Infor ERP Infinium MM/PR

# **Materials Management**

Sample Reports

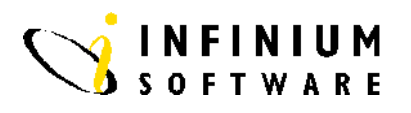

### Copyright © 2008 by Infinium® Software, Inc. and/or its affiliates.

All rights reserved. The word and design marks set forth herein are trademarks and/or registered trademarks of Infinium Software, Inc. and/or its affiliates. All rights reserved. All other trademarks listed herein are the property of their respective owners.

### Important Notices

The material contained in this publication (including any supplementary information) constitutes and contains confidential and proprietary information of Infinium Software, Inc.

By gaining access to the attached, you acknowledge and agree that the material (including any modification, translation or adaptation of the material) and all copyright, trade secrets and all other right, title and interest therein, are the sole property of Infinium Software, Inc. and that you shall not gain right, title or interest in the material (including any modification, translation or adaptation of the material) by virtue of your review thereof other than the non-exclusive right to use the material solely in connection with and the furtherance of your license and use of software made available to your company from Infinium Software, Inc. pursuant to a separate agreement ("Purpose").

In addition, by accessing the enclosed material, you acknowledge and agree that you are required to maintain such material in strict confidence and that your use of such material is limited to the Purpose described above.

Although Infinium Software, Inc. has taken due care to ensure that the material included in this publication is accurate and complete, Infinium Software, Inc. cannot warrant that the information contained in this publication is complete, does not contain typographical or other errors, or will meet your specific requirements. As such, Infinium Software, Inc. does not assume and hereby disclaims all liability, consequential or otherwise, for any loss or damage to any person or entity which is caused by or relates to errors or omissions in this publication (including any supplementary information), whether such errors or omissions result from negligence, accident or any other cause.

Publication Information Release: Infinium PM Release 12.2 Publication Date: June 2008 Document Number: 20050104175237-01

# Table of Contents

| About This Guide                                                 | 1    |
|------------------------------------------------------------------|------|
| Part 1 Printing Infinium CA Reports                              | 1-1  |
| Printing the Working Days Calendar                               | 1-2  |
| Printing the Raw Material/Resource Report                        | 1-4  |
| Printing Product Records                                         | 1-6  |
| Printing Customers                                               | 1-8  |
| Printing Item Warehouse Records                                  | 1-11 |
| Printing Non-inventory Material Records                          | 1-14 |
| Printing Cost Code Information                                   | 1-16 |
| Printing Item Costs                                              | 1-18 |
| Printing Product Sales Categories                                |      |
| Printing Department of Transportation Codes                      |      |
| Printing Product Size Codes                                      | 1-24 |
| Printing the FIFO Balancing Report                               | 1-26 |
| Printing the FIFO/LIFO Inventory Report                          | 1-28 |
| Printing the Lot Audit Report                                    | 1-30 |
| Part 2 Printing Infinium IC Reports                              | 2-1  |
| Overview                                                         | 2-3  |
| Printing the Available Inventory by Type Report                  | 2-4  |
| Printing the Product Inventory Value by Company Warehouse Report | 2-7  |
| Printing the Inventory Status/Exception Report                   | 2-10 |
| Printing the Minimum/Maximum Exception Report                    | 2-13 |
| Printing the Product Transaction Journal Report                  | 2-16 |
| Printing the Product Transaction Tracking Report                 |      |
|                                                                  |      |

|   | Printing the Projected Inventory Report                              | 2-23 |
|---|----------------------------------------------------------------------|------|
|   | Printing the Available Inventory by Number of Containers Report      | 2-26 |
|   | Printing Product Status/Exception by Number of Containers Report     | 2-29 |
|   | Printing the Product Inventory by Storage Index Report               | 2-32 |
|   | Printing the Negative Inventory Report                               | 2-36 |
|   | Printing the Product/Raw Material Usage Report                       | 2-39 |
|   | Printing the Obsolete Inventory Report                               | 2-43 |
|   | Printing the Inventory Turns Report                                  | 2-46 |
|   | Printing the Inventory by Receipt Date Report                        | 2-49 |
|   | Printing the Costed Product Receipt Report                           | 2-52 |
|   | Printing the Costed Inventory Adjustments Report                     | 2-55 |
|   | Printing the Item Warehouse Report                                   | 2-61 |
|   | Printing the Lot Traceability Report                                 | 2-63 |
|   | Printing Pick Lists                                                  | 2-68 |
|   | Defining Your Pick List with Specific Items                          | 2-70 |
|   | Defining Your Pick List with Specific Storage Index Locations        | 2-71 |
|   | Viewing Pick Items                                                   | 2-72 |
|   | Printing the Lot Report                                              | 2-74 |
| _ |                                                                      |      |
| P | art 3 Printing Infinium IC Physical Inventory Reports                |      |
|   | Overview                                                             |      |
|   | Printing Tags or Cycle Count Sheets                                  |      |
|   | Printing the Error Tag Listing                                       |      |
|   | Printing the Missing Tags Report                                     |      |
|   | Printing the Physical Inventory Tag Listing                          |      |
|   | Listing Materials That Have an On Hand Balance but No Physical Count |      |
|   | Printing the Inventory Adjustment Quantity Report                    |      |
|   | Printing the Cost Variance Report                                    |      |
|   | Printing the Physical Inventory by Material Accumulation Report      |      |
|   | Printing the Physical Inventory by Warehouse Report                  |      |
|   | Printing the Physical Inventory by Control Batch Number Report       |      |
| Ρ | art 4 Printing Infinium IC ABC Analysis Reports                      | 4-1  |
|   | Understanding the Assign Cycle Count Report                          | 4-2  |
|   | Updating the Item Warehouse File with Cycle Count Dates              | 4-4  |
|   | Printing the ABC Detail Report                                       | 4-5  |
|   | Printing the ABC Class Report                                        | 4-8  |

| Printing the ABC Summary Report                                            | 4-11 |
|----------------------------------------------------------------------------|------|
| Printing the Cycle Count Report                                            | 4-14 |
| Part 5 Printing Infinium IC Reorder Point Processing Reports               | 5-1  |
| Printing the Purchase Product Report                                       |      |
| Printing the Transfer Products Report                                      | 5-4  |
| Manufactured Products Report                                               | 5-6  |
| Reviewing Uploaded Inventory Transactions Reports                          | 5-8  |
| Inventory Transaction Audit Report                                         | 5-9  |
| Inventory Transactions Error Exception Report                              |      |
| Inventory Transactions Error Report from Common Services - Invalid Keyword | 5-11 |
| Inventory Transactions Error Report from Common Services - No Errors Found |      |
| Inventory Transactions Error Report from Flat File                         | 5-13 |
| Inventory Transactions Purge Report                                        | 5-14 |
| Part 6 Printing Infinium JP Reports                                        | 6-1  |
| Overview                                                                   |      |
| Printing a Report                                                          | 6-3  |
| Printing the Action Program List                                           | 6-4  |
| Printing the Action Definition Report                                      | 6-6  |
| Printing the Definition Worksheet                                          | 6-8  |
| Printing the Action Definition Fields                                      | 6-10 |
| Printing the Field Cross-Reference Report                                  | 6-13 |
| Printing the Field Where-Used Report                                       | 6-15 |
| Printing the Field Lookup Report                                           | 6-19 |
| Printing the Missing Definition Report                                     | 6-21 |
| Printing the Account Error Report (Type E Error)                           |      |
| Printing the Definition Error Report (Type N Error)                        |      |
| Printing the Inactive Definition Report (Type I Error)                     | 6-27 |
| Part 7 Printing Infinium OP Reports                                        | 7-1  |
| Printing the Order Analysis Report                                         | 7-2  |
| Printing the Order Detail Cost Report                                      | 7-6  |
| Printing the Scheduled or Actual Shipments Report                          | 7-9  |
| Printing the Profitability Report                                          |      |
| Printing the History Cost Summary                                          | 7-15 |
| Printing the History Invoice Register                                      | 7-18 |
| Printing the Master Order Expiration Report                                |      |

| Printing the Open Master Order Report                 | 7-24 |
|-------------------------------------------------------|------|
| Printing the Credit Action Report                     | 7-27 |
| Printing Cumulative Discounts                         |      |
| Part 8 Printing Infinium OP Sales Analysis Reports    | 8-1  |
| Overview                                              |      |
| Printing Sales Analysis Reports by Product            | 8-3  |
| Printing Sales Analysis Reports by Customer           | 8-6  |
| Printing Customer Ranking by Sales                    | 8-9  |
| Printing Product Ranking by Sales                     | 8-12 |
| Printing Sales Tax Detail Report                      | 8-15 |
| Printing Sales Tax Summary Report                     | 8-18 |
| Printing the Volume and Sales Report                  |      |
| Printing Summary and Sales Analysis by Salesperson    |      |
| Printing Detail Salesperson Analysis with Variance    |      |
| Printing the Sales Budget Report                      |      |
| Part 9 Printing Infinium PM Reports                   | 9-1  |
| Printing Purchasing Documents                         |      |
| Printing Requisitions                                 |      |
| Printing Quotation Requests                           | 9-5  |
| Printing Purchase Orders                              | 9-7  |
| Printing Purchasing Document Lists                    | 9-9  |
| Printing Requisition Lists                            | 9-9  |
| Printing Purchase Order Lists                         |      |
| Summary List of Open Purchase Orders                  |      |
| Summary List of Partially Received Purchase Orders    | 9-13 |
| Summary List of Fully Received Purchase Orders        | 9-14 |
| Summary List of Purchase Orders Awaiting Approval     | 9-14 |
| Summary List of Open Purchase Orders                  | 9-15 |
| Printing Receiving/Invoicing Reports                  | 9-16 |
| Printing the Receiver Report                          | 9-16 |
| Receiver Report by Company and Warehouse              | 9-18 |
| Receiver Report by Item, Company, and Warehouse       | 9-18 |
| Receiver Report by Receiver ID, Company and Warehouse | 9-19 |
| Printing the Received Not Invoiced Report             |      |
| Printing the Invoiced Not Received Report             |      |

| Printing the General Ledger Reconciliation Report      | 9-26 |
|--------------------------------------------------------|------|
| Printing the Purchase Price Variance Report            | 9-29 |
| Printing the On Order Report                           | 9-32 |
| Printing the Requisition Allocation Report             | 9-34 |
| Printing Sourcing Reports                              | 9-36 |
| Printing Approval Reports                              | 9-40 |
| Printing the Approval Routing Summary Report           | 9-40 |
| Printing the Approval Audit Trail Report               | 9-42 |
| Printing Vendor Item Price Reports                     | 9-44 |
| Printing the Vendor Item Summary Report                | 9-44 |
| Printing the Vendor Item Price Error Exception Reports | 9-47 |
| Printing the Vendor Item Price Audit Report            | 9-50 |
| Printing the Vendor Item Price Work File Purge Report  | 9-52 |
| Printing the Purchase Audit History                    | 9-54 |

## About This Guide

### Purpose of This Guide

This guide provides sample reports for Infinium MM.

Along with providing sample reports, this guide also lists the menu options you use to generate the reports and provides examples of most screens from which you make your report selections. This guide contains report samples for the following products:

- Infinium Cross Applications
- Infinium Inventory Control
- Physical Inventory Module
- ABC Analysis Module
- Reorder Point Processing Module
- Infinium Journal Processor
- Infinium Order Processing
- Sales Analysis Module
- Infinium Purchase Management

Reports listed in this guide may consist of more than one page. For example, if you have five raw materials, the Raw Material/Resource report prints one page per material, for a total of five pages. Because the purpose of this book is to familiarize you with the reports available, in most cases only one page of each report is included.

All reports that have a selection screen automatically generate a report cover page that identifies the selection criteria for the report.

### **Intended Audience**

This guide is written for persons responsible for setting up and generating reports.

### Conventions Used in This Guide

This section describes the following conventions we use in this guide:

- Fonts and Wording
- Infinium and Corresponding Abbreviated Names

### **Fonts and Wording**

| Convention                                              | Description                                                                                                    | Example                                                                                                    |
|---------------------------------------------------------|----------------------------------------------------------------------------------------------------|----------------------------------------------------------------------------------------------------|
| [F4]                                                    | Represents a key on your keyboard.                                                                                                    | Press [F4] to display a<br>list from which you can<br>select a valid entry.                                                                                                    |
| <i>Menu Options</i> and<br><i>Field Names</i>           | <i>Italics</i> typeface for a menu<br>option or a field name.<br>This guide uses the same<br>abbreviations that the<br>system displays on the<br>screen.                      | Select <i>Print Appl Hist</i><br><i>by Cash Rcpt</i> and press<br>[Enter].<br>The system enters a<br>default value in the<br><i>Company code</i> field.                                       |
| [Quick Access<br>Codes]                                 | A code in brackets [ ] that<br>represents a quick access<br>code for a menu option.                                                                                           | Select Maintain<br>Company Controls<br>[MCC].                                                                                                    |
| Data you type<br>and<br>System<br>generated<br>messages | A <b>bold monospaced</b><br>typeface for data that you<br>type on your keyboard or<br>for messages that the<br>system displays on your<br>screen.                             | Type CA in the System<br>field.<br>The system displays the<br>following message:<br>Press Enter<br>again to save<br>your changes                                                              |
| Select                                                  | An instruction that tells<br>you to choose a menu<br>option. Position your<br>cursor at the desired<br>location, type any non-<br>blank character, and then<br>press [Enter]. | Select Submit Autocash<br>to Batch and press<br>[Enter].<br>To select a draft session<br>and change its<br>information, type 2 next<br>to the appropriate draft<br>session and press [Enter]. |

| Convention                    | Description                                                                                        | Example                                                                                                    |
|-------------------------------|----------------------------------------------------------------------------------------------------|----------------------------------------------------------------------------------------------------|
| Publication and course titles | Unless otherwise stated,<br>titles refer to Infinium<br>applications for the<br>AS/400 or iSeries. | Infinium Cross<br>Applications Guide to<br>System Controls and<br>Materials Maintenance<br>is referred to as<br>Infinium CA Guide to<br>System Controls and<br>Materials Maintenance. |

### Infinium and Corresponding Abbreviated Names

The table below lists Infinium names and the corresponding product abbreviations that are associated with this product.

| Infinium Name                        | Infinium Abbreviations |
|--------------------------------------|------------------------|
| Infinium Materials Management Suite  | Infinium MM            |
| Infinium Purchase Management         | Infinium PM            |
| Infinium Inventory Control           | Infinium IC            |
| Infinium Order Processing            | Infinium OP            |
| Infinium Electronic Exchange         | Infinium EX            |
| Infinium Journal Processor           | Infinium JP            |
| Infinium Cross Applications          | Infinium CA            |
| Infinium Process Manufacturing Suite | Infinium PR            |
| Infinium Advanced Planning           | Infinium MP            |
| Infinium Formula Management          | Infinium PF            |
| Infinium Manufacturing Control       | Infinium MC            |
| Infinium Regulatory Management       | Infinium RM            |
| Infinium Laboratory Management       | Infinium LA            |

### **Related Documentation**

For further information about the Infinium MM Suite, refer to the following relevant documents:

- Infinium CA Guide to System Controls and Materials Maintenance
- Infinium IC Guide to Setup and Processing

- Infinium JP Guide to Setup and Processing
- Infinium OP Guide to Setup and Processing
- Infinium PM Guide to Setup and Processing
- On-line help text

# Part 1 Printing Infinium CA Reports

# 1

| The part consists of the following topics:  |      |
|---------------------------------------------|------|
| Торіс                                       | Page |
| Printing the Working Days Calendar          | 1-2  |
| Printing the Raw Material/Resource Report   | 1-4  |
| Printing Product Records                    | 1-6  |
| Printing Customers                          | 1-8  |
| Printing Item Warehouse Records             | 1-11 |
| Printing Non-inventory Material Records     | 1-14 |
| Printing Cost Code Information              | 1-16 |
| Printing Item Costs                         | 1-18 |
| Printing Product Sales Categories           | 1-20 |
| Printing Department of Transportation Codes | 1-22 |
| Printing Product Size Codes                 | 1-24 |
| Printing the FIFO Balancing Report          | 1-26 |
| Printing the FIFO/LIFO Inventory Report     | 1-28 |
| Printing the Lot Audit Report               | 1-30 |

### Printing the Working Days Calendar

You use calendars to establish the number of working days for each month of a year. Infinium OP, Infinium IC, Infinium MP and Infinium PM use calendars.

Use the menu path below.

- Code Files
  - Print Working Days Calendar [PWDC]

| 2/13/98                               | 8:02                        | :51                             | Print | Worki | ng Days Cal | endar                | PRGPWC                | PRDPWCV            |
|---------------------------------------|-----------------------------|---------------------------------|-------|-------|-------------|----------------------|-----------------------|--------------------|
| Company<br>Warehouse .                | <br>                        |                                 | <br>  | <br>  | <u></u>     | INFINIUM<br>INFINIUM | software<br>Warehouse | (INSTRUCTOR)<br>#1 |
| Specify ran<br>Beginning<br>Ending ye | ge of<br>  year :<br>ar and | months:<br>and month<br>month . | )     | <br>  |             |                      |                       |                    |
|                                       |                             |                                 |       |       |             |                      |                       |                    |
|                                       |                             |                                 |       |       |             |                      |                       |                    |
|                                       |                             | E2-E!+                          | F 4-D | nomet | F5=Rafnerh  | E24=Mor              | ve keus               |                    |
| E2=Eunction                           | keus                        | FO-FYIT                         | 14-6  |       |             |                      |                       |                    |

Figure 1-1: Print Working Days Calendar screen

After you complete the fields on the screen, press Enter to generate the report.

PRGWDCL PRTWDCL

12/26/97 16:37:48

|           | <br>        |  |
|-----------|-------------|--|
| 201/D3177 | <b>TO 1</b> |  |

COMPANY . . . . . . . . . . . . . . . . IS1 INFINIUM SOFTWARE INC WAREHOUSE . . . . . . . . . . . . . . . ISW1

WAREHOUSE "1" (INSTRUCTORS) OCT.

| 01 | 02 W | 03 W | 04 W | 05 W | 06 W | 07 |
|----|------|------|------|------|------|----|
| 08 | 09 W | 10 W | 11 W | 12 W | 13 W | 14 |
| 15 | 16 W | 17 W | 18 W | 19 W | 20 W | 21 |
| 22 | 23 W | 24 W | 25 W | 26 W | 27 W | 28 |
| 29 | 30 W | 31 W |      |      |      |    |
|    |      |      |      |      |      |    |
|    |      |      |      |      |      |    |

\_\_\_\_\_

NOV.

|    |      |      | 01 W | 02 W | 03 W | 04 |
|----|------|------|------|------|------|----|
| 05 | 06 W | 07 W | 08 W | 09 W | 10 W | 11 |
| 12 | 13 W | 14 W | 15 W | 16 W | 17 W | 18 |
| 19 | 20 W | 21 W | 22 W | 23   | 24   | 25 |
| 26 | 27 W | 28 W | 29 W | 30 W |      |    |
|    | -    |      |      |      |      |    |

### Printing the Raw Material/Resource Report

You can print a listing of the information contained in the raw material/resource records you have on file.

Use the menu path below.

- Master Files
  - ▼ Print Raw Material/Resource [PRMR]

| inding Hate                                                                                                    | erial .                                                                  |                                                            |       |                                              |                                                          |                                        | * |  |
|----------------------------------------------------------------------------------------------------|--------------------------------------------------------------------------|------------------------------------------------------------|-------|----------------------------------------------|----------------------------------------------------------|----------------------------------------|---|--|
| Attributes<br>General In<br>Inventory<br>Chemical Pr<br>Regulatory<br>Costing In<br>Niscellaned<br>Jser Defind | formati<br>Informa<br>roperti<br>Inform<br>formati<br>ous Inf<br>ed Fiel | on<br>tion<br>es Inform<br>ation .<br>on<br>ormation<br>ds | ation | Y Y=<br>Y Y=<br>Y Y=<br>Y Y=<br>Y Y=<br>Y Y= | Yes, N<br>Yes, N<br>Yes, N<br>Yes, N<br>Yes, N<br>Yes, N | =No<br>=No<br>=No<br>=No<br>=No<br>=No |   |  |
|                                                                                                    |                                                                          |                                                            |       |                                              |                                                          |                                        |   |  |

Figure 1-2: Print Raw Material/Resource Request screen

Specify the range of raw material/resource records and the types of information you want to print. To print information for one raw material/resource only, use the *Beginning Material* field.

Press Enter to generate the report.

| Material :                                     | RAW11                      |                              |               |
|------------------------------------------------|----------------------------|------------------------------|---------------|
| General Information                            |                            |                              |               |
| Active Code                                    | 1                          | Weight Per Volume            | : 8.33000     |
| Description - Line 1                           | PROCESS RAW MATERIAL-water | Specific Gravity             | : 1.001       |
| Description - Line 2                           |                            | Alternate Material           | :             |
| Material Unit of Measure                       | GL                         | Liquid Solid Code            | : 1           |
| Commodity Code                                 | S2KCOMM1                   | Report Type                  | :             |
| Inventory G/L Partial Account . :              |                            | Critical Resource            | : N           |
| Material Revision Level                        |                            | Auto Source Capable Material | · · · · · ·   |
| Sort Code                                      |                            | Hatt Starte Sapabit Hattirai |               |
| Inventory Information                          |                            |                              |               |
| Inventoried :                                  | v                          |                              |               |
| Inventoried Under                              | 1                          |                              |               |
| Chemical Properties Information                |                            |                              |               |
| chemical propercies informacion                | Woight Wolumo              |                              | Woight Volumo |
| & Diamont Lond Exco                            |                            | * Dogin                      |               |
| & Pigment Lead-Free                            | 10.00 10.00                | * Webiale                    | 90.00 90.00   |
| & Pigment With Lead                            |                            | & Vehicle                    |               |
| & Pigment Chromate                             |                            | Solvent Non-Exempt           |               |
| 8 Pigment Other                                |                            | % Solvent Exempt             |               |
| <pre>% Additive Deamleterer Trifermetics</pre> |                            |                              |               |
| Regulatory Information                         |                            |                              |               |
| MSDS Reference Material                        |                            | Reactivity Hazard Code       |               |
| Special SARA Compound for MSDS . :             | N                          | Personal Hazard Code         | :             |
| Health Hazard Code :                           |                            | TSCA ID Assigned             | : N           |
| Flammability Hazard Code                       |                            | Hazards Data Required        | : N           |
| Purchased Hazardous Material :                 | N                          | Inbound MSDS Number          | :             |
| <u>Costing Information</u>                     |                            |                              |               |
| Cost Unit of Measure                           | GL                         | Cost Code                    | : R           |
| Cost Weight Per Volume                         |                            | Process Material             | : N           |
| <u>Miscellaneous Information</u>               |                            |                              |               |
| QC Type Category                               |                            | Weight Per Bag               | :             |
| Lab Breakdown Code :                           | ADH                        | Batch Ticket Message         | :             |
| Solvent Type                                   |                            | Usage Loss Percentage        | :             |
| Percent Oil Absorption :                       |                            | Zero Loss Factor             | : N           |
| Material Type                                  |                            | Primary Company              | :             |
|                                                |                            | Primary Warehouse            | :             |
| <u>User Defined Fields</u>                     |                            |                              |               |
| Raw Material Comments wate                     | er                         | Is this hazardous?           | no            |
| Alpha Field 3 - RAWMATPF                       |                            | Alpha Field 4 - RAWMATPF     |               |
| Alpha Field 5 - RAWMATPF                       |                            | No of Days                   |               |
| Numeric Field 2 - RAWMATPF                     |                            | Numeric Field 3 - RAWMATPF   |               |
| Numeric Field 4 - RAWMATPF                     |                            | Numeric Field 5 - RAWMATPF   |               |
| Date Last Inspected 0000                       | 00000                      | Date Field 2 - RAWMATPF      | 0000000       |
| Date Field 3 - RAWMATPF 0000                   | 00000                      | Date Field 4 - RAWMATPF      | 0000000       |
| Date Field 5 - RAWMATPF 0000                   | 00000                      |                              | -             |

### RAW MATERIAL REPORT

PRGMTLP2 PRTMTLP

12/26/97 16:38:35

PAGE 1

PJT

### **Printing Product Records**

You can print a listing of the information contained in the product records you have on file. Use the menu path below.

- Master Files
  - Print Products [PP]

| 2/13/98                                                                               | 8:03:59                                                                 | Print       | Products                                                             | PRU                                  | i01 | PRD01 |
|---------------------------------------------------------------------------------------|-------------------------------------------------------------------------|-------------|----------------------------------------------------------------------|--------------------------------------|-----|-------|
| Beginning F                                                                           | roduct                                                                  |             |                                                                      | +                                    |     |       |
| Beginning S<br>Ending Proc                                                            | Bize<br>luct                                                            |             |                                                                      | +                                    |     |       |
| Ending Size<br>Or.                                                                    |                                                                         |             | _                                                                    |                                      |     |       |
| Beginning F<br>Ending Proc                                                            | roduct Category<br>luct Category .                                      |             | +<br>+                                                               |                                      |     |       |
| Attributes<br>General Inf<br>Inventory ]<br>Customer Or<br>Miscellanec<br>User Define | Cormation<br>Information<br>Information<br>Dus Information<br>ad Fields | · · · · · · | Y Y=Yes,<br>Y Y=Yes,<br>Y Y=Yes,<br>Y Y=Yes,<br>Y Y=Yes,<br>Y Y=Yes, | N=No<br>N=No<br>N=No<br>N=No<br>N=No |     |       |
| F2=Function                                                                           | n keus F3=Exit                                                          | F4=Prompt   | F8=Print                                                             | F24=More keus                        |     |       |
|                                                                                       | <b>v</b>                                                                |             |                                                                      |                                      |     |       |
|                                                                                       |                                                                         |             |                                                                      |                                      |     |       |

Figure 1-3: Print Products Request screen

Specify the range of products or product categories you want to print.

All fields under the heading *Attributes* default to **Y**, which means the system prints all information for the records you select. You can select a report that contains specific information by overriding the defaults in those fields with **N**. To only print information for one product, use the *Beginning Product* and *Beginning Size* (if you use Size codes) fields.

Press F8 to generate the report.

PRG220 PRT220

12/26/97 16:38:58

| PRODUCT                         | ISITEM1         |                                     |                            |
|---------------------------------|-----------------|-------------------------------------|----------------------------|
| GENERAL INFORMATION             |                 |                                     |                            |
| ACTIVE RECORD                   | 1 ACTIVE        | AUTO SOURCE CAPABLE MATERIAL :      | N (Y=Yes, N=No)            |
| DESCRIPTION - LINE 1            | ITEM#1          |                                     |                            |
| DESCRIPTION - LINE 2            |                 | EXTENDED DESCRIPTION                | N (Y=Yes, N=No)            |
| DISPLAY DESCRIPTION             |                 | TTEM NOTES                          | $N = (Y = Y = S, N = N_0)$ |
| INVENTORY UNIT OF MEASURE       | EACH            | KIT PRODUCT                         | $N = (Y = Y = S, N = N_0)$ |
| COMMODITY CODE                  | TSCOMM1         | MANUFACTURED OR PURCHASED CODE :    | 2 PURCHASED                |
| INVENTORY C/L DARTIAL ACCOUNT   |                 | FORMULA USED                        | 2 I OKCHADED               |
| PRODUCT REVISION LEVEL          | 1 11 1          | CONTAINER BILL OF MATERIAL          |                            |
| SORT CODE                       |                 | WEIGHT DER VOLUME FACTOR            | 1 00000                    |
| INVENTORY INFORMATION           |                 | WEIGHT TER VOLUME FACTOR            | 1.00000                    |
| INVENTORI INFORMATION           | 1 0000          |                                     | N (V-Vog N-No)             |
| INVENIORIED UNITS FER CONTRINER | 1.0000<br>EXCU  | FRODUCT FORECASTED                  | 1 0000                     |
| COST INITS DED CONTAINED        | 1 0000          | PILL PACION                         | 1.0000                     |
| COST UNITS PER CONTAINER        | I.0000          | BASE UNITS PER CONTAINER            | .0000                      |
| CUSI UNII OF MEASURE            | LACH            | BASE UNIT OF MEASURE                |                            |
| DAVMENT TERMS                   |                 | DETCE INTER DED CONTAINED .         | 1 0000                     |
| CHADGE CALES TAY                | N (V-Voc N-No)  | PRICE UNITS PER CONTAINER           | I.0000                     |
| CHARGE SALES TAX                | N (I=IES, N=NO) | GIVE LADGE ODDED DIGGODUM           | EACH                       |
| SALES PRODUCI CALEGORI          |                 | GIVE LARGE ORDER DISCOUNT           | N (I=IES, N=NO)            |
| PRICE CLASS CODE                | 0000            | LARGE ORDER DISCOUNT CODE           |                            |
| PRICE DISCOUNT PERCENT          | .0000           |                                     |                            |
| NET PRICE PRODUCT               | N               | SALES G/L PARTIAL ACCOUNT           |                            |
| PRODUCT PRICE GROUP             | 10,00000        | COGS G/L PARTIAL ACCOUNT            |                            |
| PRICE 1                         | 12.000000       | PRICE 6                             | .00000                     |
| PRICE 2                         | 15.000000       | PRICE 7                             | .00000                     |
| PRICE 3                         | 18.000000       | PRICE 8                             | .000000                    |
| PRICE 4                         | .000000         | PRICE 9                             | .000000                    |
| PRICE 5                         | .000000         |                                     |                            |
| NET WEIGHT PER UNIT             | 5.0000          | GROSS WEIGHT PER UNIT               | 7.0000                     |
| NET WEIGHT UNIT OF MEASURE :    | LB              | GROSS WEIGHT UNIT OF MEASURE :      | LB                         |
| MISCELLANEOUS INFORMATION       |                 |                                     |                            |
| INBOUND MSDS REQUIRED           | N (Y=Yes, N=No) | FIXED LABOR COST PER CONTAINER . :  | .000000                    |
| SARA COMPONENTS TRACKED :       | N (Y=Yes, N=No) | FIXED BURDEN COST PER CONTAINER . : | .000000                    |
| INBOUND MSDS NUMBER             |                 | CAPITAL ITEM                        | 0 NOT A CAPITAL ITEM       |
| PRODUCT REPORT TYPE             |                 | DOT HAZARD CLASS                    |                            |
| PRODUCT TYPE                    |                 | DOT PACKAGING GROUP                 |                            |
| INVENTORY CLASS                 |                 | DOT LINE NUMBER                     |                            |
| SALES REFERENCE                 |                 |                                     |                            |
| ALPHA SEARCH CODE               |                 | QC TYPE CATEGORY                    |                            |
| PRIVATE LABEL CODE :            |                 | PROCESS COMMENTS                    |                            |
| PRODUCT LABEL CODE :            |                 |                                     |                            |
| PRIMARY COMPANY                 | IS1             | USAGE LOSS PERCENTAGE               |                            |
| PRIMARY WAREHOUSE               |                 | ZERO LOSS FACTOR                    | N                          |
|                                 |                 |                                     |                            |

# **Printing Customers**

Use this option to print the names, addresses and phone numbers of the customers in your Customer file.

Use the menu path below.

- Master Files
  - ▼ Print Customers [PC]

| Type optio<br>2=Change<br>Opt CoS<br> | ns, press Ent<br>3=Copy 5=C<br>iold-To<br>MCUST1<br>EGCUST1<br>EGCUST2 | er.<br>isplay 10=Ship-To Mai<br>Name<br>Multi Currency Custom<br>REGULATORY CUSTOMER S<br>REGCUST2<br>EDI CUSTOMER<br>Customer #1 | nt. 12=Bill-To Maint.<br>City<br>er BC<br>DDD-LOUISVILLE<br>Boston<br>Hyannis<br>Boston | St/PrA/I<br>QUEA<br>KYA<br>MAA<br>MAA<br>MAA<br>MAA |
|---------------------------------------|------------------------------------------------------------------------|----------------------------------------------------------------------------------------------------|-----------------------------------------------------------------------------------------|-----------------------------------------------------|
|                                       |                                                                        |                                                                                                    |                                                                                         | Bottom                                              |

Figure 1-4: Work with Customers selection screen

Press F8 to access the print screen.

| 7/18/97                                 | 9:07:03                                               | Work with Customers                                                                     | 0PG260        | 0PD260  |
|-----------------------------------------|-------------------------------------------------------|-----------------------------------------------------------------------------------------|---------------|---------|
| To print O<br>To print a<br>To print Al | ne customer, en<br>Range of custor<br>L customers, er | ter a beginning number/name<br>mers, enter beginning and end<br>nter Y and the sequence | ing numbers/n | ames    |
| Enter Begin<br>Enter Endin              | nning Company .<br>ng Company                         | · · · · · · · · · · · · · · · · · · ·                                                   |               |         |
| Enter Begin<br>Enter Endin<br>OR        | nning Number .<br>ng Number                           | · · · · · · · · · · · · · · · · · · ·                                                   |               |         |
| Enter Begin<br>Enter Endin              | nn ing Name<br>ng Name                                | · · · · · · ·                                                                           |               | _       |
| OR<br>Print All (<br>Number<br>Name Se  | Gustomers<br>Sequence<br>equence                      | N. (Y=Yes, N=No<br>N. (Y=Yes, N=No<br>N. (Y=Yes, N=No                                   | )<br>)<br>)   |         |
| F2=Function                             | n keys F3=Exit                                        | F4=Prompt F8=Print Report                                                               | F24=More key  | S       |
| 24-40                                   | SA MW                                                 | KS CL IM DM II WH                                                                       | Q421 KB       | SNA01S3 |

Figure 1-5: Print Customers Request screen

Specify the range of customers you want to print and/or the companies for which you want the system to list customer information. For a listing of all customers at all companies, type **Y** in the *Print All Customers* field.

Specify whether you want the listing to print sorted by customer name or customer identifier. The system uses the name you specified on the General Information screen if you request a listing in name sequence.

Press Enter to print the listing.

|                                                          | 1.20                                                |                                        |     |       |    |     |            |       | PJT |
|----------------------------------------------------------|-----------------------------------------------------|----------------------------------------|-----|-------|----|-----|------------|-------|-----|
| <br>COMP<br>NAME<br>ADD2<br>ADD3<br>ADD4<br>ADD5<br>CITY | IS<br>IS CUSTO<br>ONE TOWE                          | SOLD-TO<br>MER #1<br>R LANE<br>TERRACE | 1   | STATE | IL | ZIP | 60067-4000 | PHONE |     |
| <br>COMP<br>NAME<br>ADD2<br>ADD3<br>ADD4<br>ADD5<br>CITY | IS<br>IS CUSTOI<br>Two Ravin<br>Suite 25<br>Atlanta | SOLD-TO<br>MER #2<br>na Center<br>00   | 2   | STATE | GA | ZIP | 30346      | PHONE |     |
| <br>COMP<br>NAME<br>ADD2<br>ADD3<br>ADD4<br>ADD5<br>CITY | IS<br>Warehous<br>One 24th<br>Dallas                | SOLD-TO<br>e #1<br>Street              | 100 | STATE | TX | ZIP | 75201      | PHONE |     |
| COMP<br>NAME<br>ADD2<br>ADD3<br>ADD4<br>ADD5<br>CITY     | IS<br>Warehous<br>9 Greenwa<br>Suite 31<br>Houston  | SOLD-TO<br>e #2<br>ay Plaza<br>20      | 200 | STATE | TX | ZIP | 77046      | PHONE |     |

\*\*\*\*\*\*\*\*\*\* END OF REPORT \*\*\*\*\*\*\*\*\*

### Printing Item Warehouse Records

You can print a listing of the information contained in the item warehouse records you have on file.

Use the menu path below.

- Master Files
  - ▼ *Print Item Warehouse* [PIW]

| Company                             |         | <u>IS1</u> +<br><u>ISW1</u> + |      |          |  |
|-------------------------------------|---------|-------------------------------|------|----------|--|
| Beginning Product<br>Ending Product | •••     | -                             |      | <u> </u> |  |
| Attributes                          |         |                               |      |          |  |
| General Information                 | • • • • | <u>Y</u> Y=Yes,               | N=No |          |  |
| Purchasing Information              | • • • • | <u>Y</u> Y=Yes,               | N=No |          |  |
| Inventory Information               | • • • • | <u>Y</u> Y=Yes,               | N=No |          |  |
| Lead Times Information              | • • • • | <u>Y</u> Y=Yes,               | N=No |          |  |
| User Defined Information .          | · · · . | <u>Y</u> Y=Yes,               | N=No |          |  |
| Order Processing Tax Inform         | ation   | <u>Y</u> Y=Yes,               | N=No |          |  |
| Submit to Jobq                      | • • • • | <u>Y</u> Y=Yes,               | N=No |          |  |
|                                     |         |                               |      |          |  |
|                                     |         |                               |      |          |  |

Figure 1-6: Print Item Warehouse Request screen

The *Company* and *Warehouse* fields default to the codes established in your user profile. You can request a report of items that exist at any level by making the entries shown in the table below.

| Company                            | Warehouse                          | <b>Records that Print</b> |
|------------------------------------|------------------------------------|---------------------------|
| delete the default; leave<br>blank | delete the default; leave<br>blank | entity level              |

| Company    | Warehouse                          | <b>Records that Print</b> |
|------------|------------------------------------|---------------------------|
| valid code | delete the default; leave<br>blank | company level             |
| valid code | valid code                         | warehouse level           |

Specify the range of item records you want to print. To print information for one item, use only the *Beginning Product* and *Size* (if you use size codes) fields.

All fields at the bottom of the screen default to  $\mathbf{Y}$ , which means the system prints all information for the records you select. You can select a report that contains specific information by overriding the defaults in those fields with  $\mathbf{N}$ .

Press F8 to generate your report.

ICGICWR ICTPICW 1/7/03 9:09:49

\_\_\_\_\_ \_\_\_\_\_ 1 Warehouse 11 INFINIUM SOFTWARE, INC. Company Product Code PROD01 Size EA Desc. Cherry Pie Product Class Type . . . . . . : Daily Capacity . . . . . . . . . Product Sub Class . . . . . . . : Daily Capacity UM . . . . . . . : Global Tax Rate Code . . . . . : MPS Format . . . . . . . . . . . . . Order Strategy . . . . . . . . . . Lot Size Technique . . . . . . : Critical Resource . . . . . . . . . . . . Inventory Unit of Measure . . . : Item Revision Level . . . . . . : Purchasing Unit of Measure . . . : Purchasing Tax Default . . . . : N Department Code . . . . . . . . . Tax Authority Default . . . . . : Inspection Required . . . . . . . . N Rate Code Default . . . . . . . . Vendor . . . . . . . . . . . . . . . . Primary Vendor . . . . . . . . . Tax Category Code Default . . . : Buyer Sort Code . . . . . . . . . . Order Policy Code . . . . . . . . . 3 Automatic Creation Method . . . . : Restocking Method . . . . . . . . Full Allocation Only . . . . . : Restocking Warehouse . . . . . : Minimum Qty . . . . . . . . . . . . . UΜ Maximum Qty . . . . . . . . . . . . UM Maximum Reorder Qty . . . . . . : UΜ Order Policy/Lot Size Quantity . : UM Safety Stock Qty . . . . . . : UΜ Order Multiple Qty . . . . . . . Product Family/Class . . . . . : UM Planner Code . . . . . . . . . . . Inventory Cycle Code . . . . . : Material/Warehouse Combination . : Lot Controlled . . . . . . . . . First Part of Storage Index . . . : Second Part of Storage Index . . : Third part of storage index . . . : Storage Index Capacity . . . . : Store by Product . . . . . . . . Store by Storage Type . . . . . : Storage Type . . . . . . . . . . . . Days Reserved Prior Issue . . . : First Default Storage Index . . . : Days Allocated Prior Transfer . . : Second Default Storage Index . . : Davs Allocated Prior Issue . . . : Third Default Storage Index . . . : Backorder Issue Reguisition . . . : N Backorder Transfer Requisition . : N Calculated ABC Code . . . . . . . C Override ABC Code . . . . . . . : Cycle Count Interval . . . . . . 90 Last Cycle Count date . . . . . : 12052002 Next Cycle Count Date . . . . . : 01072003 Sourcing Lead Time . . . . . . : Vendor Lead Time . . . . . . . . Manuf Variable Lead Time . . . : Manuf Fixed Lead Time . . . . . : Planning Lead Time . . . . . . : Order Prep Lead Time . . . . . : Receiving Lead Time . . . . . . . Inspection Lead Time . . . . . : To Stock Lead Time . . . . . . : Total Lead Time . . . . . . . . . . Safety Lead Time . . . . . . . . Alpha2 . . . . . . . . . . . . . . . . . . Alpha1 . . . . . . . . . . . . . . . Alpha3 . . . . . . . . . . . . . . . Alpha4 . . . . . . . . . . . . . . . . Alpha5 . . . . . . . . . . . . . . Numeric1 . . . . . . . . . . . . . Numeric3 . . . . . . . . . . . . . . Numeric2 . . . . . . . . . . . . . . Numeric5 . . . . . . . . . . . . . Numeric4 . . . . . . . . . . . . . . Date1 . . . . . . . . . . . . . . . Date2 . . . . . . . . . . . . . . . . Date3 . . . . . . . . . . . . . . . . Date5 . . . . . . . . . . . . . . . .

### **Printing Non-inventory Material Records**

You can print a listing of the information contained in the non-inventory material records you have on file.

Use the menu path below.

- Master Files
  - Print Non-inventory Materials [PNIM]

| Beginning<br>Ending Mat  | Materia<br>erial . | <br> | <br><br>          | +++ |  |
|--------------------------|--------------------|------|-------------------|-----|--|
| Attributes<br>General In | formatio           | on   | <br>Ϋ́Y=Yes, N=No |     |  |
|                          |                    |      |                   |     |  |
| User Defin               | ed Field           | ds   | <br>Y Y=Yes, N=No |     |  |

Figure 1-7: Print Non-inventory Materials Request screen

Specify the range of non-inventory material records and the types of information you want to print. To print information for one non-inventory item, use only the *Beginning Material* field.

Press Enter to generate the report.

PRGMTLP2 PRTMTLP

12/27/97 10:10:14

\_\_\_\_\_ GENERAL INFORMATION Active Code . . . . . . . . . . . . 1 Description - Line 1 . . . . . : Non-inventory item Description - Line 2 . . . . . : Material Unit of Measure . . . . : EACH Commodity Code . . . . . . . . : ISCOMM1 Inventory G/L Partial Account . . : Material Revision Level . . . . : Auto Source Capable Material . . : N Sort Code . . . . . . . . . . . . . . USER DEFINED FIELDS Raw Material Comments..... none Is this hazardous? no Alpha Field 4 - RAWMATPF Alpha Field 3 - RAWMATPF No of Days Alpha Field 5 - RAWMATPF Numeric Field 2 - RAWMATPF Numeric Field 3 - RAWMATPF Numeric Field 4 - RAWMATPF Numeric Field 5 - RAWMATPF Date Last Inspected 00000000 Date Field 2 - RAWMATPF 00000000 Date Field 3 - RAWMATPF 00000000 Date Field 4 - RAWMATPF 00000000 Date Field 5 - RAWMATPF 00000000 \*\*\*\*\*\*\*\*\* END OF REPORT \*\*\*\*\*\*\*\*

1-15

PAGE 1 PJT

## **Printing Cost Code Information**

When you select the *Print Cost Codes* option, the system automatically generates three reports. These reports contain identical information; however, information prints in different sorting patterns. The following list contains the three reports:

- Cost Code Listing by Cost Code Sequence
- Cost Code Listing by Display Sequence
- Cost Code Listing by Description Sequence

Use the menu path below.

- Costing Utilities
- Cost Controls Menu
  - Print Cost Codes [PCC]

A screen is not displayed when you use this function.

An example of the Cost Code Listing by Cost Code Sequence report is on the next page.

| PRGCCR<br>12/26/97 | PRTCC C O 16:42:09   | ST CODE     | LISTIN   | IG BY       | COST CODE SE         | QUENCE      |          | PAGE<br>PJT | 1 |
|--------------------|----------------------|-------------|----------|-------------|----------------------|-------------|----------|-------------|---|
|                    |                      | ABBREVIATED | PRINT    | DISPLAY     | SALES COST TYPE      |             |          |             |   |
| COST               |                      | COST        | SEQUENCE | SEQUENCE    | L=LABOR, B=BURDEN    | APPLY       | USE WITH |             |   |
| CODE               | COST DESCRIPTION     | DESCRIPTION | NUMBER   | NUMBER      | C=CONTAINER, O=OTHER | LOSS FACTOR | SARA     |             |   |
| А                  | Administrative       | Administ    | 16       | 16          | 0                    | N           | N        |             |   |
| В                  | Burden Cost          | Burden      | 03       | 03          | В                    | N           | N        |             |   |
| С                  | Container Cost       | Container   | 06       | 06          | C                    | N           | N        |             |   |
| Е                  | Engineering Cost     | Engineerng  | 14       | 14          | 0                    | N           | N        |             |   |
| G                  | Freight Cost         | Freight     | 09       | 09          | 0                    | N           | N        |             |   |
| J                  | Packaging Labor Cost | Pkg Labor   | 05       | 05          | C                    | N           | N        |             |   |
| L                  | Direct Labor         | Dir Labor   | 02       | 02          | L                    | N           | N        |             |   |
| М                  | Machine Cost         | Machine     | 10       | 10          | 0                    | N           | N        |             |   |
| N                  | Cleanup              | Cleanup     | 07       | 07          | L                    | N           | N        |             |   |
| 0                  | Occupancy Cost       | Occupancy   | 15       | 15          | 0                    | N           | N        |             |   |
| P                  | Packaging Cost       | Packaging   | 04       | 04          | C                    | N           | N        |             |   |
| R                  | Raw Material Cost    | Raw Mtl     | 01       | 01          | R                    | Y           | Y        |             |   |
| S                  | Spoilage Cost        | Spoilage    | 11       | 11          | 0                    | N           |          |             |   |
| Т                  | Total Cost           | Total       | 17       | 17          |                      |             |          |             |   |
| U                  | Utility Cost         | Utility     | 13       | 13          | 0                    | N           |          |             |   |
| V                  | Setup                | Setup       | 08       | 08          | 0                    | N           | N        |             |   |
| W                  | Hardware Cost        | Hardware    | 12       | 12          | 0                    | N           | N        |             |   |
|                    |                      |             | ***** □  | FCODDC DDIN | רישיתיו 1            | 7           |          |             |   |

## **Printing Item Costs**

Use the Item Cost Report to review different cost types on raw materials, formulas, products or on everything.

Use the menu path below.

- Costing Utilities
- Cost Management Menu
  - Print Costs for Warehouse [PCFW]

| Locat<br>Inclu<br>Inclu | tion<br>ude Raw Materials on<br>ude Formulas on Repo | <u>ISW1</u> +<br>n Report Y=Yes, N=N<br>prt Y=Yes, N=N | 0  |  |
|-------------------------|------------------------------------------------------|--------------------------------------------------------|----|--|
| Inclu                   | ude Products on Repo                                 | ort Y=Yes, N=N                                         | lo |  |
| Seleo<br>1=Sol          | ct Cost Types for Re                                 | eport                                                  |    |  |
| 0nt                     | Cost Tune                                            |                                                        |    |  |
| чr ,                    | Current Cost                                         |                                                        |    |  |
| _                       | Anticipated Cost                                     |                                                        |    |  |
| _                       | Previous Cost                                        |                                                        |    |  |
| _                       | Previous Year Cost                                   |                                                        |    |  |
| _                       | Weighted Average C                                   | St                                                     |    |  |
| _                       | Standard Rollup=No                                   | )                                                      |    |  |
| _                       | Standard Rollup=Ye                                   | S                                                      |    |  |
| _                       | User defined #3                                      |                                                        |    |  |
| _                       | Actual batch WAC                                     |                                                        |    |  |
|                         |                                                      |                                                        |    |  |

Figure 1-8: Print Costs for Warehouse screen

After you make your selections, press F8 to generate the report.

| FGR810<br>12/27/97 | MTLMSTLF<br>14:25:50 | ITEM COST REPORT                  |          |             | PAGE<br>P | 1<br>?JT |
|--------------------|----------------------|-----------------------------------|----------|-------------|-----------|----------|
|                    |                      | COST                              |          |             |           |          |
| Item               | SIZE DESCRIPTION     | CO WHSE UM UM                     | Current  | Anticipated | Previous  |          |
| ISITEM1            | ITEM#1               | IS1 ISW1 EACH EACH                | 7.750000 |             | 8.750000  |          |
| ISITEM2            | ITEM#2               | IS1 ISW1 EACH EACH                | 6.750000 |             | 13.600000 |          |
| ISITEM3            | ITEM#3               | IS1 ISW1 EACH EACH                | 8.400000 |             | 9.800000  |          |
| ISITEM4            | ITEM#4               | IS1 ISW1 EACH EACH                | 6.000000 |             | 8.500000  |          |
| ISITEM6            | ITEM#6               | IS1 ISW1 EACH EACH                | 6.000000 |             |           |          |
|                    |                      | ********* END OF REPORT ********* |          |             |           |          |

### **Printing Product Sales Categories**

You use product sales categories to sort product records for reports and displays. You can also assign partial general ledger accounts to Product Sales categories for use with Infinium Journal Processor.

Use the menu path below.

- Code Files
  - Work with Product Sales Category [WWPSC]

| Type<br>2=Chai  | options, pres<br>nge 5=Displ                             | ss Enter.<br>Iay                                                                                     |  |
|-----------------|----------------------------------------------------------|----------------------------------------------------------------------------------------------------|--|
| 0pt<br><br><br> | Category<br>CAT1<br>CAT2<br>CAT3<br>CAT3<br>CAT4<br>CAT5 | Description<br>FLOW PROCESS ITEM<br>ELECTRICAL ITEM<br>ENGINEERING ITEM<br>FOOD PRODUCT<br>BEVERAGES |  |
|                 | ation kour                                               | F2=Exit F6=Chapte F2=Phint F24=Mane Loug                                                             |  |

Figure 1-9: Work with Product Sales Category selection screen

Press F8 to generate a report of all product sales categories.

•

2/13/98 8:11:10

| CATEGORY | DESCRIPTION       | SALES PARTIAL GL | COST PARTIAL GL    |   |  |
|----------|-------------------|------------------|--------------------|---|--|
| CAT1     | FLOW PROCESS ITEM | 00000000000      | 00000000000        |   |  |
| CAT2     | ELECTRICAL ITEM   | 000000000000     | 00000000000        |   |  |
| CAT3     | ENGINEERING ITEM  | 000000000000     | 00000000000        |   |  |
| CAT4     | FOOD PRODUCT      | 00000000000      | 00000000000        |   |  |
| CAT5     | BEVERAGES         | 000000000000     | 00000000000        |   |  |
|          |                   | ***** RECORDS PR | INTED              | 5 |  |
|          |                   | ******** END O   | F REPORT ********* |   |  |
|          |                   | END 0            | I REFORT           |   |  |

# Printing Department of Transportation Codes

Department of Transportation (DOT) records store information about government transportation requirements. You assign DOT codes to product records using the *Work with Products* option.

Use the menu path below.

- Code Files
  - Work with Dept of Transportation [WWDOT]

| Type<br>2=C   | options, pre<br>hange 5=Disp      | ss Enter.<br>Iay                                                                              |  |
|---------------|-----------------------------------|-----------------------------------------------------------------------------------------------|--|
| 0pt<br>-<br>- | DOT Id<br>AIR<br>PERISH<br>TARIFF | Description<br>AIR FREIGHT<br>PERISHABLE FOOD ITEM<br>INTERSTATE MOTOR TRANSPORTATION TARIFF# |  |
|               | nction keus                       | F3=Fxit F6=Create F8=Print F24=More keys                                                      |  |

Figure 1-10: Work with Dept of Transportation selection screen

Press F8 to generate a report of all the Department of Transportation records on the system.

02/13/98 08:14:54 DOT MASTER FILE LISTING PAGE 1 DOT ID DOT Number HAZARDOUS? MAJOR DESCRIPTION DESCRIPTION 2 DESCRIPTION 3 DESCRIPTION 4 99999 0 AIR AIR FREIGHT THIS PRODUCT IS TO BE AIR FREIGHT ONLY 8334-54 0 PERISHABLE FOOD ITEM PERISH TRANSPORT IN REFRIDGERATED TRUCK MAINTAIN LESS THAN 20 DEGREES FDA# 2548999762333 THAN 20 DEGREES FDA# 2548999762333 69887 0 INTERSTATE MOTOR TRANSPORTATION TARIFF# TARIFF 30% DISCOUNT - TRUCKLOADS 25% DISCOUNT - LESS THAN TRUCKLOADS FINAL TOTALS COUNT 3 \* \* \* END OF REPORT \* \* \* •

# **Printing Product Size Codes**

You can use size codes with product records to differentiate packaging configurations.

Use the menu path below.

- Master Files
  - Work with Size Code [WWSC]

| Type oj<br>2=Chanç   | ptions, pre<br>ge                             | ss Enter.<br>5=Displaų                                         | J                                                |            |            |     |  |
|----------------------|-----------------------------------------------|----------------------------------------------------------------|--------------------------------------------------|------------|------------|-----|--|
| 0pt<br><br><br><br>- | Size<br>CSE<br>EA<br>TNK<br>10L<br>6PK<br>8PK | Descrip<br>CASE<br>EA<br>TANK<br>Ten pou<br>SIX PAO<br>EIGHT F | otion<br>und contair<br>X (6CANS)<br>XACKS (8CAN | ner<br>IS) |            |     |  |
| F2=Fund              | ction keys                                    | F3=Exit                                                        | F6=Create                                        | F8=Print   | F24=More k | eys |  |

Figure 1-11: Work with Size Code selection screen

Press F8 to generate a report of all the size codes defined on the system.
| PZR101<br>2/13/98 | PZT101<br>8:17:21                   | P             | RODUCT SIZ    | E CODE FI      | L E |                     | PAGE 1               |  |  |  |  |
|-------------------|-------------------------------------|---------------|---------------|----------------|-----|---------------------|----------------------|--|--|--|--|
| SIZE              | INV UNIT CNTR                       | PRC UNIT CNTR | CST UNIT CNTR | BASE UNIT CNTR | UM  | CONTAINER DESC      | LABEL DESC           |  |  |  |  |
| CSE               | 24.0000                             | 1.0000        | 2.2500        | 24.0000        | CAN | CASE                | CASE - 24 CANS       |  |  |  |  |
| EA                | 1.0000                              | 1.0000        | 1.0000        | 1.0000         |     | EA                  | EA                   |  |  |  |  |
| TNK               | 10.0000                             | 10.0000       | 10.0000       | 10.0000        | GL  | TANK                | 10 GALLON TANK       |  |  |  |  |
| 10L               | 1.0000                              | 1.0000        | 1.0000        | 10.0000        | LB  | Ten pound container | 10 lb                |  |  |  |  |
| 6PK               | 6.0000                              | 1.0000        | 1.0000        | 6.0000         | CAN | SIX PACK (6CANS)    | INV/6CANS SOLD= 6PKS |  |  |  |  |
| 8PK               | 8.0000                              | 1.0000        | 1.0000        | 8.0000         | CAN | EIGHT PACKS (8CANS) | INV/8CANS SOLD=8PK'S |  |  |  |  |
|                   | ********** END OF REPORT ********** |               |               |                |     |                     |                      |  |  |  |  |

Infinium MM Sample Reports

•

## Printing the FIFO Balancing Report

If your system is setup for FIFO/LIFO, you can generate a FIFO Balancing report. Use the menu path below.

- Costing Utilities
- ► FIFO/LIFO Costing
  - ▼ FIFO Balancing Report [FBRS]

| ~                      |                 |             | 704        |             |    |  |
|------------------------|-----------------|-------------|------------|-------------|----|--|
| Company .<br>Nonahawaa |                 |             | <u> </u>   |             |    |  |
| OR                     |                 |             | 1001       |             |    |  |
| All wareho<br>OR       | uses for compar | ъу          | +          |             |    |  |
| All compan             | ies and warehou | uses        | _ Y=Yes,   | N=No        |    |  |
|                        |                 |             |            |             |    |  |
|                        |                 |             |            |             |    |  |
|                        |                 |             |            |             |    |  |
|                        |                 |             |            |             |    |  |
|                        |                 |             |            |             |    |  |
|                        |                 |             |            |             |    |  |
|                        |                 |             |            |             |    |  |
|                        |                 |             |            |             |    |  |
|                        |                 |             |            |             |    |  |
|                        |                 |             |            |             |    |  |
| F2=Functio             | n keys F3=Exit  | t F4=Prompt | : F8=Print | F24=More ke | ys |  |

Figure 1-12: FIFO Balancing Report Request screen

Specify the location(s) you want your report to include. Press F8 to generate the report.

COR030 COT030 12/26/97 16:44:25

#### FIFO BALANCING REPORT

#### PAGE 1 PJT

#### 

## Printing the FIFO/LIFO Inventory Report

If your system is setup for FIFO/LIFO, you can generate a FIFO/LIFO Inventory report.

Use the menu path below.

- Costing Utilities
- ► FIFO/LIFO Costing
  - ▼ *FIFO/LIFO Inventory Report* [FLIR]

| 2/13/98<br>•                                      | 8:19:29       | FIFO/LIFO Invento  | ory Report        | CORØ31S | COD030 |
|---------------------------------------------------|---------------|--------------------|-------------------|---------|--------|
| Company .<br>Warehouse<br>OR<br>All warehou<br>OR | uses for comp | <u>IS</u><br>      | [ +<br>_ +<br>_ + |         |        |
| All compan                                        | ies and wareh | ouses , , , _ Y=   | ⁼Yes, N=No        |         |        |
|                                                   |               |                    |                   |         |        |
|                                                   |               |                    |                   |         |        |
|                                                   |               |                    |                   |         |        |
|                                                   |               |                    |                   |         |        |
| F2=Function                                       | n keys F3=Ex  | it F4=Prompt F8=Pr | rint F24=Mor      | e keys  |        |
|                                                   |               |                    |                   |         |        |

Figure 1-13: FIFO/LIFO Inventory Report Request screen

Specify the location(s) you want your report to include. Press F8 to generate the report.

| COR031<br>12/26/ | 97 1   | COT031<br>L6:44:34 |                  | F         | IFO /      | LI      | FO      | ΙΝΥΕΝΤΟRΥ     |          |      | PAGE<br>PJT | 1 |
|------------------|--------|--------------------|------------------|-----------|------------|---------|---------|---------------|----------|------|-------------|---|
| CO               | WHSE   | ITEM               | SIZE DESCRIPTION | DATE      | ORIGINAL   | INV     | USED    | AVAIL         | COST     | COST | TOTAL       |   |
|                  |        |                    |                  |           | QTY        | U/M     | QTY     | QTY           |          | U/M  | COST        |   |
| IS1              | ISW1   | ISITEM1            | ITEM#1           | 11/01/97  | 5000.0000  | EACH    | .0000   | 5000.0000     | .800000  | EACH | 4000.000000 |   |
| IS1              | ISW1   | ISITEM1            | ITEM#1           | 11/10/97  | 3000.0000  | EACH    | .0000   | 3000.0000     | 1.000000 | EACH | 3000.000000 |   |
| IS1              | ISW1   | ISITEM1            | ITEM#1           | 11/13/97  | 100.0000   | EACH    | .0000   | 100.0000      | 2.000000 | EACH | 200.000000  |   |
| *                | * SUB- | -TOTAL **          |                  |           | 8100.0000  |         |         | 8100.0000     | .888888  |      | 7200.000000 |   |
| IS1              | ISW1   | ISITEM2            | ITEM#2           | 11/01/97  | 4000.0000  | EACH    | .0000   | 4000.0000     | .280000  | EACH | 1120.000000 |   |
| IS1              | ISW1   | ISITEM2            | ITEM#2           | 11/13/97  | 5000.0000  | EACH    | .0000   | 5000.0000     | .250000  | EACH | 1250.000000 |   |
| *                | * SUB- | -TOTAL **          |                  |           | 9000.0000  | -       |         | 9000.0000     | .263333  |      | 2370.000000 | • |
| *                | * GRAI | ND TOTAL **        |                  |           | 17100.0000 | -       |         | 17100.0000    | .188814  |      | 9570.000000 | • |
|                  |        |                    |                  | * * * * * | **** END ( | OF REPO | )RT *** | * * * * * * * |          |      |             |   |

## Printing the Lot Audit Report

An audit history is maintained for changes you make to a lot through the *Work with Lots* function. You can use the *Print Lot Audit* to print a listing of lots with their associated changes. The listing includes only those lots that were changed that meet your selection criteria.

Use the menu path below.

- Master Files
  - Print Lot Audit [PLA]

| <br><br> | <br>                                  | <u>0!</u><br><u>0!</u>                | 5 <u>14030003</u> +<br>5 <u>14030012</u> + | +        |                     |
|----------|---------------------------------------|---------------------------------------|--------------------------------------------|----------|---------------------|
| <br>     |                                       | · ·                                   |                                            | +        |                     |
|          |                                       | · ·                                   |                                            | +        |                     |
| <br>     | <br>                                  | :: _                                  | +<br>+                                     |          |                     |
| <br>     | <br>                                  | ··· <u>-</u>                          |                                            |          |                     |
|          |                                       | · ·                                   |                                            |          |                     |
| •        | · · · · · · · · · · · · · · · · · · · | · · · · · · · · · · · · · · · · · · · | ····· =                                    | ········ | ········ <u> </u> • |

Figure 1-14: Print Lot Audit screen

Use this screen to specify the selection criteria for the lot audit listing and then press F8 to print the listing.

#### **Beginning Lot**

For a range of lots, specify the value of the first lot in the range.

To select only one lot, type that lot in this field only.

Leave this field and *Ending Lot* blank to select all lots.

### Ending Lot

For a range of lots, specify the value of the last lot you want to print here.

Leave this field and Beginning Lot blank to select all lots.

#### **Beginning Item**

For a range of items, specify the value of the first item and its size code here.

To print only one item, type that item and its size code in this field only.

Leave this field and *Ending Item* blank to select all items.

#### Ending Item

For a range of items, specify the value of the last item and its size code here.

Leave this field and Beginning Item blank to select all items.

Leave this field blank to select all companies.

### Company

To run the listing for a specific company only, specify that company identifier.

Leave blank to select all companies.

#### Warehouse

To run the listing for a specific warehouse only, specify that warehouse identifier. You must specify a company if you specify a warehouse.

Leave this field blank to select all warehouses for the specified company.

If you do not specify a company or warehouse, all companies and warehouses are selected.

#### Beginning Date

Type the value for the first change date to use if printing the listing for a range of dates.

Leave this field blank if you do not want to specify a range of dates.

#### Ending Date

Type the value for the last change date if you want to print the audit listing for a range of dates.

## User

Type the identifier for the user ID that you want to use to select the data for the listing.

Leave blank to run the report for all users.

| CAGLAR<br>8/18/03 | CATLAR<br>16:54:50 | LOT AUDIT REPORT                                                                                                    | GMC                                       |
|-------------------|--------------------|----------------------------------------------------------------------------------------------------|-------------------------------------------|
| CAGLAR<br>8/18/03 | CATLAR<br>16:54:50 | Beginning Lot 0121030160   Ending Lot 0121030160   Beginning Item 0121030160   Ending Item 0121030160   Ending Item 0121030160   Ending Item 0121030160   Beginning Item 0121030160   Ending Item 0121030160   User 0121030160   LOT AUDIT | PAGE<br>GMC                               |
| DATE              | TIME USER          | SOURCE LOT PRODUCT / SIZE CODE CHANGE FROM                                                                                                    | CHANGE TO                                 |
| 07/28/200         | 3 11:04:14 CGK     | QPADEV0004 0121030160 COOKIE DOUGH<br>Lot ID<br>Product / Size<br>Description line 1<br>Description line 2<br>Extension number<br>Expiration date                                                                                          | ** ADDITION<br>0121030160<br>COOKIE DOUGH |
| 07/28/200         | 3 15:45:51 CGK     | Status<br>QPADEV0004 0121030160 COOKIE DOUGH<br>Expiration date 08/27/2003<br>********* END OF REPORT *********                                                                                                    | ** CHANGE 08/01/2003                      |

## Part 2 Printing Infinium IC Reports

# 2

The part consists of the following topics:

| Торіс                                                            | Page |
|------------------------------------------------------------------|------|
| Overview                                                         | 2-3  |
| Printing the Available Inventory by Type Report                  | 2-4  |
| Printing the Product Inventory Value by Company Warehouse Report | 2-7  |
| Printing the Inventory Status/Exception Report                   | 2-10 |
| Printing the Minimum/Maximum Exception Report                    | 2-13 |
| Printing the Product Transaction Journal Report                  | 2-16 |
| Printing the Product Transaction Tracking Report                 | 2-20 |
| Printing the Projected Inventory Report                          | 2-23 |
| Printing the Available Inventory by Number of Containers Report  | 2-26 |
| Printing Product Status/Exception by Number of Containers Report | 2-29 |
| Printing the Product Inventory by Storage Index Report           | 2-32 |
| Printing the Negative Inventory Report                           | 2-36 |
| Printing the Product/Raw Material Usage Report                   | 2-39 |
| Printing the Obsolete Inventory Report                           | 2-43 |
| Printing the Inventory Turns Report                              | 2-46 |
| Printing the Inventory by Receipt Date Report                    | 2-49 |
| Printing the Costed Product Receipt Report                       | 2-52 |
| Printing the Costed Inventory Adjustments Report                 | 2-55 |

| Printing the Item Warehouse Report   | 2-61 |
|--------------------------------------|------|
| Printing the Lot Traceability Report | 2-63 |
| Printing Pick Lists                  | 2-68 |
| Printing the Lot Report              | 2-74 |

## **Overview**

The Infinium IC reports present summary and detailed information about available and projected inventory, transaction history (including costed usage, production, receipts and adjustments), and inventory value. Only items that have an inventory record print on Infinium IC reports.

Each Infinium IC report option has a selection screen. You can leave any field blank on the selection screen (except a required field) to indicate you want to select all values for that particular field. After you make your entries, press F8 to print the report. For some report options, you can type selections for a second report or press F3 to return to the menu.

On most selection screens, you can specify to submit the report to a batch job queue, thus freeing you to continue with other tasks on your terminal or you can run the report interactively.

On some selection screens you can also select multiple warehouses. If you do so, each warehouse prints on a separate page of the report or as a separate block of information.

Each Infinium IC report has a cover page that lists your entries from the report selection screen.

If you do not enter the size file, product file or raw Material file information the system uses to convert an item's unit of measure to the report total units of measure, the report totals do not include the item.

## Printing the Available Inventory by Type Report

The Available Inventory by Type report lists available inventory for each item. The report also lists the balances for the inventory types you selected through the *Work with Inventory Types* option in Infinium IC that the system uses to calculate available inventory. You can limit the selection by company, warehouse, product or raw material/resource range and/or Report Type code.

You define valid Report Type codes using the *Work with Code Values* option in Infinium CA. You assign Report Type codes to raw materials/resources and products in the Raw Material/Resource and Product files.

This report includes the following information:

- Company and warehouse
- Product or raw material/resource identifier and description
- On hand inventory balance
- Work in process usage inventory balance
- Customer order quantity
- Available inventory

- Inventory Control Reports
  - Print Available Inv. by Type [PAIBT]

| 12/08/97    | 8:52:38      | Print Avail  | able Inv. by Type  | INR11   | INR11FM        |
|-------------|--------------|--------------|--------------------|---------|----------------|
| Company .   |              |              | <u>181</u> +       |         |                |
| Warehouse   |              |              | <u>ISW1</u> +      |         |                |
| Beginning I | Product Code |              |                    | + \$ize | · · · <u> </u> |
| Ending Pro  | duct Code    |              |                    | + \$ize | · · · <u> </u> |
| Report Type | e Code       |              |                    |         |                |
|             |              |              |                    |         |                |
|             |              |              |                    |         |                |
| Submit to . | Jobq         |              | Υ (Y=Yes, N=No)    |         |                |
| F3=Exit F   | 4=Prompt F7= | Cost Code F8 | =Print F24=More ke | eys     |                |
|             |              |              |                    |         | -              |
|             |              |              |                    |         |                |

Figure 2-1: Print Available Inv. by Type prompt screen

The system requires an entry in the Submit to Jobq field.

If you press [F4] in the *Warehouse* field, you can select multiple warehouses in the prompt window.

[F7] is not a valid function key.

A sample report is on the next page.

| INR221<br>10/17/97 | INT221<br>14:09:28 |      | A V          | JAILA     | BLE IN            | VENT     | ORY     | BY PRC              | DUCT    |        | PAGE 1<br>RLL |
|--------------------|--------------------|------|--------------|-----------|-------------------|----------|---------|---------------------|---------|--------|---------------|
| Company            |                    | IS1  | Warehouse    | ISW1      | Name              | WA       | REHOUSE | "1" (INSTRU         | JCTORS) |        |               |
| PRODUCT#           |                    | SIZE | DESCRIPTION  |           | ON HA             | ND UM    | OTHER   | ON HAND             | SUPPLY  | DEMAND | AVAILABLE     |
| RAW11              |                    |      | PROCESS RAW  | MATERIAL  | 5.00              | 00 GL    |         |                     |         |        | 5.0000        |
| RAW12              |                    |      | PROCESS RAW  | MATERIAL  | 5.00              | 00 LB    |         |                     |         |        | 5.0000        |
| RAW13              |                    |      | PROCESS RAW  | MATERIAL  | 5.00              | 00 GL    |         |                     |         |        | 5.0000        |
| RAW2               |                    |      | RAW MATERIAI | L #2      | 5.00              | 00 EACH  |         |                     |         |        | 5.0000        |
| RAW7               |                    |      | HAZARDOUS RA | AW MATERI | 5.00              | 00 GL    |         |                     |         |        | 5.0000        |
| RAW8               |                    |      | HAZARDOUS RA | AW MATERI | 5.00              | 00 LB    |         |                     |         |        | 5.0000        |
| ISFORM1            |                    | GL   | IS's Formula | a One     | 7337.50           | 00 GL    |         |                     |         |        | 7337.5000     |
| ISITEM1            |                    |      | ITEM#1       |           | 10.00             | 00 EACH  |         |                     |         |        | 10.0000       |
| ISITEM2            |                    |      | ITEM#2       |           | 10.00             | 00 EACH  |         |                     |         |        | 10.0000       |
| ISITEM3            |                    |      | ITEM#3       |           | 10.00             | 00 EACH  |         |                     |         |        | 10.0000       |
| ISITEM4            |                    |      | ITEM#4       |           | 5.00              | 00 EACH  |         |                     |         |        | 5.0000        |
| ISITEM6            |                    |      | ITEM#6       |           | 5.00              | 00 EACH  |         |                     |         |        | 5.0000        |
|                    |                    |      |              |           | * * * * * * * * * | * END OF | REPORT  | * * * * * * * * * * |         |        |               |

2-6

## Printing the Product Inventory Value by Company Warehouse Report

The Product Inventory Value by Company Warehouse report lists the unit cost, on hand balance, and extended cost for each item for a specific inventory type. You specify which cost type (for example, current) and Cost codes (for example, raw material, labor and burden) the system uses to calculate the unit and extended costs. You can also limit the selection by company, warehouse, product or raw material/resource range and/or Report Type code.

This report includes the following information:

- Company and warehouse
- Cost type
- Inventory type
- Product and raw material/resource identifier and description
- On hand balance
- Unit and extended costs
- Total extended cost at the warehouse, company and report levels

Items that do not have an inventory balance for the specified inventory type do not print on the report.

- Inventory Control Reports
  - Print Inventory Value [PIV]

| Company .  |                 |             | <u>IS1</u> +      |        |       |
|------------|-----------------|-------------|-------------------|--------|-------|
| Warehouse  |                 |             | <u>ISW1</u> +     |        |       |
| Beginning  | Product Code .  |             |                   | + Size | · · · |
| Ending Pro | duct Code       |             |                   | + Size | · · · |
| Report Typ | e Code          |             | +                 |        |       |
| Cost Type  |                 |             | <u>C</u> +        |        |       |
| Inventory  | Туре            |             | _ •               |        |       |
| Submit to  | Jobq            |             | Ύ (Y=Yes, N=No)   |        |       |
| F3=Exit F  | 4=Prompt F7=Cos | st Code F8: | Print F24=More ke | ys     |       |

Figure 2-2: Print Inventory Value prompt screen

The system requires entries in the *Inventory Type* and *Submit to Jobq* fields. If you press F4 in the *Warehouse* field, you can select multiple warehouses.

Press F7 to access the Cost Code selection screen where you can select cost codes to include. The default is to include all cost codes in the cost.

You define ccodes using the *Work with Cost Code* option in Infinium CA. Examples of cost codes that you can define include  $\mathbf{R}$  for raw material cost and  $\mathbf{L}$  for labor.

A sample report is on the next page.

| INR220<br>10/17/97 | INT220<br>14:09:53 | PRODUCT      | INVEN | ITORY | VALUE | ВҮ | СОМРАNҮ          | WAREHOUSE | PAGE<br>RLL | 1 |
|--------------------|--------------------|--------------|-------|-------|-------|----|------------------|-----------|-------------|---|
| Company            | т.                 | Sl Warehouse | теw1  | Name  | WARI  |    | "1" (INSTRUCTORS | :)        |             |   |

| Company | ISI Wa       | rehouse ISW1     | Name         | WAREHOUSE "1"     | (INSTRUCTORS) |           |      |                 |
|---------|--------------|------------------|--------------|-------------------|---------------|-----------|------|-----------------|
| Cost    | Current Cost | :                | Inv Type     | ON HAND INVEN     | ITORY         |           |      |                 |
| PRODUCT | SIZE         | DESCRIPTION      |              | QUANTITY          | UM            | COST      | UM   | EXTENDED AMOUNT |
| RAW11   |              | PROCESS RAW MATE | RIAL-water   | 5.0000            | GL            |           | GL   |                 |
| RAW12   |              | PROCESS RAW MATE | RIAL         | 5.0000            | LB            |           | LB   |                 |
| RAW13   |              | PROCESS RAW MATE | RIAL-alcohol | 5.0000            | GL            |           | GL   |                 |
| RAW2    |              | RAW MATERIAL #2  |              | 5.0000            | EACH          |           | EACH |                 |
| RAW7    |              | HAZARDOUS RAW MA | TERIAL #1    | 5.0000            | GL            |           | GL   |                 |
| RAW8    |              | HAZARDOUS RAW MA | TERIAL #2    | 5.0000            | LB            |           | LB   |                 |
| ISFORM1 | GL           | IS's Formula One |              | 7337.5000         | GL            |           | GL   |                 |
| ISITEM1 |              | ITEM#1           |              | 10.0000           | EACH          | 6.000000  | EACH | 60.00000        |
| ISITEM2 |              | ITEM#2           |              | 10.0000           | EACH          | 8.850000  | EACH | 88.500000       |
| ISITEM3 |              | ITEM#3           |              | 10.0000           | EACH          | 8.900000  | EACH | 89.00000        |
| ISITEM4 |              | ITEM#4           |              | 5.0000            | EACH          | 6.000000  | EACH | 30.00000        |
| ISITEM6 |              | ITEM#6           |              | 5.0000            | EACH          | 6.000000  | EACH | 30.00000        |
|         |              |                  |              | IS1 ISW1          | ** WAREHOUSE  | TOTAL **  |      | 297.500000      |
|         |              |                  |              | IS1               | *** COMPANY 7 | TOTAL *** |      | 297.500000      |
|         |              |                  |              |                   | **** GRAND TO | )TAL **** |      | 297.500000      |
|         |              |                  | ********* 🖓  | א*** דפרסקק אר תו | * * * * * *   |           |      |                 |

END OF REPORT

PAGE 1

## Printing the Inventory Status/Exception Report

You can print either a Status or an Exception report. The Exception report lists items for which available inventory plus on order inventory is less than the minimum quantity you specified in the Item Warehouse file. The Status report lists information for all items. You can limit the selection for both the status and exception reports by company, warehouse, product or raw material/resource range and/or report type code.

The Inventory Status/Exception report includes the following information:

- Company and warehouse
- Product or raw material/resource identifier and description
- Available inventory (A)
- Minimum quantity (B)

An item prints on the exception report if A is less than B. If you have not entered a minimum quantity for an item, the item does not print on the exception report.

The system calculates available inventory based on the inventory types you select through the *Work with Inventory Types* option in Infinium IC.

- Inventory Control Reports
  - Print Status/Exception Report [PSER]

| Company .              |              |         |        | <u>IS1</u> +     |        |                |
|------------------------|--------------|---------|--------|------------------|--------|----------------|
| Warehouse              |              |         |        | <u>ISW1</u> +    |        |                |
| Beginning A            | Product Code |         |        |                  | + Size | · · · <u> </u> |
| Ending Prod            | duct Code    |         |        |                  | + Size | · · · <u> </u> |
| Report Type            | eCode        |         |        | *                |        |                |
|                        |              |         |        |                  |        |                |
| Exception              | Report       |         |        | N (Y=Yes, N=No)  |        |                |
| Inventory <sup>-</sup> | Туре         |         |        | _ *              |        |                |
| Submit to 、            | Jobq         |         |        | Y (Y=Yes, N=No)  |        |                |
|                        | 4=Prompt F7= | Cost Co | le F8= | Print F24=More k | eys    |                |

Figure 2-3: Print Status/Exception Report prompt screen

The system requires entries in the *Exception Report*, *Inventory Type* and *Submit to Jobq* fields. However, your entry in the *Inventory Type* field does not affect the report. Type  $\mathbf{Y}$  in the *Exception Report* field to generate an exception report. Type  $\mathbf{N}$  to generate a status report.

Warehouse

If you press F4 in the *Warehouse* field, you can select multiple warehouses.

[F7] is not a valid function key.

A sample status/exception report is on the next page.

| INR226<br>10/17/97 | INT226<br>14:10:09 | 5    | I            | NVENTORY         | STATUS,         | / E X C E I | PTION RE      | PORT      |           | PAGE 1<br>RLL |
|--------------------|--------------------|------|--------------|------------------|-----------------|-------------|---------------|-----------|-----------|---------------|
| Company            | IS1                | War  | ehouse ISW   | L Name           | WAREHOUSE "1"   | (INSTRUCT   | <br>DRS)      |           | ***       | Status ***    |
| PRODUCT            |                    | SIZE | DESCRIPTION  |                  | ON HAND(A)      | UM          | OTH ONHAND(B) | SUPPLY(C) | DEMAND(D) | MINIMUM(E)    |
| RAW1               |                    |      | RAW MATERIA  | 5 #1             | 7337.5000       | GL          |               |           |           |               |
| RAW11              |                    |      | PROCESS RAW  | MATERIAL-water   | 5.0000          | GL          |               |           |           | 500.0000      |
| RAW12              |                    |      | PROCESS RAW  | MATERIAL         | 5.0000          | LB          |               |           |           | 3000.0000     |
| RAW13              |                    |      | PROCESS RAW  | MATERIAL-alcohol | 5.0000          | GL          |               |           |           | 50.0000       |
| RAW14              |                    |      | RAW MATERIA  | L - CAN          |                 | EA          |               |           |           | 500.0000      |
| RAW15              |                    |      | RAW MATERIA  | L - LID          |                 | EA          |               |           |           | 500.0000      |
| RAW16              |                    |      | RAW MATERIA  | L - LABEL        |                 | EA          |               |           |           | 500.0000      |
| RAW2               |                    |      | RAW MATERIA  | L #2             | 5.0000          | EACH        |               |           |           | 100000.0000   |
| RAW5               |                    |      | RAW MATERIA  | L #5             | 7337.5000       | GL          |               |           |           |               |
| RAW7               |                    |      | HAZARDOUS RA | AW MATERIAL #1   | 5.0000          | GL          |               |           |           | 25.0000       |
| RAW8               |                    |      | HAZARDOUS RA | AW MATERIAL #2   | 5.0000          | LB          |               |           |           | 50.0000       |
| ISFORM1            |                    | GL   | IS's Formula | a One            | 7337.5000       | GL          |               |           |           |               |
| ISITEM1            |                    |      | ITEM#1       |                  | 10.0000         | EACH        |               |           |           | 500.0000      |
| ISITEM2            |                    |      | ITEM#2       |                  | 10.0000         | EACH        |               |           |           | 800.0000      |
| ISITEM3            |                    |      | ITEM#3       |                  | 10.0000         | EACH        |               |           |           | 10000.0000    |
| ISITEM4            |                    |      | ITEM#4       |                  | 5.0000          | EACH        |               |           |           |               |
| ISITEM6            |                    |      | ITEM#6       |                  | 5.0000          | EACH        |               |           |           |               |
| ISMFGP1            |                    | GL   | MFG PRODUCT  | #1               |                 | GL          |               |           |           | 200.0000      |
| ISMFGP2            |                    | LB   | MFG PRODUCT  | #2               |                 | LB          |               |           |           | 400.0000      |
| ISMFGP3            |                    | DR   | MFG PRODUCT  | #3               |                 | GL          |               |           |           | 550.0000      |
|                    |                    |      |              | * * * * * * *    | ** END OF REPOR | RT ******   | * * *         |           |           |               |

## Printing the Minimum/Maximum Exception Report

You can print either a status or an exception report. The exception report lists items for which the sum of the available inventory, on order inventory from vendors and scheduled production is less than the minimum or greater than the maximum quantity you specified in the Item Warehouse file. The status report lists information for all items. You can limit the selection by company, warehouse, product or raw material/resource range and/or Report Type code.

The Minimum/Maximum Exception report includes the following information:

- Company and warehouse
- Product or raw material/resource identifier and description
- On hand (A)
- Other on hand (B)
- Supply (C)
- Demand (D)
- Minimum (E)
- Maximum (F)

An item prints on the exception report if available inventory plus B plus C is either less than D or greater than E. If you have not entered a minimum or maximum quantity for an item, the item does not print on the exception report.

- Inventory Control Reports
  - Print Minimum/Maximum Exception [PMME]

| 12/00/ 7/   | 0.00.00        | 1°m   | mmum    | / Hax Hiluili | Схсерстоп    | TUULI  | THULLI |
|-------------|----------------|-------|---------|---------------|--------------|--------|--------|
| Company .   |                |       |         | <u></u> 181 + |              |        |        |
| Warehouse   |                |       |         | <u>ISW1</u> + |              |        |        |
| Beginning A | Product Code   |       |         |               |              | + Size | · · ·  |
| Ending Prod | duct Code      |       |         |               |              | + Size | · · ·  |
| Report Type | e Code         |       |         |               |              |        |        |
| Exception   | Report         |       |         | N (Y=Yes      | s, N=No)     |        |        |
| Submit to 、 | Jobq           |       |         | Y (Y=Yes      | s, N=No)     |        |        |
| F3=Exit F4  | 4=Prompt F7=Co | ost C | ode F8= | Print F2      | :4=More keys |        |        |
|             |                |       |         |               |              |        |        |

Figure 2-4: Print Minimum/Maximum Exception prompt screen

The system requires entries in the *Exception Report* and *Submit to Jobq* fields. Type  $\mathbf{Y}$  in the *Exception Report* field to generate an exception report. Type  $\mathbf{N}$  in the *Exception Report* field to generate a status report. You can select multiple warehouses in the prompt window.

[F7] is not a valid function key.

A sample exception report is on the next page.

#### MINIMUM/MAXIMUM EXCEPTION REPORT

| 10/17/97 | 14:10:23 |                              |               |                 |               |           |                |              |            | RLL         |
|----------|----------|------------------------------|---------------|-----------------|---------------|-----------|----------------|--------------|------------|-------------|
| Company  | IS1      | Warehouse ISW1 Name          | WAREHOUSE     | "1" (INS        | STRUCTORS )   |           | *** Status *** |              |            |             |
| PRODUCT# | SIZ      | E DESCRIPTION                | ON HAND(A)    | UM              | OTH ONHAND(B) | SUPPLY(C) | DEMAND(D)      | AVAILABLE(E) | MINIMUM(F) | MAXIMUM(G)  |
| RAW11    |          | PROCESS RAW MATERIAL-water   | 5.0000        | GL              |               |           |                | 5.0000       | 500.0000   | 5000.0000   |
| RAW12    |          | PROCESS RAW MATERIAL         | 5.0000        | LB              |               |           |                | 5.0000       | 3000.0000  | 10000.0000  |
| RAW13    |          | PROCESS RAW MATERIAL-alcohol | 5.0000        | GL              |               |           |                | 5.0000       | 50.0000    | 2000.0000   |
| RAW2     |          | RAW MATERIAL #2              | 5.0000        | EACH            |               |           |                | 5.0000       |            |             |
| RAW7     |          | HAZARDOUS RAW MATERIAL #1    | 5.0000        | GL              |               |           |                | 5.0000       | 25.0000    | 400.0000    |
| RAW8     |          | HAZARDOUS RAW MATERIAL #2    | 5.0000        | LB              |               |           |                | 5.0000       | 50.0000    | 500.0000    |
| ISFORM1  | GL       | IS's Formula One             | 7337.5000     | GL              |               |           |                | 7337.5000    |            |             |
| ISITEM1  |          | ITEM#1                       | 10.0000       | EACH            |               |           |                | 10.0000      | 500.0000   | 1000.0000   |
| ISITEM2  |          | ITEM#2                       | 10.0000       | EACH            |               |           |                | 10.0000      | 800.0000   | 1500.0000   |
| ISITEM3  |          | ITEM#3                       | 10.0000       | EACH            |               |           |                | 10.0000      | 10000.0000 | 200000.0000 |
| ISITEM4  |          | ITEM#4                       | 5.0000        | EACH            |               |           |                | 5.0000       |            |             |
| ISITEM6  |          | ITEM#6                       | 5.0000        | EACH            |               |           |                | 5.0000       |            |             |
|          |          | ******                       | END OF REPORT | * * * * * * * * | * * *         |           |                |              |            |             |

PAGE 1

## Infinium MM Sample Reports

## Printing the Product Transaction Journal Report

The Product Transaction Journal report is a printed version of the Display Product Transaction Jrnl screen. This report is useful for investigating errors in inventory balances, for audit purposes and for gaining an understanding of inventory control transactions. This report lists details of each inventory transaction performed for each item. You can limit the selection by company, warehouse, product or raw material/resource range, transaction date range, and/or transaction type.

When you purge records from the Product Transaction Journal file, they no longer print on this report or on other historical Infinium IC reports.

This report includes the following information:

- Company and warehouse
- Product or raw material/resource identifier and description
- Date and time of transaction
- Transaction type
- Transaction quantity
- Total quantity for the affected inventory type and storage index
- Vendor, batch, customer or order number
- Storage index
- User and program that initiated the transaction

- Inventory Control Reports
  - Print Transaction Journal [PTJ]

| Company .   |                |           | <u></u> 1\$1 + |          |          |       |
|-------------|----------------|-----------|----------------|----------|----------|-------|
| Warehouse   |                |           | <u>ISW1</u> +  |          |          |       |
| Beginning   | Product Code . |           |                |          | _ + Size | · · · |
| Ending Pro  | duct Code      |           |                |          | _ + Size | · · · |
| Starting D  | ate            |           |                |          |          |       |
| Ending Dat  | e              |           |                |          |          |       |
| Transactio  | n Type         |           | _ *            |          |          |       |
| Submit to · | Jobq           |           | Ύ (Y=Yes,      | N=No)    |          |       |
|             |                |           |                |          |          |       |
| F2=Functio  | n keys F3=Exit | F4=Prompt | F8=Print       | F24=More | keys     |       |

Figure 2-5: Print Transaction Journal prompt screen

The system requires an entry in the Submit to Jobq field.

A sample report is on the next two pages.

| INR222<br>10/17/97 | INT222<br>14:10:49 | 22 PRODUCT TRANSACTION JOURNAL<br>0:49 |                   |      |              |                    |                   |       |     |     |      |         |  |  |  |
|--------------------|--------------------|----------------------------------------|-------------------|------|--------------|--------------------|-------------------|-------|-----|-----|------|---------|--|--|--|
| Company<br>Product | IS1<br>RAW10       |                                        | Warehouse<br>Size | ISW1 | Name<br>Name | WAREHOUSE<br>LABOR | "1" (INSTRUCTORS) |       |     |     |      |         |  |  |  |
| DATE               | TIME               | TRN TYPE                               | TRN QTY           | UM   | TOTAL QTY    | UM                 | TRANSACTION       | aisle | row | bin | USER | PROGRAM |  |  |  |
| 10/04/97           | 12:57:21           | FPO Usg +                              | .9988             | HR   | .9988        | HR                 | MX1004950002      |       |     |     | RLL  | PFGBCA  |  |  |  |
| 10/13/97           | 14:18:14           | FPO Usg +                              | .9988             | HR   | 1.9976       | HR                 | MX1004950007      |       |     |     | WMM  | PFGBCA  |  |  |  |
| 10/13/97           | 15:15:57           | FPO Usg -                              | .9988             | HR   | .9988        | HR                 | MX1004950007      |       |     |     | WMM  | PFGBCA  |  |  |  |
| 10/13/97           | 15:15:58           | SCH USG +                              | .9988             | HR   | .9988        | HR                 | MX1004950007      |       |     |     | WMM  | PFGBCA  |  |  |  |
| 10/04/97           | 9:03:58            | FPO Usg +                              | 432.0000          | LB   | 51.8607      | GL                 | MX1004950001      |       |     |     | RLL  | PFGBCA  |  |  |  |
| 10/13/97           | 14:40:45           | SCH USG +                              | 1432.0001         | LB   | 171.9088     | GL                 | MX1004950011      |       |     |     | WMM  | PFGBCA  |  |  |  |
| 10/13/97           | 14:52:49           | ON HAND +                              | 1500.0000         | GL   | 1500.0000    | GL                 | 000000991         |       |     |     | WMM  | ICGIAD  |  |  |  |
| 10/13/97           | 14:55:55           | FPO Usg +                              | 432.0000          | LB   | 103.7214     | GL                 | MX1004950015      |       |     |     | WMM  | PFGBCA  |  |  |  |
| 10/16/97           | 7:13:02            | FPO Usg -                              | 432.0000          | LB   | 51.8607      | GL                 | MX1004950001      |       |     |     | WMM  | PFGBCA  |  |  |  |

| 10/13/9/ | 12:12:28 | SCH USG +  | .9988                                   | HR   | .9988     | HR       | MX1004950007 |  | MIMIM            | PFGBCA  |
|----------|----------|------------|-----------------------------------------|------|-----------|----------|--------------|--|------------------|---------|
| 10/04/97 | 9:03:58  | FPO Usg +  | 432.0000                                | LB   | 51.8607   | GL       | MX1004950001 |  | RLL              | PFGBCA  |
| 10/13/97 | 14:40:45 | SCH USG +  | 1432.0001                               | LB   | 171.9088  | GL       | MX1004950011 |  | WMM              | PFGBCA  |
| 10/13/97 | 14:52:49 | ON HAND +  | 1500.0000                               | GL   | 1500.0000 | GL       | 000000991    |  | WMM              | ICGIAD  |
| 10/13/97 | 14:55:55 | FPO Usa +  | 432.0000                                | LB   | 103.7214  | GL       | MX1004950015 |  | WMM              | PEGBCA  |
| 10/16/97 | 7:13:02  | FPO Usg -  | 432.0000                                | ЪB   | 51.8607   | GL       | MX1004950001 |  | WMM              | PEGBCA  |
| 10/16/97 | 7:13:04  | SCH USC +  | 432 0000                                | T.B  | 223 7695  | GT.      | MX1004950001 |  | WMM              | DECRCA  |
| 10/17/07 | 8.28.42  | ON HAND +  | 1450 0000-                              | CI   | 50 0000   | CI       | MI001990001  |  | DIT              | TCODER  |
| 10/17/07 | 0.20.42  | UDD ETELDO | 1430.0000-                              | сп   | 50.0000   | CI       |              |  | DII              | ICGFIFM |
| 10/17/97 | 11.07.10 | OPD FIELDS | 45 0000                                 | at   | 50.0000   | GL       |              |  | DII              | ICGPIPM |
| 10/17/97 | 11.2/.18 | ON HAND +  | 45.0000-                                | GL   | 5.0000    | GL       |              |  | RLL              | ICGPIPM |
| 10/17/97 | 11:27:20 | UPD FIELDS |                                         |      | 5.0000    | GL       |              |  | RLL              | ICGPIPM |
| 10/16/97 | 15:00:13 | COM IS/T - |                                         | LB   |           | LB       | RLL453234-01 |  | AM2000           | PMGPLA  |
| 10/17/97 | 8:28:44  | ON HAND +  | 45.0000                                 | LB   | 45.0000   | LB       |              |  | RLL              | ICGPIPM |
| 10/17/97 | 8:28:45  | UPD FIELDS |                                         |      | 45.0000   | LB       |              |  | RLL              | ICGPIPM |
| 10/17/97 | 11:27:21 | ON HAND +  | 40.0000-                                | LB   | 5.0000    | LB       |              |  | RLL              | ICGPIPM |
| 10/17/97 | 11:27:21 | UPD FIELDS |                                         |      | 5.0000    | LB       |              |  | RLL              | ICGPIPM |
| 10/04/97 | 12:57:24 | FPO Usg +  | 99.8812                                 | GL   | 99.8812   | GL       | MX1004950002 |  | RLL              | PFGBCA  |
| 10/13/97 | 14:18:16 | FPO Usg +  | 99.8812                                 | GL   | 199.7624  | GL       | MX1004950007 |  | WMM              | PFGBCA  |
| 10/13/97 | 15:15:59 | FPO Usg -  | 99.8812                                 | GL   | 99.8812   | GL       | MX1004950007 |  | WMM              | PFGBCA  |
| 10/13/97 | 15:15:59 | SCH USG +  | 99.8812                                 | GL   | 99.8812   | GL       | MX1004950007 |  | WMM              | PFGBCA  |
| 10/17/97 | 8:28:45  | ON HAND +  | 12.0000                                 | GL   | 12.0000   | GL       |              |  | RLL              | ICGPIPM |
| 10/17/97 | 8:28:45  | UPD FIELDS |                                         |      | 12.0000   | GL       |              |  | RLL              | TCGPTPM |
| 10/17/97 | 11:27:22 | ON HAND +  | 7.0000-                                 | GL.  | 5.0000    | GL       |              |  | RLL              | TCGPTPM |
| 10/17/97 | 11:27:22 | UDD FIFLDS | ,,,,,,,,,,,,,,,,,,,,,,,,,,,,,,,,,,,,,,, | 01   | 5 0000    | GI.      |              |  | RT.T.            | TCGDIDM |
| 10/16/97 | 15.16.57 | ON OPD +   | 1 0000                                  | FACU | 1 0000    | EVGR     | 92K-05005-D0 |  | XM2000           | DMCDDC  |
| 10/16/07 | 15.10.37 | ON ORD +   | 1.0000                                  | EACH | 1.0000    | EACH     | S2K-05005-F0 |  | AM2000           | DMCDDC  |
| 10/10/97 | 0.00.45  | ON UND -   | 1.0000                                  | EACH | 1 0000    | EACH     | 52K-05005-P0 |  | AM2000           | TCCDIDM |
| 10/17/97 | 0.20.45  | UN HAND +  | 1.0000                                  | LACI | 1.0000    | EACH     |              |  | RLL              | ICGPIPM |
| 10/17/97 | 8:28:45  | UPD FIELDS | 4 0000                                  |      | 1.0000    | EACH     |              |  | RLL              | ICGPIPM |
| 10/1//9/ | 11:2/:22 | ON HAND +  | 4.0000                                  | EACH | 5.0000    | EACH     |              |  | RLL              | ICGPIPM |
| 10/17/97 | 11:27:22 | UPD FIELDS |                                         | ~~   | 5.0000    | EACH     |              |  | RLL              | ICGPIPM |
| 10/04/97 | 12:57:24 | FPO Usg +  | 24.9700                                 | GL   | 24.9700   | GL       | MX1004950002 |  | RLL              | PFGBCA  |
| 10/13/97 | 14:18:16 | FPO Usg +  | 24.9700                                 | GL   | 49.9400   | GL       | MX1004950007 |  | WMM              | PFGBCA  |
| 10/13/97 | 15:15:59 | FPO Usg -  | 24.9700                                 | GL   | 24.9700   | GL       | MX1004950007 |  | WMM              | PFGBCA  |
| 10/13/97 | 15:15:59 | SCH USG +  | 24.9700                                 | GL   | 24.9700   | GL       | MX1004950007 |  | WMM              | PFGBCA  |
| 10/17/97 | 8:28:45  | ON HAND +  | 34.0000                                 | GL   | 34.0000   | GL       |              |  | RLL              | ICGPIPM |
| 10/17/97 | 8:28:45  | UPD FIELDS |                                         |      | 34.0000   | GL       |              |  | RLL              | ICGPIPM |
| 10/17/97 | 11:27:22 | ON HAND +  | 29.0000-                                | GL   | 5.0000    | GL       |              |  | RLL              | ICGPIPM |
| 10/17/97 | 11:27:22 | UPD FIELDS |                                         |      | 5.0000    | GL       |              |  | RLL              | ICGPIPM |
| 10/04/97 | 12:57:24 | FPO Usg +  | 24.9700                                 | LB   | 24.9700   | LB       | MX1004950002 |  | RLL              | PFGBCA  |
| 10/13/97 | 14:18:16 | FPO Usg +  | 24.9700                                 | LB   | 49.9400   | LB       | MX1004950007 |  | WMM              | PFGBCA  |
| 10/13/97 | 15:15:59 | FPO Usq -  | 24.9700                                 | LB   | 24.9700   | LB       | MX1004950007 |  | WMM              | PFGBCA  |
| 10/13/97 | 15:15:59 | SCH USG +  | 24.9700                                 | LB   | 24.9700   | LB       | MX1004950007 |  | WMM              | PFGBCA  |
| 10/17/97 | 8:28:45  | ON HAND +  | 76.0000                                 | LB   | 76.0000   | LB       |              |  | RLL              | ICGPIPM |
| 10/17/97 | 8:28:45  | UPD FIELDS |                                         |      | 76.0000   | LB       |              |  | RLL              | ICGPIPM |
| 10/17/97 | 11:27:23 | ON HAND +  | 71 0000-                                | T.B  | 5 0000    | T.B      |              |  | RT.T.            | TCGPTPM |
| 10/17/97 | 11:27:23 | UDD FIFLDS | ,110000                                 | 22   | 5 0000    | L.B      |              |  | RT.T.            | TCGDTDM |
| 10/04/97 | 12.57.20 | EDO Uga +  | 1001                                    | UD   | 1991      | UD       | MV1004950002 |  | DIT              | DECECA  |
| 10/04/97 | 14.10.16 | FPO Usg +  | . 4994                                  | IIIC | . 1991    | IIIC     | MX1004950002 |  | LIMM             | DECDCA  |
| 10/13/97 | 15.15.50 | TPO UB9 +  | . 4994                                  | IIIC | . 5500    | IIIC     | MX1004950007 |  | WPHP1            | PEGDCA  |
| 10/13/9/ | 10.10.00 | FPU USG -  | .4994                                   | HR   | .4994     | nk<br>ud | MALUU4950007 |  | WIMINI           | PFGBCA  |
| 10/13/9/ | 14.04.20 | ACH USG +  | .4994                                   | HR   | .4994     | nk<br>at | MALUU495000/ |  | WININI<br>WININI | PFGBCA  |
| TO/T3/97 | 14:24:39 | ON HAND +  | 4300.0000                               | EACH | 4300.0000 | GL       | 00000989     |  | AM2000           | ICGIAD  |
| 10/13/97 | 14:24:41 | ON HAND +  | 3214.0000                               | GL   | 7514.0000 | GL       | 00000989     |  | AM2000           | LCGIAD  |
| 10/13/97 | 14:26:05 | CMT IS/T + | 150.0000                                | EACH | 150.0000  | GL       | 00000153-00  |  | AM2000           | ICGWTO  |
| 10/13/97 | 14:26:09 | CMT IS/T + | 12.0000                                 | GL   | 162.0000  | GL       | 00000153-00  |  | AM2000           | ICGWTO  |
| 10/13/97 | 15:07:19 | COM IS/T - | 150.0000                                | EACH | 12.0000   | GL       | 00000153-00  |  | AM2000           | ICGSTO  |
| 10/13/97 | 15:07:19 | on hand -  | 150.0000                                | EACH | 7364.0000 | GL       | 00000153-00  |  | AM2000           | ICGSTO  |
| 10/13/97 | 15:07:21 | COM IS/T - | 12.0000                                 | GL   |           | GL       | 00000153-00  |  | AM2000           | ICGSTO  |
| 10/13/97 | 15:07:21 | ON HAND -  | 12.0000                                 | GL   | 7352.0000 | GL       | 00000153-00  |  | AM2000           | ICGSTO  |
|          |          |            |                                         |      |           |          |              |  |                  |         |

PAGE 1

| INR222   | INT222   |
|----------|----------|
| 10/17/97 | 14:10:49 |

#### PRODUCT TRANSACTION JOURNAL

PAGE 2 RLL

| Company  | IS1      |            | Warehouse | ISW1 | Name      | WAREHOUSE | "1" (INSTRUCTORS) |       |     |     |        |         |
|----------|----------|------------|-----------|------|-----------|-----------|-------------------|-------|-----|-----|--------|---------|
| Product  | RAW9     |            | Size      |      | Name      | BURDEN    |                   |       |     |     |        |         |
| DATE     | TIME     | TRN TYPE   | TRN QTY   | UM   | TOTAL QTY | UM        | TRANSACTION       | aisle | row | bin | USER   | PROGRAM |
| 10/16/97 | 14:55:56 | ON ORD +   | 1.0000    | EACH | 1.0000    | GL        | S2K-05004-PO      |       |     |     | AM2000 | PMGPDS  |
| 10/16/97 | 14:56:26 | ON ORD -   | 1.0000    | EACH |           | GL        | S2K-05004-PO      |       |     |     | AM2000 | PMGPDS  |
| 10/16/97 | 14:56:27 | ON ORD +   | 1.0000    | EACH | 1.0000    | GL        | S2K-05004-PO      |       |     |     | AM2000 | PMGPDS  |
| 10/16/97 | 15:16:54 | ON ORD +   | 10.0000   | GL   | 11.0000   | GL        | S2K-05005-PO      |       |     |     | AM2000 | PMGPDS  |
| 10/16/97 | 15:18:20 | ON ORD -   | 10.0000   | GL   | 1.0000    | GL        | S2K-05005-PO      |       |     |     | AM2000 | PMGPDS  |
| 10/16/97 | 15:24:20 | CMT IS/T + | 13.0000   | GL   | 13.0000   | GL        | SAD-04547-S2K-R   |       |     |     | AM2000 | PMGPLA  |
| 10/16/97 | 15:33:59 | CMT IS/T + | 1.0000    | GL   | 14.0000   | GL        | SAD-04549-S2K-R   |       |     |     | AM2000 | PMGPLA  |
| 10/16/97 | 15:58:56 | ON ORD +   | 10.0000   | GL   | 11.0000   | GL        | S2K-05006-PO      |       |     |     | AM2000 | PMGPDS  |
| 10/16/97 | 16:02:57 | ON ORD +   | 23.5000   | GL   | 34.5000   | GL        | S2K-05007-PO      |       |     |     | AM2000 | PMGPDS  |
| 10/16/97 | 16:05:55 | CMT IS/T + | 12.0000   | GL   | 26.0000   | GL        | SAD-04551-S2K-R   |       |     |     | AM2000 | PMGPLA  |
| 10/16/97 | 16:47:00 | CMT IS/T + | 7352.0000 | GL   | 7378.0000 | GL        | SAD-04553-S2K-R   |       |     |     | AM2000 | PMGPLA  |
| 10/16/97 | 16:51:34 | COM IS/T - | 1.0000    | GL   | 7377.0000 | GL        | 00000155-00       |       |     |     | AM2000 | ICGSTO  |
| 10/16/97 | 16:51:35 | ON HAND -  | 1.0000    | GL   | 7351.0000 | GL        | 00000155-00       |       |     |     | AM2000 | ICGSTO  |
| 10/16/97 | 16:56:26 | CMT IS/T + | 13.5000   | GL   | 7390.5000 | GL        | SAD-04554-S2K-R   |       |     |     | AM2000 | PMGPLA  |
| 10/16/97 | 16:59:08 | COM IS/T - | 13.5000   | GL   | 7377.0000 | GL        | 00000156-00       |       |     |     | AM2000 | ICGSTO  |
| 10/16/97 | 16:59:09 | ON HAND -  | 13.5000   | GL   | 7337.5000 | GL        | 00000156-00       |       |     |     | AM2000 | ICGSTO  |

## Printing the Product Transaction Tracking Report

The Product Transaction Tracking report presents Product Transaction Journal file information in a different format from the Product Transaction Journal report. This report lists each transaction and shows the resulting balance for the affected inventory type. You can limit the selection by company, warehouse, product or raw material/resource range, transaction date range and/or transaction type. Transactions for each item print on a separate page.

This report includes the following information:

- Company and warehouse
- Product or raw material/resource identifier and description
- Date and time of transaction
- Transaction type and quantity
- Balances for on hand, scheduled production, work in process usage, committed, scheduled usage, work in process production, on order, on hold, future sales, distressed, inspection, quarantine, in transit, return to vendor, rework and scrapped inventory.

The report shows three totals for each item. Accumulated Totals are the final balances for each inventory type for the ending date that you select. File totals are the balances in the Inventory file for each inventory type as of the date for which you print the report. The total difference is the difference between the accumulated and file totals.

Balances are displayed to six digits only. The system truncates any additional digits to the left.

- Inventory Control Reports
  - Print Transaction Tracking [PTT]

| Company     |               |         | . <u>IS1</u> +  |          |          |       |
|-------------|---------------|---------|-----------------|----------|----------|-------|
| Warehouse . |               |         | . <u>ISW1</u> + |          |          |       |
| Beginning P | roduct Code . |         | ·               |          | _ + Size | · · · |
| Ending Prod | uct Code      |         | •               |          | _ + Size | · · · |
| Starting Da | te            |         | ·               | -        |          |       |
| Ending Date |               |         | ·               | -        |          |       |
| Transaction | Туре          |         | · _ *           |          |          |       |
| Submit to J | obq           |         | . Ү(Y=Yes,      | N=No)    |          |       |
|             |               |         |                 |          |          |       |
| F2=Function | keys F3=Exit  | F4=Prom | pt F8=Print     | F24=More | keys     |       |

Figure 2-6: Print Transaction Tracking prompt screen

The system requires an entry in the *Submit to Jobq* field. If you are authorized to one warehouse only, *Company* and *Warehouse* are display-only fields. Otherwise, the system requires entries in these fields.

A sample report is shown on the next page.

| INR224<br>PAGE 76<br>10/17/97<br>AM2000 | INT224<br>5<br>9:40:52 |        |        |       |           |     |        |        | PRODU              | CT TR    | ANSA      | CTION  | TRA    | CKING  |        |
|-----------------------------------------|------------------------|--------|--------|-------|-----------|-----|--------|--------|--------------------|----------|-----------|--------|--------|--------|--------|
| Company                                 | mpany IS1              |        |        |       | Warehouse |     |        | Name   |                    | INFINIUM | WAREHOUSE | 1      |        |        |        |
| Product                                 | IS                     | SITEM1 |        | Siz   | se        |     | EA     | Name   | INFINIUM RODUCT #1 |          |           |        |        |        |        |
| DATE                                    | TIME                   | TRN    | TYPE   | TRN   | QTY       | UM  | ONHAND | SCHPRD | WIPUSG             | COMMIT   | SCHUSG    | WIPPRD | ONORDR | ONHOLD | FUTSAL |
| DISINV (                                | COMIST (               | DNORWH | INSPEC | QUARN | PO :      | REQ | INTRAN |        |                    |          |           |        |        |        |        |
| 8/15/97                                 | 17:51:43               | 3 CMT  | SALE + | 1.    | .0000     | EA  |        |        |                    | 1        |           |        |        |        |        |
| 9/12/97                                 | 16:19:18               | 3 CMT  | SALE - | 1.    | .0000-    | EA  |        |        |                    |          |           |        |        |        |        |
| 9/12/97                                 | 16:19:23               | 3 CMT  | SALE + | 1.    | .0000     | EA  |        |        |                    | 1        |           |        |        |        |        |
| 9/12/97                                 | 16:51:20               | ) CMT  | SALE - | 1.    | .0000-    | EA  |        |        |                    |          |           |        |        |        |        |
| 9/12/97                                 | 16:51:25               | 5 CMT  | SALE + | 1.    | 0000      | EA  |        |        |                    | 1        |           |        |        |        |        |
| 9/15/97                                 | 10:42:30               | ) CMT  | SALE + | 300.  | 0000      | EA  |        |        |                    | 301      |           |        |        |        |        |
| 9/16/97                                 | 10:43:02               | 2 CMT  | SALE - | 300.  | .0000-    | EA  |        |        |                    | 1        |           |        |        |        |        |
| 9/22/97                                 | 10:43:03               | 3 CMT  | SALE + | 300.  | 0000      | EA  |        |        |                    | 301      |           |        |        |        |        |
| 9/22/97                                 | 10:43:19               | Э СМТ  | SALE - | 300.  | 0000-     | EA  |        |        |                    | 1        |           |        |        |        |        |
| 9/22/97                                 | 10:43:19               | Э СМТ  | SALE + | 10    | 0000      | EA  |        |        |                    | 11       |           |        |        |        |        |
| 2,22,2,                                 | ACCUMULATE             | TOT OT | ALS    | 201   |           | 2   |        |        |                    | 11       |           |        |        |        |        |
| 1                                       | FILE TOTAL             | S      |        |       |           |     |        |        |                    | 11       |           |        |        |        |        |
| I                                       | DIFFFRENCE             | <br>7  |        |       |           |     |        |        |                    |          |           |        |        |        |        |
| 1                                       |                        | -      |        |       |           |     |        |        |                    |          |           |        |        |        |        |

\*\*\*\*\*\*\*\*\* END OF REPORT \*\*\*\*\*\*\*\*\*

## Printing the Projected Inventory Report

The Projected Inventory report lists unit cost and projected inventory for each item. This report also lists the balance for each of the inventory types the system uses to calculate projected inventory: on hand, work in process usage, customer orders, scheduled batch usage, on order from vendor, scheduled (that is, work in process) production and in transit.

You specify the cost type and cost codes to be used. You can limit the selection by company, warehouse, product or raw material/resource range and/or Report Type code.

This report includes the following information:

- Company and warehouse
- Cost type used
- Product or raw material/resource identifier and description
- Unit cost
- Inventory balances for on hand (A), work in process usage (B), customer orders (C), scheduled batch usage (D), on order from vendor (E), scheduled (for example, work in process) production (F), in transit (G) and projected (H)
- Total on hand inventory at the warehouse, company and report levels

The system calculates projected inventory (H) as A minus B minus C minus D plus E plus F plus G.

- Inventory Control Reports
  - Print Projected Inventory [PPI]

| Company .   |               |              | <u></u> IS1 +     |        |                |
|-------------|---------------|--------------|-------------------|--------|----------------|
| Warehouse   |               |              | <u>ISW1</u> +     |        |                |
| Beginning I | Product Code  |              |                   | + Size | · · · <u> </u> |
| Ending Pro  | duct Code     |              |                   | + Size | · · ·          |
| Report Type | e Code        |              | +                 |        |                |
| Cost Type   |               |              | <u>C</u> +        |        |                |
|             |               |              |                   |        |                |
| Submit to . | Jobq          |              | Ύ (Y=Yes, N=No)   |        |                |
| F3=Exit F   | 4=Prompt F7=C | ost Code F8= | Print F24=More ke | js     |                |

Figure 2-7: Print Projected Inventory prompt screen

If you press F4 in the *Warehouse* field, you can select multiple warehouses.

Press F7 to access the Cost Code selection screen, where you can select cost codes to include. The default is to include all Ccost codes in the cost.

A sample report is shown on the next page.

| IN228R<br>10/17/97 | INT228 PROJECTED INVENTORY REPORT<br>14:11:06 |                |            |               |          |              |                |              |             |             |               | PAGE<br>RL   | 1<br>.L |    |
|--------------------|-----------------------------------------------|----------------|------------|---------------|----------|--------------|----------------|--------------|-------------|-------------|---------------|--------------|---------|----|
| Company            | IS1                                           | Warehouse      | ISW1       | Name          | WAREHOUS | E "1" (INSTF | RUCTORS) Cost  | : Curi       | cent Cost   | (A - B      | - C - D + E + | F + G = H)   |         |    |
| PRODUCT            | SIZE                                          | DESCRIPTION    |            | ON HAND(A)    | UM       | IN PROC(B)   | CUST ORDERS(C) | SCH USAGE(D) | ON ORDER(E) | SCH PROD(F) | IN TRANSIT(G) | PROJECTED(H) | COST    | UM |
| RAW10              |                                               | LABOR          |            |               | HR       |              |                | .9988        |             |             |               | .9988-       |         |    |
|                    |                                               |                |            |               | HR       |              |                |              |             |             |               |              |         |    |
| RAW9               |                                               | BURDEN         |            |               | HR       |              |                | .4994        |             |             |               | .4994-       |         |    |
|                    |                                               |                |            |               | HR       |              |                |              |             |             |               |              |         |    |
|                    | IS1                                           | ISW1 COMPANY/W | AREHOUSE 7 | FOTAL         |          |              |                | 1.4982       |             |             |               | 1.4982-      |         |    |
|                    |                                               | ** GR          | AND TOTAL  | * *           |          |              |                | 1.4982       |             |             |               | 1.4982-      |         |    |
|                    |                                               |                |            | ********* END | OF REPOR | r *********  | r              |              |             |             |               |              |         |    |

## Printing the Available Inventory by Number of Containers Report

The Available Inventory by Number of Containers report shows quantities as containers rather than units. The report lists the available quantity for each product. The report also lists the balance of each inventory type the system uses to calculate available inventory as well as the minimum and maximum quantities you establish in the Item Warehouse file.

You can limit the selection by company, warehouse, product or raw material/resource range and/or Report Type code.

This report includes the following information:

- Company and warehouse
- Product identifier and description
- Number of containers on hand, in process, on order by customer and available
- Minimum and maximum number of containers

The report does not include raw materials/resources.

- Inventory Control Reports
  - Print Inventory by Containers [PIBC]

| Company .  |              |              | <u>I\$1</u> +  |         |                |
|------------|--------------|--------------|----------------|---------|----------------|
| Warehouse  |              |              | <u>ISW1</u> +  |         |                |
| Beginning  | Product Code |              |                | + \$ize | · · · <u> </u> |
| Ending Pro | duct Code    |              |                | + \$ize | · · · <u> </u> |
| Report Typ | e Code       |              | +              |         |                |
|            |              |              |                |         |                |
| Inventory  | Туре         |              | _ *            |         |                |
| Submit to  | Jobq         |              | Ύ (Y=Yes, N=I  | 10)     |                |
|            | 4=Prompt F7= | Cost Code F8 | ≔Print F24=Mor | re keys |                |

Figure 2-8: Print Inventory by Containers prompt screen

The system requires entries in the *Inventory Type* and *Submit to Jobq* fields. However, your entry in *Inventory Type* does not affect the report.

If you press F4 in the *Warehouse* field, you can select multiple warehouses.

[F7] is not a valid function key.

A sample report is shown on the next page.

| IN229R<br>10/17/97 | INT229 A<br>14:11:29 | AVAILABLE        | INV  | ENTOR             | У В Ү      | NUMBER       | OF CONI      | . A I N E R | 2 S       | PAGE<br>RLL | 1 |
|--------------------|----------------------|------------------|------|-------------------|------------|--------------|--------------|-------------|-----------|-------------|---|
| Company            | IS1                  | Warehouse        | ISW1 | Name              | WAR        | EHOUSE "1" ( | INSTRUCTORS) |             |           |             |   |
| PRODUCT#           | SIZ                  | LE DESCRIPTION   |      |                   | ON HAND    | OTH ONHAND   | SUPPLY       | DEMAND      | AVAILABLE |             |   |
| ISFORM1            | GL                   | IS's Formula One | е    |                   | 7337       |              |              |             | 7337      |             |   |
| ISITEM1            |                      | ITEM#1           |      |                   | 10         |              |              |             | 10        |             |   |
| ISITEM2            |                      | ITEM#2           |      |                   | 10         |              |              |             | 10        |             |   |
| ISITEM3            |                      | ITEM#3           |      |                   | 10         |              |              |             | 10        |             |   |
| ISITEM4            |                      | ITEM#4           |      |                   | 5          |              |              |             | 5         |             |   |
| ISITEM6            |                      | ITEM#6           |      |                   | 5          |              |              |             | 5         |             |   |
|                    |                      |                  |      | * * * * * * * * * | * END OF R | EPORT *****  | * * * * *    |             |           |             |   |
# Printing Product Status/Exception by Number of Containers Report

The Product Status/Exception by Number of Containers report shows quantities as containers rather than units. You can print either a status or an exception report. The exception report lists products for which available inventory plus on order inventory from vendors plus scheduled production is either less than the minimum or greater than the maximum quantity you specify in the Item Warehouse file. The status report lists information for all products.

You can limit the selection for both the status and exception reports by company, warehouse, product range and/or Report Type code.

This report includes the following information:

- Company and warehouse
- Indication of status report or exception report
- Product identifier and description
- Available inventory (A)
- On order quantity (B)
- Scheduled production (C)
- Minimum quantity (D)
- Maximum quantity (E)

An item prints on the exception report if A plus B plus C is either less than D or greater than E. If you have not entered a minimum or maximum quantity for an item, the item does not print on the exception report.

The Product Status/Exception by Number of Containers report does not include raw materials/resources.

- Inventory Control Reports
  - Print Status/Exception by # Cntr [PSEB#C]

| Company <u>IS1</u> +                                |        |                |
|-----------------------------------------------------|--------|----------------|
| Warehouse <u>ISW1</u> +                             |        |                |
| Beginning Product Code                              | + Size | · · · <u> </u> |
| Ending Product Code                                 | + Size | · · ·          |
| Report Type Code                                    |        |                |
| Exception Report N (Y=Yes, N=No)                    |        |                |
| Inventory Type +                                    |        |                |
| Submit to Jobq Y (Y=Yes, N=No)                      |        |                |
| F3=Exit F4=Prompt F7=Cost Code F8=Print F24=More ke | js     |                |

Figure 2-9: Print Status/Exception by # Cntr prompt screen

The system requires entries in the *Exception Report*, *Inventory Type* and *Submit to Jobq* fields. However, your entry in *Inventory Type* does not affect the report. Type  $\mathbf{Y}$ in *Exception Report* to generate an exception report. Type  $\mathbf{N}$  in *Exception Report* to generate a status report.

You can select multiple warehouses.

[F7] is not a valid function key.

A sample status and exception report is shown on the next page.

| 10/1//5/ |     |       |           |         |         |                        |               |           |              |              |            |            |  |
|----------|-----|-------|-----------|---------|---------|------------------------|---------------|-----------|--------------|--------------|------------|------------|--|
| Company  | IS1 | Warel | house     | ISW1    | Name    | WAREHOUSE "1" (        | INSTRUCTORS)  |           | *** Status * | **           |            |            |  |
| PRODUCT# |     | SIZE  | DESCRIPT  | ION     |         | ON HAND(A)             | OTH ONHAND(B) | SUPPLY(C) | DEMAND(D)    | AVAILABLE(E) | MINIMUM(F) | MAXIMUM(G) |  |
| ISFORM1  |     | GL    | IS's Form | ula One |         | 7337                   |               |           |              | 7337         |            |            |  |
| ISITEM1  |     |       | ITEM#1    |         |         | 10                     |               |           |              | 10           | 500        | 1000       |  |
| ISITEM2  |     |       | ITEM#2    |         |         | 10                     |               |           |              | 10           | 800        | 1500       |  |
| ISITEM3  |     |       | ITEM#3    |         |         | 10                     |               |           |              | 10           | 10000      | 200000     |  |
| ISITEM4  |     |       | ITEM#4    |         |         | 5                      |               |           |              | 5            |            |            |  |
| ISITEM6  |     |       | ITEM#6    |         |         | 5                      |               |           |              | 5            |            |            |  |
|          |     |       |           |         | ******* | ** END OF REPORT ***** | * * * * *     |           |              |              |            |            |  |

RLL

### Printing the Product Inventory by Storage Index Report

The Product Inventory by Storage Index report lists quantity and related information for every storage index for the items and inventory type you specify. This is a convenient way to see all of the storage indexes for an item. You can limit the selection by company, warehouse, product or raw material/resource range and/or Report Type code.

This report includes the following information:

- Company and warehouse
- Inventory type
- Product and raw material/resource identifier and description
- Storage index
- Quantity in storage index
- Expiration and last graded dates
- Physical location
- Customer
- Total quantity for each item (for the inventory type you specify)

- Inventory Control Reports
  - Print Inventory by Storage Index [PIBSI]

| Company                | <u> 51</u> +    |        |       |
|------------------------|-----------------|--------|-------|
| Warehouse <u>ISW</u>   | 1_ +            |        |       |
| Beginning Product Code |                 | + Size | · · · |
| Ending Product Code    |                 | + Size | · · · |
| Report Type Code       | _ *             |        |       |
| Inventory Type         | +               |        |       |
| Submit to Jobq Y ('    | Y=Yes, N=No)    |        |       |
|                        | F F24=Mone Leve |        |       |

Figure 2-10: Print Inventory by Storage Index prompt screen

The system requires entries in the *Inventory Type* and *Submit to Jobq* fields. However, this is not a costed report.

#### Warehouse

If you press F4 in the *Warehouse* field you can select multiple warehouses.

[F7] is not a valid function key.

| INR223<br>10/17/97 | INT223<br>14:11:46 | PRC       | DUC  | T INVE      | ΝΤΟRΥ    | BY STO        | RAGE IN         | DEX      | PAGE<br>RLL | 1 |
|--------------------|--------------------|-----------|------|-------------|----------|---------------|-----------------|----------|-------------|---|
| Company            | IS1                | Warehouse | I    | SW1 Name    |          | WAREHOUSE "1" | (INSTRUCTORS)   |          | <br>        |   |
|                    |                    |           |      | Inv I       | ype      | ON HAND INVEN | TORY            |          |             |   |
| Product            | RAW11              |           | Size |             | Name     | PROCESS       | RAW MATERIAL-w  | vater    |             |   |
|                    |                    |           |      |             |          |               | LAST GRADED     | PHYSICAL |             |   |
| aisle              | row                | bin       |      | CURRENT QTY | UM       | EXP. DATE     | DATE            | LOCATION |             |   |
|                    |                    |           |      | 5.0000      | GL       | 0/00/00       | 0/00/00         |          |             |   |
|                    | Total Product      | Qty       |      | 5.0000      |          |               |                 |          |             |   |
| Product            | RAW12              |           | Size |             | Name     | PROCESS       | RAW MATERIAL    |          |             |   |
|                    |                    |           |      |             |          |               | LAST GRADED     | PHYSICAL |             |   |
| aisle              | row                | bin       |      | CURRENT QTY | UM       | EXP. DATE     | DATE            | LOCATION |             |   |
|                    |                    |           |      | 5.0000      | LB       | 0/00/00       | 0/00/00         |          |             |   |
|                    | Total Product      | Qty       |      | 5.0000      |          |               |                 |          |             |   |
| Product            | RAW13              |           | Size |             | Name     | PROCESS       | RAW MATERIAL-a  | lcohol   |             |   |
|                    |                    |           |      |             |          |               | LAST GRADED     | PHYSICAL |             |   |
| aisle              | row                | bin       |      | CURRENT OTY | UM       | EXP. DATE     | DATE            | LOCATION |             |   |
|                    |                    |           |      | 5.0000      | GL       | 0/00/00       | 0/00/00         |          |             |   |
|                    | Total Product      | Otv       |      | 5.0000      |          |               |                 |          |             |   |
| Product            | RAW2               | ~ 1       | Size |             | Name     | RAW MAT       | ERIAL #2        |          |             |   |
|                    |                    |           |      |             |          |               | LAST GRADED     | PHYSICAL |             |   |
| aisle              | row                | bin       |      | CURRENT OTY | UΜ       | EXP. DATE     | DATE            | LOCATION |             |   |
|                    |                    |           |      | 5.0000      | EACH     | 0/00/00       | 0/00/00         |          |             |   |
|                    | Total Product      | Otv       |      | 5.0000      |          | ., ,          | ., ,            |          |             |   |
| Product            | RAW7               | 2-1       | Size |             | Name     | HAZARDO       | US RAW MATERIAI | #1       |             |   |
|                    |                    |           |      |             |          |               | LAST GRADED     | PHYSICAL |             |   |
| aisle              | row                | hin       |      | CURRENT OTY | TIM      | EXP DATE      | DATE            | LOCATION |             |   |
| dibic              | 100                | DIII      |      | 5 0000      | GT.      | 0/00/00       | 0/00/00         | LOCHIION |             |   |
|                    | Total Product      | Otv       |      | 5 0000      | <u>G</u> | 0,00,00       | 0,00,00         |          |             |   |
| Product            | RAM8               | QUY       | Size | 5.0000      | Name     | НАЛАВОО       | ис рам матертат | . #2     |             |   |
| I I OUUCU          | 1/1/10             |           | 5120 |             | manic    | IIAARDO       | LAST GRADED     | PHYSTCAL |             |   |
| aidle              | row                | hin       |      |             | TTM      | קייגם מציד    |                 | LOCATION |             |   |
| arbre              | TOW                | DIII      |      | CONNERT QII | 011      | EAF. DAIE     | DATE            | TOCALION |             |   |

# INR223 INT223 PRODUCT INVENTORY BY STORAGE INDEX 10/17/97 14:11:46

PAGE 2 RLL

|         |                 |           |      |             |      |              |                 |          | <br> |
|---------|-----------------|-----------|------|-------------|------|--------------|-----------------|----------|------|
| Company | IS1             | Warehouse |      | ISW1 Name   |      | WAREHOUSE "1 | " (INSTRUCTORS) |          |      |
|         |                 |           |      | Inv T       | ype  | ON HAND INVE | NTORY           |          |      |
|         |                 |           |      | 5.0000      | LB   | 0/00/00      | 0/00/00         |          |      |
|         | Total Product Q | )ty       |      | 5.0000      |      |              |                 |          |      |
| Product | ISFORM1         | -         | Size | GL          | Name | IS's Fo      | rmula One       |          |      |
|         |                 |           |      |             |      |              | LAST GRADED     | PHYSICAL |      |
| aisle   | row             | bin       |      | CURRENT QTY | UM   | EXP. DATE    | DATE            | LOCATION |      |
|         |                 |           |      | 7337.5000   | GL   | 0/00/00      | 0/00/00         |          |      |
|         | Total Product Q | )ty       |      | 7337.5000   |      |              |                 |          |      |
| Product | ISITEM1         | -         | Size |             | Name | ITEM#1       |                 |          |      |
|         |                 |           |      |             |      |              | LAST GRADED     | PHYSICAL |      |
| aisle   | row             | bin       |      | CURRENT QTY | UM   | EXP. DATE    | DATE            | LOCATION |      |
|         |                 |           |      | 5.0000      | EACH | 0/00/00      | 0/00/00         |          |      |
| A1      | ROW1            | BIN1      |      | 5.0000      | EACH | 0/00/00      | 10/16/97        |          |      |
|         | Total Product Q | )ty       |      | 10.0000     |      |              |                 |          |      |
| Product | ISITEM2         | -         | Size |             | Name | ITEM#2       |                 |          |      |
|         |                 |           |      |             |      |              | LAST GRADED     | PHYSICAL |      |
| aisle   | row             | bin       |      | CURRENT QTY | UM   | EXP. DATE    | DATE            | LOCATION |      |
|         |                 |           |      | 5.0000      | EACH | 0/00/00      | 0/00/00         |          |      |
| A1      | ROW1            | BIN2      |      | 5.0000      | EACH | 0/00/00      | 0/00/00         |          |      |
|         | Total Product Q | )ty       |      | 10.0000     |      |              |                 |          |      |
| Product | ISITEM3         | -         | Size |             | Name | ITEM#3       |                 |          |      |
|         |                 |           |      |             |      |              | LAST GRADED     | PHYSICAL |      |
| aisle   | row             | bin       |      | CURRENT QTY | UM   | EXP. DATE    | DATE            | LOCATION |      |
|         |                 |           |      | 5.0000      | EACH | 0/00/00      | 0/00/00         |          |      |
| A1      | ROW1            | BIN2      |      | 5.0000      | EACH | 0/00/00      | 0/00/00         |          |      |
|         | Total Product Q | )ty       |      | 10.0000     |      |              |                 |          |      |

### Printing the Negative Inventory Report

The Negative Inventory report lists items that have a negative balance for the on hand, on hold, distressed, inspection, quarantine, in transit, or rework inventory types. You can specify that the report is to include raw materials/resources only, products only, or both. You can limit the selection by company, warehouse and/or product or raw material/ resource range.

This report includes the following information:

- Company and warehouse
- Storage index location
- Product or raw material/resource identifier and description
- Balances for on hand, on hold, distressed, inspection, quarantine, in transit and rework inventory types
- Total quantities at the warehouse and report levels

- Inventory Control Reports
  - Print Negative Inventory [PNI]

| Company .   |                |             | <u>IS1</u> +                                                    |          |       |
|-------------|----------------|-------------|-----------------------------------------------------------------|----------|-------|
| Warehouse   |                |             | <u>ISW1</u> +                                                   |          |       |
| Beginning I | Product Code   |             |                                                                 | _ + Size | · · · |
| Ending Pro  | sluct Code     |             |                                                                 | _ + Size | · · · |
| Unit of Mea | asure for Tota | ls          | EA +                                                            |          |       |
| Report Seli | ection         |             | <ol> <li>Raw Material</li> <li>Product</li> <li>Both</li> </ol> |          |       |
| F2=Function | n keus F3=Fxi  | t F4=Promot | F8=Print F24=More                                               | zeus     |       |

Figure 2-11: Print Negative Inventory prompt screen

The system requires entries in the *Unit of Measure for Totals* and *Report Selection* fields.

#### Warehouse

If you press F4 in the *Warehouse* field, you can select multiple warehouses.

•

| ICGNIR<br>12/15/9 | 1<br>7 1     | CTNIR<br>4:39:24 |        |                |                   | NEGATIV | E INVENTORY               | REPORT   |                       | PAGE 1<br>PJT                       |
|-------------------|--------------|------------------|--------|----------------|-------------------|---------|---------------------------|----------|-----------------------|-------------------------------------|
| COMP<br>IS1       | WHSE<br>ISW1 | STORAGE          | INDEX  | LOCATION<br>B1 | PRODUCT<br>PROD01 | SIZE    | DESCRIPTION<br>CHERRY PIE | UM<br>EA | QUANTITY<br>100.0000- | INVENTORY TYPE<br>ON HAND INVENTORY |
|                   |              | Inventory        | type T | otals          |                   |         |                           | EA       | 100.0000-             |                                     |
| IS1               | ISW1         | AISLE 2          |        | BIN 8          | PROD02            |         | APPLE PIE                 | EA       | 110.0000-             | ON HAND INVENTORY                   |
|                   |              | Inventory        | type T | otals          |                   |         |                           | EA       | 110.0000-             |                                     |
|                   |              | Company/Wa       | rehous | e Totals       |                   |         |                           | EA       | 210.0000-             |                                     |
|                   |              | Final Tota       | ls     |                |                   |         |                           | EA       | 210.0000-             |                                     |
|                   |              |                  |        |                |                   |         |                           |          |                       |                                     |

\*\*\*\*\*\*\*\*\*\* END OF REPORT \*\*\*\*\*\*\*\*\*

### Printing the Product/Raw Material Usage Report

The Product/Raw Material Usage report lists items and quantities the system uses in production per month, for up to 12 months. It also prints an average monthly usage for the months reported. You can specify that the report is to include raw materials/resources only, products only or both. You can limit the selection by company, warehouse and/or product or raw material/resource range.

This report includes the following information:

- Company and warehouse
- Product or raw material/resource identifier and description
- Month
- Quantity used in month
- Average monthly quantity used
- Totals by warehouse for each month and for all months
- Totals for report for each month

The system does not print items that have a zero usage for all of the months listed on the report.

- Inventory Control Reports
  - ▼ Print RM/Product Usage [PRMPU]

| Company .   |                  |        | <u>IS1</u> +             |               |       |
|-------------|------------------|--------|--------------------------|---------------|-------|
| Warehouse   |                  |        | <u>ISW1</u> +            |               |       |
| Beginning I | Product Code .   |        |                          | + Size        | · · · |
| Ending Pro  | duct Code        |        |                          | + Size        | · · · |
| Unit of Mea | asure for Totals | s      | EA +                     |               |       |
| Ending Per  | iod              |        | 121997                   |               |       |
| Number of I | Months to Inclu  | ke     | 12                       |               |       |
| Type Selec  | tion             |        | <u>3</u> (1=RM, 2=PRD, 3 | 3=BOTH)       |       |
| Usage Sele  | ction            |        | (1=MFG, 2                | 2=SLS, 3=ISS) | )     |
|             | n keus F3=Exit   | F4=Pro | ot F8=Print F24=More     | e keus        |       |

Figure 2-12: Print RM/Product Usage prompt screen

The system requires entries in the *Unit of Measure for Totals, Ending Period, Number of Months to Include* and *Type Selection* fields.

#### Warehouse

If you press F4 in the *Warehouse* field, you can select multiple warehouses.

#### Type Selection

Type the number that represents the kind of inventory you want to report. You can print a report for raw materials, products or both.

#### Usage Selection

Type the number that represents the kind of usage you want to print on the report. You can print usage for units used in manufacturing, customer sales or units issued from inventory. The information that prints is retrieved from where you determined the system should list usage information according to your entries in the *Work with Adjustment Type* function. The usage information prints only if lot control is established at the entity, company, warehouse and item levels in Infinium CA.

The three selections listed are just a few of the history categories that you can specify in the *Product History Slot* field on the Work with Adjustment Type screen. If you type **1** (MFG) in the *Usage Selection* field, usage information prints for all of the units listed in adjustment types for which you assigned a **3** (manufactured units) in the *Product History Slot* field.

Therefore, it is important to note where you determined the system should list the usage information for units assigned to a particular adjustment type before you specify a usage selection.

Printing Infinium IC Reports

INGPUR INTPUR PRODUCT/RAWMATERIAL USAGE REPORT PAGE 1 9/26/97 10:16:33 AM2000 \_\_\_\_\_ \_\_\_\_\_ 12/94 1/97 2/97 3/97 4/97 5/97 SIZE DESCRIPTION COMP WHSE PRODUCT UM 6/97 7/97 8/97 11/97 9/97 10/97 AVERAGE \_\_\_\_\_ \_\_\_\_\_ \_\_\_\_\_ 110 440 330 556 560 66 GL IS1 ISW1 S2KFORM1 GL INTERMEDIATE BASE 500 400 550 440 10 10 10 20 10 ISW1 RAW1 LB RAW MATERIAL #1 LB 10 10 IS1 20 20 10 11 \_\_\_\_\_ 120 10 450 340 TOTAL 20 IS1 ISW1 WAREHOUSE TOTALS BY BS 566 570 66 520 420 570 3586 FINAL TOTALS BY GL 666 560 506 500 400 890 \*\*\*\*\*\*\*\*\* END OF REPORT \*\*\*\*\*\*\*\*\*

2-42

### Printing the Obsolete Inventory Report

The Obsolete Inventory report lists obsolete materials (that is, materials that have an inventory record but have not been used for the period of time you specify). The report also identifies as orphans any raw materials/resources that are not used in a formula.

You can specify that the report is to include raw materials/resources only, products only, or both. You can limit the selection by company, warehouse and/or product or raw material/resource range.

This report includes the following information:

- Company and warehouse
- Product or raw material/resource identifier and description
- Orphan indicator

- Inventory Control Reports
  - Print Obsolete Inventory [POI]

| Company .   |                 |             | <u></u> IS1 +                                                   |          |       |
|-------------|-----------------|-------------|-----------------------------------------------------------------|----------|-------|
| Warehouse   |                 |             | <u>ISW1</u> +                                                   |          |       |
| Beginning f | Product Code    |             |                                                                 | _ + Size | · · · |
| Ending Prod | duct Code       |             |                                                                 | _ + Size | · · · |
| Ending Per  | iod             |             | 121997                                                          |          |       |
| Number of I | Nonths to Inclu | ude         | 12                                                              |          |       |
| Report Sela | ection          |             | <ol> <li>Raw Material</li> <li>Product</li> <li>Both</li> </ol> |          |       |
| F2=Function | n keys F3=Exit  | t F4=Prompt | F8=Print F24=More                                               | keys     |       |

Figure 2-13: Print Obsolete Inventory prompt screen

*Ending Period, Number of Months to Include* and *Report Selection* are required fields. The *Number of Months to Include* field defaults to **12**, meaning that the system reports items you have not used in the past year as obsolete. You can override this value.

#### Warehouse

If you type F4 in the *Warehouse* field, you can select multiple warehouses.

## INGOIR INTOIR OBSOLETE INVENTORY REPORT 10/17/97 10:16:49

#### PAGE 1 AM2000

-----

COMP WHSE PRODUCT IS1 ISW1 RAW13 IS1 ISW1 S2KITEM6

| SIZE | DESCRIPTION        |
|------|--------------------|
|      | IS RAW MATERIAL 13 |
| LB   | IS PRODUCT 6       |

\*\*\*\*\*\*\*\*\* END OF REPORT \*\*\*\*\*\*\*\*\*

### Printing the Inventory Turns Report

The Inventory Turns report lists the estimated number of inventory turns represented by the on hand balance of each item. The system calculates the number of turns as the usage during the time period you specify divided by the on-hand balance.

You can specify that the report is to include raw materials/resources only, products only, or both. You can limit the selection by company, warehouse and/or product or raw material/resource range.

This report includes the following information:

- Company and warehouse
- Product or raw material/resource identifier and description
- Quantity used during the time period you specify
- Quantity on hand
- Inventory turns
- Totals for usage, on hand, and inventory turns at the warehouse and report levels.

- Inventory Control Reports
  - Print Inventory Turns [PIT]

| Company     |                  |           | <u></u> 1\$1 +                                                  |          |       |
|-------------|------------------|-----------|-----------------------------------------------------------------|----------|-------|
| Warehouse . |                  |           | ISW1_ +                                                         |          |       |
| Beginning P | roduct Code .    |           |                                                                 | _ + Size | · · · |
| Ending Proc | luct Code        |           |                                                                 | _ + Size | · · · |
| Unit of Mea | sure for Totals  |           | EA +                                                            |          |       |
| Number of M | lonths to Includ | le        | 12                                                              |          |       |
| Report Sele | ection           |           | <ol> <li>Raw Material</li> <li>Product</li> <li>Both</li> </ol> |          |       |
| F2=Functior | n keys F3=Exit   | F4=Prompt | F8=Print F24=More                                               | keys     |       |

Figure 2-14: Print Inventory Turns prompt screen

The system requires entries in the *Unit of Measure for Totals*, *Number of Months to Include* and *Report Selection* fields.

#### Warehouse

If you type F4 in the *Warehouse* field, you can select multiple warehouses.

| INGITR<br>10/17/9 | INT<br>97 10 | 'ITR<br>:17:09     | INVENTORY                            | TURNS R  | EPORT                              |                 | PAGE 1<br>AM2000             |
|-------------------|--------------|--------------------|--------------------------------------|----------|------------------------------------|-----------------|------------------------------|
| COMP<br>IS1       | WHSE<br>ISW1 | PRODUCT<br>ISITEM4 | SIZE DESCRIPTION<br>GL IS PRODUCT #3 | UM<br>GL | TOTAL USAGE<br>12/94 - 9/97<br>345 | ON HAND<br>345- | INVENTORY<br>TURNS<br>1.000- |
| IS1               | ISW1         | ISFORM3            | GL IS FORMULA 3ASE                   | GL       | 1682.000                           | 1234543.00-     | 1.000-                       |
|                   |              | FINAL TOTALS BY GL |                                      |          | 1727.000                           | 1234888.00      |                              |

\*\*\*\*\*\*\*\*\*\* END OF REPORT \*\*\*\*\*\*\*\*\*

### Printing the Inventory by Receipt Date Report

The Inventory by Receipt Date report is a convenient way to identify your oldest inventory. It lists on hand quantities for items by storage index, sorted by receipt date.

You can specify that the report is to include raw materials/resources only, products only, or both. You can limit the selection by company, warehouse, product or raw material/resource range and/or last receipt date.

This report includes the following information:

- Company and warehouse
- Product or raw material/resource identifier and description
- Storage index
- Receipt date
- Quantity on hand
- Total on hand quantity at the warehouse and report levels

- Inventory Control Reports
  - Print Inventory by Receipt Date [PIBRD]

| Company     |                  |          | <u>I\$1</u> +                |                          |            |     |
|-------------|------------------|----------|------------------------------|--------------------------|------------|-----|
| Warehouse . |                  |          | <u>ISW1</u> +                |                          |            |     |
| Beginning P | roduct Code      |          |                              |                          | _+Size .   | · · |
| Ending Proc | luct Code        |          |                              |                          | _+Size .   | · · |
| Unit of Mea | sure for Totals  |          | EA_ +                        |                          |            |     |
| Ending Peri | od               |          | 121997                       | YYYYMM or                | MMYYYY onl | y   |
| Report Sele | ection           |          | 3 1. Rau<br>2. Pro<br>3. Bot | u Material<br>oduct<br>h |            |     |
| F2=Functior | n keys F3=Exit F | 4=Prompt | F8=Print                     | F24=More                 | keys       |     |

Figure 2-15: Print Inventory by Receipt Date prompt screen

The system requires entries in the *Unit of Measure for Totals, Ending Period* and *Report Selection* fields.

#### Warehouse

If you type F4 in the *Warehouse* field, you can select multiple warehouses.

| INGIRDR<br>10/17/97 | INTI<br>10: | RDR<br>17:38 | I    | NVENTO       | RY BY | R | ЕСЕ | ΙΡΤ     | DA  | ATE RE        | PORT       |    | I               | PAGE 1<br>AM2000 |
|---------------------|-------------|--------------|------|--------------|-------|---|-----|---------|-----|---------------|------------|----|-----------------|------------------|
| COMP WHS            | SE PR       | ODUCT        | SIZE | DESCRIPTION  |       |   | :   | Stor In | d 1 | Stor Ind 2    | Stor Ind 3 | UM | RECEIPT<br>DATE | ON HAND          |
| IS1 I               | ISW1        | ISITEM1      | EA   | IS PRODUCT   | 1     |   |     | LOC1    |     | BIN3<br>BIN15 | ROW3       | GL | 10/2/97         | 3456.00          |
| 151 1               | ISWI        | ISFORMI      | LTD. | FINAL TOTALS | BY GL |   |     | LOCK    |     | BINIS         | ROWS       | д  | 10/3/9/         | 3456.00          |

\*\*\*\*\*\*\*\*\*\* END OF REPORT \*\*\*\*\*\*\*\*\*

### Printing the Costed Product Receipt Report

The Costed Product Receipt report lists the quantity and cost from the cost file of each item that you have received through Infinium PM or the *Post Receipts for P/O* option during the date range you specify. The report includes only those transactions stored in the Product Transaction Journal file with adjustment type PORCPT.

You can print either a detail or summary report. The detail report lists quantity and cost for each purchase order for each item, while the summary report lists quantity and cost for each item.

You can specify that the report is to include raw materials/resources only, products only, or both. You can limit the selection by company, warehouse and/or product or raw material/resource range.

This report includes the following information:

- Company and warehouse
- Product or raw material/resource identifier and description
- Purchase order number (on detail report)
- Quantity received
- Unit and extended costs
- Total quantity and costs at the product, warehouse, and report levels
- Total quantity at the warehouse and report levels prints in the report totals unit of measure you specified in control files

- Inventory Control Reports
  - Print Costed Product Receipts [PCPR]

| Company     |                |        |       | _1  | \$1 +                   |                           |        |   |       |
|-------------|----------------|--------|-------|-----|-------------------------|---------------------------|--------|---|-------|
| Warehouse . |                |        |       | ISW | 11 +                    |                           |        |   |       |
| Beginning P | roduct Code    |        |       |     |                         |                           | + \$iz | e | · · · |
| Ending Proc | luct Code      |        |       |     |                         |                           | + \$iz | e | · · · |
| Date Range  |                |        |       |     |                         |                           |        |   |       |
| Cost Type . |                |        |       | - * |                         |                           |        |   |       |
| Report Sele | ection         |        |       | 3   | 1. Ra<br>2. Pr<br>3. Bo | w Material<br>oduct<br>th |        |   |       |
| Report Type | 9              |        |       | 1   | 1. De<br>2. Su          | tail<br>mmary             |        |   |       |
| F2=Function | n keys F3=Exit | t F4=F | rompt | F8= | Print                   | F24=More                  | e keys |   | _     |

Figure 2-16: Print Costed Product Receipts prompt screen

The system requires entries in the *Cost Type*, *Report Selection* and *Report Type* fields. If you are authorized to one warehouse only, *Company* and *Warehouse* are display-only fields. Otherwise, they are optional entry fields.

| INV500R<br>PAGE 1 | INT500R          |                |      |              |                 | COSTED       | PRODUCT     | RECEIPT  | REPORT    |
|-------------------|------------------|----------------|------|--------------|-----------------|--------------|-------------|----------|-----------|
| 10/17/97<br>RLL   | 15:46:55         |                |      |              |                 |              |             |          |           |
|                   |                  |                |      |              |                 |              | TRANSACTIO  | N        | QUANTITY  |
| INV               | UNIT             |                | CST  | EXTENDED     |                 |              |             |          |           |
| COMP<br>UM        | WHSE MA<br>COST  | ATERIAL        | UM   | SIZE<br>COST | DESCRIPTION     |              | NUMBER      | DATE     | RECEIVED  |
| IS1               | ISW1 1           | ISITEM1        |      |              | ITEM#1          |              |             | 10/13/97 | 500.0000  |
| EACH<br>IS1       | 6.0000<br>ISW1 1 | 000<br>ISITEM1 | EACH | 3000.0000    | )00<br>ITEM#1   |              | IS-04990-PO | 10/16/97 | 100.0000  |
| EACH              | 6.0000           | 000            | EACH | 600.000      | 000             |              |             |          |           |
|                   |                  |                |      |              |                 |              |             |          |           |
|                   |                  |                |      |              | TOTAL FOR S2KI  | rem1         |             |          | 600.0000  |
| EACH              | 6.0000           | 000            | EACH | 3600.000     | 000             |              |             |          |           |
| IS1               | ISW1 1           | ISITEM6        |      |              | ITEM#6          |              | IS-04963-PO | 10/04/97 | 6000.0000 |
| EACH              | 6.0000           | 000            | EACH | 36000.000    | 000             |              |             |          |           |
|                   |                  |                |      |              |                 |              |             |          |           |
|                   |                  |                |      |              | TOTAL FOR ISI   | ГЕМб         |             |          | 6000.0000 |
| EACH              | 6.0000           | 000            | EACH | 36000.0000   | 000             |              |             |          |           |
|                   |                  |                |      | 22602 220    | TOTAL FOR WAREN | HOUSE IS1    | ISW1        |          | 6600.0000 |
| EACH              |                  |                |      | 39600.0000   |                 |              |             |          | 6600 0000 |
| EACH              |                  |                |      | 39600.000    | ORAND TOTAL     |              |             |          | 0000.0000 |
|                   |                  |                |      | ***          | ****** END OF H | REPORT ***** | * * * * *   |          |           |

### Printing the Costed Inventory Adjustments Report

The Costed Inventory Adjustments report shows transaction quantities and costs for each adjustment type for the items you select. You can print a detail or summary report. The detail report lists each transaction for each adjustment type, while the summary report shows the totals for each adjustment type.

You can specify that the report is to include raw materials/resources only, products only, or both. You can limit the selection by company, warehouse, product or raw material/resource range, date range and/or adjustment type. You also specify to include up to five cost codes.

This report includes the following information:

- Company and warehouse
- Product or raw material/resource identifier and description
- Adjustment type
- Quantity
- Up to five Cost codes and costs
- Total value for the transaction
- Total quantity and cost at the adjustment type, product, warehouse and report levels
- Total quantity at the warehouse and report levels prints in the report totals unit of measure you specified in control files

- Inventory Control Reports
  - Print Costed Inv. Adjustment [PCIA]

| Company .<br>Warehouse               |                           |        | · · ·          | <u>IS</u><br>ISW1 | 1 +<br>_ +                            |                      |              |
|--------------------------------------|---------------------------|--------|----------------|-------------------|---------------------------------------|----------------------|--------------|
| Beginning I<br>Ending Pro            | Product Code<br>duct Code |        |                |                   |                                       | _ + Size<br>_ + Size | ::: <u> </u> |
| Date Range                           |                           |        |                |                   |                                       |                      |              |
| Cost Type<br>Adjustment<br>Cost Code |                           | •••    | · · ·<br>· · · | - *<br>           | *<br>*                                |                      |              |
| Report Selo                          | ection                    |        |                | 3 1<br>2<br>3     | . Raw Material<br>. Product<br>. Both |                      |              |
| Report Type                          | e                         |        |                | 1 1<br>2          | . Detail<br>. Summary                 |                      |              |
| F2=Functio                           | n keys F3=Exi             | t F4=F | Prompt         | F8=Pi             | rint F24=More                         | keys                 |              |

Figure 2-17: Print Costed Inv. Adjustment prompt screen

The system requires entries in the *Cost Type*, *Cost Code*, *Report Selection* and *Report Type* fields. If you are authorized to one warehouse only, *Company* and *Warehouse* are display-only fields. Otherwise, they are optional entry fields.

Sample detail and summary reports are shown on the next few pages.

| INV501R                 | I         | NT501R       |      |                              | COSTED I             | NVENTOR  | Y A  | DJUSTMENTS | REPORT |
|-------------------------|-----------|--------------|------|------------------------------|----------------------|----------|------|------------|--------|
| PAGE<br>10/17/97<br>RLL | 1<br>7 14 | 4:12:36      |      |                              |                      |          |      |            |        |
| COMP W                  | VHSE      | PRODUCT      | SIZE | DESCRIPTION                  | <br>ADJUSTMENT TYPE  | QUANTITY | U/M  | Raw Mtl    |        |
| TOTAL VA                | ALUE      | D 3 1 1 1    |      |                              |                      | 1450.00  | at   | 0.0        | 0.0    |
| .00                     | ISWI      | .00          | .00  | .00                          | PHYSICAL INVENTORY A | 1450.00- | GL   | .00        | .00    |
| IS1                     | ISW1      | RAW11        |      | PROCESS RAW MATERIAL         | PHYSICAL INVENTORY A | 45.00-   | GL   | .00        | .00    |
| .00                     |           | .00          | .00  | .00                          |                      |          |      |            |        |
|                         |           |              |      | SUBTOTAL                     | PHYSICAL INVENTORY A | 1495.00- | GL   | .00        | .00    |
| .00<br>TS1              | тсw1      | .00<br>RAW11 | .00  | .00<br>DROCESS RAW MATTERIAL | CYCLE COINT          | 1500 00  | GT.  | 0.0        | 0.0    |
| .00                     | 10/11     | .00          | .00  | .00                          |                      |          |      |            |        |
|                         |           |              |      | SUBTOTAL                     | CYCLE COUNT          | 1500.00  | GL   | .00        | .00    |
| .00                     |           | .00          | .00  | .00                          |                      |          |      |            |        |
| .00                     |           | .00          | . 00 | SUBTOTAL FOR RAWII           |                      | 5.00     | GL   | .00        | .00    |
| IS1                     | ISW1      | RAW12        |      | PROCESS RAW MATERIAL         | PHYSICAL INVENTORY A | 45.00    | LB   | .00        | .00    |
| .00                     | T 01/1    | .00          | .00  | .00                          |                      | 40.00    |      | 0.0        | 0.0    |
| .00                     | ISWI      | .00          | .00  | .00                          | PHISICAL INVENIORY A | 40.00-   | ЦΒ   | .00        | .00    |
|                         |           |              |      |                              |                      |          |      |            |        |
|                         |           |              |      | SUBTOTAL                     | PHYSICAL INVENTORY A | 5.00     | LB   | .00        | .00    |
| .00                     |           | .00          | .00  | .00                          |                      |          |      |            |        |
| 0.0                     |           | 0.0          | 0.0  | SUBTOTAL FOR RAW12           |                      | 5.00     | LB   | .00        | .00    |
| .00<br>IS1              | ISW1      | .00<br>RAW13 | .00  | PROCESS RAW MATERIAL         | PHYSICAL INVENTORY A | 12.00    | GL   | .00        | .00    |
| .00                     |           | .00          | .00  | .00                          |                      |          |      |            |        |
| IS1<br>.00              | ISW1      | RAW13        | . 00 | PROCESS RAW MATERIAL         | PHYSICAL INVENTORY A | 7.00-    | GL   | .00        | .00    |
|                         |           |              |      |                              |                      |          |      |            |        |
|                         |           |              |      | SUBTOTAL                     | PHYSICAL INVENTORY A | 5.00     | GL   | .00        | .00    |
| .00                     |           | .00          | .00  | .00                          |                      |          | ~~   |            |        |
| .00                     |           | .00          | . 00 | SUBTOTAL FOR RAW13           |                      | 5.00     | GL   | .00        | .00    |
| IS1                     | ISW1      | RAW2         |      | RAW MATERIAL #2              | PHYSICAL INVENTORY A | 1.00     | EACH | .00        | .00    |
| .00                     | TOW1      | .00          | .00  | .00<br>.00                   | DIVOTONI INVENTORY A | 4 00     | EAGU | 0.0        | 0.0    |
| .00                     | TPMT      | .00          | .00  | .00                          | PHISICAL INVENIORI A | 4.00     | LACH | .00        | .00    |
|                         |           |              |      |                              |                      |          |      |            |        |
|                         |           |              |      | SUBTOTAL                     | PHYSICAL INVENTORY A | 5.00     | EACH | .00        | .00    |
| .00                     |           | .00          | .00  | .00                          |                      | 2.30     |      |            |        |
| 0.0                     |           | 0.0          | 0.0  | SUBTOTAL FOR RAW2            |                      | 5.00     | EACH | .00        | .00    |
| .00<br>IS1              | ISW1      | .00<br>RAW7  | .00  | HAZARDOUS RAW MATERI         | PHYSICAL INVENTORY A | 34.00    | GL   | .00        | .00    |
| .00                     |           | .00          | .00  | .00                          |                      |          |      |            |        |

| IS1<br>.00        | ISW1   | RAW7<br>.00           | .00              | HAZARDOUS RAW MATERI<br>.00    | PHYSICAL INVENTORY A | 29.00- GL   | .00     | .00   |
|-------------------|--------|-----------------------|------------------|--------------------------------|----------------------|-------------|---------|-------|
| .00               |        | . 00                  | .00              | SUBTOTAL                       | PHYSICAL INVENTORY A | 5.00 GL     | .00     | .00   |
|                   |        |                       |                  | SUBTOTAL FOR RAW7              |                      | 5.00 GL     | .00     | .00   |
| .00               | T CW1  | .00                   | .00              | .00                            |                      | 76 00 10    | 0.0     | 0.0   |
| .00               | TOMT   | .00                   | .00              | .00                            | PHISICAL INVENIORI A | 70.00 LB    | .00     | .00   |
| IS1<br>.00        | ISW1   | RAW8<br>.00           | .00              | HAZARDOUS RAW MATERI .00       | PHYSICAL INVENTORY A | 71.00- LB   | .00     | .00   |
| .00               |        | .00                   | .00              | <br>SUBTOTAL<br>.00            | PHYSICAL INVENTORY A | 5.00 LB     | .00     | .00   |
| 0.0               |        | 0.0                   | 0.0              | SUBTOTAL FOR RAW8              |                      | 5.00 LB     | .00     | .00   |
| .00<br>IS1<br>.00 | ISW1   | .00<br>ISFORM1<br>.00 | .00<br>GL<br>.00 | .00<br>IS's Formula One<br>.00 | INVENTORY TRANSFERS  | 150.00- GL  | .00     | .00   |
| IS1               | ISW1   | ISFORM1               | GL               | IS's Formula One               | INVENTORY TRANSFERS  | 12.00- GL   | .00     | .00   |
| .00<br>IS1        | ISW1   | .00<br>ISFORM1        | .00<br>GL        | .00<br>IS's Formula One        | INVENTORY TRANSFERS  | 1.00- GL    | .00     | .00   |
| .00<br>TS1        | TSW1   | .00<br>ISFORM1        | .00<br>GL        | .00<br>IS's Formula One        | INVENTORY TRANSFERS  | 13 50- GT   | 0.0     | 0.0   |
| .00               | 10/11  | .00                   | .00              | .00                            |                      | 15.50 61    |         |       |
|                   |        |                       |                  |                                |                      |             |         |       |
| .00               |        | .00                   | . 00             | SUBTOTAL                       | INVENTORY TRANSFERS  | 176.50- GL  | .00     | .00   |
| IS1               | ISW1   | ISFORM1               | GL               | IS's Formula One               | CYCLE COUNT          | 4300.00 GL  | .00     | .00   |
| .00<br>IS1        | ISW1   | ISFORM1               | .00<br>GL        | IS's Formula One               | CYCLE COUNT          | 3214.00 GL  | .00     | .00   |
| .00               |        | .00                   | .00              | .00                            |                      |             |         |       |
| .00               |        | .00                   | .00              | SUBTOTAL .00                   | CYCLE COUNT          | 7514.00 GL  | .00     | .00   |
|                   |        |                       |                  | SUBTOTAL FOR ISFORM1           | GL                   | 7337.50 GL  | .00     | .00   |
| .00<br>TS1        | TSW1   | .00<br>ISITEM1        | .00              | .00<br>TTEM#1                  | ORDER PROCESSING SAL | 1.00- EACH  | 5.00-   | . 0.0 |
| .00               | 10111  | .00                   | .00              | 5.00-                          |                      | 1.00 2000   | 5.00    |       |
| IS1<br>00         | ISW1   | ISITEM1               | 0.0              | ITEM#1<br>75 00-               | ORDER PROCESSING SAL | 15.00- EACH | 75.00-  | .00   |
| IS1               | ISW1   | ISITEM1               | .00              | ITEM#1                         | ORDER PROCESSING SAL | 15.00 EACH  | 75.00   | .00   |
| .00               | T 0111 | .00                   | .00              | 75.00                          |                      | 15 00 53 67 |         | 0.0   |
| ISI<br>.00        | ISWI   | ISITEMI<br>.00        | .00              | ITEM#1<br>75.00-               | ORDER PROCESSING SAL | 15.00- EACH | 75.00-  | .00   |
| IS1<br>00         | ISW1   | ISITEM1               | 0.0              | ITEM#1<br>25 00-               | ORDER PROCESSING SAL | 5.00- EACH  | 25.00-  | .00   |
|                   |        |                       | .00              | 23.00                          |                      |             |         |       |
| .00               |        | .00                   | .00              | SUBTOTAL<br>105.00-            | ORDER PROCESSING SAL | 21.00- EACH | 105.00- | .00   |
| IS1<br>.00        | ISW1   | ISITEM1<br>.00        | .00              | ITEM#1<br>250.00               | PHYSICAL INVENTORY A | 50.00 EACH  | 250.00  | .00   |

| IS1                                | ISW1            | ISITEM1               | .00  | ITEM#1<br>9030.00-         | PHYSICAL INVENTORY A | 1806.00- E | ACH 9030.0      | 000         |
|------------------------------------|-----------------|-----------------------|------|----------------------------|----------------------|------------|-----------------|-------------|
| IS1                                | ISW1            | ISITEM1               |      | ITEM#1                     | PHYSICAL INVENTORY A | 40.00- E   | ACH 200.0       | 000         |
| .00<br>IS1<br>.00                  | ISW1            | .00<br>ISITEM1<br>.00 | .00  | ITEM#1<br>1640.00-         | PHYSICAL INVENTORY A | 328.00- E  | ACH 1640.00     | 000         |
| .00                                |                 | .00                   | .00  | SUBTOTAL<br>10620.00-      | PHYSICAL INVENTORY A | 2124.00- E | ACH 10620.0     | 000         |
| IS1<br>.00                         | ISW1            | ISITEM1               | .00  | ITEM#1<br>2500.00          | PURCHASE ORDER RECEI | 500.00 E   | ACH 2500.0      | 0.00        |
| IS1<br>.00                         | ISW1            | ISITEM1<br>.00        | .00  | ITEM#1<br>500.00           | PURCHASE ORDER RECEI | 100.00 E.  | ACH 500.0       | 0.00        |
| .00                                |                 | .00                   | .00  | SUBTOTAL<br>3000.00        | PURCHASE ORDER RECEI | 600.00 E.  | ACH 3000.0      | 0.00        |
| IS1<br>.00                         | ISW1            | ISITEM1<br>.00        | .00  | ITEM#1<br>120.00-          | INVENTORY TRANSFERS  | 24.00- E.  | ACH 120.0       | 000         |
| INV501R<br>PAGE<br>10/17/97<br>RLL | IN<br>2<br>7 14 | T501R<br>:12:36       |      |                            | COSTED II            | NVENTORY   | A D J U S T M I | ENTS REPORT |
| COMP W<br>TOTAL VA                 | HSE<br>LUE      | PRODUCT               | SIZE | DESCRIPTION                | ADJUSTMENT TYPE      | QUANTITY U | /M Raw Mtl      |             |
| .00                                |                 | .00                   | .00  | SUBTOTAL<br>120.00-        | INVENTORY TRANSFERS  | 24.00- E   | ACH 120.0       | 000         |
| IS1<br>.00                         | ISW1            | ISITEM1<br>.00        | .00  | ITEM#1<br>6620.00          | CYCLE COUNT          | 1324.00 E. | ACH 6620.0      | 0.00        |
|                                    |                 |                       |      | SUBTOTAL                   | CYCLE COUNT          | 1324.00 E  | ACH 6620.0      | 0.00        |
| .00<br>IS1<br>.00                  | ISW1            | .00<br>ISITEM1<br>.00 | .00  | ITEM#1<br>1500.00          | FOUND                | 300.00 E   | ACH 1500.00     | 0.00        |
| .00                                |                 | .00                   | .00  | SUBTOTAL<br>1500.00        | FOUND                | 300.00 E.  | ACH 1500.00     | 0.00        |
| .00                                | TRAT            | .00                   | .00  | 11EM#1<br>225.00-          | ISSUE FROM INV.      | 45.UU- E.  | ACH 225.0       | uuu         |
| .00                                |                 | .00                   | .00  | SUBTOTAL<br>225.00-        | ISSUE FROM INV.      | 45.00- E.  | ACH 225.0       | 000         |
| .00                                |                 | .00                   | .00  | SUBTOTAL FOR ISITEM1 50.00 |                      | 10.00 EA   | CH 50.00        | .00         |
| IS1                                | ISW1            | ISITEM2               | 0.0  | ITEM#2                     | ORDER PROCESSING SAL | 5.00- E    | ACH 28.7        | 500         |
| .00<br>IS1<br>.00                  | ISW1            | ISITEM2<br>.00        | .00  | ITEM#2<br>5.75-            | ORDER PROCESSING SAL | 1.00- E.   | ACH 5.7         | 500         |
| IS1<br>.00                         | ISW1            | ISITEM2<br>.00        | .00  | ITEM#2<br>115.00-          | ORDER PROCESSING SAL | 20.00- E.  | ACH 115.0       | 000         |

| IS1 | ISW1 | ISITEM2 |     | ITEM#2  | ORDER | PROCESSING | SAL | 20.00  | EACH | 115.00  | .00 |
|-----|------|---------|-----|---------|-------|------------|-----|--------|------|---------|-----|
| .00 |      | .00     | .00 | 115.00  |       |            |     |        |      |         |     |
| IS1 | ISW1 | ISITEM2 |     | ITEM#2  | ORDER | PROCESSING | SAL | 20.00- | EACH | 115.00- | .00 |
| .00 |      | .00     | .00 | 115.00- |       |            |     |        |      |         |     |
| IS1 | ISW1 | ISITEM2 |     | ITEM#2  | ORDER | PROCESSING | SAL | 9.00-  | EACH | 51.75-  | .00 |
| .00 |      | .00     | .00 | 51.75-  |       |            |     |        |      |         |     |
| IS1 | ISW1 | ISITEM2 |     | ITEM#2  | ORDER | PROCESSING | SAL | 9.00   | EACH | 51.75   | .00 |
| .00 |      | .00     | .00 | 51.75   |       |            |     |        |      |         |     |

### Printing the Item Warehouse Report

The Item Warehouse report lists information from the Item Warehouse file. You can limit the selection by company, warehouse and/or item range.

Use the menu path below.

- Inventory Control Reports
  - ▼ Print Item Warehouse [PIW]

| Company .                                                                           |                                                                              |             | *                                                                                 |           |       |
|-------------------------------------------------------------------------------------|------------------------------------------------------------------------------|-------------|-----------------------------------------------------------------------------------|-----------|-------|
| Warehouse                                                                           |                                                                              |             | +                                                                                 |           |       |
| Beginning A                                                                         | Product                                                                      |             |                                                                                   | + Size    | · · · |
| Ending Prod                                                                         | duct                                                                         |             |                                                                                   | + Size    | · · · |
| Attributes<br>General Inf<br>Purchasing<br>Inventory I<br>Lead Times<br>User Define | formation<br>Information .<br>Information<br>Information .<br>ed Information | · · · · · · | Y Y=Yes, N=No<br>Y Y=Yes, N=No<br>Y Y=Yes, N=No<br>Y Y=Yes, N=No<br>Y Y=Yes, N=No |           |       |
| Submit to 、                                                                         | Jobq                                                                         |             | Y Y=Yes, N=No                                                                     | I         |       |
| F2=Function                                                                         | n keys F3=Exit                                                               | F4=Prompt   | F8=Print F24=M                                                                    | lore keys |       |

Figure 2-18: Print Item Warehouse prompt screen

If you type F4 in the *Warehouse* field, you can select multiple warehouses.

| ICGICWR ICTPICW<br>12/18/97 9:09:49                                                                                                    | ITEM WAREH                                                    | OUSE REPORT                                                                                                    | PAGE 34<br>PJT |
|----------------------------------------------------------------------------------------------------|---------------------------------------------------------------|----------------------------------------------------------------------------------------------------|----------------|
| Company IS1 Warehouse<br>Product Code PROD01                                                                                                    | ISW1 INFINIUM SOFTWARE, IN<br>Size EA Desc. Cherry Pie        | с.                                                                                                    |                |
| Product Class Type Product Sub Class Global Tax Rate Code Order Strategy                                                                                                    | . :<br>. :<br>. :                                             | Daily Capacity :<br>Daily Capacity UM :<br>MPS Format :<br>Lot Size Technique :<br>Critical Resource : N                                                                                                    |                |
| Inventory Unit of Measure<br>Purchasing Unit of Measure<br>Department Code<br>Inspection Required<br>Vendor<br>Primary Vendor<br>Buyer Sort Code                                                                                                    | . :<br>. :<br>. : N<br>. : N<br>. :                           | Item Revision Level :<br>Purchasing Tax Default : N<br>Tax Authority Default :<br>Rate Code Default :<br>Recoverable : N<br>Tax Category Code Default :                                                                                                    |                |
| Order Policy Code Restocking Method Restocking Warehouse Order Policy/Lot Size Quantity Product Family/Class                                                                                                    | . : 3<br>. :<br>. :<br>. :<br>. :<br>. :<br>. :<br>. :<br>. : | Automatic Creation Method :Full Allocation Only :Minimum Qty :Maximum Reorder Qty :Safety Stock Qty :Order Multiple Qty :Inventory Cycle Code :Lot Controlled :Scecond Part of Storage Index . :Storage Index Capacity :Days Reserved Prior Issue :Days Allocated Prior Transfer . :Backorder Issue Requisition : NBackorder Transfer Requisition . : NOverride ABC Code :Bast Cycle Count date : 8301997 | UM<br>UM<br>UM |
| Sourcing Lead Time                                                                                                    |                                                               | Vendor Lead Time                                                                                                    |                |
| Alpha1       .       .       .       .       .       .       .       .       .       .       .       .       .       .       .       .       .       .       .       .       .       .       .       .       .       .       .       .       .       .       .       .       .       .       .       .       .       .       .       .       .       .       .       .       .       .       .       .       .       .       .       .       .       .       .       .       .       .       .       .       .       .       .       .       .       .       .       .       .       .       .       .       .       .       .       .       .       .       .       .       .       .       .       .       .       .       .       .       .       .       .       .       .       .       .       .       .       .       .       .       .       .       .       .       .       .       .       .       .       .       .       .       .       .       .       .       .       . <td></td> <td>Alpha2       :         Alpha4       :         Numeric1       :         Numeric3       :         Numeric5       :         Date2       :         Date4       :</td> <td></td> |                                                               | Alpha2       :         Alpha4       :         Numeric1       :         Numeric3       :         Numeric5       :         Date2       :         Date4       :                                                                                                    |                |

### Printing the Lot Traceability Report

Use the *Print Lot Traceability* function to print a trace report for lot-controlled items by lot number. You can print the report for a forward trace, backward trace or both:

Forward Trace

You can trace a raw material or finished product from its original entry in the system through batch creation and customer sales.

Backward Trace

You can trace a finished product from batch production to the purchase of raw materials from a vendor. The Lot Traceability report lists all transactions of the items or products containing the item that match the lot number you specify to trace. With this report, you can perform an internal tracking of material and products from the product to the supplier of the product or raw material the system uses to make the item.

Use the menu path below.

- Inventory Control Reports
  - Print Lot Traceability [PLTB]

| 8/18/03                  | 18:33:57               | Print     | Lot | Traceability ICGPLTB ICDPLTB     |
|--------------------------|------------------------|-----------|-----|----------------------------------|
| Beginning L<br>Ending Lo | ot                     | <br>      | :   | <u>0121030160</u> +<br>+         |
| 2                        |                        |           |     |                                  |
| Beginning I              | tem                    | <br>      | •   | +                                |
| Ending It                | em                     | <br>• • • | ·   |                                  |
| Requested T              | race                   | <br>      |     | 2 0=Forward, 1=Backward, 2=Both  |
| Lot Status               |                        | <br>      |     | _ +                              |
| Include Whi              | ch Lots .              | <br>      |     | 2 0=Unexpired, 1=Expired, 2=Both |
| Expiration               | as of Date             | <br>      | •   | <u> </u>                         |
| Vendor                   |                        | <br>      |     | +                                |
| Vendor Lot               |                        | <br>      |     |                                  |
| Customer .               |                        | <br>      |     | +                                |
| Company                  |                        | <br>      |     | +                                |
| Warehouse .              |                        | <br>      |     | +                                |
| Beginning M              | fq Batch .             | <br>      |     | +                                |
| Ending Mf                | g <sup>°</sup> Batch . | <br>      |     |                                  |

Figure 2-19: Print Lot Traceability prompt screen

On the Print Lot Traceability screen you can select the criteria for those lots you want to print. Once you complete the information on the screen, press F8 to generate the report.

### Beginning Lot

For a range of lots, specify the value of the first lot in the range. To select only one lot, type that lot in this field only. Leave this field and *Ending Lot* blank to select all lots.

#### Ending Lot

For a range of lots, specify the value of the last lot you want to select here. Leave this field and *Beginning Lot* blank to select all lots.

### Beginning Item

For a range of items, specify the value of the first item and its size code. To select only one item, type that item and its size code in this field only. Leave this field and *Ending Item* blank to select all items.

#### Ending Item

For a range of items, specify the value of the last item and its size code.
Leave this field and *Beginning Item* blank to select all items.

#### **Requested Trace**

Specify whether to print a forward trace, backward trace or both.

#### Lot Status

To display the list of lots for a single lot status only, specify that lot status. Leave blank to select the lots regardless of their status.

#### Include Which Lots

Specify whether to change unexpired, expired lots or both.

#### Expiration as of Date

Type the date to compare with the lot's expiration date to determine if the lot is expired. Leave blank to use the current system date.

#### Summary/Detail

Specify whether to print summary or detail information.

#### Vendor

To display the list of lots for a specific vendor only, specify that vendor identifier. Leave blank to select all vendors.

#### Vendor Lot

To display only a specific lot for a purchased product, specify that lot number.

#### Customer

To display the list of lots for a specific customer only, specify that customer identifier. Leave blank to select all customers.

#### Company

To select manufacturing batches for specific company only, specify that company identifier. Leave blank to select all companies.

#### Warehouse

To select manufacturing batches for a specific warehouse only, specify that warehouse identifier. You must specify a company if you specify a warehouse. Leave this field blank to select all warehouses for the specified company. If you do not specify a company or warehouse, all companies and warehouses are selected.

#### Beginning Mfg Batch

For a range of manufacturing batches, specify the batch number of the first manufacturing batch. To select only one manufacturing batch, type that batch number in this field only. Leave this field and *Ending Mfg Batch* blank to select all manufacturing batches.

#### Ending Mfg Batch

For a range of manufacturing batches, specify the batch number of the last manufacturing batch.

Leave this field and *Beginning Mfg Batch* blank to select all manufacturing batches.

Leave this field blank to select all manufacturing batches.

A sample report is shown on the next page.

ICGPLTR ICTPLTR 8/18/03 18:37:21

#### LOT TRACEABILITY REPORT

| Lot<br>Item Code<br>Lot UOM<br>Current Balance<br>Lvl To Product / Customer                                                                                        | : 012103016<br>: COOKIE DOUG<br>: EA<br>: 10.0<br>Lot                                                                                                    | 0<br>9<br>0000<br>Date                                                                                               | Exp<br>Sta<br>FOR<br>Act                                                  | basic cookie dough<br>iration Date :<br>tus :<br>WARD TRACE<br>Reference                                                                                                    | 8,  | /01/2003                                                                                                    |                                      |                                                    |   |
|----------------------------------------------------------------------------------------------------|----------------------------------------------------------------------------------------------------|----------------------------------------------------------------------------------------------------|---------------------------------------------------------------------------|----------------------------------------------------------------------------------------------------|-----|----------------------------------------------------------------------------------------------------|--------------------------------------|----------------------------------------------------|---|
| 1 COOKIE DOUGH<br>1 COOKIE DOUGH<br>1 COOKIE CHOC BARS<br>1 COOKIE CHOC CHIP<br>.2 COOKIE CHEWY CHIP<br>.3 CGK001<br>.3 COOKIE CHEWY BARS<br>.4 CGK001             | 0121030160<br>0121030160<br>0121030161<br>0121030162<br>0121030163<br>0121030163<br>0121030169<br>0121030169                                                                            | 07/28/03<br>07/28/03<br>07/28/03<br>07/28/03<br>07/28/03<br>07/28/03<br>07/28/03<br>07/28/03                         | FIL<br>FIL<br>USG<br>USG<br>SLD<br>USG<br>SLD                             | -012103-0160<br>-012103-0160<br>-012103-0161<br>-012103-0162<br>-012103-0163<br>000000295-00<br>-012103-0169<br>000000296-00                                                                                    |     | Warehouse : LOT1 WHSE1<br>Warehouse : LOT1 WHSE1<br>Warehouse : LOT1 WHSE1<br>Warehouse : LOT1 WHSE1<br>Warehouse : LOT1 WHSE1<br>Ship from : LOT1 WHSE1<br>Warehouse : LOT1 WHSE1<br>Ship from : LOT1 WHSE1 | COOKIE                               | CHEWY CHIP<br>CHEWY BARS                           |   |
| Lot<br>Item Code<br>Lot UOM<br>Current Balance<br>Lvl From Product                                                                                                 | : 0121030160<br>: COOKIE DOUGH<br>: EA<br>: 10.00<br>Lot                                                                                                    | 00<br>Date                                                                                                    | Expi<br>Stat<br>BACK<br>Act                                               | basic cookie dough<br>ration Date :<br>us :<br>WARD TRACE<br>Reference                                                                                                    | 8/0 | 01/2003                                                                                                    |                                      |                                                    |   |
| 1 COOKIE DOUGH<br>2 EGGS<br>2 EGGS<br>2 WHITE FLOUR<br>2 VANILLA EXTRACT<br>2 BUTTER<br>1 COOKIE DOUGH<br>2 EGGS<br>2 WHITE FLOUR<br>2 VANILLA EXTRACT<br>2 BUTTER | $\begin{array}{c} 0121030160\\ L-630-001\\ L-630-001\\ VL-728-002\\ L-630-004\\ 000000000478\\ 000000000478\\ 0121030160\\ L-630-001\\ VL-728-002\\ L-630-004\\ 00000000478\end{array}$ | 07/28/03<br>07/07/03<br>06/30/03<br>07/28/03<br>07/25/03<br>07/25/03<br>07/28/03<br>07/28/03<br>07/28/03<br>07/28/03 | FIL<br>PUR<br>PUR<br>PUR<br>PUR<br>PUR<br>FIL<br>USG<br>USG<br>USG<br>USG | -012103-0160<br>LOT.01237.07072003<br>LOT.01215.06302003<br>LOT.01505.07282003<br>LOT.01501.07252003<br>LOT.01501.07252003<br>LOT.01499.07252003<br>-012103-0160<br>***<br>-012103-0160 ***<br>-012103-0160 *** |     | Warehouse : LOT1 WHSE1<br>PO# *LOT1/01577/PO<br>PO# *LOT1/01556/PO<br>PO# *LOT1/01784/PO<br>PO# *LOT1/01559/PO<br>PO# *LOT1/01789/PO<br>PO# *LOT1/01789/PO<br>Warehouse : LOT1 WHSE1                         | L-630-001<br>VL-728-002<br>L-630-004 | Vend:<br>Vend:<br>Vend:<br>Vend:<br>Vend:<br>Vend: | L |

More...

\*\*\*\*\*\*\*\*\* END OF REPORT \*\*\*\*\*\*\*\*

## **Printing Pick Lists**

Use the *Print Pick Lists* option to indicate picking order. Each item must be an issue or transfer requisition created in Infinium PM or a warehouse transfer order created in Infinium IC. You can select from a transaction list and print either a group of transactions, consolidating all transaction types for a specific item, or you can choose to print a pick list for each transaction type.

Use the menu path below.

- Inventory Control
- Pick Processing
  - Print Pick List [PPL]

| Type optio                                                  | ns, press a funct                                                                       | ion key           |                                                                                   |                                    | Page 1 of 5       |
|-------------------------------------------------------------|-----------------------------------------------------------------------------------------|-------------------|-----------------------------------------------------------------------------------|------------------------------------|-------------------|
| Company .<br>Warehouse                                      |                                                                                         |                   | <u>IS1</u> + INFIN<br><u>ISW1</u> + INFIN                                         | IUM SOFTWARE (]<br>IUM WAREHOUSE ‡ | (NSTRUCTOR)<br>†1 |
| Pick List S                                                 | Sequence                                                                                |                   | 1 1=Item<br>2=Storage<br>3=Storage                                                | Index ascending<br>Index descendir | 3                 |
| Consolidato<br>To one p<br>To one p<br>To one p<br>To one p | e Pick List:<br>ick list<br>ick list per iten<br>ick list per pick<br>ick list per tran | type .<br>saction | Y (Y=Yes, N=N<br>N (Y=Yes, N=N<br>N (Y=Yes, N=N<br>N (Y=Yes, N=N<br>N (Y=Yes, N=N | o)<br>o)<br>o)<br>o)               | C.                |
| Process Is:<br>Process Tra<br>Process re                    | sue<br>ansfer<br>turns                                                                  |                   | N. (Y=Yes, N=N<br>Y. (Y=Yes, N=N<br>N. (Y=Yes, N=N                                | o)<br>o)<br>o)                     |                   |
| F2=Functio                                                  | n keys F3=Exit                                                                          | F4=Prompt         | F8=Print F24=                                                                     | More keys                          |                   |

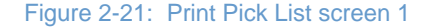

From this screen, you select parameters that format your pick list. You can indicate transaction types to include on the list and the sequence of transactions. You must complete all the fields on this screen.

Type  $\mathbf{Y}$  in only one of the four *Consolidate Pick List* fields and type  $\mathbf{N}$  in the remaining three.

To create a particular sequence of items, press F13.

Press F8 to send the pick list to the printer. The system displays a message confirming that the job is in a job queue. When the pick list prints, the system displays a message indicating the date and time that the job completes. You can print from any of the first four Pick List screens.

Printing hard copy pick lists may involve working with system batch jobs that identify what you submit to the printer. This can vary from installation to installation. Your department or your IS department should have specific instructions on printing hard-copy pick lists for your facility.

| 01=Highest                                                                                   | Sort 06=Lowest S | ort (Used f  | or interactive s                                                           | election se                              | quence only) |
|----------------------------------------------------------------------------------------------|------------------|--------------|----------------------------------------------------------------------------|------------------------------------------|--------------|
| Compan<br>Wareho<br>Delive<br>Transa<br>Need D<br>Commod<br>Item C<br>Aisle<br>Bin .<br>Lot# | y                | · · · · · IX | IS1 INFINIUM SO<br>W1 INFINIUM WA<br>to<br>t<br>t<br>t<br>t<br>t<br>t<br>t | FTWARE (INS<br>REHOUSE #1<br>*<br>*<br>* | TRUCTOR)     |
| LOUT                                                                                         |                  | ••••         | ·                                                                          |                                          |              |

Figure 2-22: Print Pick List screen 2

The system displays this screen when you press  $\boxed{F13}$  from the Print Pick List screen 1.

You determine sort codes based on a scale of 1—6; that is, 01=Highest Sort, 06=Lowest Sort. The codes you type to the left of each field establish the pick list item sequence and display.

The data you type in the right-hand fields is optional. You complete as many fields as you need. You can press F4 to prompt on the *Transaction ID*, *Commodity Code*, *Item Code* and storage location fields.

Press F8 to print the pick list.

Press F12 to return to the Print Pick List screen 1.

Press F14 to work with items on the pick list.

### **Defining Your Pick List with Specific Items**

| lype opt<br>1=Sele                                                           | ions, p<br>ect 4                                           | ress t<br>=Desel                   | nick<br>ect 5=Displ                                                   | ay transaction |                                                                      |                                                            |
|------------------------------------------------------------------------------|------------------------------------------------------------|------------------------------------|-----------------------------------------------------------------------|----------------|----------------------------------------------------------------------|------------------------------------------------------------|
| From<br>Dpt Whse<br>_ ISW1<br>_ ISW1<br>_ ISW1<br>_ ISW1<br>_ ISW1<br>_ ISW1 | To<br>Whse<br>ISW3<br>ISW3<br>ISW3<br>ISW3<br>ISW3<br>ISW3 | Type<br>T<br>T<br>T<br>T<br>T<br>T | Item Code<br>PROD01<br>PROD01<br>PROD02<br>PROD02<br>PROD04<br>PROD04 | Size Need date | Quantiti<br>100.000<br>5.000<br>75.000<br>10.000<br>50.000<br>50.000 | j UM<br>30 EA<br>30 EA<br>30 EA<br>30 EA<br>30 GL<br>30 GL |
|                                                                              |                                                            |                                    |                                                                       |                |                                                                      | Bottom                                                     |

Figure 2-23: Print Pick List screen 3

The system displays this screen when you press F14 from the Print Pick List Page screen 1 or the Print Pick List Page screen 2.

The system displays items on this screen based on the values you type on the previous screens. You can use this screen to print pick lists for selected items.

To select an item for printing, type **1** in the *Opt* field. The system highlights selected items. To deselect an item, type **4** in the *Opt* field.

Type **5** in the *Opt* field to display individual transaction details.

Press F20 to shift the display window to the right and display item storage locations.

Press F8 to print pick lists for selected items. When you print pick lists, items on those lists are marked as ready for shipping. You cannot modify transfer orders once items are ready to ship.

Press F12 to return to the Print Pick List screen 2.

## Defining Your Pick List with Specific Storage Index Locations

| Company                                                                                         |                              |                                            | I\$1                                               | INFINIUM | SOFTWARE   | Page<br>(INSTRUC) | 4 of 5<br>TOR) |
|-------------------------------------------------------------------------------------------------|------------------------------|--------------------------------------------|----------------------------------------------------|----------|------------|-------------------|----------------|
| Type option:<br>1=Select                                                                        | s, press ENTER<br>4=Deselect | 5=Display                                  | transa                                             | action   |            |                   |                |
| pt Item Cod<br>_ PROD01<br>_ PROD01<br>_ PROD02<br>_ PROD02<br>5 PROD02<br>4 PROD04<br>_ PROD04 | e Size                       | e Quai<br>100<br>5<br>75<br>10<br>50<br>50 | ntity<br>.0000<br>.0000<br>.0000<br>.0000<br>.0000 | Aisle    | Bin        | Lot#              |                |
|                                                                                                 |                              |                                            |                                                    |          |            |                   | Bottom         |
| F2=Function                                                                                     | keys F3=Exit                 | F8=Print                                   | F10=Qui                                            | ikAccess | F24=More ↓ | (eys              |                |

Figure 2-24: Print Pick List screen 4

When you press F20 from the Print Pick List screen 3, the system displays the storage index location of each pick list item.

Press F19 to redisplay Print Pick List screen 3.

Press F8 to print.

## **Viewing Pick Items**

| Company<br>Transact<br>Pick Typ | <br>ion<br>e                         | · · · · ·                          | · · · · ·      |      | IS1<br>000000<br>T | INFINIUM<br>163-00<br>Transfers | SOFTWARE | (INSTRU | CTOR)  |
|---------------------------------|--------------------------------------|------------------------------------|----------------|------|--------------------|---------------------------------|----------|---------|--------|
| Seq<br>1<br>2<br>3              | From<br>Whse<br>ISW1<br>ISW1<br>ISW1 | To<br>Whse<br>ISW3<br>ISW3<br>ISW3 | Line<br>Status | Cust | : Order            | & Line                          |          |         |        |
|                                 |                                      |                                    |                |      |                    |                                 |          |         | Bottom |

Figure 2-25: Print Pick List screen 5

If you type **5** in the field to the left of a transaction line item from the Print Pick List screen 4, you can view individual transactions.

Press Enter to redisplay the pick selection list shown on the Print Pick List screen 3.

You can print a pick ticket by pressing  $\boxed{\texttt{F8}}$  from any of the first four Print Pick List screens.

An example of a pick ticket is printed on the following page.

| ICGPLL ICTPLL<br>10/16/97 14:20:45<br>Pick control :<br>From Company : I | 3055<br>S1             | PICK                | ГІСКЕТ                |                   |                      | PAGE 1<br>RLL                          |
|--------------------------------------------------------------------------|------------------------|---------------------|-----------------------|-------------------|----------------------|----------------------------------------|
| From Warehouse : IS                                                      | W1 WAREHOUSE "1"       | (INSTRUCTORS)       | Picker                | :                 |                      |                                        |
| ITEM / DESCRIPTION<br>Tran Id / Line                                     | Ship Date              | LOT<br>To Comp/Whse | SUBLOT<br>e Pick Type | BIN<br>Deliver To | TO-BE-PICKED<br>Sale | UM PICKED QTY<br>s Order/Receipt#/line |
| ISITEM1<br>000000987                                                     | ITEM#1<br>2 10/13/1997 | Al                  | ROW1<br>Issues        | BIN1              | 45.0000              | EACH                                   |
| 000000987                                                                | 3 10/13/1997           |                     | Returns               |                   | 456.0000             | EACH                                   |

## Printing the Lot Report

You use the Print Lots function to print lot information by lot name, item name, date created and status. You can also print additional lot information.

Use the menu path below.

- Inventory Control Reports
  - ▼ Print Lots [PLB]

| 1/04/05 16:32:46                 | Print Lots ICGPLB ICDPLB                                                                                                    |
|----------------------------------|----------------------------------------------------------------------------------------------------|
| Beginning Lot                    | • • • • •                                                                                                    |
| Beginning Item                   | ::                                                                                                    |
| Lot Status                       | · +<br>·<br>· <u>0</u> 0=Unexpired, 1=Expired, 2=Both<br>·                                                                               |
| Print Lot Detail                 | . <u>Y</u> (Y=Yes, N=No)<br>. <u>Y</u> (Y=Yes, N=No)<br>. <u>Y</u> (Y=Yes, N=No)<br>. <u>Y</u> (Y=Yes, N=No)<br>. <u>Y</u> (Y=Yes, N=No) |
| F2=Function keys F3=Exit F4=Prom | pt F8-Print F24=More keys                                                                                                    |

Figure B-25: Print Lots screen

Use this screen to specify the selection criteria for the lot audit listing and then press [F8] to print the listing.

#### **Beginning Lot**

For a range of lots, specify the value of the first lot in the range.

To select only one lot, type that lot in this field only.

Leave this field and *Ending Lot* blank to select all lots.

#### Ending Lot

For a range of lots, specify the value of the last lot you want to print here.

Leave this field and Beginning Lot blank to select all lots.

#### Beginning Item

For a range of items, specify the value of the first item and its size code here.

To print only one item, type that item and its size code in this field only.

Leave this field and *Ending Item* blank to select all items.

#### Ending Item

For a range of items, specify the value of the last item and its size code here.

Leave this field and Beginning Item blank to select all items.

#### Lot Status

To print the report for a single lot status only, specify that lot status.

Leave blank to select the lots regardless of their status.

#### **Beginning Date Created**

Type the value for the first date to use if printing the listing for a range of dates.

Leave this field blank if you do not want to specify a range of dates.

#### Ending Date Created

Type the value for the last date if you want to print the listing for a range of dates.

#### Include Which Lots

Specify whether to change expired or unexpired lots.

- 0 Unexpired lots only
- **1** Expired lots only

2 Both expired and unexpired lots

#### Expiration as of Date

Type the date to compare with the lot's expiration date to determine if the lot is expired.

Leave blank to use the current system date.

#### Print Lot Detail

Specify yes to print detailed lot information; otherwise, specify no.

#### Print Balance Detail

Specify yes to print balance information; otherwise, specify no.

#### *Print Transactions* Specify yes to print the transactions for the selected lots; otherwise, specify no.

#### Print User Fields

Specify yes to print user field information for the selected lots; otherwise, specify no.

#### Print Lot Notes

Specify yes to print the lot notes for the selected lots; otherwise, specify no.

ICGPLR ICTPLR 8/18/03 18:12:48 GMC PAGE

2

| <br>               |        |          |             |                  |                 |                   |                |      |
|--------------------|--------|----------|-------------|------------------|-----------------|-------------------|----------------|------|
| Lot                | :      | 0121030  | 160         |                  |                 |                   |                |      |
| Item Code          | : CC   | OOKIE DO | UGH         | basic cook       | ie dough        |                   |                |      |
| Lot UOM            | : E7   | A        |             |                  |                 |                   |                |      |
| Expiration Date    | : 8    | 8/01/200 | 3           |                  |                 |                   |                |      |
| Status             | :      | Da       | te last sta | tus changed :    |                 |                   |                |      |
| Creation Date      | : 7    | 7/28/200 | 3           | Source :         | Manufactured    |                   |                |      |
| User Alpha Numeric | Fields | 3        | U           | ser Numeric Fiel | ds User         | Date Fields       |                |      |
| 1.                 |        |          | 1           | . 00000000000000 | 0 1.            |                   |                |      |
| 2.                 |        |          | 2           | . 00000000000000 | 0 2.            |                   |                |      |
| 3.                 |        |          | 3           | . 00000000000000 | 0 3.            |                   |                |      |
| 4.                 |        |          | 4           | . 00000000000000 | 0 4.            |                   |                |      |
| 5.                 |        |          | 5           | . 00000000000000 | 0 5.            |                   |                |      |
| Current Balance    | :      | 10       | .0000       |                  |                 |                   |                |      |
| Available Balance  | :      | 10       | .0000       |                  |                 |                   |                |      |
| Original Balance   | :      |          |             |                  |                 |                   |                |      |
|                    |        |          |             |                  |                 |                   |                |      |
| Total Re           | ceipts | :        | 12.         | 0000 Tota        | l Issue         | : 2.0000          |                |      |
| Transfer           | In     | :        |             | Tran             | sfer Out        | :                 |                |      |
| Adjustme           | nts In | :        |             | Adju             | stments Out     | :                 |                |      |
| On-Hold            |        | :        |             | Dist             | ressed          | :                 |                |      |
| Inspecti           | on     | :        |             | Quar             | antined         | :                 |                |      |
| In Trans           | it     | :        |             | Retu             | ırn To Vendor   | :                 |                |      |
| Rework             |        | :        |             | Scra             | pped            | :                 |                |      |
| Date Time          | Seq ‡  | ŧ        | Change      | Quantity         | Current Balance | Available Balance | Transaction ID | User |
| 7/28/2003 11:04:1  | 4      | 55542    | PRD WIP +   | 10.0000          |                 | 10.0000           |                | CGK  |
| 7/28/2003 11:04:1  | 4      | 55543    | PRD WIP +   | 2.0000           |                 | 12.0000           |                | CGK  |
| 7/28/2003 11:08:3  | 7      | 55556    | PRD WIP -   | 10.0000          |                 | 2.0000            |                | CGK  |
| 7/28/2003 11:08:3  | 7      | 55557    | BATCH +     | 10.0000          | 10.0000         | 12.0000           |                | CGK  |
| 7/28/2003 11:08:3  | 7      | 55557    | UPD FIELDS  |                  | 10.0000         | 12.0000           |                | CGK  |
| 7/28/2003 11:08:3  | 7      | 55558    | PRD WIP -   | 2.0000           | 10.0000         | 10.0000           |                | CGK  |
| 7/28/2003 11:08:3  | 7      | 55559    | BATCH +     | 2.0000           | 12.0000         | 12.0000           |                | CGK  |
| 7/28/2003 11:08:3  | 7      | 55559    | UPD FIELDS  |                  | 12.0000         | 12.0000           |                | CGK  |
| 7/28/2003 11:12:5  | 7      | 55570    | WIP USG +   | 1.0000           | 12.0000         | 11.0000           |                | CGK  |
| 7/28/2003 11:19:1  | 6      | 55572    | WIP USG -   | 1.0000           | 12.0000         | 12.0000           |                | CGK  |
| 7/28/2003 11:19:1  | 6      | 55573    | IN BATCH -  | 1.0000           | 11.0000         | 11.0000           |                | CGK  |
| 7/28/2003 11:20:3  | 8      | 55577    | WIP USG +   | 1.0000           | 11.0000         | 10.0000           |                | CGK  |
| 7/28/2003 11:21:3  | 3      | 55579    | WIP USG -   | 1.0000           | 11.0000         | 11.0000           |                | CGK  |
| 7/28/2003 11:21:3  | 3      | 55580    | IN BATCH -  | 1.0000           | 10.0000         | 10.0000           |                | CGK  |
|                    |        |          | L L L       |                  |                 |                   |                |      |

\*\*\*\*\*\*\*\*\* END OF REPORT \*\*\*\*\*\*\*\*

## Notes

## Part 3 Printing Infinium IC Physical Inventory Reports

# 3

The part consists of the following topics:

| Торіс                                                                | Page |
|----------------------------------------------------------------------|------|
| Printing Tags or Cycle Count Sheets                                  | 3-3  |
| Printing the Error Tag Listing                                       | 3-7  |
| Printing the Missing Tags Report                                     | 3-9  |
| Printing the Physical Inventory Tag Listing                          | 3-11 |
| Listing Materials That Have an On Hand Balance but No Physical Count | 3-13 |
| Printing the Inventory Adjustment Quantity Report                    | 3-15 |
| Printing the Cost Variance Report                                    | 3-17 |
| Printing the Physical Inventory by Material Accumulation Report      | 3-20 |
| Printing the Physical Inventory by Warehouse Report                  | 3-23 |
| Printing the Physical Inventory by Control Batch Number Report       | 3-26 |

## **Overview**

The Physical Inventory reports present information about tags, tag errors, and cost and quantity variances between the physical counts and the frozen balances. An option that prints pre-numbered tags or cycle count sheets is also available. You can print reports for a control identifier as many times as needed until you delete the control identifier using the *Purge PI Files* option. Likewise, you can print tags and/or cycle count sheets as many times as needed until you complete the *Post To On Hand* option for the control identifier.

The Security and Selection Check screen discussed in the "Performing Physical Inventory Processing" part of the *Infinium IC Guide to Setup and Processing* is displayed for each option. Thus, each report contains information for the specified control identifier only.

A cover page listing the control identifier, selection criteria for the control identifier, and report selection information (if any) prints for each report. The format of most reports differs slightly from the examples presented in this appendix if the control identifier includes only one warehouse.

The system stores and displays inventory values in the base currency defined in Infinium CA. If you have Infinium CM on your system, you can transfer inventory (and its associated costs) between companies with different base currencies.

## Printing Tags or Cycle Count Sheets

Use the *Print Tags/Cycle Count Sheets* option to print tags or a cycle count sheet for tags you created using the *Create Tags for Frozen Inventory* option. You can select a range of tag numbers to print. The tags or cycle count sheet you print using this option have the same format as those you print using the *Create Tags for Frozen Inventory* option. However, tags or sheets that you print using the *Print Tags/Cycle Count Sheets* option list information you type using the *Work with Tags* option.

Standard tags print two per page and contain the following information:

- Control identifier and description
- Company and warehouse
- Tag number
- Product or raw material/resource identifier
- Item description
- File quantity (You can select to have the system print or not print system inventory quantities on the tags in the *Work with Company* option)
- Counted quantity (blank until you type a value using the *Work with Tags* option)
- Transaction code
- Storage index and physical location
- Sort codes, cost override, and control batch number (blank until you type a value using the *Work with Tags* option)

Standard cycle count sheets list one item per line and contain the following information:

- Company and warehouse
- Tag number
- Product or raw material/resource identifier
- Item description
- File quantity (You can select to have the system print or not print system inventory quantities on the tags in the *Work with Company* option)
- Actual count (blank until you type a value using the *Work with Tags* option)
- Transaction code

- Storage index
- Total number of tags

Use the menu path below.

- > Physical Inventory
- > Physical Inventory Reports
  - Print Tags/Cycle Count Sheets [PTCCS]

Type your physical inventory security code and control ID and press [Enter].

| Control Id<br>Control Des             | scription .                 | · · · · · | :<br>:  | Monthly<br>Monthly Ri | aw Mater | IAL COUNT     |      |
|---------------------------------------|-----------------------------|-----------|---------|-----------------------|----------|---------------|------|
| Specify ran<br>Beginning<br>Ending Ta | nge of Tags:<br>g Tag<br>ag |           |         |                       |          |               |      |
| Print Optio                           | on                          |           |         | _ (1=Tage             | s, 2=Cyc | le Count Shee | ets) |
|                                       |                             |           |         |                       |          |               |      |
|                                       |                             |           |         |                       |          |               |      |
|                                       |                             |           |         |                       |          |               |      |
|                                       |                             |           |         |                       |          |               |      |
|                                       |                             |           |         |                       |          |               |      |
| F2-Euroption                          | n keus E3=E                 | vit E5=   | Rofroch | F10=0uild             | Arroce   | F18=Meesane   | line |

#### Figure 3-1: Print Tags/Cycle Count Sheets screen

This screen is displayed when you complete the security fields and press [Enter] from the Security and Selection Check screen.

*Print Option* The *Print Option* field is required.

#### Beginning Tag, Ending Tag

To print all the tags or count sheet lines generated using the *Create Tags for Frozen Inventory* option, leave the *Beginning Tag* and *Ending Tag* fields blank.

Samples of standard tags and a cycle count sheet are shown on the next two pages.

| ICGFITL ICTFITL<br>10/17/97 11:45:44 | TAGS F   | OR FROZEN INVENTORY            | PJT |
|--------------------------------------|----------|--------------------------------|-----|
| CONTROL ID                           | MAIN     | Main Warehouse                 |     |
| COMPANY                              | IS1      | INFINIUM SOFTWARE (INSTRUCTOR) |     |
| TAG                                  | 1        |                                |     |
| WAREHOUSE                            | ISW1     |                                |     |
| MATERIAL                             | CLEANSER | WINDOW WASHING CLEANSER        |     |
| TRANSACTION CODE                     | 20       |                                |     |
| Aisle                                |          |                                |     |
| Row                                  |          |                                |     |
| Bin                                  |          |                                |     |
| PHYSICAL LOCATION                    |          |                                |     |
| SORT CODE 1                          |          | SORT CODE 2                    |     |
| COST OVERRIDE                        |          |                                |     |
| CONTROL BATCH NUMBER                 |          |                                |     |
| COUNTED QUANTITY AND UM              |          | <u>EA_</u>                     |     |

| ICGCCSL<br>10/17/97 | ICTCCSL<br>11:45:55 | C ·                     | YC | LE COUNT  | SHEET |     |              | PAGE<br>PJT | 1 |
|---------------------|---------------------|-------------------------|----|-----------|-------|-----|--------------|-------------|---|
| COMPANY .<br>TAG WH | ISE PRODUCT SIZE    | : IS1<br>DESCRIPTION    | UM | TRN Aisle | Row   | Bin | ACTUAL COUNT |             |   |
| 1 IS                | GW1 CLEANSER        | WINDOW WASHING CLEANSER | EA | 20        |       |     | ·            |             |   |
| 2 IS                | GW1 HAZRAW1         | ALCOHOL                 | GL | 20        |       |     |              |             |   |
| 3 IS                | GW1 HAZRAW02        | XYLENE                  | GL | 20        |       |     |              |             |   |
| 4 IS                | GW1 HAZRAW04        | ETHYL BENZENE           | LB | 20        |       |     |              |             |   |
| 5 IS                | GW1 HAZRAW05        | CHLORINE                | GL | 20        |       |     |              |             |   |

## Printing the Error Tag Listing

The Physical Inventory Tags Exception report identifies void tags and tag errors. The same report that you print using this option prints automatically when you use the *Post To On Hand* option. You must correct each tag error before you can close or post to on hand.

This report includes the following information:

- Company and warehouse
- Product or raw material/resource identifier
- Quantity
- Control batch and tag numbers
- Type of error
- Total number of errors
- Total number of voided tags and tags with errors

Use the menu path below.

- Physical Inventory
- Physical Inventory Reports
  - ▼ *Print Error Tag Listing* [PETL]

Type your security code and control ID and press [Enter].

A sample report is shown on the next page.

| ICGETR<br>PAGE 1 | ICTETR               |      |                | РНҮS     | ICA | L INVENTOR       | У ТА | G S |        |     |
|------------------|----------------------|------|----------------|----------|-----|------------------|------|-----|--------|-----|
| 10/17/97<br>RLL  | 11:27:13             |      |                |          | I   | EXCEPTION REPORT |      |     |        |     |
| COMPANY          | AND WAREHOUS         | E    |                | IS1 ISW1 |     |                  |      |     |        |     |
| CONTROL B        | BATCH                |      | TYPE OF EXC    | CEPTION  |     |                  |      |     |        |     |
| (1=VOID;         | MATERIAL<br>2=ERROR) |      | SIZE<br>REASON | QUANTITY | UM  | aisle            | row  | bin | NUMBER | TAG |
|                  | ISITEM9              |      |                |          |     | GL               |      |     |        | 1   |
| 178              | 2                    | ZERO | QUANTITY       |          |     |                  |      |     |        |     |
|                  | ISITEM10             |      |                |          |     | GL               |      |     |        | 2   |
| 179              | 2                    | ZERO | QUANTITY       |          |     |                  |      |     |        |     |
|                  | ISITEM11             |      |                |          |     | GL               |      |     |        | 3   |
| 180              | 2                    | ZERO | QUANTITY       |          |     |                  |      |     |        |     |

\*\*\*\*\*\*\*\*\* END OF REPORT \*\*\*\*\*\*\*\*\*

## Printing the Missing Tags Report

The Missing Tags report identifies missing tags. You can perform the *Post to On Hand* option even if there are missing tags. Thus, this report is for information and audit purposes only.

This report includes the following information:

- Missing tag numbers
- Total number of tags missing

Use the menu path below.

- > Physical Inventory
- > Physical Inventory Reports
  - Print Missing Tag Numbers [PMTN]

| ICGMTR<br>10/17/97    | ICTMTR<br>11:37:06                               |          | MISSING | TAGS        | REPORT      | PAGE<br>RLL | 1 |
|-----------------------|--------------------------------------------------|----------|---------|-------------|-------------|-------------|---|
| STARTING<br>TOTAL NUM | FROM ENDING AT<br>128 199<br>BER OF MISSING TAGS | : 000072 | *****   | ND OF REPOR | QT ******** |             |   |

## Printing the Physical Inventory Tag Listing

The Physical Inventory Tag Listing presents tag file information sorted by tag number for all tags. This listing includes the following information:

- Company and warehouse
- Tag number
- Product or raw material/resource identifier
- Quantity
- Transaction code
- Storage index and physical location
- Sort codes
- Cost override
- Exception Type
- Control batch number
- User who entered the tag and work station where the tag was entered
- Total number of tags

Tags for work in process (WIP) have a different transaction code at the end of the report.

Use the menu path below.

- Physical Inventory
- Physical Inventory Reports
  - Print Physical Inventory Tags [PPIT]

| ICTPITL<br>11:37:18 |                                                                                                    | РНҮ                                                                                                    | SIC                                                                                                    | A L                                                                                                    | INV                                                                                                    | ЕΝΤΟ                                                                                                    | RY TA                                                                                                    | AGS LISTI                                                                                                    | N G                                                                     |                                                                                                    |                                                                                                    |                                                                                                    | PAGE 1<br>RLL                                                                                                    |
|---------------------|----------------------------------------------------------------------------------------------------|----------------------------------------------------------------------------------------------------|----------------------------------------------------------------------------------------------------|----------------------------------------------------------------------------------------------------|----------------------------------------------------------------------------------------------------|----------------------------------------------------------------------------------------------------|----------------------------------------------------------------------------------------------------|----------------------------------------------------------------------------------------------------|-------------------------------------------------------------------------|----------------------------------------------------------------------------------------------------|----------------------------------------------------------------------------------------------------|----------------------------------------------------------------------------------------------------|----------------------------------------------------------------------------------------------------|
| AND WAREHOUSE       | IS1                                                                                                    | ISW1                                                                                                    |                                                                                                    |                                                                                                    |                                                                                                    |                                                                                                    |                                                                                                    |                                                                                                    |                                                                         |                                                                                                    |                                                                                                    |                                                                                                    |                                                                                                    |
|                     |                                                                                                    |                                                                                                    |                                                                                                    |                                                                                                    |                                                                                                    |                                                                                                    |                                                                                                    |                                                                                                    | SORT SORT                                                               |                                                                                                    | EXCEP                                                                                                    |                                                                                                    |                                                                                                    |
| PRODUCT             | SIZE                                                                                                    | QUANTITY                                                                                                    | UM                                                                                                    | TRN                                                                                                    | aisle                                                                                                    | row                                                                                                    | bin                                                                                                    | PHY LOC                                                                                                    | CODE 1 CODE 2                                                           | 2 COST OVERRIDE                                                                                                    | TYPE BATCI                                                                                                    | H USER                                                                                                    | JOB                                                                                                    |
| RAW11               |                                                                                                    | 234.0000                                                                                                    | GL                                                                                                    | 20                                                                                                    |                                                                                                    |                                                                                                    |                                                                                                    |                                                                                                    |                                                                         |                                                                                                    | 123                                                                                                    | RLL                                                                                                    | TRN6006S1                                                                                                    |
| RAW12               |                                                                                                    | 543.0000                                                                                                    | LB                                                                                                    | 20                                                                                                    |                                                                                                    |                                                                                                    |                                                                                                    |                                                                                                    |                                                                         |                                                                                                    | 123                                                                                                    | RLL                                                                                                    | TRN6006S1                                                                                                    |
| RAW13               |                                                                                                    | 1234.0000                                                                                                    | GL                                                                                                    | 20                                                                                                    |                                                                                                    |                                                                                                    |                                                                                                    |                                                                                                    |                                                                         |                                                                                                    | 123                                                                                                    | RLL                                                                                                    | TRN6006S1                                                                                                    |
| RAW2                |                                                                                                    | 765.0000                                                                                                    | EACH                                                                                                    | 20                                                                                                    |                                                                                                    |                                                                                                    |                                                                                                    |                                                                                                    |                                                                         |                                                                                                    | 123                                                                                                    | RLL                                                                                                    | TRN6006S1                                                                                                    |
| RAW7                |                                                                                                    | 986.0000                                                                                                    | GL                                                                                                    | 20                                                                                                    |                                                                                                    |                                                                                                    |                                                                                                    |                                                                                                    |                                                                         |                                                                                                    | 123                                                                                                    | RLL                                                                                                    | TRN6006S1                                                                                                    |
| RAW8                |                                                                                                    | 23.0000                                                                                                    | LB                                                                                                    | 20                                                                                                    |                                                                                                    |                                                                                                    |                                                                                                    |                                                                                                    |                                                                         |                                                                                                    | 123                                                                                                    | RLL                                                                                                    | TRN6006S1                                                                                                    |
| ISITEM1             |                                                                                                    | 1.0000                                                                                                    | EACH                                                                                                    | 20                                                                                                    |                                                                                                    |                                                                                                    |                                                                                                    |                                                                                                    |                                                                         |                                                                                                    | 123                                                                                                    | RLL                                                                                                    | TRN6006S1                                                                                                    |
| ISITEM1             |                                                                                                    | 753.0000                                                                                                    | EACH                                                                                                    | 20                                                                                                    | A1                                                                                                    | ROW1                                                                                                    | BIN1                                                                                                    |                                                                                                    |                                                                         |                                                                                                    | 123                                                                                                    | RLL                                                                                                    | TRN6006S1                                                                                                    |
| ISITEM2             |                                                                                                    | 987.0000                                                                                                    | EACH                                                                                                    | 20                                                                                                    |                                                                                                    |                                                                                                    |                                                                                                    |                                                                                                    |                                                                         |                                                                                                    | 123                                                                                                    | RLL                                                                                                    | TRN6006S1                                                                                                    |
| ISITEM2             |                                                                                                    | 2345.0000                                                                                                    | EACH                                                                                                    | 20                                                                                                    | A1                                                                                                    | ROW1                                                                                                    | BIN2                                                                                                    |                                                                                                    |                                                                         |                                                                                                    | 123                                                                                                    | RLL                                                                                                    | TRN6006S1                                                                                                    |
| ISITEM3             |                                                                                                    | 23.0000                                                                                                    | EACH                                                                                                    | 20                                                                                                    |                                                                                                    |                                                                                                    |                                                                                                    |                                                                                                    |                                                                         |                                                                                                    | 123                                                                                                    | RLL                                                                                                    | TRN6006S1                                                                                                    |
| ISITEM3             |                                                                                                    | 5343.0000                                                                                                    | EACH                                                                                                    | 20                                                                                                    | A1                                                                                                    | ROW1                                                                                                    | BIN2                                                                                                    |                                                                                                    |                                                                         |                                                                                                    | 123                                                                                                    | RLL                                                                                                    | TRN6006S1                                                                                                    |
| ISITEM4             |                                                                                                    | 63.0000                                                                                                    | EACH                                                                                                    | 20                                                                                                    |                                                                                                    |                                                                                                    |                                                                                                    |                                                                                                    |                                                                         |                                                                                                    | 123                                                                                                    | RLL                                                                                                    | TRN6006S1                                                                                                    |
|                     | ICTPITL<br>11:37:18<br>AND WAREHOUSE<br>PRODUCT<br>RAW11<br>RAW12<br>RAW13<br>RAW2<br>RAW7<br>RAW8<br>ISITEM1<br>ISITEM1<br>ISITEM1<br>ISITEM2<br>ISITEM2<br>ISITEM3<br>ISITEM3<br>ISITEM4 | ICTPITL<br>11:37:18<br>AND WAREHOUSE IS1<br>PRODUCT SIZE<br>RAW11<br>RAW12<br>RAW13<br>RAW2<br>RAW7<br>RAW8<br>ISITEM1<br>ISITEM1<br>ISITEM1<br>ISITEM2<br>ISITEM3<br>ISITEM3<br>ISITEM4 | ICTPITL P H Y Y<br>11:37:18<br>AND WAREHOUSE IS1 ISW1<br>PRODUCT SIZE QUANTITY<br>RAW11 234.0000<br>RAW12 543.0000<br>RAW13 1234.0000<br>RAW2 765.0000<br>RAW2 765.0000<br>RAW7 986.0000<br>RAW7 986.0000<br>RAW8 23.0000<br>ISITEM1 1.0000<br>ISITEM1 753.0000<br>ISITEM2 987.0000<br>ISITEM2 2345.0000<br>ISITEM3 5343.0000<br>ISITEM3 5343.0000 | ICTPITL P H Y S I C<br>11:37:18<br>AND WAREHOUSE IS1 ISW1<br>PRODUCT SIZE QUANTITY UM<br>RAW11 234.0000 GL<br>RAW12 543.0000 GL<br>RAW13 1234.0000 GL<br>RAW2 765.0000 EACH<br>RAW2 765.0000 EACH<br>RAW8 23.0000 EACH<br>ISITEM1 1.0000 EACH<br>ISITEM2 987.0000 EACH<br>ISITEM3 23.0000 EACH<br>ISITEM3 5343.0000 EACH<br>ISITEM3 5343.0000 EACH | ICTPITL P H Y S I C A L<br>11:37:18<br>AND WAREHOUSE IS1 ISW1<br>PRODUCT SIZE QUANTITY UM TRN<br>RAW11 234.0000 GL 20<br>RAW12 543.0000 LB 20<br>RAW13 1234.0000 GL 20<br>RAW2 765.0000 EACH 20<br>RAW2 765.0000 GL 20<br>RAW2 765.0000 GL 20<br>RAW8 23.0000 GL 20<br>ISITEM1 1.0000 EACH 20<br>ISITEM1 1.0000 EACH 20<br>ISITEM2 987.0000 EACH 20<br>ISITEM2 2345.0000 EACH 20<br>ISITEM3 5343.0000 EACH 20<br>ISITEM3 5343.0000 EACH 20<br>ISITEM4 63.0000 EACH 20 | ICTPITL   PHYSICAL   INV     11:37:18   ISNI   INV     AND WAREHOUSE   ISI   ISWI     PRODUCT   SIZE   QUANTITY   UM   TRN   aisle     RAM11   234.0000   GL   20   aisle     RAM12   543.0000   LB   20     RAW13   1234.0000   GL   20     RAW2   765.0000   EACH   20     RAW3   1230000   LB   20     ISITEM1   1.0000   EACH   20     ISITEM2   987.0000   EACH   20     ISITEM3   23.0000   EACH   20     ISITEM3   23.0000   EACH   20     ISITEM3   5343.0000   EACH   20     ISITEM4   63.0000   EACH   20   A1 | ICTPITL   PHYSICAL   INVENTO     11:37:18   PRODUCT   SIZE   QUANTITY   UM   TRN   aisle   row     AND WAREHOUSE   ISI   ISW1   TRN   aisle   row     RAW11   234.0000   GL   20   RAW12   543.0000   LB   20     RAW13   1234.0000   GL   20   RAW13   1234.0000   GL   20     RAW2   765.0000   EACH   20   RAW3   1234.0000   GL   20     RAW2   765.0000   EACH   20   RAW3   1234.0000   GL   20     RAW3   1234.0000   GL   20   RAW3   1234.0000   EACH   20     ISITEM1   1.0000   EACH   20   ISITEM2   16000   EACH   20     ISITEM2   987.0000   EACH   20   ISITEM3   1343.0000   EACH   20     ISITEM3   5343.0000   EACH   20   A1   ROW1     ISITEM4 <td>ICTPITL   PHYSICAL   INVENTORY   T     11:37:18    ISI   INVENTORY   T     AND WAREHOUSE   ISI   ISU    aisle   row   bin     RAW11   234.0000   GL   20    RAW12   543.0000   LB   20     RAW13   1234.0000   GL   20    RAW2   765.0000   EACH   20     RAW2   765.0000   GL   20    ISITEM1   1.0000   EACH   20  </td> <td>ICTPITL   PHYSICAL   INVENTORY   TAGS   LISTI     11:37:18    ISI   ISU  </td> <td>ICTPITL   PHYSICAL   INVENTORY   TAGS   LISTING     AND WAREHOUSE   ISI   ISW1   SORT SORT     PRODUCT   SIZE   QUANTITY   UM   TEN   aisle   row   bin   PHY LOC   CODE 1 CODE 2     RAW11   234.0000   GL   20   RAW13   1234.0000   GL   20     RAW13   1234.0000   GL   20   RAW2   765.0000   EACH   20     RAW2   765.0000   EACH   20   RAW8   23.0000   EACH   20     ISITEM1   1.0000   EACH   20   ISITEM1   987.0000   EACH   20     ISITEM1   1.0000   EACH   20   ISITEM1   1.0000   EACH   20     ISITEM2   2345.0000   EACH   20   AI   ROW1   BIN2     ISITEM3   23.0000   EACH   20   ISITEM3   5343.0000   EACH   20     ISITEM3   5343.0000   EACH   20   AI   ROW1&lt;</td> <td>ICTPITL 11:37:18<br/>AND WAREHOUSE IS1 ISW1<br/>PRODUCT SIZE QUANTITY UM TRN aisle row bin PHY LOC CODE 1 CODE 2 COST OVERRIDE<br/>RAW11 234.0000 GL 20<br/>RAW12 543.0000 LB 20<br/>RAW13 1234.0000 GL 20<br/>RAW2 765.0000 EACH 20<br/>RAW3 23.0000 LB 20<br/>ISITEM1 1.0000 EACH 20<br/>ISITEM1 1.0000 EACH 20<br/>ISITEM1 1.0000 EACH 20<br/>ISITEM1 2345.0000 EACH 20<br/>ISITEM3 23.0000 EACH 20<br/>ISITEM3 5343.0000 EACH 20<br/>ISITEM4 63.0000 EACH 20</td> <td>ICTPITL   PHYSICAL   INVENTORY   TAGS   LISTING     AND WAREHOUSE   ISI   ISU   SORT SORT   EXCEP     PRODUCT   SIZE   QUANTITY   UM   TRN   aisle   row   bin   PHYLOC   CODE 1   CODE 2   COST OVERRIDE   TYPE   BATCI     RAW11   234.0000   GL   20   123   123   123     RAW12   543.0000   B2   20   123   123     RAW2   765.0000   GL   20   123   123     RAW2   765.0000   GL   20   123   123     RAW8   23.0000   GL   20   123   123     ISITEM1   1.0000   EACH 20   123   123   123     ISITEM2   987.0000   EACH 20   123   123   123     ISITEM3   23.0000   EACH 20   123   123   123     ISITEM2   987.0000   EACH 20   A1   ROW1   123   123</td> <td>ICTPITL PHYSICAL INVENTORY TAGS LISTING   AND WAREHOUSE ISI ISU SORT SORT EXCEP   PRODUCT SIZE QUANTITY UM TRN aisle row bin PHYLOC CODE 1 CODE 2 COST OVERRIDE TYPE BATCH USER   RAW11 234.0000 GL 20 123 RLL   RAW12 543.0000 GL 20 123 RLL   RAW2 765.0000 GL 20 123 RLL   RAW3 1234.0000 GL 20 123 RLL   RAW7 986.0000 GL 20 123 RLL   RAW8 23.0000 EACH 20 123 RLL 123 RLL   ISITEM1 1.0000 EACH 20 A1 ROW1 BIN1 123 RLL   ISITEM2 987.0000 EACH 20 A1 ROW1 BIN2 123 RLL   ISITEM3 23.0000 EACH 20 A1 ROW1 BIN2 123 RLL   ISITEM3 &lt;</td> | ICTPITL   PHYSICAL   INVENTORY   T     11:37:18    ISI   INVENTORY   T     AND WAREHOUSE   ISI   ISU    aisle   row   bin     RAW11   234.0000   GL   20    RAW12   543.0000   LB   20     RAW13   1234.0000   GL   20    RAW2   765.0000   EACH   20     RAW2   765.0000   GL   20    ISITEM1   1.0000   EACH   20 | ICTPITL   PHYSICAL   INVENTORY   TAGS   LISTI     11:37:18    ISI   ISU | ICTPITL   PHYSICAL   INVENTORY   TAGS   LISTING     AND WAREHOUSE   ISI   ISW1   SORT SORT     PRODUCT   SIZE   QUANTITY   UM   TEN   aisle   row   bin   PHY LOC   CODE 1 CODE 2     RAW11   234.0000   GL   20   RAW13   1234.0000   GL   20     RAW13   1234.0000   GL   20   RAW2   765.0000   EACH   20     RAW2   765.0000   EACH   20   RAW8   23.0000   EACH   20     ISITEM1   1.0000   EACH   20   ISITEM1   987.0000   EACH   20     ISITEM1   1.0000   EACH   20   ISITEM1   1.0000   EACH   20     ISITEM2   2345.0000   EACH   20   AI   ROW1   BIN2     ISITEM3   23.0000   EACH   20   ISITEM3   5343.0000   EACH   20     ISITEM3   5343.0000   EACH   20   AI   ROW1< | ICTPITL 11:37:18<br>AND WAREHOUSE IS1 ISW1<br>PRODUCT SIZE QUANTITY UM TRN aisle row bin PHY LOC CODE 1 CODE 2 COST OVERRIDE<br>RAW11 234.0000 GL 20<br>RAW12 543.0000 LB 20<br>RAW13 1234.0000 GL 20<br>RAW2 765.0000 EACH 20<br>RAW3 23.0000 LB 20<br>ISITEM1 1.0000 EACH 20<br>ISITEM1 1.0000 EACH 20<br>ISITEM1 1.0000 EACH 20<br>ISITEM1 2345.0000 EACH 20<br>ISITEM3 23.0000 EACH 20<br>ISITEM3 5343.0000 EACH 20<br>ISITEM4 63.0000 EACH 20 | ICTPITL   PHYSICAL   INVENTORY   TAGS   LISTING     AND WAREHOUSE   ISI   ISU   SORT SORT   EXCEP     PRODUCT   SIZE   QUANTITY   UM   TRN   aisle   row   bin   PHYLOC   CODE 1   CODE 2   COST OVERRIDE   TYPE   BATCI     RAW11   234.0000   GL   20   123   123   123     RAW12   543.0000   B2   20   123   123     RAW2   765.0000   GL   20   123   123     RAW2   765.0000   GL   20   123   123     RAW8   23.0000   GL   20   123   123     ISITEM1   1.0000   EACH 20   123   123   123     ISITEM2   987.0000   EACH 20   123   123   123     ISITEM3   23.0000   EACH 20   123   123   123     ISITEM2   987.0000   EACH 20   A1   ROW1   123   123 | ICTPITL PHYSICAL INVENTORY TAGS LISTING   AND WAREHOUSE ISI ISU SORT SORT EXCEP   PRODUCT SIZE QUANTITY UM TRN aisle row bin PHYLOC CODE 1 CODE 2 COST OVERRIDE TYPE BATCH USER   RAW11 234.0000 GL 20 123 RLL   RAW12 543.0000 GL 20 123 RLL   RAW2 765.0000 GL 20 123 RLL   RAW3 1234.0000 GL 20 123 RLL   RAW7 986.0000 GL 20 123 RLL   RAW8 23.0000 EACH 20 123 RLL 123 RLL   ISITEM1 1.0000 EACH 20 A1 ROW1 BIN1 123 RLL   ISITEM2 987.0000 EACH 20 A1 ROW1 BIN2 123 RLL   ISITEM3 23.0000 EACH 20 A1 ROW1 BIN2 123 RLL   ISITEM3 < |

## Listing Materials That Have an On Hand Balance but No Physical Count

The Materials with On Hand Balance and Zero Physical Count report lists all items that have an inventory balance but no physical count. When you post to on hand, inventory balances for these items are adjusted to zero.

This report includes the following information:

- Company and warehouse
- Product or raw material/resource identifier
- Inventory type
- Storage index
- Frozen quantity

The frozen quantity listed under On Hand Quantity is the quantity for the specified inventory type, which may not be on hand inventory.

Use the menu path below.

- Physical Inventory
- > Physical Inventory Reports
  - Print Materials with On Hand [PPO]

| ICGZPCR ICTZPCR<br>10/17/97 9:14:21 | MATERIAI<br>AND 2                                                                  | LS WITH ONHA<br>ZERO PHYSICA | ND BALAN<br>L COUNT | CE  | PAGE 1<br>AM2000                      |
|-------------------------------------|------------------------------------------------------------------------------------|------------------------------|---------------------|-----|---------------------------------------|
| COMPANY AND WAREHOUSE<br>PRODUCT    | IS1 IS<br>SIZE INVENTORY TYPE                                                      | GW1<br>Row                   | Shelf               | Bin | ONHAND QUANTITY UM                    |
| ISITEM9<br>ISITEM10<br>ISITEM11     | ON HAND INVENTOF<br>ON HAND INVENTOF<br>ON HAND INVENTOF<br>***** RECORDS SELECTED | RY<br>RY<br>RY<br>000003     |                     |     | 4.0000 EA<br>10.0000 EA<br>23.0000 EA |
|                                     | * * * *                                                                            | ******* END OF REPORT **     | * * * * * * * *     |     |                                       |

## Printing the Inventory Adjustment Quantity Report

The Inventory Adjustment Quantity report lists the adjustment that the system made to the inventory balance for each item at posting. This report includes the following information:

- Company and warehouse
- Product or raw material/resource identifier
- Inventory type
- Storage index
- Frozen quantity
- Physical count
- Adjustment quantity

The frozen quantity listed under On Hand Quantity is the quantity for the specified inventory type, which may not be on hand inventory.

The system adjusts the inventory quantity to zero for items with no physical count.

Use the menu path below.

- Physical Inventory
- Physical Inventory Reports
  - Print Inventory Adjustment Qty [PIAQ]

#### Printing Infinium IC Physical Inventory Reports

| ICGIAQR<br>10/17/97 | ICTIAQR<br>11:37:43 | INVEN               | TORY ADJUS          | ТМЕΝТ               | QUANTITY | REPORT   |      |            |      | PAG        | E 1<br>RLL |
|---------------------|---------------------|---------------------|---------------------|---------------------|----------|----------|------|------------|------|------------|------------|
| COMPANY             | AND WAREHOUSE       | S2K S2KW1           |                     |                     |          |          |      |            |      |            |            |
|                     |                     |                     |                     |                     |          | ONH      | AND  | PHYS       | ICAL | ADJUST     | MENT       |
|                     | PRODUCT             | SIZE INVENTORY TYPE | aisle               | row                 | bin      | QUANTITY | UM   | COUNT      | UM   | QUANTITY   | UM         |
|                     | RAW11               | ON HAND +           |                     |                     |          | 5.0000   | GL   | 1143.0000  | GL   | 1138.0000  | GL         |
|                     | RAW12               | ON HAND +           |                     |                     |          | 5.0000   | LB   | 815.0000   | LB   | 810.0000   | LB         |
|                     | RAW13               | ON HAND +           |                     |                     |          | 5.0000   | GL   | 5212.0000  | GL   | 5207.0000  | GL         |
|                     | RAW2                | ON HAND +           |                     |                     |          | 5.0000   | EACH | 12768.0000 | EACH | 12763.0000 | EACH       |
|                     | RAW7                | ON HAND +           |                     |                     |          | 5.0000   | GL   | 10656.0000 | GL   | 10651.0000 | GL         |
|                     | RAW8                | ON HAND +           |                     |                     |          | 5.0000   | LB   | 321.0000   | LB   | 316.0000   | LB         |
|                     | ISITEM1             | ON HAND +           |                     |                     |          | 5.0000   | EACH | 469.0000   | EACH | 464.0000   | EACH       |
|                     | ISITEM1             | ON HAND +           | Al                  | ROW1                | BIN1     | 5.0000   | EACH | 1443.0000  | EACH | 1438.0000  | EACH       |
|                     | ISITEM2             | ON HAND +           |                     |                     |          | 5.0000   | EACH | 2185.0000  | EACH | 2180.0000  | EACH       |
|                     | ISITEM2             | ON HAND +           | Al                  | ROW1                | BIN2     | 5.0000   | EACH | 11111.0000 | EACH | 11106.0000 | EACH       |
|                     | ISITEM3             | ON HAND +           |                     |                     |          | 5.0000   | EACH | 931.0000   | EACH | 926.0000   | EACH       |
|                     | ISITEM3             | ON HAND +           | Al                  | ROW1                | BIN2     | 5.0000   | EACH | 12450.0000 | EACH | 12445.0000 | EACH       |
|                     | ISITEM4             | ON HAND +           |                     |                     |          | 5.0000   | EACH | 521.0000   | EACH | 516.0000   | EACH       |
|                     | ISITEM6             | ON HAND +           |                     |                     |          | 5.0000   | EACH | 8680.0000  | EACH | 8675.0000  | EACH       |
|                     | * * * *             | RECORDS SELECTED    | 000014              |                     |          |          |      |            |      |            |            |
|                     |                     | ****                | ***** END OF REPORT | * * * * * * * * * * |          |          |      |            |      |            |            |

3-16

## Printing the Cost Variance Report

The Cost Variance report lists cost and quantity variances between the physical count and the frozen quantity. Information is presented for each storage index and inventory type for each item.

You can limit the selection by warehouse, inventory type, and material type (raw material/ resources only, products only, or both). You can also specify which cost type is used.

This report includes the following information:

- Warehouse
- Product or raw material/resource identifier
- Storage index
- Inventory type
- Unit cost
- Physical count quantity and extended cost
- Frozen balance and extended cost
- Cost and quantity variances
- Total by inventory type for each item
- Totals at the warehouse and report levels

Use the menu path below.

- Physical Inventory
- Physical Inventory Reports
  - Print PI vs On Hand Variance [PPIVSOHV]

Type your security code and control ID and press [Enter].

| Control Id<br>Control Des<br>Company .<br>Warehouse .<br>Cost Type .<br>Inventory 1<br>Material Ty | scription<br>ype | · · · · ·  |      | MONTHLY<br>MONTHLY<br>IS1<br>ISW1_<br>C +<br>+<br>1 | ,<br>' RAW MATER<br>(1=RM, 2=F1 | IAL COUNT<br>G, 3=Both) |  |
|----------------------------------------------------------------------------------------------------|------------------|------------|------|-----------------------------------------------------|---------------------------------|-------------------------|--|
| F2=Function                                                                                        | n keys F         | <br>F4=Prc | ompt | F5=Refr                                             | esh F24=M                       | ore keys                |  |

Figure 3-2: Print PI vs. On Hand Variance prompt screen

Complete the *Cost Type*, *Inventory Type* and *Material Type* fields to print a report with criteria other than the default.

A sample report is shown on the next page.

| ICGCVR<br>10/17/97             | ICTCVR<br>11:45:53       |             |                      |                 |       | V A R I<br>(PHYSICAL CO                 | A N C<br>UNT V | CE REPORT<br>NS. FROZEN QUANTI       | TY)          |                      |              |                                            |                                  |                                              | PAGE 1<br>RLL                         |
|--------------------------------|--------------------------|-------------|----------------------|-----------------|-------|-----------------------------------------|----------------|--------------------------------------|--------------|----------------------|--------------|--------------------------------------------|----------------------------------|----------------------------------------------|---------------------------------------|
|                                |                          |             |                      |                 |       |                                         | QUANI          | CITY                                 |              |                      |              | EX7                                        | TENSION COS                      | T                                            | VARIANCE                              |
| MATERIAL<br>RAW11<br>PROCESS R | SIZE<br>RAW MATERIAL-wat | aisle<br>er | row<br>*** MATERIAL  | bin<br>TOTAL *  | PH    | HYSICAL COUNT<br>1143.0000<br>1143.0000 | UM<br>GL       | FROZEN INVENTORY<br>5.0000<br>5.0000 | UM<br>GL     | COST                 | UM<br>GL     | PHYSICAL                                   | FROZEN                           | EXTENSION COST                               | QUANTITY<br>1138.0000<br>1138.0000    |
| RAW12<br>PROCESS R             | AW MATERIAL              |             | *** MATERIAL         | TOTAL *         | ***   | 815.0000<br>815.0000                    | LB             | 5.0000<br>5.0000                     | LB           |                      | LB           |                                            |                                  |                                              | 810.0000<br>810.0000                  |
| RAW13<br>PROCESS R             | AW MATERIAL-alc          | ohol        | *** MATERIAL         | TOTAL *         | * * * | 5212.0000<br>5212.0000                  | GL             | 5.0000<br>5.0000                     | GL           |                      | GL           |                                            |                                  |                                              | 5207.0000<br>5207.0000                |
| RAW2<br>RAW MATER              | RIAL #2                  |             | *** MATERIAL         | TOTAL *         | ***   | 12768.0000<br>12768.0000                | EACH           | 5.0000<br>5.0000                     | EACH         |                      | EACH         |                                            |                                  |                                              | 12763.0000<br>12763.0000              |
| RAW7<br>HAZARDOUS              | 3 RAW MATERIAL #         | 1           | *** MATERIAL         | TOTAL *         | * * * | 10656.0000<br>10656.0000                | GL             | 5.0000<br>5.0000                     | GL           |                      | GL           |                                            |                                  |                                              | 10651.0000<br>10651.0000              |
| RAW8<br>HAZARDOUS              | 3 RAW MATERIAL #         | 2           | *** MATERIAL         | TOTAL *         | ***   | 321.0000<br>321.0000                    | LB             | 5.0000<br>5.0000                     | LB           |                      | LB           |                                            |                                  |                                              | 316.0000<br>316.0000                  |
| ISITEM1<br>ISITEM1<br>ITEM#1   |                          | A1          | ROW1<br>*** MATERIAL | BIN1<br>TOTAL * | ***   | 469.0000<br>1443.0000<br>1912.0000      | EACH           | H 5.0000<br>H 5.0000<br>10.0000      | EACH<br>EACH | 6.000000<br>6.000000 | EACH<br>EACH | 2814.00000<br>8658.00000<br>11472.00000    | 30.00000<br>30.00000<br>60.00000 | 2784.000000<br>8628.000000<br>11412.000000   | 464.0000<br>1438.0000<br>1902.0000    |
| ISITEM2<br>ISITEM2<br>ITEM#2   |                          | A1          | ROW1<br>*** MATERIAL | BIN2<br>TOTAL * | ***   | 2185.0000<br>11111.0000<br>13296.0000   | EACH<br>EACH   | H 5.0000<br>H 5.0000<br>10.0000      | EACH<br>EACH | 8.850000<br>8.850000 | EACH<br>EACH | 19337.25000<br>98332.35000<br>117669.60000 | 44.25000<br>44.25000<br>88.50000 | 19293.00000<br>98288.100000<br>117581.100000 | 2180.0000<br>11106.0000<br>13286.0000 |

## Printing the Physical Inventory by Material Accumulation Report

The Physical Inventory by Material Accumulation report lists tag and cost information sorted by item, warehouse and storage index, with totals by item.

You can limit the selection by warehouse, material type, material range, and transaction code. You can also specify the cost type and cost codes to be used.

This report includes the following information:

- Warehouse
- Product or raw material/resource identifier
- Storage index
- Quantity from tag
- Unit and extended costs
- Tag and control batch numbers
- Indicator for tags in error
- Totals at the warehouse, item, and report levels

Use the menu path below.

- Physical Inventory
- > Physical Inventory Reports
  - Print Material Accumulation [DPA]

Type your security code and control ID and then press [Enter].

| Control Id                                                                                                    | : MONTHLY<br>: MONTHLY RAW MATERIAL COUNT<br>: IS1<br>: <u>ISW1</u><br>: 1 (1=RM, 2=FG, 3=Both) |
|----------------------------------------------------------------------------------------------------|-------------------------------------------------------------------------------------------------|
| Specify range of Materials:<br>Beginning Material and Size<br>Ending Material and Size<br>Cost Type<br>Transaction Code | : *<br>: *<br>: 20 *                                                                            |
| F2=Function keys F3=Exit F4=Pro                                                                                         | mpt F5=Refresh F24=More keys                                                                    |

Figure 3-3: Print Material Accumulation prompt screen

Press [F7] (**Cost Code**) to access the Cost Code selection screen, where you can select cost codes to include. The default is that the cost includes all cost codes.

You define cost codes using the *Work with Cost Code* option in Infinium CA. Examples of cost codes you can define include  $\mathbf{R}$  for raw material cost and  $\mathbf{L}$  for labor.

A sample report is shown on the next page.

#### Printing Infinium IC Physical Inventory Reports

| ICGPIAR<br>10/17/97 | ICTPIAR<br>11:45:56                |       | PhY S I                       | CAL   | INVENTORY | ВҮ | MATERIAL                                    | A C                  | CUMULATION  |                                     |                            |                                    | PAGE 1<br>RLL |
|---------------------|------------------------------------|-------|-------------------------------|-------|-----------|----|---------------------------------------------|----------------------|-------------|-------------------------------------|----------------------------|------------------------------------|---------------|
|                     | PRODUCT<br>RAW11<br>RAW11<br>RAW11 | ISW1  | SIZE aisle<br>WAREHOUSE TOTAL | row   | bin       |    | QUANTITY<br>234.0000<br>75.0000<br>834.0000 | UM<br>GL<br>GL<br>GL | COST / UNIT | UM EXTENSION COST<br>GL<br>GL<br>GL | T TAG<br>100<br>114<br>200 | CONTROL BATCH<br>123<br>123<br>123 | ERROR         |
| PROCESS             | RAW MATERIAL-w                     | ater  | *** HASH TOTAL                | * * * |           |    |                                             |                      |             |                                     |                            |                                    |               |
|                     | RAW12<br>RAW12<br>RAW12<br>RAW12   |       | WAREHOUSE TOTAL               |       |           |    | 543.0000<br>37.0000<br>235.0000             | LB<br>LB<br>LB       |             | LB<br>LB<br>LB                      | 101<br>115<br>201          | 123<br>123<br>123                  |               |
| PROCESS             | RAW MATERIAL                       |       | *** HASH TOTAL                | * * * |           |    |                                             |                      |             |                                     |                            |                                    |               |
|                     | RAW13<br>RAW13<br>RAW13            | T.SW1 | WAREHOUSE TOTAL               |       |           |    | 1234.0000<br>3254.0000<br>724.0000          | GL<br>GL<br>GL       |             | GL<br>GL<br>GL                      | 102<br>116<br>202          | 123<br>123<br>123                  |               |
#### Printing the Physical Inventory by Warehouse Report

The Physical Inventory by Warehouse report presents the same information as the Physical Inventory by Material Accumulation report, but it is sorted by warehouse and item rather than by item and warehouse.

You can limit the selection by warehouse, material type, material range, tag range, sort code and transaction code. You can also specify the cost type and cost codes to be used.

This report includes the following information:

- Warehouse
- Product or raw material/resource identifier
- Storage index
- Quantity from tag
- Unit and extended cost
- Tag and control batch numbers
- Indicator for tags in error
- Totals at the item, warehouse, and report levels

Use the menu path below.

- > Physical Inventory
- Physical Inventory Reports
  - Print by Warehouse [DW]

Complete the Security Code and Control Id fields and press [Enter].

| Control Id                                                                                                    | : Monthly<br>: Monthly Raw Material Count<br>: IS1<br>: IS <u>W1</u> |  |
|----------------------------------------------------------------------------------------------------|----------------------------------------------------------------------|--|
| Material Type                                                                                                    | : 1 (1=RM, 2=FG, 3=Both)                                             |  |
| Specify range of Materials:         Beginning Material         Ending Material         Specify range of Tags:         Beginning Tag         Beding Tag         Sort Code 1         Sort Code 2         Sort Type | *                                                                    |  |
| Transaction Code                                                                                                    |                                                                      |  |
| F2=Function keys F3=Exit F4=                                                                                                    | Prompt F5=Refresh F24=More keys                                      |  |

Figure 3-4: Print by Warehouse prompt screen

Press [F7] (**Cost Code**) to access the Cost Code Selection screen, where you can select cost codes to include. The default is that the cost includes all cost codes.

| PRODUCT | SIZE  | aisle     | row   | bin | QUANTITY  | UM   | COST / UNIT | UM   | EXTENSION COST | TAG | CONTROL BATCH | ERROR |
|---------|-------|-----------|-------|-----|-----------|------|-------------|------|----------------|-----|---------------|-------|
| RAW11   |       |           |       |     | 234.0000  | GL   |             | GL   |                | 100 | 123           |       |
| RAW11   |       |           |       |     | 75.0000   | GL   |             | GL   |                | 114 | 123           |       |
| RAW11   |       |           |       |     | 834.0000  | GL   |             | GL   |                | 200 | 123           |       |
|         | * * * | HASH TOTA | L *** |     |           |      |             |      |                |     |               |       |
| RAW12   |       |           |       |     | 543.0000  | LB   |             | LB   |                | 101 | 123           |       |
| RAW12   |       |           |       |     | 37.0000   | LB   |             | LB   |                | 115 | 123           |       |
| RAW12   |       |           |       |     | 235.0000  | LB   |             | LB   |                | 201 | 123           |       |
|         | * * * | HASH TOTA | L *** |     |           |      |             |      |                |     |               |       |
| RAW13   |       |           |       |     | 1234.0000 | GL   |             | GL   |                | 102 | 123           |       |
| RAW13   |       |           |       |     | 3254.0000 | GL   |             | GL   |                | 116 | 123           |       |
| RAW13   |       |           |       |     | 724.0000  | GL   |             | GL   |                | 202 | 123           |       |
|         | * * * | HASH TOTA | L *** |     |           |      |             |      |                |     |               |       |
| RAW2    |       |           |       |     | 765.0000  | EACH |             | EACH |                | 103 | 123           |       |
| RAW2    |       |           |       |     | 9767.0000 | EACH |             | EACH |                | 117 | 123           |       |
| RAW2    |       |           |       |     | 2436.0000 | EACH |             | EACH |                | 203 | 123           |       |
|         | ***   | HASH TOTA | L *** |     |           |      |             |      |                |     |               |       |
| RAW7    |       |           |       |     | 986.0000  | GL   |             | GL   |                | 104 | 123           |       |
| RAW7    |       |           |       |     | 23.0000   | GL   |             | GL   |                | 118 | 123           |       |
| RAW7    |       |           |       |     | 9647.0000 | GL   |             | GL   |                | 204 | 123           |       |
|         | ***   | HASH TOTA | L *** |     |           |      |             |      |                |     |               |       |

#### PHYSICAL INVENTORY BY WAREHOUSE

PAGE 1

#### Infinium MM Sample Reports

ICGPIWR ICTPIWR

### Printing the Physical Inventory by Control Batch Number Report

The Physical Inventory by Control Batch Number report presents the same information as the Physical Inventory by Material Accumulation report, but it is sorted by control batch number and tag rather than by item and warehouse. You can limit the selection by warehouse, material type, control batch number range and transaction code. You can also specify the cost type and cost codes to be used.

This report includes the following information:

- Control batch and tag numbers
- Warehouse
- Product or raw material/resource identifier
- Storage index
- Quantity from tag
- Unit and extended costs
- Flag for error tags
- Totals at the control batch number and report levels

Use the menu path below.

- Physical Inventory
- > Physical Inventory Reports
  - Print by Batch Control [PBBC]

Complete the Security Code and Control Id fields and press [Enter].

| Control Id Control Description                                                                                                    | · · · · ·       | MONTHLY<br>MONTHLY RAW MATERI<br>ISU1<br>1 (1=RM, 2=FG | AL COUNT<br>, 3=Both) |   |
|----------------------------------------------------------------------------------------------------|-----------------|--------------------------------------------------------|-----------------------|---|
| Specify range of Control Batche<br>Beginning Control Batch Numbe<br>Ending Control Batch Number .<br>Cost Type<br>Transaction Code | 95:<br>9r .<br> | <u>;</u> +<br>20 +                                     |                       |   |
| F2=Function keys F3=Exit F4=F                                                                                                    | rompt           | F5=Refresh F24=Mo                                      | re keys               | 1 |

Figure 3-5: Print by Batch Control prompt screen

Press [F7] (**Cost Code**) to access the Cost Code selection screen, where you can select cost codes to include. The default is that the cost includes all cost codes.

| ICGPIBR ICT<br>10/17/97 16 | PIBR<br>:56:47 | РНУЅІСА | L INVENTOR           | у ву со        | NTROL   | BATCH NU | МВЕК |             |    |                | PAGE 1<br>RLL |
|----------------------------|----------------|---------|----------------------|----------------|---------|----------|------|-------------|----|----------------|---------------|
| CONTROL BATCH              | TAG            | PRODUCT | SIZE ROW             | SHELF          | BIN     | QUANTITY | UM   | COST / UNIT | UM | EXTENSION COST | ERROR         |
| 123                        | 100            | RAW1    | LB                   |                |         | 550.0000 | LB   | 4.340032    | LB | 2387.017600    |               |
| 123                        | 101            | RAW2    | GL                   |                |         | 65.0000  | GL   | 23.623278   | GL | 1535.513070    |               |
| 123                        | 102            | ISITEM1 | LB                   |                |         | 678.0000 | LB   | .365385     | LB | 247.731030     |               |
| 123                        | 103            | ISITEM2 | LB                   |                |         | 23.0000  | LB   | 4.340032    | LB | 99.820736      |               |
| 123                        | 104            | ISITEM3 | GL                   |                |         | 234.0000 | GL   | 23.623278   | GL | 5527.847052    |               |
| 123                        | 105            | ISFORM1 | LB                   |                |         | 6.0000   | LB   | .365385     | LB | 2.192310       |               |
| TOTAL TAGS                 |                | 6       | *** CO               | NTROL BATCH TO | TAL *** |          |      |             |    | 9800.121798    |               |
| GRAND TOTAL T              | AGS            | 6       | * * * * *            | GRAND TOTAL ** | * * *   |          |      |             |    | 9800.121798    |               |
|                            |                | *       | ******** END OF REPO | RT *******     |         |          |      |             |    |                |               |

### Part 4 Printing Infinium IC ABC Analysis Reports

## 4

The part consists of the following topics:

| Торіс                                                   | Page |
|---------------------------------------------------------|------|
| Understanding the Assign Cycle Count Report             | 4-2  |
| Updating the Item Warehouse File with Cycle Count Dates | 4-4  |
| Printing the ABC Detail Report                          | 4-5  |
| Printing the ABC Class Report                           | 4-8  |
| Printing the ABC Summary Report                         | 4-11 |
| Printing the Cycle Count Report                         | 4-14 |

## Understanding the Assign Cycle Count Report

This report lists the proposed cycle count interval and proposed next cycle count date for each item specified by the control identifier.

This report includes the following information:

- Company and warehouse
- Raw material/resource or product identifier and description
- Stored values for ABC code, cycle count interval, last cycle count date and next cycle count date
- Proposed values for cycle count interval and next cycle count date

Use the menu path below.

- ► ABC Analysis
  - Assign Cycle Count Intervals [ACCI]

| 10/03/97 | 12:59:24 |               |                    |       |          |          |          |          | RLL      |
|----------|----------|---------------|--------------------|-------|----------|----------|----------|----------|----------|
| Company  | IS1      | Warehouse     | ISW1               |       |          |          |          |          |          |
|          |          |               |                    |       | Proposed | Stored   | Last     | Next     | Proposed |
|          |          |               |                    |       | Cycle    | Cycle    | Cycle    | Cycle    | Cycle    |
|          |          |               |                    | ABC   | Count    | Count    | Count    | Count    | Count    |
| Product  | Siz      | e Descriptior | 1                  | Value | Interval | Interval | Date     | Date     | Date     |
| RAW1     |          | RAW MATERIA   | AL #1              | В     | 50       |          |          |          | 11221997 |
| RAW11    |          | PROCESS RAV   | N MATERIAL-water   | С     | 90       |          |          |          | 1011996  |
| RAW12    |          | PROCESS RAV   | MATERIAL           | С     | 90       |          |          |          | 1011996  |
| RAW13    |          | PROCESS RAV   | N MATERIAL-alcohol | С     | 90       |          |          |          | 1011996  |
| RAW14    |          | RAW MATERIA   | AL - CAN           | С     | 90       |          |          |          | 1011996  |
| RAW15    |          | RAW MATERIA   | AL - LID           | С     | 90       |          |          |          | 1011996  |
| RAW16    |          | RAW MATERIA   | AL – LABEL         | С     | 90       |          |          |          | 1011996  |
| RAW2     |          | RAW MATERIA   | AL #2              | В     | 50       |          |          |          | 11221997 |
| RAW3     |          | RAW MATERIA   | AL #3              | В     | 50       |          |          |          | 11221997 |
| RAW7     |          | HAZARDOUS F   | RAW MATERIAL #1    | В     | 50       |          |          |          | 11221997 |
| RAW8     |          | HAZARDOUS F   | RAW MATERIAL #2    | С     | 90       |          |          |          | 1011996  |
| ISITEM1  |          | ITEM#1        |                    | A     | 30       |          | 10031997 | 10031997 | 11021997 |
| ISITEM2  |          | ITEM#2        |                    | В     | 50       |          | 10031997 | 10031997 | 11221997 |
| ISITEM3  |          | ITEM#3        |                    | A     | 30       |          | 10031997 | 10031997 | 11021997 |
| ISMFGP1  | GL       | MFG PRODUCT   | r #1               | С     | 90       |          |          |          | 1011996  |
| ISMFGP2  | LB       | MFG PRODUCT   | Г #2               | С     | 90       |          |          |          | 1011996  |
| ISMFGP3  | DR       | MFG PRODUCT   | Г #3               | C     | 90       |          |          |          | 1011996  |

\*\*\*\*\*\*\*\*\* END OF REPORT \*\*\*\*\*\*\*\*\*

4-3

ASSIGN CYCLE COUNT REPORT

PAGE 1 RLL

ICTACCR

ICGACCR

## Updating the Item Warehouse File with Cycle Count Dates

When you select the *Update Cycle Count Intervals* option, the system defaults your entries for the proposed cycle count intervals and dates into the *Cycle Count Interval* and *Next Cycle Count Date* fields in the Item Warehouse file.

Perform this step after you are satisfied with the proposed cycle count intervals and dates that you calculate and print using the *Assign Cycle Count Interval* option.

Perform this step when no one else is accessing the Item Warehouse file.

Use the menu path below.

- ► ABC Analysis
  - Update Cycle Count Intervals [UCCI]

| 12/04/97    | 16:23 | :04 l   | lpdate Cycle | Count Intervals | ICGUCCI     | ICDUCCI |
|-------------|-------|---------|--------------|-----------------|-------------|---------|
| ABC Control | Id.   |         |              | INFABC1         |             |         |
|             |       |         |              |                 |             |         |
|             |       |         |              |                 |             |         |
|             |       |         |              |                 |             |         |
|             |       |         |              |                 |             |         |
|             |       |         |              |                 |             |         |
|             |       |         |              |                 |             |         |
| F2=Function | keys  | F3=Exit | F6=Update    | F10=QuikAccess  | F18=Message | line    |
|             |       |         |              |                 |             |         |

Figure 4-1: Update Cycle Count Intervals screen

The system requires an entry in the *ABC Control Id* field. Press [F6] to update the Item Warehouse file.

#### Printing the ABC Detail Report

The ABC Detail report shows the proposed ABC code and calculation information for each item and is sorted by warehouse and item. A cover sheet lists the control identifier and the selections you made for the control identifier using the *Assign ABC Code* option.

This report is the same as the report the *Assign ABC Code* option generates when you type **1** (Detail) in the *Generate Report* field. You can print this report any time after you run the *Assign ABC Code* option and before you reset or delete the control identifier.

The ABC Detail report contains the following information:

- Company and warehouse
- Item identifier and description
- Usage or total inventory units (for analysis types 1 and 2, respectively)
- Unit cost and extended cost units
- Current and proposed ABC codes
- Proposed ABC code change
- Total extended cost units at the warehouse level

An asterisk is printed beside lines for which the proposed value differs from the override or stored value. If you update the ABC codes, the system updates the Item Warehouse file with only the lines that have the asterisk.

Use the menu path below.

- ABC Analysis
- ABC Analysis Reports
  - Print ABC Detail Report [PABCDR]

| 12/04/97    | 16:24 | :12     | Print    | ABC  | Detail   | Report  | ICGADE        | RD   | ICDADRD |
|-------------|-------|---------|----------|------|----------|---------|---------------|------|---------|
| ABC Control | Id.   |         |          |      | INFABCI  |         |               |      |         |
|             |       |         |          |      |          |         |               |      |         |
|             |       |         |          |      |          |         |               |      |         |
|             |       |         |          |      |          |         |               |      |         |
|             |       |         |          |      |          |         |               |      |         |
|             |       |         |          |      |          |         |               |      |         |
| F9_F        |       | F0-F '' | <u> </u> |      | -10-0 -1 |         | F10-M         | 1.   |         |
| FZ-FUNCTION | ĸeys  | гð=exit | ro=rrir  | nt 1 | ∙ıø=ųuii | (HCCess | r i ö=nessage | iine |         |
|             |       |         |          |      |          |         |               |      |         |

Figure 4-2: Print ABC Detail Report screen

The system requires an entry in the *ABC Control Id* field. Press [F8] after completing the field.

| ICGADR   | ICTADR   |
|----------|----------|
| 10/03/97 | 12:48:24 |

| Company | IS1  | Warehouse     | ISW1             |                |             |                    |      |             |             |
|---------|------|---------------|------------------|----------------|-------------|--------------------|------|-------------|-------------|
|         |      |               |                  |                |             |                    |      | Props Store | e Overd Cha |
| Product | Size | e Description |                  | Converted Cost | Total Units | Extended Cost Unit | s UM | Value Value | e Value nge |
| RAW1    |      | RAW MATERIAI  | 5 #1             |                |             |                    | EACH | В           | *           |
| RAW11   |      | PROCESS RAW   | MATERIAL-water   |                |             |                    | GL   | С           | *           |
| RAW12   |      | PROCESS RAW   | MATERIAL         |                |             |                    | LB   | С           | *           |
| RAW13   |      | PROCESS RAW   | MATERIAL-alcohol |                |             |                    | GL   | C           | *           |
| RAW14   |      | RAW MATERIAI  | L – CAN          |                |             |                    | EA   | C           | *           |
| RAW15   |      | RAW MATERIAI  | L - LID          |                |             |                    | EA   | С           | *           |
| RAW16   |      | RAW MATERIAI  | L - LABEL        |                |             |                    | EA   | C           | *           |
| RAW2    |      | RAW MATERIAI  | L #2             |                |             |                    | EACH | В           | *           |
| RAW3    |      | RAW MATERIAI  | i #3             |                |             |                    | EACH | В           | *           |
| RAW7    |      | HAZARDOUS RA  | AW MATERIAL #1   |                |             |                    | GL   | В           | *           |
| RAW8    |      | HAZARDOUS RA  | AW MATERIAL #2   |                |             |                    | LB   | C           | *           |
| ISITEM1 |      | ITEM#1        |                  | 9.750000       | 597.0000    | 5801.2500          | EACH | A           | *           |
| ISITEM2 |      | ITEM#2        |                  | 8.850000       | 246.0000    | 2177.1000          | EACH | В           | *           |
| ISITEM3 |      | ITEM#3        |                  | 8.900000       | 1888.0000   | 16803.2000         | EACH | A           | *           |
| ISMFGP1 | GL   | MFG PRODUCT   | #1               |                |             |                    | GL   | С           | *           |
| ISMFGP2 | LB   | MFG PRODUCT   | #2               |                |             |                    | LB   | С           | *           |
| ISMFGP3 | DR   | MFG PRODUCT   | #3               |                |             |                    | GL   | С           | *           |
|         |      |               |                  |                |             |                    | -    |             |             |
|         |      |               |                  |                |             |                    |      |             |             |

Total for Company/Warehouse

\*\*\*\*\*\*\*\*\*\* END OF REPORT \*\*\*\*\*\*\*\*\*

24781.5500

#### Printing the ABC Class Report

The ABC Class report presents the same information as the ABC Detail report, but it includes information for one ABC code only. The report also lists summary information (the number of items, total value, and percentage) for the ABC code.

If you print this report from the *Assign ABC Code* option (by typing **2** in the *Generate Report* field), the system does the following:

- includes all ABC codes
- does not include summary information
- sorts the report by ABC code
- prints a cover sheet that lists the control identifier and the selections made for the control identifier

You can print this report any time after you run the *Assign ABC Code* option and before you reset or delete the control identifier.

The ABC Class report contains the following information:

- Company and warehouse
- Item identifier and description
- Usage or total inventory units (for analysis types 1 and 2, respectively)
- Unit cost and extended cost units
- Current and proposed ABC codes
- Proposed ABC code change
- Total extended cost units at the warehouse level
- Number and percentage of items assigned to the ABC code

Use the menu path below.

- ABC Analysis
- ABC Analysis Reports
  - Print ABC Class Report [PABCCR]

| 12/04/97 16    | :25:04      | Print ABC | Class Rep | ort      | ICGACRD | ICDACRD |
|----------------|-------------|-----------|-----------|----------|---------|---------|
| ABC Control Ic | Ι           |           | INFABC1   | _        |         |         |
| ABC Class Code |             |           | Ĥ +       |          |         |         |
|                |             |           |           |          |         |         |
|                |             |           |           |          |         |         |
|                |             |           |           |          |         |         |
|                |             |           |           |          |         |         |
|                |             |           |           |          |         |         |
|                |             |           |           |          |         |         |
|                |             |           |           |          |         |         |
| F2=Function ke | eys F3=Exit | F4=Prompt | F8=Print  | F24=More | keys    |         |
|                |             |           |           |          |         | I.      |
|                |             |           |           |          |         |         |

Figure 4-3: Print ABC Class Report screen

The system requires entries in both fields on these screens. You must specify an ABC code that you assigned to this control identifier using the *Assign ABC Code* or *Assign Cycle Count Intervals* option. Press [F8] after making your entries.

| ICGACR<br>10/04/97 | ICTACR<br>14:40:06 |             |               |      |             | АВС     | CLAS      | S REPO     | ORT     |          |       | PAGE<br>I | 1<br>RLL  |
|--------------------|--------------------|-------------|---------------|------|-------------|---------|-----------|------------|---------|----------|-------|-----------|-----------|
| Proposed           | ABC Code           | C           | Company       | IS1  | Warehouse   | ISWI    | <br>1     |            |         |          |       |           |           |
| Overd Cha          |                    |             |               |      |             |         |           |            |         |          |       | Prop      | s Store   |
| Product            | Size               | Description |               | Conv | verted Cost | Тс      | otal Unit | s Extende  | ed Cost | Units UM | Value | Value     | Value nge |
| RAW11              |                    | PROCESS RAW | MATERIAL-wat  | er   |             |         |           |            |         | GL       | C     | С         |           |
| RAW12              |                    | PROCESS RAW | MATERIAL      |      |             |         |           |            |         | LB       | С     | C         |           |
| RAW13              |                    | PROCESS RAW | MATERIAL-alc  | ohol |             |         |           |            |         | GL       | C     | С         |           |
| RAW14              |                    | RAW MATERIA | L - CAN       |      |             |         |           |            |         | EA       | С     | C         |           |
| RAW15              |                    | RAW MATERIA | L - LID       |      |             |         |           |            |         | EA       | C     | С         |           |
| RAW16              |                    | RAW MATERIA | L – LABEL     |      |             |         |           |            |         | EA       | C     | С         |           |
| RAW3               |                    | RAW MATERIA | L #3          |      |             |         |           |            |         | EAC      | н С   | С         |           |
| RAW7               |                    | HAZARDOUS R | AW MATERIAL # | 1    | 12.45       |         | 325       |            | 4046.25 | GL       | C     | C         |           |
| RAW8               |                    | HAZARDOUS R | AW MATERIAL # | 2    |             |         |           |            |         | LB       | C     | С         |           |
| ISMFGP1            | GL                 | MFG PRODUCT | #1            |      |             |         |           |            |         | GL       | C     | C         |           |
| ISMFGP2            | LB                 | MFG PRODUCT | #2            |      |             |         |           |            |         | LB       | C     | С         |           |
| ISMFGP3            | DR                 | MFG PRODUCT | #3            |      |             |         |           |            |         | GL       | С     | С         |           |
| Total for          | c Company/Wa       | rehouse     |               |      |             |         |           |            | 4046.25 |          |       |           |           |
| Total for          | ABC Code           |             |               |      |             |         |           |            | 4046.25 |          |       |           |           |
| ICGACR             | ICTACR             |             |               |      |             | АВС     | CLAS      | S REPO     | RТ      |          |       |           |           |
| 10/04/97           | 14:40:06           |             |               |      |             |         |           |            |         |          |       |           | RLL       |
|                    |                    |             |               |      |             |         |           |            |         |          |       |           |           |
|                    |                    | ABC C       | ode           |      | C           |         |           | CLASS CODE | С       |          | *     |           |           |
|                    |                    | Total       | Items         |      |             | 12      |           |            |         |          |       |           |           |
|                    |                    | Total       | Amount Value  |      |             | 4046.25 |           |            |         |          |       |           |           |
|                    |                    | Perce       | ntage         |      | 70          | .0000   |           |            |         |          |       |           |           |

\*\*\*\*\*\*\*\*\* END OF REPORT \*\*\*\*\*\*\*\*\*

4-10

#### Printing the ABC Summary Report

The ABC Summary report lists the number of items, total value, and percentage for each ABC code that you assigned to the control identifier using the *Assign ABC Code* option. You can print this report any time after you run the *Assign ABC Code* option and before you reset or delete the control identifier.

This report contains the following information:

- ABC code
- Number of items
- Total value (that is, total extended cost units)
- Percentage

Use the menu path below.

- ► ABC Analysis
- ABC Analysis Reports
  - Print ABC Summary Report [PABCSR]

| 12/04/97    | 16:25 | :53     | Print ABO | Summary Report | ICGASF      | ND 1 | CDASRD |
|-------------|-------|---------|-----------|----------------|-------------|------|--------|
| ABC Control | Id.   |         |           | INFABC1        |             |      |        |
|             |       |         |           |                |             |      |        |
|             |       |         |           |                |             |      |        |
|             |       |         |           |                |             |      |        |
|             |       |         |           |                |             |      |        |
|             |       |         |           |                |             |      |        |
|             |       |         |           |                |             |      |        |
| F2=Function | keys  | F3=Exit | F8=Print  | F10=QuikAccess | F18=Message | line |        |
|             |       |         |           |                |             |      |        |

Figure 4-4: Print ABC Summary Report screen

The system requires an entry in the *ABC Control Id* field. Press [F8] after making your entry.

| ICGASR<br>10/04/97 | ICTASR<br>14:45:32 |                    | АВС         | SUMMARY                  | REPOR      | Т                             |   | RLL         |   |
|--------------------|--------------------|--------------------|-------------|--------------------------|------------|-------------------------------|---|-------------|---|
| ICGASR<br>10/04/97 | ICTASR<br>14:45:32 | Control Id         | ABC         | INFABC1<br>S U M M A R Y | REPOR      | Infinium Software ABC #1<br>T |   | PAGE<br>RLL | 1 |
|                    |                    | ABC Code           |             | А                        |            | CLASS CODE A                  | * |             |   |
|                    |                    | Total Items        |             | 2                        |            |                               |   |             |   |
|                    |                    | Total Amount Value |             |                          | 8298.2500  |                               |   |             |   |
|                    |                    | Percentage         |             | 10.0000                  |            |                               |   |             |   |
|                    |                    | ABC Code           |             | В                        |            | CLASS CODE B                  | * |             |   |
|                    |                    | Total Items        |             | 3                        |            |                               |   |             |   |
|                    |                    | Total Amount Value |             |                          | 2769.0000  |                               |   |             |   |
|                    |                    | Percentage         |             | 20.0000                  |            |                               |   |             |   |
|                    |                    | ABC Code           |             | С                        |            | CLASS CODE C                  | * |             |   |
|                    |                    | Total Items        |             | 12                       |            |                               |   |             |   |
|                    |                    | Total Amount Value |             |                          |            |                               |   |             |   |
|                    |                    | Percentage         |             | 70.0000                  |            |                               |   |             |   |
|                    |                    | 5                  | * * * * * * | **** END OF REPO         | RT ******* | * *                           |   |             |   |

### Printing the Cycle Count Report

The Cycle Count report lists the cycle count interval and cycle count dates for each item included in the control identifier you specified. You can print this report after you complete the *Update Cycle Count Intervals* option and before you reset or delete the control identifier.

This report includes the following information:

- Company and warehouse
- Raw material/resource or product identifier and description
- ABC code
- Cycle count interval
- Last cycle count date
- Next cycle count date

Use the menu path below.

- ► ABC Analysis
- ABC Analysis Reports
  - Print Cycle Count Report [PCCR]

| 12/04/97    | 16:26 | :34     | Print Cyc | le Count Report | ICGCCF      | ND : | ICDCCRD |
|-------------|-------|---------|-----------|-----------------|-------------|------|---------|
| ABC Control | Id.   |         |           | INFABC1         |             |      |         |
|             |       |         |           |                 |             |      |         |
|             |       |         |           |                 |             |      |         |
|             |       |         |           |                 |             |      |         |
|             |       |         |           |                 |             |      |         |
|             |       |         |           |                 |             |      |         |
|             |       |         |           |                 |             |      |         |
| F2=Function | keys  | F3=Exit | F8=Print  | F10=QuikAccess  | F18=Message | line | _       |
|             |       |         |           |                 |             |      | I       |
|             |       |         |           |                 |             |      |         |

Figure 4-5: Print Cycle Count Report screen

The system requires an entry in the *ABC Control Id* field. Press [F8] after making your entry.

| ICGCCR<br>10/19/97          | ICTCCR<br>9:53:38 | P R                                                       | I N T | СҮСІ     | LE CO                | U N T           | R E P O R T                      |                                           |                             | VHR         |   |
|-----------------------------|-------------------|-----------------------------------------------------------|-------|----------|----------------------|-----------------|----------------------------------|-------------------------------------------|-----------------------------|-------------|---|
|                             |                   | Control Id<br>ABC Codes & Cycle                           | Count | Interval | CO2RM<br>A<br>B<br>C | 30<br>60<br>120 | Compa<br>CLASS<br>CLASS<br>CLASS | ny 2, Raw M<br>CODE A<br>CODE B<br>CODE C | aterials<br>*               |             |   |
| ICGCCR<br>10/19/97          | ICTCCR<br>9:53:38 | PR                                                        | ΙΝΤ   | СҮСІ     | LE CO                | UNT             | REPORT                           |                                           |                             | PAGE<br>VHR | 1 |
| Company                     | 2 1               | Narehouse                                                 |       |          | ABC                  |                 | Stored<br>Cycle<br>Count         | Last<br>Cycle<br>Count                    | Next<br>Cycle<br>Count      |             |   |
| Product<br>PG-RM1<br>PG-RM2 | Size              | Description<br>Rawmaterial PG-RM1<br>PG-RM2, raw material | _ 2   | *<br>*   | Value<br>B<br>C      |                 | Interval<br>60<br>120            | Date                                      | Date<br>12181996<br>2161996 |             |   |

\*\*\*\*\*\*\*\*\* END OF REPORT \*\*\*\*\*\*\*\*\*

### Part 5 Printing Infinium IC Reorder Point Processing Reports

# 5

The part consists of the following topics:

| Торіс                                             | Page |
|---------------------------------------------------|------|
| Purchase Product Report                           | 5-2  |
| Transfer Products Report                          | 5-4  |
| Manufactured Products Report                      | 5-6  |
| Reviewing Uploaded Inventory Transactions Reports | 5-8  |

#### **Printing the Purchase Product Report**

The Purchase Product report identifies items that are low in inventory that you normally purchase. An item can print on any ROP report even if it does not have an inventory record.

This report lists items in the Item Warehouse file that meet the following criteria:

- Have an entry of **3** in the *Order Strategy* field in the Item Warehouse file
- Contain an entry of **1** or **2** in the *Order Policy Code* field in the Item Warehouse file
- Have the specified buyer and planner codes as indicated on the Create Reorder Point Requirement screen
- Are in the specified item range as indicated on the Create Reorder Point Requirement screen
- Have a 1 in the *Restocking Method* field in the Item Warehouse file
- Have an available quantity less than or equal to the minimum quantity at one or more of the specified warehouses

Use the menu path below.

- Reorder Point Processing
  - Create Reorder Point Requirement

| ICGRPPH<br>11/24/9 | R I<br>971     | CTRPPR<br>1:01:22 |                 |                 |       | REORD   | ER: PU           | RCHAS  | ED PR  | ОDUCT           | S                |                     | Pag                   | ge 1      |
|--------------------|----------------|-------------------|-----------------|-----------------|-------|---------|------------------|--------|--------|-----------------|------------------|---------------------|-----------------------|-----------|
| Co                 | Whse           | Product           | Size Ord<br>Pol | Create<br>in PM | Buyer | Planner | Onhand           | Supply | Demand | Safety<br>Stock | Available        | Minimum<br>Quantity | Suggested<br>Quantity | Inv<br>UM |
| INF<br>INF         | INFW1<br>INFW1 | PROD01<br>PROD12  | 1<br>2          | Y<br>Y          |       |         | 50.00<br>1000.00 |        |        | 250.00          | 50.00<br>1000.00 | 1000.00<br>1250.00  | 1000.00<br>500.00     | EA<br>EA  |

#### **Printing the Transfer Products Report**

The Transfer Product report identifies items that are low in inventory that you normally transfer from one warehouse to another. An item can print on any ROP report even if it does not have an inventory record.

This report lists items in the Item Warehouse file that meet the following criteria:

- Have an entry of **3** in the *Order Strategy* field in the Item Warehouse file
- Have an entry of **1** or **2** in the *Order Policy Code* field in the Item Warehouse file
- Have the specified buyer and planner codes as indicated on the Create Reorder Point Requirement screen
- Are in the specified item range as indicated on the Create Reorder Point Requirement screen
- Have a 2 in the *Restocking Method* field in the Item Warehouse file
- Have an available quantity less than or equal to the minimum quantity at one or more of the specified warehouses

Use the menu path below.

- Reorder Point Processing
  - Create Reorder Point Requirement

A sample report follows.

| ICGRPPI<br>11/24/9 | R I<br>97 1    | CTRPPR<br>1:03:22 |                     |                 |        | REORD   | ER: TR           | ANSFE     | ER PRO                | DUCTS           |                         |                       | Page                  | 1         |
|--------------------|----------------|-------------------|---------------------|-----------------|--------|---------|------------------|-----------|-----------------------|-----------------|-------------------------|-----------------------|-----------------------|-----------|
| Co                 | Whse           | Product           | Size Ord<br>Pol     | Create<br>in PM | Buyer  | Planner | Onhand           | Supply    | Demand                | Safety<br>Stock | Available               | Minimum<br>Quantity   | Suggested<br>Quantity | Inv<br>UM |
| INF<br>INF         | INFW1<br>INFW1 | PROD06<br>PROD07  | 1<br>2              | Y<br>Y          |        |         | 50.00<br>1000.00 |           |                       | 750.00          | 50.00<br>1000.00        | 500.00<br>1100.00     | 500.00<br>1000.00     | EA<br>EA  |
| * * * * * * *      | * * * * * *    | ****              | * * * * * * * * * * | ******          | ****** |         | ND OF REPO       | RT******* | * * * * * * * * * * * | ******          | * * * * * * * * * * * * | * * * * * * * * * * * | * * * * * * * * * * * | ****      |

#### **Manufactured Products Report**

The Manufactured Product report identifies items that are low in inventory that you normally manufacture.

This report lists items in the Item Warehouse file that meet the following criteria:

- Have an entry of **3** in the *Order Strategy* field in the Item Warehouse file
- Have an entry of **1** or **2** in the *Order Policy Code* field in the Item Warehouse file
- Have the specified buyer and planner codes as indicated on the Create Reorder Point Requirement screen
- Are in the specified item range as indicated on the Create Reorder Point Requirement screen
- Have a **3** in the *Restocking Method* field in the Item Warehouse file
- Have an available quantity less than or equal to the minimum quantity at one or more of the specified warehouses

Use the menu path below.

- Reorder Point Processing
  - Create Reorder Point Requirement

A sample report follows.

| ICGRPP<br>11/24/ | R I<br>97 1 | CTRPPR<br>1:05:23 |                 |                 | REC   | R D E R: | MANUF   | АСТИ   | RED PR | ОДИСТ           | S         |                     | Pa                    | ıge 1     |
|------------------|-------------|-------------------|-----------------|-----------------|-------|----------|---------|--------|--------|-----------------|-----------|---------------------|-----------------------|-----------|
| Co               | Whse        | Product           | Size Ord<br>Pol | Create<br>in PM | Buyer | Planner  | Onhand  | Supply | Demand | Safety<br>Stock | Available | Minimum<br>Quantity | Suggested<br>Quantity | Inv<br>UM |
| INF              | INFW1       | PROD11            | 1               | Y               |       |          | 50.00   |        |        |                 | 50.00     | 800.00              | 800.00                | EA        |
| INF              | INFW1       | PROD12            | 2               | Y               |       |          | 1000.00 |        |        | 750.00          | 1000.00   | 1100.00             | 1000.00               | EA        |
| INF              | INFW1       | PROD14            | 1               | Y               |       |          | 50.00   |        |        |                 | 50.00     | 580.00              | 580.00                | EA        |
| INF              | INFW1       | PROD15            | 2               | Y               |       |          | 1000.00 |        |        | 750.00          | 1000.00   | 1100.00             | 1000.00               | EA        |

### **Reviewing Uploaded Inventory Transactions Reports**

The table below identifies the reports the system generates after you upload and process inventory transaction records.

The error reports are the same as those generated for processing issues and returns in Infinium IC. You can use the Inventory Transactions Error Exception report to help you troubleshoot upload errors. Typically, errors occur because data is either missing or improperly formatted.

| Report Name                                                                 | Report Information                                              |
|-----------------------------------------------------------------------------|-----------------------------------------------------------------|
| ICTVPA—Inventory<br>Transaction Audit report                                | Successful updates to the Inventory Control<br>Production files |
| ICTVPAB—Inventory<br>Transactions Error Exception<br>report                 | Work file errors; records that do not update                    |
| ICTVPA2—Inventory<br>Transactions Error report from<br>Common Services      | Errors preventing updates to Work file<br>(ICPTRNWK)            |
| ICTVPA3—Inventory<br>Transactions Error report from<br>Flat File (ICPTRNFF) | Errors preventing updates to Work file<br>(ICPTRNWK)            |
| ICTITP - Inventory Transaction<br>Purge report                              | Purged records                                                  |

A sample of each report follows.

#### Inventory Transaction Audit Report

| ICGITA ICTITA<br>2/06/1998 18:58:03                       |                   | INVENTORY<br>SUCCESSFUL UPI | TRANSACTION AU<br>DATES TO THE PRO | JDIT REPORT<br>DDUCTION FILES |                     |     |            | PAGE 1 |
|-----------------------------------------------------------|-------------------|-----------------------------|------------------------------------|-------------------------------|---------------------|-----|------------|--------|
| COMPANY: SOCAL SOUTHERN CAL<br>WAREHOUSE: CURR CURR ADDR1 | IFORNIA PRO       | ODUCTS                      | -=                                 |                               |                     |     |            |        |
| ##TRTN - REMOTE INVENT                                    | ORY RETURN        | S<br>-                      |                                    |                               |                     |     |            |        |
| PRODUCT                                                   | SIZE              | STG INDEX 1                 | STG INDEX 2                        | STG INDEX 3                   | QUANTITY            | UOM | TRANS DATE | CUR    |
| SURFBOARD<br># Warning: Invalid GL accou                  | EA<br>nt number.  |                             | STGEA2                             | STGEA3                        | 20.0000             | EA  |            | USD    |
| * 20 - Increase On Hand<br>** CURR WAREHOUSE TOTAL        | Inv TRANS         | ACTION TYPE TOT             | 'AL                                |                               | 20.0000<br>20.0000  |     |            |        |
| WAREHOUSE: STND STND ADDR1<br>##TRTN - REMOTE INVENTO     | RY RETURNS        |                             | :=                                 |                               |                     |     |            |        |
| PRODUCT                                                   | SIZE              | -<br>STG INDEX 1            | STG INDEX 2                        | STG INDEX 3                   | QUANTITY            | UOM | TRANS DATE | CUR    |
| ACORNS                                                    | TN                | <br>XXX                     |                                    |                               | 30.0000             | TN  |            | USD    |
| <pre># Warning: Invalid GL accou BOOGIEBRD</pre>          | nt number.<br>EA  |                             | STGEA2                             | STGEA3                        | 60.0000             | DZ  |            | USD    |
| # Warning: Invalid GL accou                               | nt number.        |                             |                                    |                               | 70 0000             | BOX |            | תפוז   |
| # Warning: Invalid GL accou                               | nt number         |                             |                                    |                               | 70.0000             | BOX |            | 050    |
| SURFBOARD<br># Warning: Invalid GL accou                  | EA<br>nt number   |                             |                                    |                               | 25.0000             | EA  |            | USD    |
| * 20 - Increase On Hand                                   | Inv TRANSA        | CTION TYPE TOTA             | ۱L                                 |                               | 185.0000            |     |            |        |
| ##TISS - REMOTE INVENTO<br>PRODUCT                        | RY ISSUES<br>SIZE | STG INDEX 1                 | STG INDEX 2                        | STG INDEX 3                   | QUANTITY            | UOM | TRANS DATE | CUR    |
| FINS<br># Warning: Invalid GL accou                       | DZ<br>.nt number. |                             |                                    |                               | 35.0000             | BOX |            | USD    |
| * 21 - Decrease On Hand I<br>** STND WAREHOUSE TOTAL      | nv TRANSAC        | FION TYPE TOTAL             | L                                  |                               | 35.0000<br>220.0000 |     |            |        |
| *** REPORT TOTAL TRANSACTI                                | ON QUANTIT        | Y<br>*****                  | END OF REPORT *                    | ****                          | 240.0000            |     |            |        |

#### Inventory Transactions Error Exception Report

| ICGITA<br>2/06/1998         | ICTITAB<br>18:10:33   |                                  | INVENT                 | ORY TRANSACTIONS<br>ICPTRNWK WORK<br>HESE RECORDS WER | E ERROR EXCEPTION F<br>FILE ERRORS<br>E NOT UPDATED | REPORT                        |             |            | PA   | 3E 1 |
|-----------------------------|-----------------------|----------------------------------|------------------------|-------------------------------------------------------|-----------------------------------------------------|-------------------------------|-------------|------------|------|------|
| COMPANY:                    | SOCAL                 | SOUTHERN (                       | -<br>CALIFORNIA PRODUC | <br>TS                                                |                                                     |                               |             |            |      |      |
| WAREHOUSE:                  | CURR                  | CURR ADDR1                       |                        |                                                       |                                                     |                               |             |            |      |      |
| PRODUCT                     |                       | SIZE                             | STG INDEX 1            | STG INDEX 2                                           | STG INDEX 3                                         | QUANTITY                      | UOM         | TRANS DATE | CUR  | TYPE |
| BOOGIEBRD<br># S            | torage In             | EA<br>dex is inval:              | id for warehouse       | STGEA2                                                | STGEA3                                              | 50.0000                       | DZ          |            | USD  | 2    |
| *                           | CURR W                | AREHOUSE TOTA                    | AL                     |                                                       |                                                     | 50.0000                       |             |            |      |      |
| WAREHOUSE:                  | FIFO                  | FIFO ADDR1                       |                        |                                                       |                                                     |                               |             |            |      |      |
| # No                        | records               | exist in the                     | work file for th       | e company SOCAL/                                      | warehouse FIFO sec                                  | ction.                        |             |            |      |      |
| WAREHOUSE:                  | LIFO                  | LIFO ADDR1                       |                        |                                                       |                                                     |                               |             |            |      |      |
| ========<br># No            | records               | exist in the                     | work file for th       | e company SOCAL/                                      | warehouse LIFO sec                                  | ction.                        |             |            |      |      |
| WAREHOUSE:                  | LIFO                  | LIFO ADDR1                       |                        |                                                       |                                                     |                               |             |            |      |      |
| PRODUCT                     |                       | SIZE                             | STG INDEX 1            | STG INDEX 2                                           | STG INDEX 3                                         | QUANTITY                      | UOM         | TRANS DATE | CUR  | TYPE |
| ACORNS                      |                       | LB                               |                        | LOT2                                                  | LOT3                                                | 20.0000                       | LB          |            | USD  | I    |
| # Inv<br>BOOGIEBRD          | alıd valu             | e of `l' in f<br>EA              | the Increase/Decr      | ease field. Mus                                       | t be 'l' for incre                                  | ease, '2' for decr<br>30.0000 | ease.<br>DZ |            | USD  | 1    |
| # Spe<br>BOOGIEBRD<br># The | cify a va             | lid date.<br>CDS<br>greater that | the Balance in         | STG2CDS                                               | STG3CDS                                             | 40.0000                       | DZ          |            | USD  | 2    |
| BOOGIEBRD1                  | 5                     | CDT                              |                        |                                                       | ble storage mach                                    | 5.0000                        | DZ          |            | USD  | 2    |
| # The<br>FINS<br># UM :     | Quantity<br>not defin | DZ<br>DZ<br>ed or convers        | sion not set up.       | In the file for<br>STGF2                              | STGF3                                               | x.<br>10.0000                 | BOX1        |            | USD1 | 2    |
|                             | * STND W<br>** REPORT | AREHOUSE TOTA<br>TOTAL TRANSA    | AL<br>ACTION QUANTITY  |                                                       |                                                     | 105.0000<br>155.0000          |             |            |      |      |

#### Inventory Transactions Error Report from Common Services - Invalid Keyword

ICGITA2 ICTITA2 2/03/1998 18:02:20 INVENTORY TRANSACTIONS ERROR EXCEPTION REPORT ERRORS PREVENTING UPDATES TO ICPTRNWK WORK FILE DATA FROM THE AMPTF COMMON SERVICES FILE PAGE 1

MEMBER IC001TEST3

-----

TFTRGR ICERR

## Invalid Trigger Keyword for this operation.

TFTRGR ICOTHER

## Invalid Trigger Keyword for this operation.

\*\*\*\*\*\*\*\*\* END OF REPORT \*\*\*\*\*\*\*\*

#### Inventory Transactions Error Report from Common Services - No Errors Found

ICGITA2 ICTITA2 2/03/1998 18:02:24 INVENTORY TRANSACTIONS ERROR EXCEPTION REPORT ERRORS PREVENTING UPDATES TO ICPTRNWK WORK FILE DATA FROM THE AMPTF COMMON SERVICES FILE

MEMBER IC001TEST4

 5-12

PAGE 1

#### Inventory Transactions Error Report from Flat File

| ICGITA3 ICTITA3 INVENTORY TRANSACTIONS ERROR EXCEPTION REPORT<br>12/03/1998 17:28:47 ERRORS PREVENTING UPDATES TO ICPTRNWK WORK FILE<br>PURGED DATA FROM THE ICPTRNFF FLAT FILE |                              |                                      |                                          |                                  |             |          |     |            | PAG | Έ 1  |
|----------------------------------------------------------------------------------------------------|------------------------------|--------------------------------------|------------------------------------------|----------------------------------|-------------|----------|-----|------------|-----|------|
| COMPANY<br>WAREHOUSE<br>PRODUCT                                                                                                    | SOCAL<br>STND                | SIZE                                 | STG INDEX 1                              | STG INDEX 2                      | STG INDEX 3 | QUANTITY | UOM | TRANS DATE | CUR | TYPE |
| SURFBOARI                                                                                                    | D<br>## Invalid              | EA<br>data in                        | numeric field                            | STGEA2<br>TRN DATE.              | STGEA3      | 15.5000  | DZ  | 3 4 97     |     | 2    |
| COMPANY<br>WAREHOUSE<br>PRODUCT                                                                                                    | SOCAL<br>STND                | SIZE                                 | STG INDEX 1                              | STG INDEX 2                      | STG INDEX 3 | QUANTITY | UOM | TRANS DATE | CUR | TYPE |
| BOOGIEBRI                                                                                                    | D<br>## Invalid              | EA<br>data in                        | numeric field                            | STGEA2<br>TRN DATE.              | STGEA3      | 41.0000  | 04  | 00 30      |     | 1    |
| COMPANY<br>WAREHOUSE<br>PRODUCT                                                                                                    | SOCAL<br>STND                | SIZE                                 | STG INDEX 1                              | STG INDEX 2                      | STG INDEX 3 | QUANTITY | UOM | TRANS DATE | CUR | TYPE |
| SURFBOARD                                                                                                    | ## Invalid d                 | EA<br>EA in r                        | STREA1<br>numeric field 1                | STGEA2<br>IRN DATE.              | STGEA3      |          | DZ  | 03 5 97    |     | 2    |
| COMPANY<br>WAREHOUSE<br>PRODUCT                                                                                                    | SO<br>CAL                    | SIZE                                 | STG INDEX 1                              | STG INDEX 2                      | STG INDEX 3 | QUANTITY | UOM | TRANS DATE | CUR | TYPE |
| STND                                                                                                    | ## Invalid o<br>## Invalid o | BOO<br>BOO<br>lata in r<br>lata in r | EA<br>numeric field (<br>numeric field ) | STGEA2<br>QUANTITY.<br>IRN DATE. | STGEA3      |          | 50  | 00 4       |     | 1    |

#### Inventory Transactions Purge Report

| ICGITP<br>2/03/1998            | ICTITPIC TRANSACTIONS WORK FILE PURGE17:56:36LISTING OF PURGED RECORDS FOR COMPANY: SOCAL SOUTHERN CALIFORNIA |                             |             |                  |                  |                                |           |            | PAGE 1 |                   |  |
|--------------------------------|----------------------------------------------------------------------------------------------------|-----------------------------|-------------|------------------|------------------|--------------------------------|-----------|------------|--------|-------------------|--|
| WAREHOUSE:<br>PRODUCT          | CURR                                                                                                    | CURR ADDR1<br>SIZE          | STG INDEX 1 | STG INDEX 2      | STG INDEX 3      | QUANTITY                       | UOM       | TRANS DATE | CUR    | TYPE              |  |
| SURFBOARD<br>BOOGIEBRD         |                                                                                                    | EA<br>EA                    |             | STGEA2<br>STGEA2 | STGEA3<br>STGEA3 | 20.0000<br>50.0000             | EA<br>DZ  |            |        | RTN<br>ISS        |  |
| ** C                           | CURR WAR                                                                                                    | REHOUSE TOTAL               |             |                  |                  | 70.0000                        |           |            |        |                   |  |
| WAREHOUSE:<br>PRODUCT          | STND                                                                                                    | STND ADDR1<br>SIZE          | STG INDEX 1 | STG INDEX 2      | STG INDEX 3      | QUANTITY                       | UOM       | TRANS DATE | CUR    | TYPE              |  |
| ACORNS<br>ACORN<br>BOOGIEBRD   |                                                                                                    | <br>LB<br>TN<br>EA          | xxx         | LOT2             | LOT3             | 20.0000<br>30.0000<br>30.0000  | LB<br>TN  |            |        | ISS<br>RTN<br>RTN |  |
| BOOGIEBRD<br>FINS<br>SURFBOARD |                                                                                                    | EA<br>DZ<br>EA              |             | STG2EA           | STG3EA           | 60.0000<br>70.0000<br>25.0000  | DZ<br>BOX |            |        | RTN<br>RTN<br>RTN |  |
| BOOGIEBRD<br>BOOGIEBRD15       | 5                                                                                                    | CDS<br>CDT                  |             | STG2CDS          | STG3CDS          | 40.0000<br>5.0000              | DZ<br>DZ  |            |        | ISS<br>ISS        |  |
| FINS<br>FINS<br>**             | * STND                                                                                                    | DZ<br>DZ<br>WAREHOUSE TOTAI | 1           | STGF2<br>STGF2   | STGF3<br>STGF3   | 35.0000<br>10.0000<br>325.0000 | BOX1      |            |        | ISS<br>ISS        |  |

# No records exist in the work file for the company SOCAL/warehouse FIFO selection. # No records exist in the work file for the company SOCAL/warehouse LIFO selection.

| * * * | TOTAL | INVENTORY | TRANSACTION QUANTITY |        |    |        |         |  |                     |     | 395.0000 |        |                   |
|-------|-------|-----------|----------------------|--------|----|--------|---------|--|---------------------|-----|----------|--------|-------------------|
|       | ***   |           |                      | NUMBER | OF | PURGED | RECORDS |  | 12                  |     |          |        |                   |
|       |       |           |                      |        |    |        |         |  | * * * * * * * * * * | END | OF       | REPORT | * * * * * * * * * |
# Part 6 Printing Infinium JP Reports

# 6

The part consists of the following topics:

| Торіс                                                  | Page |
|--------------------------------------------------------|------|
| Overview                                               | 6-2  |
| Printing a Report                                      | 6-3  |
| Printing the Action Program List                       | 6-4  |
| Printing the Action Definition Report                  | 6-6  |
| Printing the Definition Worksheet                      | 6-8  |
| Printing the Action Definition Fields                  | 6-10 |
| Printing the Field Cross-Reference Report              | 6-13 |
| Printing the Field Where-Used Report                   | 6-15 |
| Printing the Field Lookup Report                       | 6-19 |
| Printing the Missing Definition Report                 | 6-21 |
| Printing the Account Error Report (Type E Error)       | 6-23 |
| Printing the Definition Error Report (Type N Error)    | 6-25 |
| Printing the Inactive Definition Report (Type I Error) | 6-27 |

#### **Overview**

Infinium JP reports identify setup information and data collection errors.

The options you use are found within the *Definition & Field Reports* and *Data Collection Reports* options.

From the Definition & Field Reports option, you can print the following documents:

- Action Program List
- Action Definition Report
- Definition Worksheet
- Action Definition Fields
- Cross-Reference Report
- Field Where-Used Report
- Field Lookup Report
- Missing Definition Report

From the Data Collection Reports option, you can print the following reports:

- Account Error Report
- Definition Error Report
- Inactive Definition Report

### Printing a Report

When you select any of the report options, the system displays a screen similar to the one shown below. The example below is the screen the system displays when you select the *Print action program list* option.

Rather than immediately printing a report, the system allows you to cancel your selection.

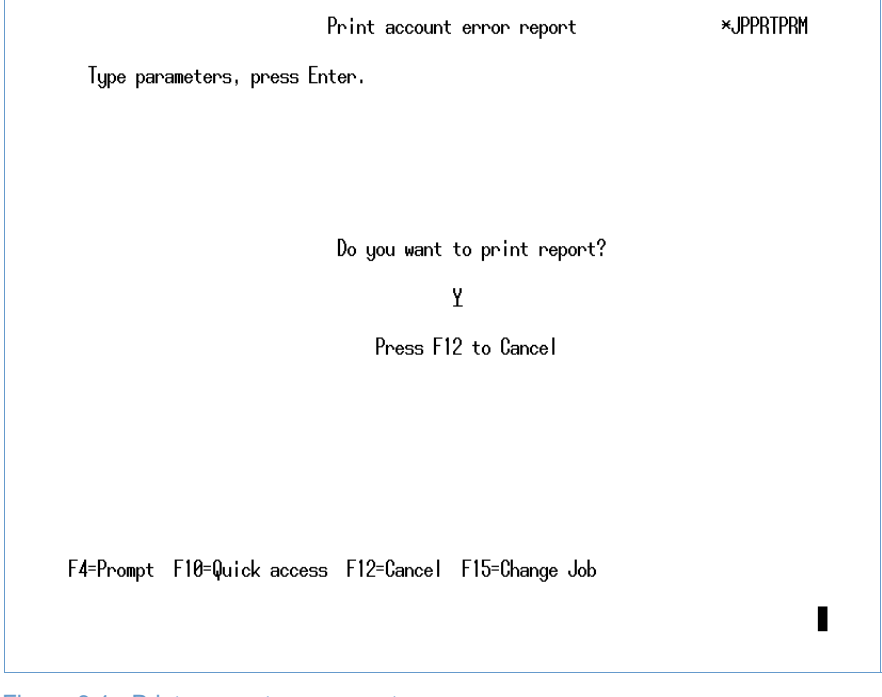

Figure 6-1: Print account error report screen

For most reporting options, the system displays the default value  $\mathbf{Y}$  in the appropriate field. Press [Enter] to print the report.

Press [F12] to cancel printing.

# **Printing the Action Program List**

This report lists, by action program, the number of action codes within each action program.

This report is useful to identify the number of action codes on your system and enables you to compare action definitions established to action definitions possible.

This report includes the following information:

- Program name
- Module code
- Number of action codes within the program name

Use the menu path below.

- Definition & Field Reports
  - Print action program list [PAPL]

| JPGACL JPTACL                    |             | Action Program List                                      | Page 1   |
|----------------------------------|-------------|----------------------------------------------------------|----------|
| 1/19/1998 10:40:01<br>Program ID | Module Code | No. of Actions                                           | 1        |
|                                  |             |                                                          | JPJPMSGC |
| ICGCAD2                          | IC          | 2                                                        |          |
| ICGGLT                           | IC          | 11                                                       |          |
| ICGIAB                           | IC          | 4                                                        |          |
| ICGIAD                           | IC          | 10                                                       |          |
| ICGIRP                           | IC          | 7                                                        |          |
| ICGIRR                           | IC          | 10                                                       |          |
| ICGITF                           | IC          | 2                                                        |          |
| ICGPIPM                          | IC          | 2                                                        |          |
| INR04B                           | IC          | 2                                                        |          |
| MCR025                           | MC          | 18                                                       |          |
| OPGFIGL                          | OP          | 18                                                       |          |
| OPGGLA                           | OP          | 8                                                        |          |
| PCR020                           | CA          | 2                                                        |          |
| PCR630                           | CA          | 2                                                        |          |
| PMGATM1                          | PM          | 2                                                        |          |
| PMGATM2                          | PM          | 2                                                        |          |
| PMGDM                            | PM          | 6                                                        |          |
| PMGEDFT                          | PM          | 5                                                        |          |
| PMGPHM                           | PM          | 5                                                        |          |
| PMGPRM1                          | PM          | 13                                                       |          |
| PMGRHA01                         | PM          | 6                                                        |          |
| PMGRHM                           | PM          | 9                                                        |          |
| ZZZALLOP                         | OP          | 1                                                        |          |
| Total Programs:                  | 23*         | Total Actions: 147*<br>********* END OF REPORT ********* |          |

### **Printing the Action Definition Report**

This report is useful because it identifies all cross-referenced fields in an action code, and their use within the action definition.

This report prints by action program and action code. This report lists all of the fields attached to each action code and identifies:

- Which fields are being used in the definition
- Where fields are being used in the definition

This report includes the following information:

- All action definition header data
- Fields
- Field descriptions
- Field usage
- Value data
- Actual field usage or lookup with chase
- Segment data
- General ledger account position placement

Use the menu path below.

- Definition & Field Reports
  - Print action definition report [PADR]

| JPGAHR2   | JPTAHR2          |                       | Actior      | ns Definitions List | ing               |          |            |            | Page 1      | 1  |
|-----------|------------------|-----------------------|-------------|---------------------|-------------------|----------|------------|------------|-------------|----|
| 1/19/1998 | 11:18:19         |                       |             |                     |                   |          |            |            |             |    |
| Company   | Program          | Action Code           | Pass Numbe  | er Action Descript  | ion               |          |            |            |             |    |
| CA1 -     | ICGIAD           | 101                   | 1           | RAW MATERIAL IN     | VENTORY TRANSACT  | 'IONS -  | NEGATIVE A | DJUSTMENTS | (DECREASE)  | )  |
|           |                  |                       |             | MENU: WORK WITH     | I INVENTORY ADJUS | TMENTS   | (CODES: 21 | ,55,57,61, | 63,65,67,69 | 9) |
|           | Report           | Type: Tran            | ns/Type: Po | osting & Statistica | l Debit/          | Credit:  | CREDIT     | Debit on P | os. Amt:    |    |
| Transact  | ion Description: | INVENTORY ADJUSTMENTS | Pass        | s: RAW MATERIALS -  | WORK WITH INVEN   | ITORY AL | JUSTMENTS  |            |             |    |
|           |                  |                       |             | INVENTORY SIDE      | - ACCOUNT GENERA  | TION &   | POSTING TR | ANSACTION  |             |    |
| Field     | Description      | Field Usage           | Amount%     | Constant            | Actual/Lookup     | Chase    | Seg        | ment       | Start/Pos   |    |
|           |                  |                       |             |                     |                   |          | Start/Pc   | s Length   | In Acct #   |    |
| ENDCOC    |                  | CHART OF ACCTS        |             |                     | LOOK-UP           | 0        | 003        | 03         | 01          |    |
| ENGLLC    |                  | CHART OF ACCTS        |             |                     | ACTUAL            | 0        | 004        | 01         | 05          |    |
| ENGRIN    |                  | CHART OF ACCTS        |             |                     | ACTUAL            | 0        | 009        | 04         | 13          |    |
| JSLOC     |                  | CHART OF ACCTS        |             |                     | ACTUAL            | 0        | 004        | 01         | 20          |    |
| RMGLTY    |                  | CHART OF ACCTS        |             |                     | ACTUAL            | 0        | 001        | 03         | 09          |    |
| RMGLTY    |                  | CHART OF ACCTS        |             |                     | ACTUAL            | 0        | 005        | 02         | 18          |    |
| RMUDA1    |                  | CHART OF ACCTS        |             |                     | ACTUAL            | 0        | 001        | 01         | 06          |    |
| RMUDA2    |                  | CHART OF ACCTS        |             |                     | ACTUAL            | 0        | 001        | 01         | 07          |    |
| JSTDAT    |                  | DDMMYY DATE           |             |                     | ACTUAL            | 0        | 000        | 00         | 00          |    |
| JSATYP    |                  | JOURNAL               |             |                     | ACTUAL            | 0        | 000        | 00         | 00          |    |
| JSECST    |                  | MONETARY              | 100.00      |                     | ACTUAL            | 0        | 000        | 00         | 00          |    |
| JSCVTQ    |                  | STATISTIC VALUE       | E 100.00    |                     | ACTUAL            | 0        | 000        | 00         | 00          |    |
| JSTRNN    |                  | USER FIELD 5          |             |                     | ACTUAL            | 0        | 000        | 00         | 00          |    |

# Printing the Definition Worksheet

This worksheet serves as a template for setting up action definitions. The worksheet lists all fields that are currently cross-referenced and allows you to view how the system uses the fields.

This report includes the following information:

- All action definition header data
- Fields
- Field descriptions
- Field usage
- Value data
- Actual field usage or lookup with/without chase
- Segment descriptions
- Segment data
- General ledger account position placement

Use the menu path below.

- Definition & Field Reports
  - Print definition work sheet [PDWS]

| JPGAHR1<br>1/19/1998 | JPTAHR1<br>11:54:51 |              | Action        | n Definition Worksheet Report                                  | Page 34     |
|----------------------|---------------------|--------------|---------------|----------------------------------------------------------------|-------------|
| Program Nam          | me Action Code      | Pass Number  | System Code   | Action Description                                             |             |
| PMGRHM               | 002                 | 1            | PM            | RAW MATERIAL - ACCOUNT NUMBER GENERATION - EXPENSE ACCOUNT     |             |
|                      |                     |              |               | MENU: WORK WITH REQUISITIONS - PURCHASE NON-INVENTO            | RY ITMS     |
| Trans/Type           | e: (C M S B) Val:   | idate: (Y N) | Single field: | (Y N) Detail/Sum: (D S) Debit/Credit: (D C V) Debit on Pos. Am | ount: (Y N) |
| Transaction          | n Description: _    |              |               | Pass:                                                          |             |
| Field                | Field Description   | n Field,     | /Usa Amou     | unt% Fld/Val Chase Segment Description Segment                 |             |

| rieia  | LIEIG DESCLIPCION      | LTET   | .u/ubg |      | Amounts | riu/vai | Chase | Segment Description | 566     | Juienc     | Start/FUS |
|--------|------------------------|--------|--------|------|---------|---------|-------|---------------------|---------|------------|-----------|
|        |                        | (Acct, | Stat,  | etc) |         | (A L)   | (Y)   |                     | Start/I | Pos Length | In Acct # |
| ENGLLC | GL LOCATION            |        |        |      |         | _       | _     |                     |         |            |           |
| ENGRIN | GL PARTIAL ACCT-RAW MA | A      |        |      |         | _       | _     |                     |         |            |           |
| PADCLS | ITEM WHS PRODUCT FAMI  | L      |        |      |         | _       | _     |                     |         |            |           |
| PADCLT | ITEM WHS PRODUCT CLASS | s      |        |      |         | _       | _     |                     |         |            |           |
| PADSUB | ITEM WHS PRODUCT SUB ( | C      |        |      |         | _       | _     |                     |         |            |           |
| PSDID  | DEPARTMENT ID          |        |        |      |         | _       | _     |                     |         |            |           |
| PSPID  | PROJECT ID - MULTI-SHI | I      |        |      |         | _       | _     |                     |         |            |           |
| PSSHIP | SHIP TO                |        |        |      |         | _       | _     |                     |         |            |           |
| RDBID  | BUYER ID               |        |        |      |         | _       | _     |                     |         |            |           |
| RDCCDE | COMMODITY CODE - REQ I | D      |        |      |         | _       | _     |                     |         |            |           |
| RDDID  | REQUISITION DETAIL DEP | P      |        |      |         | _       | _     |                     |         |            |           |
| RDICDE | ITEM CODE              |        |        |      |         | _       | _     |                     |         |            |           |
| RDPID  | PROJECT ID - REQ DETA: | I      |        |      |         | _       | _     |                     |         |            |           |
| RDSHPF | SHIP FROM LOCATION     |        |        |      |         | _       | _     |                     |         |            |           |
| RDSHPT | SHIP TO LOCATION       |        |        |      |         | _       | _     |                     |         |            |           |
| RDSIZE | SIZE CODE              |        |        |      |         | _       | _     |                     |         |            |           |
| RDUDF1 | USER DEFINED FIELD AL  | P      |        |      |         | _       | _     |                     |         |            |           |
| RDUDF2 | USER DEFINED FIELD AL  | P      |        |      |         | _       | _     |                     |         |            |           |
| RDUDF3 | USER DEFINED FIELD AL  | P      |        |      |         | _       | _     |                     |         |            |           |
| RDUDF4 | USER DEFINED FIELD AL  | P      |        |      |         | _       | _     |                     |         |            |           |
| RDUDF5 | USER DEFINED FIELD NUN | M      |        |      |         | _       | _     |                     |         | _          |           |
|        |                        |        |        |      |         |         |       |                     |         |            |           |

# Printing the Action Definition Fields

This report prints all of the Infinium JP defined fields in:

- Infinium CA
- Infinium IC
- Infinium MC
- Infinium OP
- Infinium PM

This report is useful for identifying fields already defined to Infinium JP that may be available for action code cross-referencing.

This report includes the following information:

- Field name
- Type of field (numeric or alphanumeric)
- Length of field
- Decimal positions
- Field descriptions
- Total fields

Use the menu path below.

- Definition & Field Reports
  - Print action definition fields [PADF]

JPGAFR JPTAFR 1/19/1998 11:34:24

#### Field Listing

Page 1

| Field Name       | Туре          | Length | Dec Pos | Description                                                                                        | TRITRICA |
|------------------|---------------|--------|---------|----------------------------------------------------------------------------------------------------|----------|
| \$CADEC          | NUMERIC       | 15     | <br>6   | ICGCAD2 - EXTENDED COST                                                                            | JPJPMSGC |
| SFIGAC           | NUMERIC       | 15     | 6       | OPGFIGL - EXTENDED COST - ADJUSTMENT - FOR TRANSFR                                                 |          |
| \$FIGIA          | ALPHANUMERIC  | 36     |         | OPGFIGL - INVENTORY ACCOUNT - FROM TRANSFER WHS                                                    |          |
| ŚFIGIP           | NUMERIC       | 9      |         | OPGFIGL - INVENTORY ACCOUNT PAGE NUMBER                                                            |          |
| ŚFIGLT           | NUMERIC       | 15     | 6       | OPGFIGL - TAX ON SALES ORDER LINE ITEMS                                                            |          |
| SFIGMC           | NUMERIC       | 15     | 6       | OPGFIGL - MISCELLANEOUS CHARGES                                                                    |          |
| SFIGNC           | ALPHANUMERIC  | 30     |         | OPGFIGL - GL PARTIAL ACCT-COGS FOR NO CHARGE ITEM                                                  |          |
| ŚFIGOC           | NUMERIC       | 15     | б       | OPGFIGL - LINE ITEM EXTENDED COST                                                                  |          |
| ŚFIGOP           | NUMERIC       | 15     | 6       | OPGFIGL - LINE ITEM SALES PRICE                                                                    |          |
| ŚFIGPV           | NUMERIC       | 15     | 6       | OPGFIGL - VARIANCE AMOUNT - TRANSFERS                                                              |          |
| ŚFIGRA           | ALPHANUMERIC  | 36     | -       | OPGFIGL - INTERCOMPANY RECEIVABLES ACCOUNT                                                         |          |
| SFIGRC           | NUMERIC       | 15     | 6       | OPGFIGI - EXTENDED COST - RECEIPT - FOR TRANSFERS                                                  |          |
| SFIGRP           | NUMERIC       | - 9    | 0       | OPGFIGL - INTERCOMPANY RECEIVABLES PAGE NUMBER                                                     |          |
| SFIGSC           | NUMERIC       | 15     | 6       | OPGFIGI - EXTENDED COST - SHIP - FOR TRANSFERS                                                     |          |
| ŚFIGTO           | NUMERIC       | 15     | 6       | OPGETGI TOTAL SALES ORDER AMOUNT                                                                   |          |
| SGLANC           | ALPHANIIMERIC | 8      | 0       | GI PARTIAL ACCT-CODE TABLE/GCD GRATIS CODE                                                         |          |
| SGLTAC           | NUMERIC       | 15     | 6       | ICGGLT - EXTENDED COST - ADJUSTMENT - TO WAREHOUSE                                                 |          |
| ŚGLTAO           | NUMERIC       | 15     | 6       | ICCCLT - OHANTITY - ADJUSTMENT - TO WAREHOUSE                                                      |          |
| ŚGLTPV           | NUMERIC       | 15     | 6       | ICCGLT - VARIANCE AMOUNT - TO WAREHOUSE                                                            |          |
| ŚGLTRC           | NUMERIC       | 15     | 6       | ICGGLT - EXTENDED COST - TO WAREHOUSE                                                              |          |
| \$GLTSC          | NUMERIC       | 15     | 6       | ICCCLT - FYTENDED COST - FROM WARFHOUSE                                                            |          |
| \$TNRDC          | NUMERIC       | 15     | 6       | INROAR - DIRCHASE COST (FROM INROAR SCREEN)                                                        |          |
| \$ TNP DV        | NUMERIC       | 15     | 6       | INROAB - VARIANCE AMOUNT (INROAB)                                                                  |          |
| STNRRC           | NUMERIC       | 15     | 6       | INROLD VARIANCE ABOUNT (INROLD)<br>INROLA - RECEIDT COST (FROM COST MATRIX)                        |          |
| \$ TRDCC         | NUMERIC       | 15     | 6       | ICCIED - EXTENDED COST - CONTAINER - EROM SIZE                                                     |          |
| ¢ TRDDC          | NUMERIC       | 15     | 6       | ICGIRI EXTENDED COST - DEODUCT - FROM SIZE                                                         |          |
| ¢ TPDDV          | NUMERIC       | 15     | 6       | ICGIRF - EXIENDED COSI - FRODUCI - FROM SIZE                                                       |          |
| ¢ T D D D C      | NUMERIC       | 15     | 6       | ICGIRF - VARIANCE AMOUNI (ICGIRF)<br>ICCIPD - FYTENDED COST - DAW MATERIAL - FROM SIZE             |          |
| \$ INFRC         | NUMERIC       | 15     | 6       | ICCIDD - DETIDN COST - NAW MAIERIAL - FROM SIZE                                                    |          |
| \$ TTEEW         | ALDHANIIMERIC | 15     | 0       | ICGITE - FROM WARFHOUSE (ICGITE)                                                                   |          |
| STTEDV           | NIMERIC       | 15     | 6       | ICGITE - VARIANCE AMOUNT (ICGITE)                                                                  |          |
| STILLA<br>SWCDCC | NUMERIC       | 15     | 6       | MCD025 - EXTENDED COST - CONTAINED                                                                 |          |
| ŚMCREC           | NUMERIC       | 15     | 6       | MCR025 - EXTENDED COST - CONTAINER                                                                 |          |
| SMCRFC<br>CMCDTC | NUMERIC       | 15     | 6       | MCR025 - EATENDED COST - BAICH FILL<br>MCR025 - EXTENDED COST - INCREDIENT                         |          |
| ŚMCRIC           | NUMERIC       | 15     | 6       | MCRUZS - EXTENDED COSI - INGREDIENI<br>MCRUZE EXTENDED COST - DATCH FILL (CTD COST)                |          |
| ŚMCRSC           | NUMERIC       | 15     | 6       | MCR025 - EAIENDED COSI - BAICH FILL (SID COSI)<br>MCR025 - MADIANCE AMT CTD COCT (INCREDIENT/EILL) |          |
| SMCRVC<br>CDCDED | NUMERIC       | 15     | 6       | MCR025 - VARIANCE AMI - SID COSI (INGREDIENI/FILL)                                                 |          |
| \$PCRED          | NUMERIC       | 15     | 6       | PCRUZU - EAIENDED CUSI DIFFERENCE                                                                  |          |
| \$PCR11          | NUMERIC       | 15     | 6       | PCRUZU - IUIAL INVENIORY CUSI                                                                      |          |
| \$PCRUD          | NUMERIC       | 15     | 6       | PCRUZU - UNII COSI DIFFERENCE                                                                      |          |
| \$PIPEC          | NUMERIC       | 15     | 6       | ICGPIPM - EXTENDED COST                                                                            |          |
| SRIUAC           | NUMERIC       | 15     | 6       | ICGRIO – EXTENDED COST – ADJUSTMENT – TO WAREHOUSE                                                 |          |
| SRIDAQ           | NUMERIC       | 15     | 6       | ICGRIO - QUANIIII - ADJUSIMENI - IO WAREHOUSE                                                      |          |
| SRIOPV           | NUMERIC       | 15     | 6       | ICGRTO - VARIANCE AMOUNT - TO WAREHOUSE                                                            |          |
| SRIURC           | NUMERIC       | 15     | 6       | ICGRTO - EXTENDED COST - TO WAREHOUSE                                                              |          |
| SKTOSC           | NUMERIC       | 15     | 6       | ICGRIU - EXTENDED COST - FROM WAREHOUSE                                                            |          |
| \$UZUED          | NUMERIC       | 15     | 6       | PCRUZU - EXTENDED COST DIFFERENCE                                                                  |          |
| \$U2UTT          | NUMERIC       | 15     | 6       | PCKUZU - TOTAL INVENTORY COST                                                                      |          |
| \$U20UD          | NUMERIC       | 15     | 6       | PCKUZU - UNIT COST DIFFERENCE                                                                      |          |
| \$630ED          | NUMERIC       | 15     | 6       | PCR630 - EXTENDED COST DIFFERENCE                                                                  |          |

| \$630TI | NUMERIC | 15 | 6 | PCR630 - TOTAL INVENTORY COST       |
|---------|---------|----|---|-------------------------------------|
| \$630UD | NUMERIC | 15 | б | PCR630 - UNIT COST DIFFERENCE       |
| @AXCST  | NUMERIC | 15 | 2 | EXTENDED COST OR EXTENDED AMOUNT 1  |
| @AXPRC  | NUMERIC | 15 | 2 | EXTENDED PRICE OR EXTENDED AMOUNT 2 |

# Printing the Field Cross-Reference Report

This report prints field cross-references by program name and action code. This report is useful for identifying all fields attached to each action code. This report includes the following information:

- Field name
- Field description

Use the menu path below.

- Definition & Field Reports
  - Print cross-reference report [PCRR]

| JPGAXR              | JPTAXR              |        |         |                | Field C         | ross Reference Listing                                                                     | Page     | 18 |
|---------------------|---------------------|--------|---------|----------------|-----------------|--------------------------------------------------------------------------------------------|----------|----|
| 1/19/1998<br>Progra | 13.59.54<br>um Name | Action | Code    | System         | Action          | Description                                                                                |          |    |
| ICGIAD              | )                   | 1      |         | IC             | RAW MA<br>MENU: | TERIAL - ACCOUNT NUMBER DEFINITION - ADJUSTMENT ACCOUNT<br>WORK WITH INVENTORY ADJUSTMENTS | 01010000 |    |
|                     | Field Name          |        | Field   | Description    |                 |                                                                                            |          |    |
|                     | AJUDA1              |        | USER I  | EFINED FIELD   | ALPHA 1 -       | ADJUSTMENT JOURNAL                                                                         |          |    |
|                     | AJUDN1              |        | USER I  | DEFINED FIELD  | NUMERIC 1       | - ADJUSTMENT JOURNAL                                                                       |          |    |
|                     | ENDCOC              |        | COMPAN  | IY             |                 |                                                                                            |          |    |
|                     | ENGLLC              |        | GL LOC  | CATION         |                 |                                                                                            |          |    |
|                     | ENGLPL              |        | GL PLA  | NT             |                 |                                                                                            |          |    |
|                     | ENGRIN              |        | GL PAF  | RTIAL ACCT-RAW | V MATERIAL      | INVENTORY-ENTITY/CO/W                                                                      |          |    |
|                     | JSUDA1              |        | USER I  | DEFINED FIELD  | ALPHA 1         |                                                                                            |          |    |
|                     | JSUDA2              |        | USER I  | DEFINED FIELD  | ALPHA 2         |                                                                                            |          |    |
|                     | JSUDNI              |        | USER D  | DEFINED FIELD  | NUMERIC 1       |                                                                                            |          |    |
|                     | RMGLTY<br>DMUD 1    |        | GL PAR  | TIAL ACCT-RAV  | V MATERIAL      | INVENTRY-RAW MIL FILE                                                                      |          |    |
|                     | RMUDAL              |        | USER L  | DEFINED FIELD  | ALPHA I         |                                                                                            |          |    |
|                     | RMUDAZ              |        | USER L  | VEFINED FIELD  | ALPHA Z         |                                                                                            |          |    |
|                     | RMUDAS<br>PMUDAA    |        | USER L  | VEFINED FIELD  | ALPHA 3         |                                                                                            |          |    |
|                     | RMIIDAS             |        | USER I  | OFFINED FIELD  | ALLEHA 5        |                                                                                            |          |    |
|                     | RMUDN1              |        | USER I  | EFINED FIELD   | NUMERIC 1       |                                                                                            |          |    |
| TCGTAD              | )                   | 11     | ODDIC 1 | TC             | PRODUC          | T - ACCOUNT NUMBER DEFINITION - ADJUSTMENT ACCOUNT                                         |          |    |
| 100111              |                     |        |         | 20             | MENU:           | WORK WITH INVENTORY ADJUSTMENTS                                                            |          |    |
|                     | Field Name          |        | Field   | Description    |                 |                                                                                            |          |    |
|                     | ADJGL#              |        | GL PAR  | TIAL ACCT-ADJ  | JUSTMENT TY     | PE                                                                                         |          |    |
|                     | AJUDA1              |        | USER I  | EFINED FIELD   | ALPHA 1 -       | ADJUSTMENT JOURNAL                                                                         |          |    |
|                     | AJUDN1              |        | USER I  | EFINED FIELD   | NUMERIC 1       | - ADJUSTMENT JOURNAL                                                                       |          |    |
|                     | ENDCOC              |        | COMPAN  | IY             |                 |                                                                                            |          |    |
|                     | ENGLLC              |        | GL LOC  | CATION         |                 |                                                                                            |          |    |
|                     | ENGLPL              |        | GL PLA  | NT             |                 |                                                                                            |          |    |
|                     | ENGPIN              |        | GL PAF  | RTIAL ACCT-PRO | DUCT INVEN      | TORY-ENTITY/CO/WHS                                                                         |          |    |
|                     | JSUDA1              |        | USER I  | DEFINED FIELD  | ALPHA 1         |                                                                                            |          |    |
|                     | JSUDA2              |        | USER I  | DEFINED FIELD  | ALPHA 2         |                                                                                            |          |    |
|                     | JSUDN1              |        | USER I  | EFINED FIELD   | NUMERIC 1       |                                                                                            |          |    |
|                     | MNPRGL              |        | GL PAR  | TIAL ACCT-PRO  | DUCT INVEN      | TORY-PRODUCT FILE                                                                          |          |    |
|                     | MNUDAL              |        | USER L  | DEFINED FIELD  | ALPHA I         |                                                                                            |          |    |
|                     | MNUDAZ              |        | USER L  | DEFINED FIELD  | ALPHA Z         |                                                                                            |          |    |
|                     | MNUDA3              |        | USER L  | VEFINED FIELD  | ALPHA 3         |                                                                                            |          |    |
|                     | MNUDA4<br>MNUDAE    |        | USER L  | DEFINED FIELD  | ALPHA 4         |                                                                                            |          |    |
|                     | MNUDAS<br>MNUDN1    |        | USER L  | VEFINED FIELD  | NUMERIC 1       |                                                                                            |          |    |
| TCGTAD              |                     | 101    | UDER L  | TC             | RAM MA          | TERIAL INVENTORY TRANSACTIONS - NECATIVE ADJUSTMENTS (DECRE                                | ASF )    |    |
| ICOIAL              |                     | TOT    |         | 10             | MENU:           | WORK WITH INVENTORY ADJUSTMENTS (CODES: 21.55.57.61.63.65.6                                | 7.69)    |    |
|                     | Field Name          |        | Field   | Description    |                 |                                                                                            | ,,00,    |    |
|                     | @AXCST              |        | EXTEND  | ED COST OR EX  | TENDED AMO      | UNT 1                                                                                      |          |    |
|                     | @Q1                 |        | QUANTI  | TY 1           |                 |                                                                                            |          |    |
|                     | @Q1UM               |        | QUANTI  | TY 1 U/M       |                 |                                                                                            |          |    |
|                     | @XPROD              |        | PRODUC  | T/RAW MATERIA  | AL/FORMULA      |                                                                                            |          |    |
|                     | @XWHS               |        | WAREHO  | DUSE           |                 |                                                                                            |          |    |
|                     | @XWHSC              |        | COMPAN  | IY ASSOCIATED  | WITH WAREH      | IOUSE                                                                                      |          |    |

#### Printing the Field Where-Used Report

This report lists, by field, all program names and action codes where the system is using each field.

This report is useful in identifying field usage within an action definition.

This report includes the following information:

- Field name
- Field description
- Program name
- Action code

Use the menu path below.

- Definition & Field Reports
  - Print field where-used report [PFWUR]

| JPGAFR1   | JPTAFR1 |                                 | Fields Where Used List |              |             | Page    | 17 |
|-----------|---------|---------------------------------|------------------------|--------------|-------------|---------|----|
| 1/19/1998 | 14:20:  | 14                              |                        |              |             |         |    |
| Field     | Name    | Description                     |                        | Program Name | Action Code |         |    |
|           |         |                                 |                        |              | ū           | PJPMSGC |    |
| ADJGL‡    | ŧ       | GL PARTIAL ACCT-ADJUSTMENT TYPE |                        | ICGIAD       | 103         |         |    |
|           |         |                                 |                        | ICGIAD       | 104         |         |    |
|           |         |                                 |                        | ICGIAD       | 113         |         |    |
|           |         |                                 |                        | ICGIAD       | 114         |         |    |
| ADJTYI    | 2       | ADJUSTMENT TYPE                 |                        | ICGIAD       | 101         |         |    |
|           |         |                                 |                        | ICGIAD       | 102         |         |    |
|           |         |                                 |                        | ICGIAD       | 111         |         |    |
|           |         |                                 |                        | ICGIAD       | 112         |         |    |
|           |         |                                 |                        | ICGGLT       | 105         |         |    |
|           |         |                                 |                        | ICGGLT       | 115         |         |    |
|           |         |                                 |                        | ICGIRP       | 101         |         |    |
|           |         |                                 |                        | ICGIRP       | 111         |         |    |
|           |         |                                 |                        | ICGIRP       | 141         |         |    |
|           |         |                                 |                        | ICGITF       | 101         |         |    |
|           |         |                                 |                        | ICGIRR       | 101         |         |    |
|           |         |                                 |                        | ICGIRR       | 102         |         |    |
|           |         |                                 |                        | ICGIRR       | 103         |         |    |
|           |         |                                 |                        | ICGIRR       | 104         |         |    |

| ICGIRR | 111 |
|--------|-----|
| ICGIRR | 112 |
| ICGIRR | 113 |
| ICGIRR | 114 |
| ICGITF | 111 |
| ICGGLT | 101 |
| ICGGLT | 102 |
| ICGGLT | 103 |
| ICGGLT | 104 |
| ICGGLT | 111 |
| ICGGLT | 112 |
| ICGGLT | 113 |
| ICGGLT | 114 |
| ICGIAB | 101 |
| ICGIAB | 102 |
| ICGIAB | 111 |
| ICGIAB | 112 |
| ICGIRP | 102 |
| ICGIRP | 112 |
| ICGIRP | 151 |
| ICGIRP | 142 |
| ICGIAD | 103 |

AJTRNN

104 ICGIAD ICGIAD 113 114 ICGIAD 101 ADJUSTMENT TRANSACTION NUMBER ICGIAD ICGIAD 102 111 ICGIAD ICGIAD 112 105 ICGGLT 115 ICGGLT 101 ICGIRP

# Printing the Field Lookup Report

You can print lookup tables for a specific company or all lookup tables for all companies.

This report includes the following information:

- Field name
- Program name
- Action code
- Lookup value
- Replacement value

Use the menu path below.

- Definition & Field Reports
  - Print field lookup report [PFLR]

| JPGALR J   | PTALR        |             |               | Field Look Up Listing | J             | Page  | 1 |
|------------|--------------|-------------|---------------|-----------------------|---------------|-------|---|
| 1/19/1998  | 14:37:00     |             |               | CA1 01                |               |       |   |
| Field Name | Program Name | Action Code | Look Up Value | Repla                 | acement Value |       |   |
|            |              |             | 100           |                       | JPJI          | PMSGC |   |
| ATCCDE     | PMGRM1       | 101         | 123           | 39990                 | 0             |       |   |
|            |              | 101         | 310           | 98765                 | 5             |       |   |
|            |              | 101         | 515           | 72727                 | 7             |       |   |
| ATIACC     | PMGRM1       | 101         | 123           | 45600                 | 0             |       |   |
|            |              | 101         | 199           | 89000                 | 0             |       |   |
|            |              | 101         | 201           | 89000                 | 0             |       |   |
|            |              | 101         | 254           | 67101                 | 1             |       |   |
|            |              | 101         | 456           | 12900                 | 0             |       |   |
|            |              | 101         | 45600         | 55000                 | 0             |       |   |
|            |              | 101         | 55000         | 89000                 | 0             |       |   |
|            |              | 101         | 778           | 55000                 | 0             |       |   |
|            |              | 101         | 89000         | 32000                 | 0             |       |   |
| PDCCDE     | PMGPHM       | 001         | CACOM1        | PO                    |               |       |   |
|            |              | 001         | CACOM2        | PO                    |               |       |   |
|            |              | 001         | CACOM3        | PO                    |               |       |   |

### Printing the Missing Definition Report

This report identifies the action codes your system uses that do not have an associated action definition. If an action definition is not defined, Infinium JP cannot process the data.

Use this report to identify the action definitions you need to create.

The report includes the following information:

- Company
- Program name
- Action code
- Action description

Use the menu path below.

- Definition & Field Reports
  - Print missing definition reports [PMDR]

| JPGAHR<br>1/19/1998 | JPTAHR<br>14:55:33 | Jo                            | urnal Processor Undefined Action Listing                                     | Page 1    |
|---------------------|--------------------|-------------------------------|------------------------------------------------------------------------------|-----------|
| Company             | Program            | Action Code                   | Action Description                                                           | TD TDMCCC |
|                     | -                  | *** All Availible A<br>****** | Actions Have Been Defined for This Company ***<br>**** END OF REPORT ******* | 020PMSGC  |

# Printing the Account Error Report (Type E Error)

The Account Error report identifies accounts Infinium JP did not move out of the Data Collector file because you chose to validate the accounts and they did not pass the validation criteria.

This report also identifies transactions in error due to recursive lookups.

This report includes the following information:

- Company number
- Error type
- Invalid account number

The report lists the types of errors below.

| 1 | Recursive lookup                      |
|---|---------------------------------------|
| 2 | Invalid account                       |
| 3 | Inactive account                      |
| 4 | Non-posting account on general ledger |

Use the menu path below.

- Data Collection Reports
  - Print account error report [PAER]

| JPGDCR JPTDCR Tra<br>1998/01/16 14:02:35 |            |        |    |                        | ransactio | ons with accoun | Page 1         |       |
|------------------------------------------|------------|--------|----|------------------------|-----------|-----------------|----------------|-------|
| Company                                  | v Program/ | Action | Er | ror Type               |           | Tran ID#        | Account Number | PASS# |
| JPCA1                                    | ICGGLT     | /115   | 2  | INVALID ACCOUNT NUMBER |           | 00000009377     |                | 001   |
| JPCA1                                    | ICGIAD     | /111   | 2  | INVALID ACCOUNT NUMBER |           | 00000009527     | J'D-T - T-0000 | 001   |
| JPCA1                                    | ICGSTO     | /152   | 2  | INVALID ACCOUNT NUMBER |           | 00000009378     |                | 001   |
| Total Errors:                            |            | 3*     |    |                        |           |                 |                |       |
|                                          |            |        |    | * * * * * * * * * *    | END       | OF REPO         | R Т ********   |       |

# Printing the Definition Error Report (Type N Error)

This report identifies transaction errors, including action definitions that do not exist, posting amounts that are negative, or undefined monetary or statistical transactions.

This report includes the following information:

- Company number
- Program name
- Action code
- Transaction ID number
- Error type

Use the menu path below.

- Data Collection Reports
  - Print definition error report [PMDRPT]

One page of a sample report is shown on the next page.

| JPGDCR1<br>1998/01/16 | JPTDCR1<br>14:02:38 |             | Tra                 | nsaction De | finition Error L | Page                | 1    |  |
|-----------------------|---------------------|-------------|---------------------|-------------|------------------|---------------------|------|--|
| Company               | Program Name        | Action Code | Tran ID#            | Error Typ   | e                |                     |      |  |
| 01                    | ICGIAD              | 102         | 8321                |             |                  |                     | <br> |  |
| 01                    | PMGPRM1             | 101         | 8133                |             |                  |                     |      |  |
| 01                    | PMGPRM1             | 101         | 8134                |             |                  |                     |      |  |
| 01                    | PMGPRM1             | 101         | 8136                |             |                  |                     |      |  |
| 01                    | PMGPRM1             | 101         | 8137                |             |                  |                     |      |  |
| 01                    | PMGPRM1             | 101         | 8140                |             |                  |                     |      |  |
| 01                    | PMGPRM1             | 101         | 8141                |             |                  |                     |      |  |
| 01                    | PMGPRM1             | 101         | 8142                |             |                  |                     |      |  |
| 01                    | PMGPRM1             | 101         | 8143                |             |                  |                     |      |  |
| 01                    | PMGPRM1             | 101         | 8144                |             |                  |                     |      |  |
| 01                    | PMGPRM1             | 101         | 8171                |             |                  |                     |      |  |
| 01                    | PMGPRM1             | 101         | 8276                |             |                  |                     |      |  |
| 01                    | PMGPRM1             | 101         | 8325                |             |                  |                     |      |  |
| 01                    | PMGPRM1             | 101         | 8911                |             |                  |                     |      |  |
| 01                    | PMGPRM1             | 101         | 8921                |             |                  |                     |      |  |
| 01                    | PMGPRM1             | 101         | 8923                |             |                  |                     |      |  |
| 01                    | PMGPRM1             | 101         | 9484                |             |                  |                     |      |  |
| 01                    | PMGPRM1             | 101         | 9485                |             |                  |                     |      |  |
| 01                    | PMGPRM1             | 121         | 8135                |             |                  |                     |      |  |
| 01                    | PMGPRM1             | 121         | 8172                |             |                  |                     |      |  |
| 01                    | PMGPRM1             | 121         | 8212                |             |                  |                     |      |  |
| 01                    | PMGPRM1             | 121         | 8213                |             |                  |                     |      |  |
| 01                    | PMGPRM1             | 121         | 8214                |             |                  |                     |      |  |
| 01                    | PMGPRM1             | 121         | 8322                |             |                  |                     |      |  |
| 01                    | PMGPRM1             | 121         | 8912                |             |                  |                     |      |  |
| 01                    | PMGPRM1             | 121         | 8913                |             |                  |                     |      |  |
| 01                    | PMGPRM1             | 121         | 8914                |             |                  |                     |      |  |
| 01                    | PMGPRM1             | 121         | 8915                |             |                  |                     |      |  |
| 01                    | PMGPRM1             | 121         | 8916                |             |                  |                     |      |  |
| 01                    | PMGPRM1             | 121         | 8917                |             |                  |                     |      |  |
| 01                    | PMGPRM1             | 121         | 8918                |             |                  |                     |      |  |
| 01                    | PMGPRM1             | 121         | 8919                |             |                  |                     |      |  |
| 01                    | PMGPRM1             | 121         | 8920                |             |                  |                     |      |  |
| BLS                   | ICGIAD              | 102         | 6762                |             |                  |                     |      |  |
| BLS                   | ICGIAD              | 102         | 6763                |             |                  |                     |      |  |
| BLS                   | ICGIAD              | 102         | 6767                |             |                  |                     |      |  |
| Total Erro            | rs: 2365*           |             |                     |             |                  |                     |      |  |
|                       |                     |             | * * * * * * * * * * | END O       | F REPORT         | * * * * * * * * * * |      |  |

# Printing the Inactive Definition Report (Type I Error)

You can specify an action code to be inactive. Use this report to identify action definitions in Infinium JP that are inactive and unable to process data.

Infinium Software recommends you purge inactive data periodically using the *Purge data collection file* option.

This report includes the following information:

- Company number
- Program name
- Action code
- Transaction ID number
- Total number of transactions with inactive action codes

The system does not include an action code unless every pass within the action code is inactive.

Use the menu path below.

- Data Collection Reports
  - Print inactive definition report [PIDR]

| JPGDCR2 JPTDCR2                        | Transactions with Inactive Definitions | Page      | 1 |
|----------------------------------------|----------------------------------------|-----------|---|
| Company Program/Action                 | Tran ID#                               | TD TDM000 |   |
| JPCA1 PMGPRM1 /101<br>Total Errors: 1* | 0000009529                             | -JPJPMSGC |   |
|                                        | ****** END OF REPORT *******           |           |   |

# Part 7 Printing Infinium OP Reports

# 7

The part consists of the following topics:

| Торіс                                             | Page |
|---------------------------------------------------|------|
| Printing the Order Analysis Report                | 7-2  |
| Printing the Order Detail Cost Report             | 7-6  |
| Printing the Scheduled or Actual Shipments Report | 7-9  |
| Printing the Profitability Report                 | 7-12 |
| Printing the History Cost Summary                 | 7-15 |
| Printing the History Invoice Register             | 7-18 |
| Printing the Master Order Expiration Report       | 7-21 |
| Printing the Open Master Order Report             | 7-24 |
| Printing the Credit Action Report                 | 7-27 |
| Printing Cumulative Discounts                     | 7-30 |

### Printing the Order Analysis Report

This option allows you to print up to five reports which analyze your open orders by customer, salesperson, product, formula or order number.

The reports vary based on your selection criteria, but they generally include the following:

- Order number
- Order date and/or scheduled ship date
- Order total
- Order status

Use the menu path below.

- Order Processing
- Order Processing Reports
  - Print Order Analysis Reports [POAR]

| Select<br>If all<br>Order t | Company<br>companie<br>:ypes | , Locatio<br>es and/or<br>1-Regular | n and C<br>locati<br>, 2-Ba     | Irder Ty<br>ons ar<br>ickorde                                | ype<br>e desired<br>r or 9-1                  | , leave b<br>All         | lank                   |     |
|-----------------------------|------------------------------|-------------------------------------|---------------------------------|--------------------------------------------------------------|-----------------------------------------------|--------------------------|------------------------|-----|
| If diff<br>Enter 1          | °erent so<br>I to Selo       | election<br>ect repor               | for a r<br>t                    | eport,<br>Ei                                                 | change o<br>nter 9 fo                         | ptions be:<br>r all repo | side selecti<br>orts _ | ion |
| Select<br>1<br>1<br>-       | <u>Co</u><br><br>            | Whse                                | <u>Iype</u><br>-<br>-<br>-<br>- | Report<br>By Soli<br>By Sali<br>By Pro<br>By Eori<br>By Orde | d-To<br>esperson<br>duct<br>mula<br>er Number |                          |                        |     |
|                             |                              |                                     |                                 | <b>D</b> .                                                   | <b>E10.0</b>                                  |                          | -10 H                  |     |

Figure 7-1: Print Order Analysis Reports prompt screen

Depending on which fields you use, the *Order Type*, *Type* and *Enter 9 for all reports*, or *Type* and *Select* are required fields.

Using the fields at the bottom of the screen, you can run individual reports by typing **1** in the *Select* field for each report request. You can vary the company and location for each report and also select different order types, as shown in the example above. Press [Enter] to run the report.

The next page shows an example of the Order Analysis report.

| OPG370<br>1/08/98 | OPT370<br>10:03:39                                                                                                    | ORDER ANALYSIS BY CUSTOMER                             | ACD           |
|-------------------|----------------------------------------------------------------------------------------------------|--------------------------------------------------------|---------------|
|                   |                                                                                                    | COMPANY                                                |               |
|                   |                                                                                                    | WAREHOUSE ISWI                                         |               |
| OPG370<br>1/08/98 | OPT370<br>10:03:39                                                                                                    | ORDER ANALYSIS BY CUSTOMER                             | PAGE 1<br>ACD |
| COMPANY           |                                                                                                    | IS1                                                    |               |
| WAREHOUS          | 3E                                                                                                    | : ISW1                                                 |               |
| ORDER TY          | (PE                                                                                                    | : All                                                  |               |
| ORDER             | R NO SCH SI                                                                                                    | HP DT ORDER DATE ORDER TOTAL ORDER STATUS PO NUMBER    |               |
| SOLD-TO C         | CMCUST1                                                                                                    | NAME Multi Currency Customer                           |               |
| 00000             | 0039 - 00 1997/                                                                                                    | 12/22 1997/12/08 24.93 RDY FOR SHIP                    | CAD           |
| 00000             | 00126 - 00 2000/                                                                                                    | 06/19 1997/09/24 RDY FOR INV                           | USD           |
|                   | **** S                                                                                                    | OLD-TO CMCUSTI TOTALS>> ORDERS: 2 AMOUNT: 24.93        |               |
| SOLD-TO R         | REGCUSTI I                                                                                                    | NAME REGULATORY CUSTOMER SOLD-TO                       | IIOD          |
| 00000             | 10001 - 00 1997/10002 - 00 1007/10002                                                                                                    | 08/07 1997/08/04 50.00 RDY FOR SHIP                    | USD           |
| 00000             | 10002 - 00 1997/10002 - 00 1997/10002                                                                                                    | 08/07 1997/08/04 50.00 EDI FOR INV                     |               |
| 00000             | 10005 = 00 1997/10005 = 00 1997/10005 = 00 0005 = 00005 = 00 | 10/21 1997/10/07 1159 7 EDV FOR INV                    |               |
| 00000             | 00000 - 00 1997/100007 - 00 1997/10007 - 00 1997/10007 - 00 1997/10007 - 00 1997/100007 - 00 1997/10000000000000000000000000000000000                                                                                                    | 08/07 1997/08/04 25.00 RDF FOR SHIP                    | USD           |
| 00000             | 00008 - 00 1997/                                                                                                    | 08/07 1997/08/04 10.00 RDY FOR SHIP                    | USD           |
| 00000             | 0011 - 00 1997/                                                                                                    | 08/07 1997/08/04 85.00 RDY FOR INV                     | USD           |
| 00000             | 0013 - 00 1997/                                                                                                    | 08/07 1997/08/04 105.00 RDY FOR SHIP                   | USD           |
| 00000             | 00014 - 00 1997/                                                                                                    | 08/07 1997/08/04 51.00 RDY FOR SHIP                    | USD           |
| 00000             | 0015 - 00 1997/                                                                                                    | 08/07 1997/08/04 50.00- RDY FOR INV                    | USD           |
| 00000             | 00021 - 00 1997/                                                                                                    | 08/07 1997/08/04 250.00 RDY FOR SHIP                   | USD           |
| 00000             | 00022 - 00 1997/                                                                                                    | 08/07 1997/08/04 90.00 RDY FOR SHIP                    | USD           |
| 00000             | 00029 - 00 1997/                                                                                                    | 12/15 1997/12/01 95.00 RDY FOR INV                     | USD           |
| 00000             | 00030 - 00 1997/                                                                                                    | 12/16 1997/12/02 105.00 RDY FOR SHIP                   | USD           |
| 00000             | 00031 - 00 1997/                                                                                                    | 12/16 1997/12/02 21.90 RDY FOR SHIP                    | USD           |
| 00000             | 00032 - 00 1997/                                                                                                    | 12/16 1997/12/02 50.00- RDY FOR INV                    | USD           |
| 00000             | 0033 - 00 1997/                                                                                                    | 12/16 1997/12/02 30.00 RDY FOR INV                     | USD           |
| 00000             | 0034 - 00                                                                                                    | 1997/12/02 36.00- RDY FOR INV                          | USD           |
| 00000             | 10038 - 00 1997/.                                                                                                    | 12/18 1997/12/08 RDY FOR PICK                          | IIOD          |
| 00000             | 10042 - 00 1997/.                                                                                                    | 12/25 1997/12/11 RDY FOR SHIP                          | USD           |
| 00000             | 10047 - 00 1997/.                                                                                                    | 12/20 1997/12/12 E E00 00 EDV EOD INV                  |               |
| 00000             | 10048 - 00 1997/.                                                                                                    | 12/10 1997/12/12 300.00 EDF FOR INC                    |               |
| 00000             | 10019 = 00 1997/100052 = 00 1997/100052 = 00 1997/100052 = 00 1997/100052 = 00 1997/100052 = 00000000000000000000000000000000                                                                                                    | 12/30 $1997/12/16$ 50.00 EDV FOR INV                   | ם<br>מפוו     |
| 00000             | 0056 - 00 1997/                                                                                                    | 12/19 1997/12/18 50.00 RDY FOR SHIP                    | USD           |
| 00000             | 00000 = 001007/10000000000000000000000000000000                                                                                                    | 19/18 1997/09/09 5.00 RDY FOR TNV                      | USD           |
| 00000             | 00669 - 002000/                                                                                                    | 06/19 1997/09/24 150.00 RDY FOR PICK                   | USD           |
|                   | **** S(                                                                                                    | OLD-TO REGCUST1 TOTALS>>> ORDERS: 27 AMOUNT: 3061.27   |               |
| SOLD-TO R         | REGCUST2                                                                                                    | NAME REGCUST2                                          |               |
| 00000             | 00018 - 00 1997/                                                                                                    | 08/07 1997/08/04 RDY FOR INV                           | USD           |
| 00000             | 00020 - 00 1997/                                                                                                    | 08/07 1997/08/04 RDY FOR INV                           | USD           |
| 00000             | 00035 - 00 1997/                                                                                                    | 12/16 1997/12/02 RDY FOR SHIP                          | USD           |
| 00000             | 00036 - 00 1997/                                                                                                    | 12/03 1997/12/02 RDY FOR INV                           | USD           |
| 00000             | 00037 - 00 1997/                                                                                                    | 12/04 1997/12/04 RDY FOR INV                           | USD           |
|                   | **** S                                                                                                    | OLD-TO REGCUST2 TOTALS>>> ORDERS: 5 AMOUNT:            |               |
|                   |                                                                                                    | *** LOCATION ISW1 TOTALS>>> ORDERS: 34 AMOUNT: 3086.20 |               |
|                   |                                                                                                    | ** COMPANY IS1 TOTALS>>> ORDERS: 34 AMOUNT: 3086.20    |               |

7-4

Printing Infinium OP Reports

# Printing the Order Detail Cost Report

This report lists orders detailing, by line, the product sold, total sales amount, total cost and cost percent. The report also indicates where there is a price override by printing an asterisk in the *Price Override* field.

The report includes:

- Customer number
- Order number
- Total dollars
- Sales dollars
- Cost

Use the menu path below.

- Order Processing
- Order Processing Reports
  - Print Order Detail Cost Report [PODCR]

| 12/12/9/                   | 14:51:10               | Print                | Order De               | tail Cost Re                  | port                 | OPG490         | OPD49     |
|----------------------------|------------------------|----------------------|------------------------|-------------------------------|----------------------|----------------|-----------|
| Beginning                  | Range                  | Company              | •                      | Order No                      |                      | + BO           |           |
| Ending                     | Range                  | Company              | <u>99999</u> +         | Order No                      | <u>9999999</u>       | <u>99</u> + BO | <u>99</u> |
| If you only<br>in both low | want a si<br>and high. | ngle orde<br>For all | er to pri<br>I orders, | nt detail, ei<br>use screen d | nter jus<br>defaults | t that o       | rder numb |
|                            |                        |                      |                        |                               |                      |                |           |

Figure 7-2: Print Order Detail Cost Report prompt screen

To print a report that includes all orders, leave the *Beginning Range* fields blank and enter all nines in the *Ending Range* fields, as shown above.

After making your selections, press [Enter] to run the report.

The next page shows an example of the Order Detail Cost report.

| OPG500<br>1/08/98 | OPT500<br>12:21:52 |                 |               | 0 R D E                      | R D E                     | CTAIL CO                                 | ST REPORT          |       | ;<br>  | ACD           |
|-------------------|--------------------|-----------------|---------------|------------------------------|---------------------------|------------------------------------------|--------------------|-------|--------|---------------|
| OPG500<br>1/08/98 | OPT500<br>12:21:52 | COMPAN<br>ORDER | IY<br>        | IS1<br>000000001-<br>O R D E | THRU<br>-00 THRU<br>R D E | J IS1<br>J 000000013-00<br>C T A I L C O | ST REPORT          |       | :      | PAGE 1<br>ACD |
|                   |                    | COMPA           | NY: IS1 ORD   | ER: 00000                    | 0001-00                   | THRU COMPANY:                            | IS1 ORDER: 0000000 | 13-00 |        |               |
| COMPANY:          | ISI                |                 |               |                              |                           | ORDER                                    | SALES              | ORDER | TOTAL  | PRICE         |
| ORDER NO          | SOLD-TO            | NAME            |               |                              |                           | TOTAL                                    | AMOUNT             | COST  | COST % | OVERRIDE      |
| 00000001          | -00 REGCUST1       | REGULA          | TORY CUSTOMER | SOLD-TO                      |                           | 50.00                                    | 50.00              |       |        |               |
| LI                | NE NO: 1           | PRODUCT:        | PROD01        |                              | SIZE:                     |                                          | 50.00              |       |        |               |
| 000000002         | -00 REGCUST1       | REGULA          | TORY CUSTOMER | SOLD-TO                      |                           | 50.00                                    | 50.00              |       |        |               |
| LI                | NE NO: 1           | PRODUCT:        | PROD01        |                              | SIZE:                     |                                          | 50.00              |       |        |               |
| 00000003          | -00 REGCUST1       | REGULA          | TORY CUSTOMER | SOLD-TO                      |                           | 15.00                                    | 15.00              |       |        |               |
| LI                | NE NO: 1           | PRODUCT:        | PROD01        |                              | SIZE:                     |                                          | 15.00              |       |        |               |
| 000000005         | -00 REGCUST1       | REGULA          | TORY CUSTOMER | SOLD-TO                      |                           | 1159.37                                  | 1159.37            |       |        |               |
| LI                | NE NO: 1           | PRODUCT:        | SODA          |                              | SIZE:                     | CSE                                      | 1050.00            |       |        |               |
|                   | 2                  |                 | SODA          |                              |                           | CSE                                      | 109.37             |       |        |               |
| 000000007         | -00 REGCUST1       | REGULA          | TORY CUSTOMER | SOLD-TO                      |                           | 25.00                                    | 25.00              |       |        |               |
| LI                | NE NO: 1           | PRODUCT:        | PROD01        |                              | SIZE:                     |                                          | 25.00              |       |        |               |
| 00000008          | -00 REGCUST1       | REGULA          | TORY CUSTOMER | SOLD-TO                      |                           | 10.00                                    | 10.00              |       |        |               |
| LI                | NE NO: 1           | PRODUCT:        | PROD01        |                              | SIZE:                     |                                          | 10.00              |       |        |               |
| 000000011         | -00 REGCUST1       | REGULA          | TORY CUSTOMER | SOLD-TO                      |                           | 85.00                                    | 85.00              |       |        |               |
| LI                | NE NO: 1           | PRODUCT:        | PROD01        |                              | SIZE:                     |                                          | 85.00              |       |        |               |
| 000000013         | -00 REGCUSTI       | REGULA          | TORY CUSTOMER | SOLD-TO                      |                           | 105.00                                   | 105.00             |       |        |               |
| LI                | NE NO: 1           | PRODUCT:        | PRODUL        | ale ale ale ale ale ale a    | SIZE:                     |                                          | 105.00             |       |        |               |
|                   |                    |                 |               | *****                        | ^ ^ * * ENI               | OP. KEPOKI. ****                         | ~ ~ ^ ^ ~          |       |        |               |

7-8
## Printing the Scheduled or Actual Shipments Report

The Scheduled and Actual Shipments reports generate complete lists of orders based on the company number, location and date range you type. Scheduled or actual shipment reports sort by ship date, company, location and order number.

With the exception of the quantity shipped and the ship date, the information presented is the same and includes:

- Customer and Ship-To number
- Customer name
- Ship quantity scheduled or actual
- Product number and size
- Product description

- Order Processing
- Order Processing Reports
  - Print Actual/Scheduled Shipments [PASS]

| Company .<br>Warehouse .              |                                | <br>      | · · ·<br>· · · | <u>I\$1</u> +<br>+ |                      |                |  |
|---------------------------------------|--------------------------------|-----------|----------------|--------------------|----------------------|----------------|--|
| From Date .<br>To Date                |                                | · · · · · | · · ·<br>· · · |                    | _                    |                |  |
| Report Type<br>Scheduled<br>Actual Sh | e<br>I Shipments<br>Nipments . |           |                | N<br>N             | ⟨Y=Yes,  <br>⟨Y=Yes, | V=No)<br>V=No) |  |
|                                       |                                |           |                |                    |                      |                |  |

Figure 7-3: Print Actual/Scheduled Shipments prompt screen

Depending on which report you are running, *Scheduled Shipments* or *Actual Shipments* is a required field.

#### Company, Warehouse

If you type a Company and leave Warehouse blank, the report lists orders for a single company and all warehouses. If you leave both fields blank, your report lists all locations for all companies.

#### From Date, To Date

You can further limit the selection of records by typing a date range in the *From Date* and *To Date* fields.

The next page shows an example of the Scheduled Shipments report.

| OPG322 | OPT322 |
|--------|--------|
| OPG322 | OPT322 |

#### ORDER SHIPMENTS BY SCHEDULED SHIP DATE

| 1/08/98           | 12:28:50           |     |                                    |                                                      |                                                             |
|-------------------|--------------------|-----|------------------------------------|------------------------------------------------------|-------------------------------------------------------------|
| OPG322<br>1/08/98 | OPT322<br>12:28:50 |     | COMPANY<br>WAREHOUSE<br>FROM<br>TO | IS1<br>ISW1<br>1997/11/01<br>1998/01/01<br>O R D E R | SHIPMENTS BY SCHEDULED SHIP DATE                            |
| SCHED             |                    |     |                                    |                                                      | COMPANY: IS1 WHSE ISW1 FROM 1997/11/01 TO 1998/01/0<br>ORDR |
| SHIP DAT          | re co              | LOC | ORDER NO B                         | O SOLD-TO                                            | SHIP-TO SOLD-TO/ SHIP-TO ORDER QTY U/M                      |

|            |     |      |           |    |          | COMPANY: | IS1 | WHSE        | ISW1     | FROM    | 1997/11/01 | ТО      | 1998 | /01/0 |
|------------|-----|------|-----------|----|----------|----------|-----|-------------|----------|---------|------------|---------|------|-------|
| SCHED      |     |      |           |    |          |          |     |             |          |         |            |         |      | ORDR  |
| SHIP DATE  | CO  | LOC  | ORDER NO  | BO | SOLD-TO  | SHIP-TO  | )   | SOLD-TO/ SH | HIP-TO   |         |            | ORDER Q | TY   | U/M   |
| 1997/12/10 | IS1 | ISW1 | 00000049  | 00 | REGCUST1 |          |     | REGULATORY  | CUSTOME  | R SOLD- | -TO        | 100.    | 0000 |       |
| 1997/12/16 | IS1 | ISW1 | 00000030  | 00 | REGCUST1 |          |     | REGULATORY  | CUSTOME  | R SOLD- | -TO        | 12.     | 0000 |       |
|            |     |      |           |    |          |          |     |             |          |         |            | 15.     | 0000 |       |
| 1997/12/16 | IS1 | ISW1 | 00000031  | 00 | REGCUST1 |          |     | REGULATORY  | CUSTOME  | R SOLD- | -TO        | 10.     | 0000 |       |
|            |     |      |           |    |          |          |     |             |          |         |            | 2.      | 0000 |       |
| 1997/12/19 | IS1 | ISW1 | 000000056 | 00 | REGCUST1 |          |     | REGULATORY  | CUSTOME  | R SOLD- | -TO        | 50.     | 0000 |       |
|            |     |      |           |    |          |          |     |             |          |         |            | 10.     | 0000 |       |
| 1997/12/22 | IS1 | ISW1 | 00000039  | 00 | CMCUST1  |          |     | Multi Curr  | ency Cus | tomer   |            | 12.     | 0000 |       |
|            |     |      |           |    |          |          |     |             |          |         |            | 10.     | 0000 |       |
|            |     |      |           |    |          |          |     |             |          |         |            | 15.0    | 0000 |       |
| 1997/12/25 | IS1 | ISW1 | 000000042 | 00 | REGCUST1 |          |     | REGULATORY  | CUSTOME  | R SOLD- | -TO        | 2.      | 0000 |       |

## Printing the Profitability Report

This report lists orders whose gross profit percent is outside the range you enter, either high or low. The report includes:

- Customer number and name
- Invoice and order numbers
- Total invoice amount
- Sales amount
- Order cost and cost percent
- Profit amount and profit percent
- High/Low indicator

- Order Processing
- Order Processing Reports
  - Print Profitability Report [PPR]

| Low Profit                                                        | Percent                                            | tage                                           |                                                             | 00                                                              |                            |         |
|-------------------------------------------------------------------|----------------------------------------------------|------------------------------------------------|-------------------------------------------------------------|-----------------------------------------------------------------|----------------------------|---------|
| High Profi                                                        | t Percer                                           | ntage .                                        |                                                             |                                                                 |                            |         |
| Company .                                                         |                                                    |                                                |                                                             | <u>IS1</u> +                                                    |                            |         |
| From Order                                                        | No                                                 |                                                |                                                             |                                                                 |                            |         |
| To Urder N                                                        | 0                                                  |                                                |                                                             | +                                                               |                            |         |
| lo Urder M<br>Enter the<br>Enter only                             | lo<br>Low and<br>I the fro                         | <br>High Pro                                   | <br>ofit Percent<br>to select a                             | a single order.                                                 | r range.                   |         |
| To Under N<br>Enter the<br>Enter only<br>The orders<br>higher tha | lo<br>Low and<br>) the fro<br>selecte<br>in the pe | High Pro<br>om order<br>ed will c<br>ercentage | fit Percent<br>to select a<br>only print i<br>as you select | ages and an orden<br>a single order.<br>f the percentage<br>ted | r range.<br>of profit is l | ower or |

Figure 7-4: Print Profitability Report prompt screen

Low Profit Percentage, Company and From Order No are required fields. Leave fields or ranges blank to select all.

The percentage you type should be in whole numbers. For example, enter a low percentage of twenty-five percent as **25.00**, not **.25**.

The next page shows an example of the Profitability report.

| OPGPRFC<br>1/08/98 | OPTPRFC<br>12:36:28 |                   | P R O F I                                                 |                                                   | <i>K</i> REPORT   |                   |                   |
|--------------------|---------------------|-------------------|-----------------------------------------------------------|---------------------------------------------------|-------------------|-------------------|-------------------|
| OPGPRFC<br>1/08/98 | OPTPRFC<br>12:36:28 | REPORT            | . BY SOLD-TO<br>. LOW 10.00<br>. LOW 0000000<br>P R O F I | HIGH .00<br>001 HIGH 0000000<br>I T A B I L I T Y | ll<br>K REPORT BY | S O L D - T O     |                   |
|                    |                     | WAREHOUSE ISW1    | PE                                                        | CRCENTAGES: LOW 1                                 | L0.00 HIGH .00    | ORDER NUMBERS: LO | )W 000000001 HIGH |
| SOLD-TO            | NAME                |                   | INVOICE                                                   | ORDER                                             | TOTAL             | SALES             | ORDE              |
|                    |                     |                   | NUMBER                                                    | NUMBER                                            | INVOICE           | AMOUNT            | COS               |
| REGCUST1           | REGULATORY          | CUSTOMER SOLD-TO  |                                                           | 00000001-00                                       | 50.00             | 50.00             |                   |
| REGCUST1           | REGULATORY          | CUSTOMER SOLD-TO  |                                                           | 00000002-00                                       | 50.00             | 50.00             |                   |
| REGCUST1           | REGULATORY          | CUSTOMER SOLD-TO  |                                                           | 00000003-00                                       | 15.00             | 15.00             |                   |
| REGCUST1           | REGULATORY          | CUSTOMER SOLD-TO  |                                                           | 000000005-00                                      | 1159.37           | 1159.37           |                   |
| REGCUST1           | REGULATORY          | CUSTOMER SOLD-TO  |                                                           | 00000007-00                                       | 25.00             | 25.00             |                   |
| REGCUST1           | REGULATORY          | CUSTOMER SOLD-TO  |                                                           | 00000008-00                                       | 10.00             | 10.00             |                   |
| REGCUST1           | REGULATORY          | CUSTOMER SOLD-TO  |                                                           | 00000011-00                                       | 85.00             | 85.00             |                   |
| REGCUST1           | REGULATORY          | CUSTOMER SOLD-TO  | 00000001                                                  | 00000009-00                                       | 36.00             | 36.00             |                   |
| REGCUST1           | REGULATORY          | CUSTOMER SOLD-TO  | 00000010                                                  | 00000010-00                                       | 107.50            | 107.50            |                   |
|                    |                     | WAREHOUSE ISW1 TO | OTAL INVOICES                                             | 9                                                 | 1537.87           | 1537.87           |                   |
|                    |                     | COMPANY IS1 TO    | OTAL INVOICES                                             | 9                                                 | 1537.87           | 1537.87           |                   |
|                    |                     | GRAND TO          | OTAL INVOICES                                             | 9                                                 | 1537.87           | 1537.87           |                   |
|                    |                     |                   | * * * * * * * *                                           | *** END OF REPORT                                 | [ *****           |                   |                   |

## Printing the History Cost Summary

The History Cost Summary report provides, by order, a breakdown of the total invoice amount into various cost components including material, burden, labor and other costs. The system organizes the report by:

- Order and invoice number
- Sold-To customer number
- Total invoice in dollars
- Net sales which deducts miscellaneous charges, tax and other non-sales items
- Total cost
- Total profit (Total cost net sales)
- Profit percent ((Total cost Net sales) / Net sales)

- Order Processing
- Order Processing Reports
  - Print History Cost Summary [PHCS]

| 12/12/97                 | 14:52:57      | Print   | History Cost  | Summary   | OPGHSTP                  | OPDHSTP |
|--------------------------|---------------|---------|---------------|-----------|--------------------------|---------|
| Company .<br>Warehouse   |               |         | From<br>      |           | To<br>_IS2_ +<br>ISW2_ + |         |
| Invoice Nu<br>Invoice Da | mber<br>te    | <br>    |               |           |                          |         |
| Order Type               |               |         | *             |           |                          |         |
| Sold-To .                |               |         |               | _ *       |                          | _ *     |
|                          |               |         |               |           |                          |         |
|                          |               |         |               |           |                          |         |
|                          |               |         |               |           |                          |         |
| F2=Functio               | n keys F3=Exi | t F4=Pi | rompt F8=Prin | nt F24=Mo | re keys                  | •       |
|                          |               |         |               |           |                          | -       |

Figure 7-5: Print History Cost Summary prompt screen

Use this screen to establish the criteria the system uses for selecting the orders to include on the report. Type ranges in the *From* and *To* fields or limit the report to a single selection by entering the same value in both fields. Leave fields or ranges blank to select all.

After you make your selections, press [F8] to print the report. The next page shows an example of the History Cost Summary report.

| OPGCSTS OPTCSTS<br>1/08/98 12:43:24<br>ACD |                       |               | HISTORY ( | COST SUMMARY                          |  |
|--------------------------------------------|-----------------------|---------------|-----------|---------------------------------------|--|
|                                            |                       | ·             |           |                                       |  |
|                                            | From                  | То            |           |                                       |  |
| Company                                    | IS1                   | IS1           |           |                                       |  |
| Warehouse                                  | ISW1                  | ISW1          |           |                                       |  |
| Invoice Number                             |                       |               |           |                                       |  |
| Invoice Date                               |                       |               |           |                                       |  |
| Order Type                                 | REG                   |               |           |                                       |  |
| Sold-To                                    | REGCUST1              | REGCUST1      |           |                                       |  |
| OPGCSTS OPTCSTS                            |                       |               | HISTORY ( | COST SUMMARY                          |  |
| PAGE                                       |                       |               |           |                                       |  |
| 1/08/98 12:43:24                           |                       |               |           |                                       |  |
|                                            |                       |               |           |                                       |  |
|                                            |                       |               |           |                                       |  |
| ORDER NO BO SOLD-TO                        | INV NO INV DATE       | TOTAL INVOICE | NET SALES | TOT RM COST TOT BURDEN COST TOT LABOR |  |
| COST TOT OTHER COST                        | TOTAL COST TOTAL      | PROFIT PRFT % |           |                                       |  |
| 000000010 00 REGCUST1                      | 000000010 1997/12/19  | 107.50        | 107.50    |                                       |  |
| 107.50 100.0                               |                       | 107 50        | 107 50    |                                       |  |
| 107 50 100 0                               | WAREHOUSE ISWI IDIALS | 107.50        | 107.50    |                                       |  |
| 107.50 100.0                               | 1 INVOLCES            |               |           |                                       |  |
|                                            | COMPANY IS1 TOTALS    | 107.50        | 107.50    |                                       |  |
| 107.50 100.0                               |                       | 107.50        | 107.50    |                                       |  |
|                                            | 1 INVOICES            |               |           |                                       |  |
|                                            |                       |               | * * * *   | ****** END OF REPORT *********        |  |

## Printing the History Invoice Register

The History Invoice Register presents information in the same format as the invoice register, which prints when you run final or preliminary invoices. This option provides the ability to run the invoice register on demand and include selected invoices in the report.

The report includes the following information:

- Sold-To customer number and name
- Invoice and order numbers
- Total invoice amount in dollars
- Sales and miscellaneous taxes
- Miscellaneous charges
- Sales (total invoice taxes miscellaneous charges)
- Discount
- Net sales (sales discount)
- Total cost
- Gross profit percent ((net sales cost) / net sales)

- Order Processing
- Order Processing Reports
  - Print History Invoice Register [PHIR]

| 12/12/97                 | 14:54:19    | Print  | History             | Invoice  | Register  | OPGHSTP                | OPDHSTP |
|--------------------------|-------------|--------|---------------------|----------|-----------|------------------------|---------|
| Company .<br>Warehouse   |             |        | From<br>IS1<br>ISW1 | +<br>+   |           | To<br>IS1 +<br>ISW1_ + |         |
| Invoice Nu<br>Invoice Da | mber<br>te  | <br>   | 120119              | 997      |           | 12311997               |         |
| Order Type               |             |        |                     | +        |           |                        |         |
| Sold-To .                |             |        |                     |          | - *       |                        | _ +     |
|                          |             |        |                     |          |           |                        |         |
|                          |             |        |                     |          |           |                        |         |
|                          |             |        |                     |          |           |                        |         |
| F2=Functio               | n keys F3=E | xit F4 | =Prompt             | F8=Print | t F24=Mor | re keys                |         |
|                          |             |        |                     |          |           |                        |         |
|                          |             |        |                     |          |           |                        |         |

Figure 7-6: Print History Invoice Register prompt screen

Use this screen to establish the criteria the system uses in selecting the orders to include on the report. Type ranges in the *From* and *To* fields or limit the report to a single selection by entering the same value in both fields. Leave fields or ranges blank to select all.

After you make your selections, press [F8] to print the report. The next page shows an example of the History Invoice Register report.

OPGINVR OPTINVR HISTORY INVOICE REGISTER 1/08/98 12:50:37 ACD \_\_\_\_\_ То From IS1 Warehouse . . . . . . . . . . . ISW1 ISW1 Invoice Number . . . . . . 1998/01/01 Order Type . . . . . . . . REG Sold-To . . . . . . . . . . . . REGCUST1 + REGCUST1 OPGINVR OPTINVR HISTORY INVOICE REGISTER PAGE 1/08/98 12:50:37 ACD \_\_\_\_\_ \_\_\_\_\_ SOLD-TO NAME INV NO ORDER NO BO TOTAL INVOICE SALES TAX MISC CHARGE MISC TAX DISCOUNT NET SALES COST G/P % SALES 107.50 REGULATORY CUST 00000010 00000010 00 REGCUST1 107.50 107.50 100.0 TRANS. CURR.: USD 107.50 107.50 WAREHOUSE ISW1 TOTALS 107.50 107.50 107.50 100.0 1 INVOICES COMPANY IS1 TOTALS 107.50 107.50 107.50 100.0 1 INVOICES \*\*\*\*\*\*\*\*\* END OF REPORT \*\*\*\*\*\*\*\*\*

# Printing the Master Order Expiration Report

This report provides a listing of all master orders due to expire during the date range you enter on the report selection screen. The report includes the following information:

- Sold-To customer number and ship-to number
- Ship-To name
- Order Number
- Order type
- Order date
- Expiration date

- Order Processing
- Order Processing Reports
  - Master Order Expiration Report [MOER]

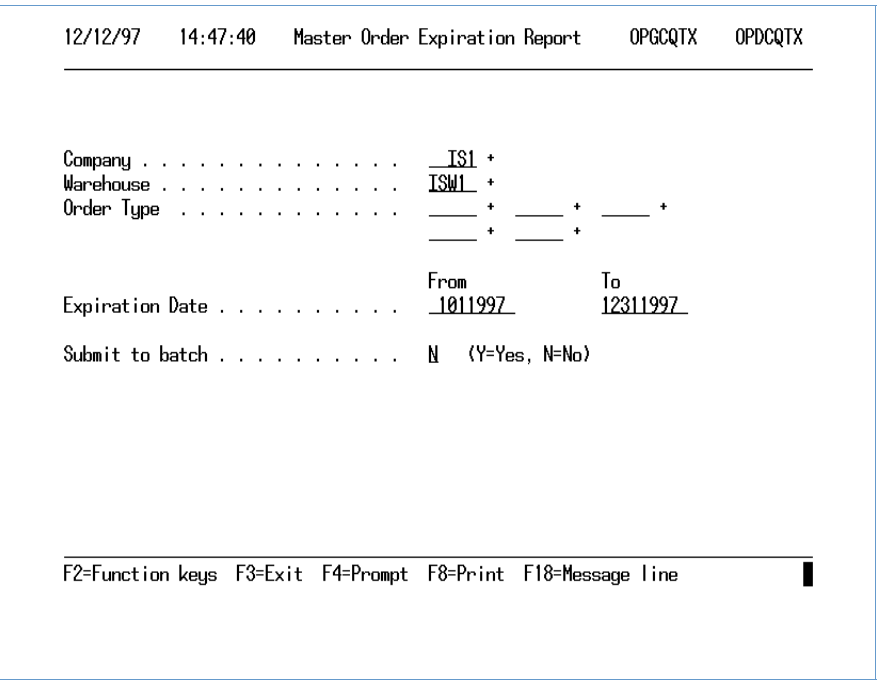

Figure 7-7: Master Order Expiration Report prompt screen

Use this screen to establish the criteria the system uses in selecting the orders to include on the report. Type ranges in the *From* and *To* fields or limit the report to a single selection by entering the same value in both fields. Leave fields or ranges blank to select all.

After you make your selections, press [F8] to print the report. The next page shows an example of the Master Order Expiration report.

| OPGCQTXS<br>01/08/98 | OPTCQTX<br>12:32:27 | M A S T E R  | ORDER EXPIN              | RATION REP | 9 O R T            | PAGE 1<br>ACD        |
|----------------------|---------------------|--------------|--------------------------|------------|--------------------|----------------------|
|                      |                     | COMPANY:     | IS1                      | FROM 1/0   | 1/97 TO 12/31/97   |                      |
| SOLD-TO              | SHIP-TO             | SHIP-TO NAME | ORDER NUMBER             | ORDER TYPE | ORDER DATE         | EXPIRATION DATE      |
| REGCUST1<br>REGCUST1 | 01                  |              | 0000000100<br>0000000120 | 1<br>2     | 9/19/97<br>2/11/97 | 12/31/97<br>12/31/97 |

\*\*\*\*\*\*\*\*\* END OF REPORT \*\*\*\*\*\*\*\*\*

## Printing the Open Master Order Report

This report provides a list of open master orders based on your entries on the selection screen. The report sorts by company, sold-to/ship-to and order number.

The report includes the following information:

- Company
- Sold-to/Ship-to number, name and address
- Order type
- Order Number
- Product code and size
- Product description
- Order quantity

- Order Pro
- Order Processing Reports
  - Open Master Orders Report [OMOR]

| Company<br>Warehouse .<br>Order Type | · · · · · · · · · | · ·<br>· ·   | <u></u>         | _ * * * |
|--------------------------------------|-------------------|--------------|-----------------|---------|
| Sold-To<br>Order Number              | <br>~/B0 Number . | <br>         | From<br>+       | To<br>+ |
| Product                              |                   |              |                 | *       |
| Submit to Ba                         | atch              |              | N (Y=Yes, N=No) |         |
|                                      |                   | <u>Г4-</u> D | . FO-D F10-M    |         |

Figure 7-8: Open Master Orders Report prompt screen

Use this screen to establish the criteria the system uses in selecting the orders to include on the report. Type ranges in the *From* and *To* fields or limit the report to a single selection by entering the same value in both fields. Leave fields or ranges blank to select all.

After you make your selections, press [F6] to print the report. An example of the Open Master Orders report is shown on the following page.

| OPGCQTOS<br>1/08/98 | OPTCQTO<br>13:04:43 |         |                             | 0          | PEN MAST             | ER ORDE       | RS          | REPORT           |
|---------------------|---------------------|---------|-----------------------------|------------|----------------------|---------------|-------------|------------------|
| COMPANY<br>IS1      | SOLD-TO<br>REGCUST1 | SHIP-TO | NAME<br>REGULATORY CUSTOMER | 1          | ADDRESS<br>MAPLE AVE |               |             | ADDRESS          |
|                     |                     |         |                             | ORDER TYPE | ORDER NO. BO         | PRODUCT       |             | SIZE DESCRIPTION |
|                     |                     |         |                             | MAXRC      | 000000130 00         | PROD1         | EA          | apple pie        |
|                     |                     |         |                             | MAXRC      | 00000131 00          | PROD2         | EA          | cherry pie       |
|                     |                     |         |                             |            | * * * * * * * * * *  | END OF REPORT | * * * * * * | * * * * *        |

# Printing the Credit Action Report

The Credit Action report provides a listing of all open orders on hold and the customer's current credit status. The report includes the following information:

- Company
- Sold-to number and name
- Bill-to number
- Order number
- Order total in dollars
- Credit available
- Credit limit

- Order Processing
- Order Processing Reports
  - Credit Action Report [CAR]

| 12/12/97   | 14:56:09       | Credit A      | ction Report     | OPGCAR1   | OPDCAR1 |
|------------|----------------|---------------|------------------|-----------|---------|
| Enter Comp | any and Sold-t | o Number Rang | e or leave blank | (for all  |         |
| Company .  |                |               | <u></u> +        |           |         |
| Begining S | old-to Number  |               |                  | +         |         |
| Ending Sol | d-to Number .  |               |                  | +         |         |
|            |                |               |                  |           |         |
|            |                |               |                  |           |         |
|            |                |               |                  |           |         |
|            |                |               |                  |           |         |
| F2=Functio | n keys F3=Exi  | t F4=Prompt   | F8=Print F24=1   | lore keys |         |
|            |                |               |                  |           |         |
|            |                |               |                  |           |         |

Figure 7-9: Credit Action Report prompt screen

Complete these fields and press [F8] to print the report. The next page shows an example of the Credit Action report.

OPGCAR OPTCAR 1/08/98 13:14:30

#### CREDIT ACTION REPORT

1/08/98 13:14:30

|         |          | COMPANY           | <br>          | ALL                |                   |                  |              |
|---------|----------|-------------------|---------------|--------------------|-------------------|------------------|--------------|
|         |          | BEGINNING SOL     | D-TO NUMBER . | ALL                |                   |                  |              |
|         |          | ENDING SOLD-T     | O NUMBER      | ALL                |                   |                  |              |
| OPGCAR  | OPTCAR   |                   | CRED          | IT ACTION          | REPORT            |                  | PAGE 1       |
| 1/08/98 | 13:14:30 |                   |               |                    |                   |                  | ACD          |
| CO SOI  | <br>     | SOLD-TO NAME      | BILL-TO       | ORDER NO BO        | ORDER TOTAL       | CREDIT AVAILABLE | CREDIT LIMIT |
| INF MJH | R DIST   | Major Distributor | MJR DI        | ST 00000033 00     |                   | 30.52-           |              |
|         |          | 5                 | *****         | **** END OF REPORT | * * * * * * * * * |                  |              |

Infinium MM Sample Reports

ACD

## **Printing Cumulative Discounts**

You can generate a report showing the cumulative discount information for customers. You should generate this report at the end of a quarter or fiscal period to calculate the FOC items or rebate amounts the customer is entitled to according to their cumulative order totals.

Use the menu path below.

- Order Processing
- Order Processing Reports
  - Print Cumulative Discount [PCDR]

| Promotion Code<br>From                                  |
|---------------------------------------------------------|
| Sold-To Customer<br>From                                |
| Start Date <u>20000101</u><br>End Date <u>20001231</u>  |
| Summary / Detail <u>1</u> (O=Summary, 1=Detail, 2=Both) |
|                                                         |
|                                                         |

Figure 7-10: Print Cumulative Discount selection screen

On the Print Cumulative Discount selection screen you can determine the information needed to print the cumulative order totals for customers. Use the fields on the screen to narrow the amount of information that is printed.

## Part 8 Printing Infinium OP Sales Analysis Reports

# 8

The part consists of the following topics:

| Торіс                                              | Page |
|----------------------------------------------------|------|
| Printing Sales Analysis Reports by Product         | 8-3  |
| Printing Sales Analysis Reports by Customer        | 8-6  |
| Printing Customer Ranking by Sales                 | 8-9  |
| Printing Product Ranking by Sales                  | 8-12 |
| Printing Sales Tax Detail Report                   | 8-15 |
| Printing Sales Tax Summary Report                  | 8-18 |
| Printing the Volume and Sales Report               | 8-21 |
| Printing Summary and Sales Analysis by Salesperson | 8-24 |
| Printing Detail Salesperson Analysis with Variance | 8-27 |
| Printing the Sales Budget Report                   | 8-30 |

### Overview

This part explains how you generate the Sales Analysis reports in Infinium OP.

The report options in the *Sales Analysis* option provide various methods of selecting and sorting information. In many cases, sales information is provided in the same format, but records are retrieved based on different selection criteria. You can generate reports that provide sales information in units, sales dollars, cost and profit by month and year.

## Printing Sales Analysis Reports by Product

The system prints the reports in the same format regardless of the factor by which you sort. Consequently, the report selection screen is shown for only one. Depending on which report you select, the presentation of each report is the same with the exception of the summary breaks which occur based on the selection criteria of the report selected.

Report information is provided for the current month, last year current month, current year to date and year to date last year and includes the following:

- Product code, size and description
- Units
- Dollars (sales dollars)
- Profit (calculated by subtracting product cost from sales)
- Percent profit (calculated by dividing cost by sales)

- Sales Analysis
- Sales Analysis Reports
  - ▼ Product [P], Product by Customer [PBC]

| 12/15/97                  | 8:30:05                            | Pı                  | roduct         | :            | SAGØ12 | SAD012 |
|---------------------------|------------------------------------|---------------------|----------------|--------------|--------|--------|
| Sales Analı               | jsis Current Ye                    | ar:                 | 1997           |              |        |        |
| Current Per<br>Company To | riod For This R<br>Include on This | eport<br>s Report . | DEC +<br>IS1 + |              |        |        |
|                           |                                    |                     |                |              |        |        |
|                           |                                    |                     |                |              |        |        |
|                           |                                    |                     |                |              |        |        |
|                           |                                    |                     |                |              |        |        |
| F2=Function               | n keys F3=Exit                     | F4=Prompt           | F8=Print       | F24=More keį | js     |        |
|                           |                                    |                     |                |              |        |        |

Figure 8-1: Product prompt screen

The units shown on the resulting reports are in the unit of measure you type in the *Convert sales quantities to UM* field found in the Order Processing Parameters attribute in the Work with Entity Controls attribute in the *Work with Entity Controls* option.

An example of a Sales Analysis by Product report is shown on the next page.

| 1/08/98                   | SAT030<br>14:57:16 |                      |                                       | :                              | SALES AN                                           | ALYSIS                                  | - P R O D U                        | СТ                           |                         |                              |
|---------------------------|--------------------|----------------------|---------------------------------------|--------------------------------|----------------------------------------------------|-----------------------------------------|------------------------------------|------------------------------|-------------------------|------------------------------|
|                           |                    |                      | Current Period                        | · · · · · ·                    | DEC                                                | 12                                      |                                    |                              |                         |                              |
|                           |                    |                      | Current Year                          |                                | 1997                                               |                                         |                                    |                              |                         |                              |
|                           |                    |                      | Company To Ind                        | clude on This                  | s Report . IS1                                     |                                         |                                    |                              |                         |                              |
|                           |                    |                      |                                       |                                |                                                    |                                         |                                    |                              |                         |                              |
|                           |                    |                      |                                       |                                |                                                    |                                         |                                    |                              |                         |                              |
|                           |                    |                      |                                       |                                |                                                    |                                         |                                    |                              |                         |                              |
|                           |                    |                      |                                       | (                              | CURRENT                                            | PERIOD                                  | )                                  |                              |                         |                              |
|                           |                    |                      | U N I T                               | S (                            | CURRENT<br>SALE                                    | P E R I O D<br>S                        | ) PROFIT A                         | <br>MOUNT                    | PROF                    | <br>IT %                     |
| PRODUCT                   |                    | SIZ                  | U N I T<br>CURRENT                    | S (<br>LAST                    | CURRENT<br>SALE<br>CURRENT                         | P E R I O D<br>S<br>LAST                | ) PROFIT A<br>CURRENT              | MOUNT<br>LAST                | PROF<br>CUR             | <br>IT %<br>LAST             |
| PRODUCT<br>PROD1          |                    | <br>SIZ<br>55D       | U N I T<br>CURRENT<br>55.00           | S (<br>LAST<br>62.00           | C U R R E N T<br>S A L E<br>CURRENT<br>550         | P E R I O D<br>S<br>LAST<br>574         | ) PROFIT A<br>CURRENT<br>106       | MOUNT<br>LAST<br>109         | PROF<br>CUR<br>19       | <br>IT %<br>LAST<br>19       |
| PRODUCT<br>PROD1<br>PROD5 |                    | <br>SIZ<br>55D<br>EA | U N I T<br>CURRENT<br>55.00<br>250.00 | S (<br>LAST<br>62.00<br>268.00 | C U R R E N T<br>S A L E<br>CURRENT<br>550<br>5180 | P E R I O D<br>S<br>LAST<br>574<br>5322 | PROFIT A<br>CURRENT<br>106<br>1186 | MOUNT<br>LAST<br>109<br>1217 | PROF<br>CUR<br>19<br>23 | <br>IT %<br>LAST<br>19<br>23 |

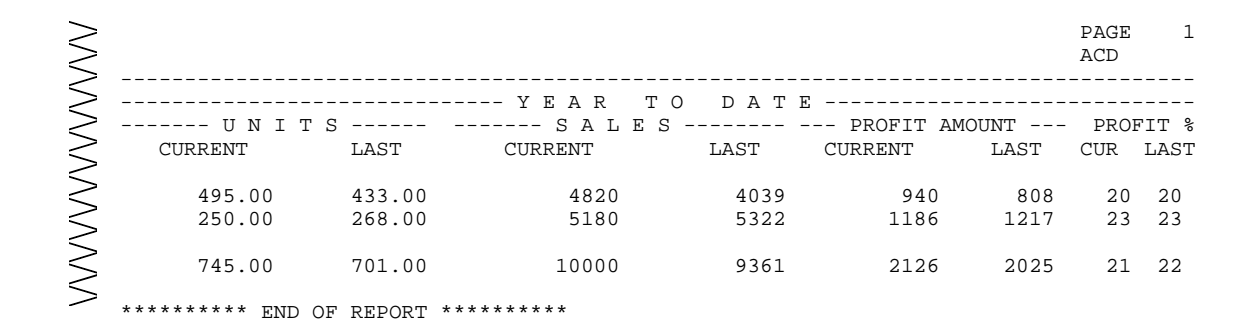

## Printing Sales Analysis Reports by Customer

The system prints the two reports you can choose by customer in the same format. Consequently, the report selection screen is shown for only one. The presentation of each report is the same with the exception of the summary breaks which occur when the customer changes on the Customer by Product report.

Report information is provided for the current month, last year current month, current year to date and year to date last year and includes the following:

- Product code, size and description
- Units
- Dollars (sales dollars)
- Profit (calculated by subtracting product cost from sales)
- Percent profit (calculated by dividing cost by sales)

- Sales Analysis
- Sales Analysis Reports
  - Customer [C], Customer by Product [CBP]

| 12/15/97                  | 8:31:22                             | Customer                                    | SAG012          | SAD012 |
|---------------------------|-------------------------------------|---------------------------------------------|-----------------|--------|
| Sales Analı               | ysis Current Yea                    | n: 1997                                     |                 |        |
| Current Per<br>Company To | riod For This Re<br>Include on This | oort <u>DEC</u> +<br>Report . <u></u> 181 + |                 |        |
|                           |                                     |                                             |                 |        |
|                           |                                     |                                             |                 |        |
|                           |                                     |                                             |                 |        |
|                           |                                     |                                             |                 |        |
|                           |                                     |                                             |                 |        |
| F2=Function               | n keys F3=Exit                      | F4=Prompt F8=Prin                           | t F24=More keys |        |
|                           |                                     |                                             |                 |        |

Figure 8-2: Customer prompt screen

The units shown on the resulting reports are in the unit of measure you type in the *Convert sales quantities to UM* field found in the Order Processing Parameters attribute in the *Work with Entity Controls* option.

An example of a Sales Analysis by Customer report is shown on the next page.

| SAG350 SAT350<br>1/08/98 15:00:3 | 37  |                                                | SALES                 | ANALYS                      | IS-CUS        | TOMER    |       |      |      | $\geq$ |
|----------------------------------|-----|------------------------------------------------|-----------------------|-----------------------------|---------------|----------|-------|------|------|--------|
|                                  | (   | Current Perio<br>Current Year<br>Company To In | d<br><br>nclude on Th | DEC<br>199<br>is Report . I | 12<br>7<br>S1 |          |       |      |      |        |
|                                  |     |                                                |                       | CURRENT                     | PERIOI        | )        |       |      |      | $\geq$ |
|                                  |     | U N I T                                        | S                     | S A L E                     | S             | PROFIT A | MOUNT | PROF | IT % | ~      |
| CUSTOMER                         |     | CURRENT                                        | LAST                  | CURRENT                     | LAST          | CURRENT  | LAST  | CUR  | LAST |        |
| REGCUST1                         |     | 55.00                                          | 62.00                 | 550                         | 574           | 106      | 109   | 19   | 19   |        |
| REGCUST2                         |     | 250.00                                         | 268.00                | 5180                        | 5322          | 1186     | 1217  | 23   | 24   |        |
| *** TOTAL FOR CO                 | IS1 | 305.00                                         | 330.00                | 5730                        | 5896          | 1292     | 1326  | 23   | 23   |        |

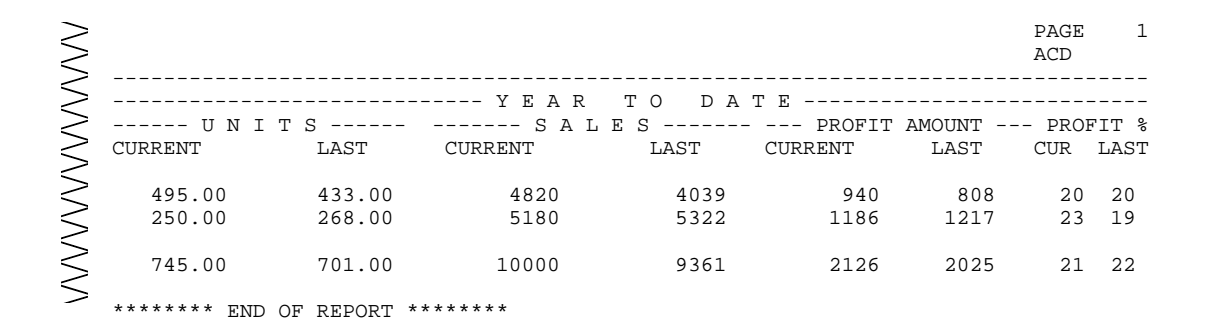

## Printing Customer Ranking by Sales

Use this option to produce a report listing customers, from highest to lowest, ranked by total sales. The totals include sales from all locations for all customer ship-to locations.

Report information includes:

- Customer number and name
- This year's total sales to date in dollars
- Last year's total sales in dollars
- Variance showing the difference from last year
- Subtotals by location and/or company as they change
- Grand total for all companies and locations

- Sales Analysis
- Sales Analysis Reports
  - Customer Ranking by Sales [CRBS]

|                           |                   |                        |                  | 1007           |          |      |  |
|---------------------------|-------------------|------------------------|------------------|----------------|----------|------|--|
| Sales Hnalı               | ysis Uu           | rrent Yea              | r:               | 1997           |          |      |  |
| Current Pei<br>Company To | riod Fo<br>Includ | r This Re<br>e on This | port<br>Report . | DEC +<br>IS1 + |          |      |  |
|                           |                   |                        | •                |                |          |      |  |
|                           |                   |                        |                  |                |          |      |  |
|                           |                   |                        |                  |                |          |      |  |
|                           |                   |                        |                  |                |          |      |  |
|                           |                   |                        |                  |                |          |      |  |
|                           |                   |                        |                  |                |          |      |  |
|                           |                   |                        |                  |                |          |      |  |
|                           |                   |                        |                  |                |          |      |  |
| F2=Function               | n koue            | E3=Evi+                | F4=Promot        | F8=Pnint       | F24=More | keus |  |
| 2 Tunction                | т кеуз            |                        | 1 1 1 Omp        | . ionnic       | 1211016  | кеда |  |

Figure 8-3: Customer Ranking by Sales prompt screen

This report calculates and prints subtotals based on your entries in the sales analysis parameters in the *Order Processing Control Files* menu.

If you specify location for the report, subtotals are calculated and print when the location and company change. If you specify company, subtotals are calculated when the company changes and include all locations for that company. Grand totals for all companies print at the end of the report.

An example of a Customer Ranking by Sales report is shown on the next page.

| SAG070<br>1/08/98<br>ACD         | SAT070<br>13:24:12    |                             |                                      |                         | S A L E \$                     | 5 ANA 1            | LYSIS | - C U S T O M E R | R A N K I N G |              |
|----------------------------------|-----------------------|-----------------------------|--------------------------------------|-------------------------|--------------------------------|--------------------|-------|-------------------|---------------|--------------|
| SAG070<br>PAGE<br>1/08/98<br>ACD | SAT070<br>13:24:12    | Curren<br>Curren<br>Company | t Period .<br>t Year<br>y To Include | <br>                    | DEC 12<br>1997<br>IS1<br>SALES | S A N A 1          | LYSIS | - C U S T O M E R | RANKING       |              |
|                                  |                       |                             |                                      | <br>C U R R E           | NT PER:                        | I O D              |       | Y E               | AR TO DA      | те           |
| <br>CUSTOMER<br>⅔                | NAME                  |                             |                                      | CURRENT                 | LAST                           | VARIANCE           | VAR % | CURRENT           | LAST          | VARIANCE VAR |
| REGCUST1<br>*** TOTAL            | REGULATO<br>FOR CO IS | DRY CUSTOMER<br>51          | SOLD-                                | 93<br>93<br>******** EN | D OF REPORT                    | 93<br>93<br>****** |       | 329<br>329        |               | 329<br>329   |

# **Printing Product Ranking by Sales**

Two product ranking reports, with or without size codes, are available which list products in order, from highest to lowest, based on total sales. These reports include sales of products at all locations and companies.

Report information includes:

- Product code, size, and description
- This year's total sales to date in dollars
- Last year's total sales in dollars
- Variance showing the difference from last year
- Subtotals by location and/or company as they change
- Grand total for all companies and locations

- Sales Analysis
- Sales Analysis Reports
  - Product w/Size Ranking by Sales [PWSRBS], Product w/o Size Ranking by Sales [PWOSRBS]

| vares miar                | ysis Currer               | it Year :                     | 1997           |  |  |
|---------------------------|---------------------------|-------------------------------|----------------|--|--|
| Current Per<br>Company To | riod For Th<br>Include or | nis Report<br>n This Report . | DEC +<br>IS1 + |  |  |
|                           |                           |                               |                |  |  |
|                           |                           |                               |                |  |  |
|                           |                           |                               |                |  |  |
|                           |                           |                               |                |  |  |
|                           |                           |                               |                |  |  |
|                           |                           |                               |                |  |  |

Figure 8-4: Product w/ Size Ranking by Sales prompt screen

These reports calculate and print subtotal based on your entries in the sales analysis parameters in the *Order Processing Control Files* menu.

If you specify location for the report, subtotals are calculated and print when the location and company change. If you specify company, subtotals are calculated when the company changes and include all locations for that company. Grand totals for all companies print at the end of the report.

An example of a Product Ranking by Sales report is shown on the next page.

| SAG081<br>1/08/98<br>ACD | SAT081<br>13:27:31 |                                                                            | SALES 2                               | ANALY                      | SIS-PF            | ODUCT    | WІТНО  | JT SIZE | RANKING |          |
|--------------------------|--------------------|----------------------------------------------------------------------------|---------------------------------------|----------------------------|-------------------|----------|--------|---------|---------|----------|
| SAG081<br>PAGE           | SAT081             | Current Period<br>Current Year<br>Current Year<br>Company To Include on Th | DEC<br>199'<br>is Report<br>S A L E S | 12<br>7<br>S1<br>A N A L Y | SIS-PF            | ιορυςτ   | WІТНОТ | JT SIZE | RANKING |          |
| ACD                      | 13:27:31           |                                                                            |                                       |                            |                   |          |        |         |         |          |
|                          |                    |                                                                            | (                                     | CURRE                      | NT PEF            | 2 I O D  |        | ҮЕА     | R TO DA | T E      |
| PRODUCT F                | AMILY              | DESCRIPTION (OF 1ST PRODUCT)                                               | CURREI                                | NT                         | LAST              | VARIANCE | VAR %  | CURRENT | LAST    | VARIANCE |
| NON-INV                  |                    |                                                                            | (                                     | 93                         |                   | 93       |        | 293     |         | 293      |
| PROD02                   |                    | APPLE PIE                                                                  |                                       |                            |                   |          |        | 36      |         | 36       |
| *** TOTA                 | AL FOR CO          | IS1                                                                        | (                                     | 93                         |                   | 93       |        | 329     |         | 329      |
|                          |                    | **                                                                         | ****** END OF                         | REPORT *                   | * * * * * * * * * |          |        |         |         |          |
## Printing Sales Tax Detail Report

This option provides a report of sales and tax paid for the period you select. The report is organized by state and includes the following information:

- Order number and back order number
- Order date or invoice date
- Invoice number and date
- Customer number and name
- Net sales in dollars
- Trade discount in dollars
- Taxable sales in dollars
- Total sales tax in dollars
- Sales tax by jurisdiction

- Sales Analysis
- Sales Analysis Reports
  - ✓ Sales Tax Detail [STD]

| Select whic<br>Or, type Y                      | ch date to use f<br>to select all i | 'or date rar<br>invoices. | ige for sel                                 | ection of | invoi | ces.   |           |
|------------------------------------------------|-------------------------------------|---------------------------|---------------------------------------------|-----------|-------|--------|-----------|
| Select by I<br>Company<br>From Date<br>To Date | Date                                | <br><br>                  | 2<br><u>IS1</u> +<br>01011998_<br>01311998_ | (1=Order  | Date  | 2=Invo | ice Date) |
| OR                                             |                                     |                           |                                             |           |       |        |           |
| All Invoic                                     | es                                  |                           | N                                           |           |       |        |           |
|                                                |                                     |                           |                                             |           |       |        |           |
| F2-Function                                    | n kous E3=Exit                      | F4-Decement               | FQ-Dnint                                    | F24-Mana  | lique |        |           |

Figure 8-5: Sales Tax Detail prompt screen

Totals of net sales and sales tax are calculated and print when the state changes. Additionally, the resulting reports subtotal based on your entries in the sales analysis parameters in the *Order Processing Control Files* menu.

If you specify location for the report, subtotals are calculated and print when the location and company change. If you specify company, subtotals are calculated when the company changes and include all locations for that company. Grand totals for all companies print at the end of the report.

An example of a Sales Tax Detail report is shown on the next page.

| SAG100<br>1/08/98      | SAT100<br>15:04:54       |                        | S 2                      | ALES TA                | X DETAI                     | L BY TAX          | CODE           |            |                  | PAGE 1<br>SHL | - |
|------------------------|--------------------------|------------------------|--------------------------|------------------------|-----------------------------|-------------------|----------------|------------|------------------|---------------|---|
| INVOICE                | INV DATE                 | ORDER                  | BO CUSTOMER              | NAME                   |                             | NET SALES         | TAXABLE        | TRADE DSC  | SALES TAX        |               |   |
| 000000006<br>000000009 | 1997/08/04<br>1997/09/02 | 000000006<br>000000009 | 00REGCUST1<br>00REGCUST1 | Regulator<br>Regulator | y Customer1<br>y Customer1. | 550.00<br>5180.42 | .00<br>5180.42 | .00<br>.00 | .00<br>259.02 OR | Kentucky st.  |   |
|                        |                          |                        | COMP                     | ANY ISI TO             | OTALS                       | 5180.42           | 5180.42        | .00        | 259.02           |               |   |
|                        |                          |                        |                          |                        |                             |                   |                |            |                  |               |   |
| SAG100                 | SAT100                   |                        | SI                       | ALES TA                | X DETAI                     | сь ву тах         | CODE           |            |                  | PAGE 2        | 2 |

| 1/08/98 | 15:04:54 |                          |                      |              |                  | ACD        |
|---------|----------|--------------------------|----------------------|--------------|------------------|------------|
| STATE T | AX CODE  | STATE TAX DESCRIPTION    | OTHER TAX COL        | DE OTHER TAX | CODE DESCRIPTION | TAX AMOUNT |
| 01      | R        | Kentucky State Sales tax |                      |              |                  | 259.02     |
|         |          |                          | ******** END OF REPO | )RT ******** | SUMMARY TOTALS   | 259.02     |

## **Printing Sales Tax Summary Report**

This option provides two reports giving summary tax information by state, one for sales and a separate report showing taxes on miscellaneous charges. Under each state, report information includes:

- Location code
- State tax codes
- Taxable, non-taxable and total sales in dollars
- State sales tax in dollars
- Other taxes in dollars
- Totals by taxing jurisdiction

- Sales Analy
- Sales Analysis Reports
  - Sales Tax Summary [STS]

| 12/15/97                                       | 8:34:49                              | Sales                   | Tax Summarı                                 | J         | SAG   | 095    | SAD095    |
|------------------------------------------------|--------------------------------------|-------------------------|---------------------------------------------|-----------|-------|--------|-----------|
| Select whic<br>Or, type Y                      | h date to use fo<br>to select all in | or date ran<br>nvoices. | ge for sela                                 | ection of | invoi | ces.   |           |
| Select by [<br>Company<br>From Date<br>To Date | Date                                 | · · · · · ·             | 2<br><u>IS1</u> +<br>01011996_<br>01011997_ | (1=Order  | Date  | 2=Invc | ice Date) |
| OR                                             |                                      |                         |                                             |           |       |        |           |
| All Invoice                                    | 95                                   |                         | N                                           |           |       |        |           |
|                                                |                                      |                         |                                             |           |       |        |           |
| F2=Function                                    | n keys F3=Exit                       | F4=Prompt               | F8=Print                                    | F24=More  | keys  |        | I         |
|                                                |                                      |                         |                                             |           |       |        |           |

Figure 8-6: Sales Tax Summary prompt screen

The resulting report calculates and prints subtotals based on entries you made in the sales analysis parameters in the *Order Processing Control Files* menu.

If you specify location for the report, subtotals are calculated and print when the location changes and when the company changes. If you specify company, subtotals are calculated when the company changes and include all locations for that company. Grand totals for all companies print at the end of the report.

Examples of the Tax Summary by Location and Miscellaneous Tax reports are shown on the following pages.

| •<br>SAG110<br>1/08/98<br>ACD | SAT110<br>13:36:07 |                                                     |                      | S T A T I                           | E TAX SUMM          | 1 A R Y         |               |
|-------------------------------|--------------------|-----------------------------------------------------|----------------------|-------------------------------------|---------------------|-----------------|---------------|
|                               |                    | SELECT BY DATE .<br>COMPANY<br>FROM DATE<br>TO DATE |                      | (1=Order I<br>1<br>/09/01<br>/01/01 | Date 2=Invoice Date | 2)              |               |
| SAG110                        | SAT110             | ALL INVOICES                                        |                      | STATH                               | E TAX SUMM          | 1 A R Y         |               |
| PAGE<br>1/08/98<br>ACD        | 13:36:07           |                                                     |                      |                                     |                     |                 |               |
| WHSE ST                       | <br>TATE           | TAXABLE<br>SALES                                    | NON-TAXABLE<br>SALES | SALES LESS<br>TRADE DSC             | STATE<br>TAX        | OTHER<br>TAXES  | ITEM<br>TOTAL |
| ISW1                          |                    | .00                                                 | .00                  | .00                                 | .00                 | .00             | .00           |
| ISW1 OR MA                    | A STATE            | 5180.42                                             | 0.0                  | 5180.42                             | 259.02              | 0.0             | 5439.44       |
| COMPANY                       | ISI IUTALS         | .00                                                 | .00                  | .00                                 | **** END OF REPORT  | .UU<br>******** | .00           |

| SAG125<br>1/08/9 | SAT<br>98 13: | 125<br>36:08<br> |        | MISCELLANEOUS TAXES REPORT                                                             | ACD         |   |
|------------------|---------------|------------------|--------|----------------------------------------------------------------------------------------|-------------|---|
| SAG125<br>1/08/9 | SAT<br>98 13: | 125<br>36:08     |        | SELECT BY DATE                                                                         | PAGE<br>ACD | 1 |
|                  | COMPANY       | IS1              | TOTALS | MISCELLANEOUS CHARGES MISCELLANEOUS TAXES<br>50.00<br>********* END OF REPORT ******** |             |   |

## Printing the Volume and Sales Report

This option allows you the flexibility of designing your own report. By the entries you make on the report definition screen, you specify the order in which data is sorted, when page breaks providing subtotals occur, and range fields to use in determining which records to include in the report.

The selection fields available for the report are:

- Region (Market Code)
- Salesperson
- Sold-To Customer
- Category Number (Product Sales Category from the product record)
- Formula (Product Number)
- Sales Volume (Units)
- Sales Amount (Dollars)

The volume and sales are reported for the current year and last year, both month to date and year to date totals for units and amount (dollars).

Report information includes:

- Product number
- Description
- Units (total sold)
- Amount (in dollars)

- Sales Analysis
- Sales Analysis Reports
  - Volume and Sales Report [VASR]

| SORT<br>FIELDS                                                                                |                                         | S<br>0                 | ort<br>Rder           | page<br>Break | low<br>Range |                  |       | high<br>Range  |                   |  |
|-----------------------------------------------------------------------------------------------|-----------------------------------------|------------------------|-----------------------|---------------|--------------|------------------|-------|----------------|-------------------|--|
| Region (Mar<br>Salesperson<br>Sold-To<br>Category Nu<br>Product<br>Sales Volum<br>Sales Amoun | ket Co<br><br>mber .<br><br>e (Uni<br>t | de)<br><br><br><br>ts) | 1<br>2<br>3<br>4<br>5 | -<br>-<br>-   |              | .0000<br>1000.00 |       | <br><br><br>99 | 0000<br>009999.00 |  |
| F2=Function                                                                                   | keys                                    | F3=Exit                | F8=F                  | Print         | F10=Qu       | ikAccess         | F18=M | essage         | line              |  |

Figure 8-7: Volume and Sales Report prompt screen

Determine the sorting sequence for your report by typing a value from **1** to **5** in the *SORT ORDER* field corresponding to the appropriate fields in the SORT FIELDS column. Type **0** in the *SORT ORDER* field to exclude the field from the report.

#### PAGE BREAK

Specify page breaks for the report by typing  $\mathbf{P}$  in the *PAGE BREAK* field that corresponds to the field where you want a new page to start. Summary totals will print each time a page break is encountered, such as when the salesperson changes. You can specify as many page breaks as needed.

#### Sales Volume (Units), Sales Amount

For each SORT FIELD, including *Sale Volume (Units)* and *Sales Amount*, you can enter a range of codes or amounts that you want to display on the report.

#### LOW RANGE, HIGH RANGE

Use the *LOW RANGE* and *HIGH RANGE* fields to determine the records to use for the report. Select all records within a SORT FIELD by leaving both fields blank. Select a single record by entering the same code in both fields or select multiple records by entering a range of codes or values.

When you have completed your entries, press [F8] to process the report. An example of this report is shown on the next page.

| SAG170<br>1/08/98 | SAT170<br>15:07:43 |               |                        | VOLUME AND                                 | SALES REPOI                             | х т 关                           |
|-------------------|--------------------|---------------|------------------------|--------------------------------------------|-----------------------------------------|---------------------------------|
| PRODUCT           |                    | DESCRIPTION   | MONTH-TO-DATE<br>UNITS | C U R R E N T Y<br>MONTH-TO-DATE<br>AMOUNT | E A R<br>YEAR-TO-DATE<br>UNITS<br>12 00 | YEAR-TO-DATE<br>AMOUNT<br>36 00 |
| REGCUST1          |                    | TOTAL ****    |                        |                                            | 12.00                                   | 36.00                           |
|                   | COMPA              | NY ISI TOTALS |                        |                                            | 12.00                                   | 36.00                           |

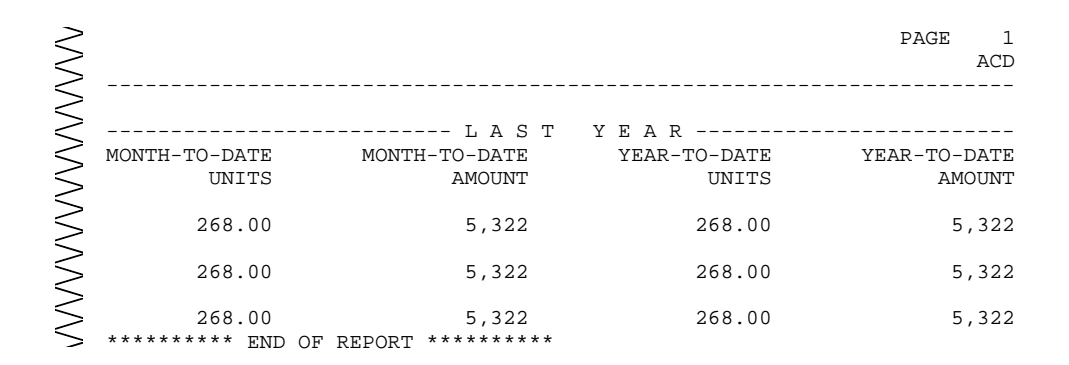

## Printing Summary and Sales Analysis by Salesperson

These reports provide sales by salesperson in either detail by customer or in summary giving total sales per salesperson.

Report information is provided for the current month and last year current month and for the current year to date and year to date last year and includes:

- Salesperson number and name
- Customer number and name (detail report)
- Units
- Dollars
- Profit
- Percent profit

- Sales Analysis
- Sales Analysis Reports
  - ▼ Salesperson [S], Salesperson by Customer [SBC]

| Sales Analı               | ysis Cu           | irrent Yea              | r:               | 1997                  |          |      |  |
|---------------------------|-------------------|-------------------------|------------------|-----------------------|----------|------|--|
| Current Pei<br>Company To | riod Fo<br>Includ | r This Re<br>le on This | port<br>Report . | <u>DEC</u> +<br>IS1 + |          |      |  |
|                           |                   |                         |                  |                       |          |      |  |
|                           |                   |                         |                  |                       |          |      |  |
|                           |                   |                         |                  |                       |          |      |  |
|                           |                   |                         |                  |                       |          |      |  |
|                           |                   |                         |                  |                       |          |      |  |
| F2=Functio                | n keys            | F3=Exit                 | F4=Prompt        | F8=Print              | F24=More | keys |  |
|                           |                   |                         |                  |                       |          |      |  |

Figure 8-8: Salesperson by Customer prompt screen

In addition to the salesperson totals provided on the summary report, the detail report breaks out the totals for each of the customers the sales people sold to during the month.

A sample Salesperson by Customer report is shown on the next page.

| SAG370 SAT370<br>1/08/98 15:10:17 |     |         |        | SALE                     | S ANAL      | YSIS-S  | ALESP      | ER   | SON      | $\sim$ |
|-----------------------------------|-----|---------|--------|--------------------------|-------------|---------|------------|------|----------|--------|
|                                   |     | U N I T | S      | C U R R E N T<br>S A L E | ' PERI<br>S | 0 D     | <br>AMOUNT | PROF | <br>IT % | $\leq$ |
| SLS ID NAME                       |     | CURRENT | LAST   | CURRENT                  | LAST        | CURRENT | LAST       | CUR  | LAST     | $\geq$ |
| 1 Jonathan Smith                  |     | 250.00  | 268.00 | 5180                     | 5322        | 1186    | 1217       | 23   | 23       |        |
| *** TOTAL FOR CO                  | IS1 | 305.00  | 330.00 | 5730                     | 5896        | 1292    | 1326       | 23   | 23       | >      |

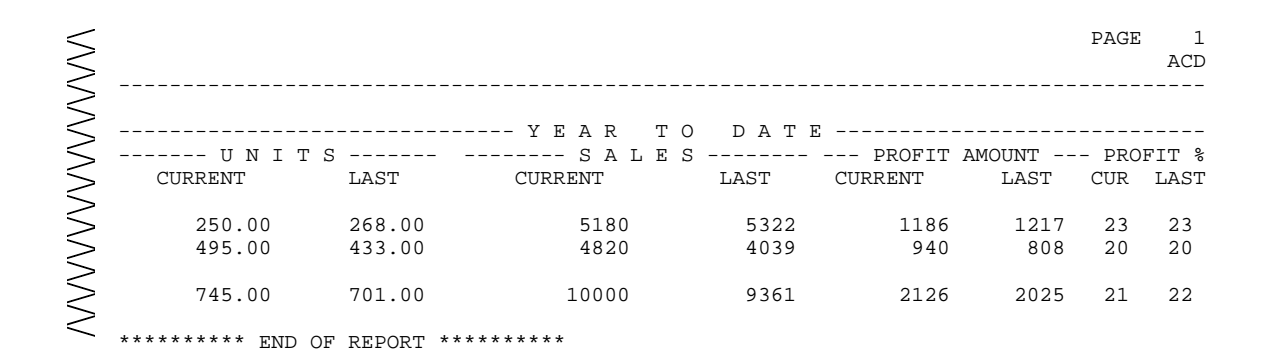

8-26

## Printing Detail Salesperson Analysis with Variance

This option produces a report of customer sales activity by salesperson comparing this month and year to date sales with this month last year and last year to date sales. Report information includes:

- Salesperson name and number
- Customer number and name
- Sales dollars this month (to date), this month last year and the variance (difference)
- Sales dollars this year to date, last year to date and the variance (difference)

- Sales Analysis
- Sales Analysis Reports
  - ▼ Salesperson by Customer Variance [SBCV]

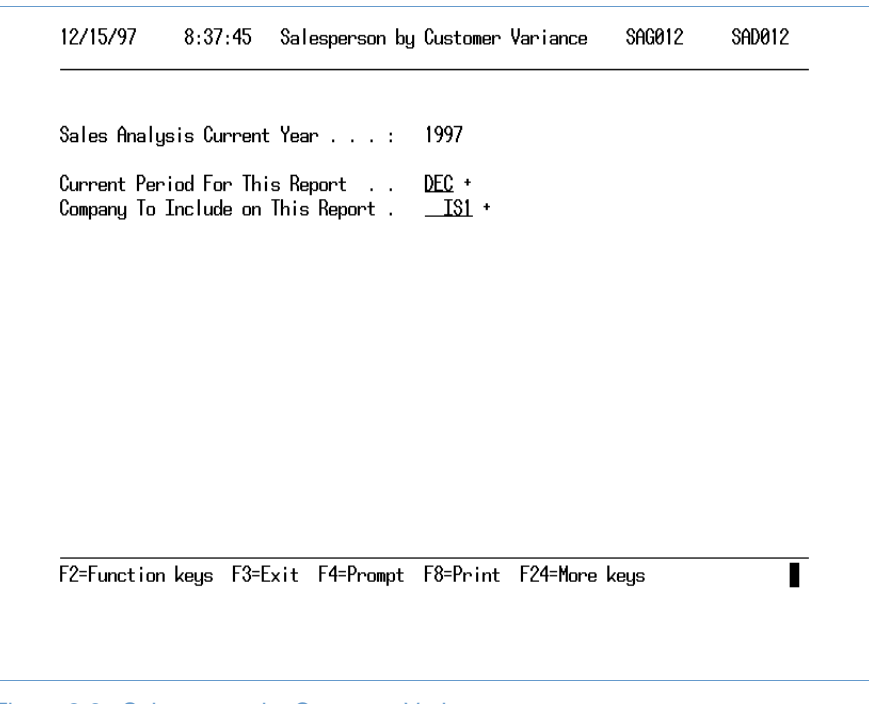

Figure 8-9: Salesperson by Customer Variance screen

Type the correct period and company and press [F8] to print the report. The resulting report includes this month's activity.

An example of this report is shown on the next page.

#### SAG410 SAT410 SALES ANALYSIS-SALESPERSON/CUST WITH VARIANCE 1/08/98 15:11:09

|                                                              |               | C<br>C<br>C    | urrent Period<br>urrent Year .<br>ompany To Includ |                     | eport . | DEC 12<br>1997<br>IS1 |               |                     |       |
|--------------------------------------------------------------|---------------|----------------|----------------------------------------------------|---------------------|---------|-----------------------|---------------|---------------------|-------|
| CUSTOMER CUSTOMER NAME                                       | CU            | C U R<br>RRENT | RENT PEH<br>LAST                                   | R I O D<br>VARIANCE | VAR %   | CURRENT               | R T O<br>LAST | D A T E<br>VARIANCE | VAR % |
| SALESPERSON: 1 Jonathan Smit<br>REGCUST1 Regulatory Customer | ch<br>Sold-To | 550            | 574                                                | 24-                 | 4.2-    | 4820                  | 4039          | 781                 | 19.3  |
| *** TOTAL FOR SALESPERSON                                    | 1             | 550            | 574                                                | 24-                 | 4.2-    | 4820                  | 4039          | 781                 | 19.3  |
| **** TOTAL FOR CO IS1                                        |               | 550            | 574                                                |                     |         |                       | 4039          |                     |       |

\*\*\*\*\*\*\*\*\* END OF REPORT \*\*\*\*\*\*\*\*\*

#### 8-29

PAGE

ACD

1

## Printing the Sales Budget Report

Use this option to print a report comparing each salesperson's unit and dollar sales against the budget figures entered in *Sales Budget Maintenance*. The system prints month to date and year to date totals and include:

- Salesperson name and number
- Actual sales (in dollars and units)
- Budget sales (in dollars and units)
- Variance between actual and budget
- Variance percent

- Sales Analysis
- Sales Analysis Reports
  - Sales Budget [SB]

|                                                                                                    |                  | 0<br>0<br>0<br>0   |                                 |                                                                  |
|----------------------------------------------------------------------------------------------------|------------------|--------------------|---------------------------------|------------------------------------------------------------------|
| X February 4 0<br>_ March 0 0<br>_ April 0 0<br>_ May 0 0<br>_ June 0 0<br>_ July 0 0<br>_ August 0 0<br>_ September 0 0 | 4<br>9<br>9<br>9 | 0<br>0<br>0        |                                 |                                                                  |
| _ March _0 0<br>_ April _0 0<br>_ May _0 0<br>_ June _0 0<br>_ July _0 0<br>_ August _0 0<br>_ September _0 0            | 0<br>0<br>0      | 0<br>0             |                                 |                                                                  |
| _ April _0 0<br>_ May _0 0<br>_ June _0 0<br>_ July _0 0<br>_ August _0 0<br>_ September _0 0                            | _0<br>_0<br>0    | 0                  |                                 |                                                                  |
| _ May _0 0<br>_ June _0 0<br>_ July _0 0<br>_ August _0 0<br>_ September _0 0                                            | 0                | 0                  |                                 |                                                                  |
| _ June _0 0<br>_ July _0 0<br>_ August _0 0<br>_ September _0 0                                                          | 0                | 0                  |                                 |                                                                  |
| _ July _0 0<br>_ August _0 0<br>_ September _0 0                                                                         | ¥                | 0                  |                                 |                                                                  |
| _ August _0 0<br>_ September _0 0<br>October 0 0                                                                         | _0               | 0                  |                                 |                                                                  |
| _ September <u>0</u> 0<br>October 0 0                                                                                    | _0               | 0                  |                                 |                                                                  |
| October 0 0                                                                                                    | r <u>0</u>       | 0                  |                                 |                                                                  |
|                                                                                                    | _0               | 0                  |                                 |                                                                  |
| _ November _0 0                                                                                                    | _0               | 0                  |                                 |                                                                  |
| December 0 0                                                                                                    | _0               | 0                  |                                 |                                                                  |
|                                                                                                    | od Ø             | A                  |                                 |                                                                  |
| Vovember00<br>December00                                                                                                 | 0                | 0<br>0<br>0        |                                 |                                                                  |
| December 0 0                                                                                                    | _0               | 0                  |                                 |                                                                  |
|                                                                                                    | od Ø             | Ø                  |                                 |                                                                  |
| Evtra Period 0 0                                                                                                    |                  |                    |                                 |                                                                  |
| _ November<br>_ December                                                                                                 |                  | - 9<br>9<br>9<br>9 | 0 0<br>0 0<br>0 0<br>0 0<br>0 0 | r <u>0</u> 0<br><u>0</u> 0<br><u>0</u> 0<br><u>0</u> 0<br>nd 0 0 |

Figure 8-10: Sales Budget screen

Type  $\mathbf{x}$  in the *Select* field to specify the processing month and the working day in the *Day* field and press [F8] to process the report.

An example of the Sales Budget report is shown on the next page.

|                        |                 |                                 | FOR MAY 14 WORKI                | ING DAYS          | OF 20 - DAY            | S REMA          |
|------------------------|-----------------|---------------------------------|---------------------------------|-------------------|------------------------|-----------------|
|                        |                 | BOD                             | JEIED DOLLARS.                  | 6000              | U BUDGEIE              | D QUAN          |
|                        |                 |                                 | CURRENT MONTH                   |                   |                        |                 |
| SALES<br>D SALESPERSON | NAME            | ACTUAL SALES<br>ACTUAL QUANTITY | BUDGET SALES<br>BUDGET QUANTITY | SALES<br>QUANTITY | VARIANCE S<br>VARIANCE | ALES %<br>QTY % |
| 1 Jonathan Smit        | h               | 550                             | 750                             |                   | 200-                   | 26.7-           |
|                        |                 | 55                              | 15                              |                   | 20-                    | 20.7            |
| 2 Susan Jones          |                 | 5,180                           | 5,000                           |                   | 180                    | 3.6             |
|                        |                 | 250                             | 250                             |                   | 0                      | 0               |
| *** TOTAL FOR          | CO IS1          | 5,730                           | 5,750                           |                   | 20-                    | 0.3-            |
|                        |                 | 305                             | 325                             |                   | 20-                    | 6.2-            |
| *** TOTAL FOR REP      | ORT             | 5,730                           | 5,750                           |                   | 20-                    | 0.3-            |
|                        |                 | 305                             | 325                             |                   | 20-                    | 6.2-            |
| 2                      | ISON            |                                 | PA                              | GE 1              |                        |                 |
| $\leq$                 |                 |                                 | AC                              | D                 |                        |                 |
| $\geq$                 | INING 6         |                                 |                                 |                   |                        |                 |
| 5                      | TITY: 350       |                                 |                                 |                   |                        |                 |
| >                      |                 | YEAR-TO-DATE                    |                                 |                   |                        |                 |
| $\leq$                 | ACTUAL SALES    | BUDGET SALES                    | SALES VARIANCE                  | SALES %           |                        |                 |
| $\leq$                 | ACTUAL QUANTITY | BUDGET QUANTITY                 | QUANTITY VARIANCE               | QTY %             |                        |                 |
| $\leq$                 | 4,820           | 5,000                           | 180-                            | 3.6-              |                        |                 |
| $\leq$                 | 495             | 500                             | 5-                              | 1.0-              |                        |                 |
| $\leq$                 | 5,180           | 5,000                           | 180                             | 3.6               |                        |                 |
| $\geq$                 | 250             | 250                             | 0                               | 0                 |                        |                 |
| $\leq$                 | 10,000          | 10.000                          | 0                               | 0                 |                        |                 |
| $\geq$                 | 745             | 750                             | 5-                              | 0.6-              |                        |                 |
| $\leq$                 | 10,000          | 10,000                          | 0                               | 0                 |                        |                 |
| $\leq$                 | 745             | 750                             | 5-                              | 0.6-              |                        |                 |

## Part 9 Printing Infinium PM Reports

The part consists of the following topics:

# 9

| Торіс                                | Page |
|--------------------------------------|------|
| Printing Purchasing Documents        | 9-2  |
| Printing Purchasing Document Lists   | 9-9  |
| Printing Receiving/Invoicing Reports | 9-16 |
| Printing Sourcing Reports            | 9-36 |
| Printing Approval Reports            | 9-40 |
| Printing Vendor Item Price Reports   | 9-44 |
| Printing the Purchase Audit History  | 9-54 |

## **Printing Purchasing Documents**

You can print Infinium PM purchasing documents (requisitions, quotation requests and purchase orders) in a variety of ways. You can print a purchasing document as you exit, if your user defaults or the purchasing document type control specifies to display the Print window.

You can also print purchasing documents with the following options:

- Print selective requisitions
- Print quotation requests
- Process selected purchase orders

## **Printing Requisitions**

The *Print selective requisitions* option enables you to print a single requisition or multiple requisitions. The system generates a report that resembles the actual requisition, including the requisition ID, requester ID, and the requisition description. Line items on the requisition, item description, detail notes, need date, quantity, unit of measure, estimated cost, and extended cost are also included on the report.

- Requisitions
  - Print selective requisitions [PSR]

| pe options, press   | Enter                |      |              |     |         |
|---------------------|----------------------|------|--------------|-----|---------|
| 1=Req Header 2=Req  | Detail 6=Print       |      |              |     |         |
| ocate:              |                      |      |              |     |         |
|                     |                      | +    | +            |     | Header  |
| ot Req Number       | Req Description      | Type | Requester ID | STS | Printed |
|                     | Parts for kit #33    | AĬŔ  | RWL          | 01  | No      |
| INF-RWL-000018-F    | Spare parts for cont | AIR  | RWL          | 00  | No      |
| INF-RWL-000015-F    | Entire kit line      | AIR  | RWL          | 92  | No      |
| INF-RWL-000012-F    | All kits             | AIR  | RWL          | 10  | No      |
| INF-RWL-000011-F    | Global Positioning S | AIR  | RWL          | 92  | No      |
| 5_ INF-RWL-000010-F | Windshield repair ki | AIR  | RWL          | 92  | No      |
| INF-RWL-000009-F    | Conversion kit       | AIR  | RWL          | 02  | No      |
| INF-RWL-000008-F    | Engine overhaul kit  | AIR  | RWL          | 92  | No      |
| INF-RWL-000007-F    | Control surfaces reb | AIR  | RWL          | 92  | No      |
| INF-RWL-000006-F    | Avionics spare parts | AIR  | RWL          | 01  | No +    |

Figure 9-1: Print Selective Requisitions selection screen

Use this screen to select a requisition to print.

To print a requisition, type 6 in the Opt field and press [Enter].

You cannot print requisitions that exceed your user requisition restrictions.

A sample requisition is shown on the next page.

#### Printing Infinium PM Reports

Requisition ID:INF-ROL-968145-R

Print Number: 1

1

| Requester ID: RWL | Description: Request for aviation fuel. | Requisition Type: AIR

> 25 COMMUNICATIONS WAY HYANNIS, MA 02601

| Line #    | Item Code      | Size R        | lev Description                                                                | Need Date | Quantity | UOM          | Cost Per Unit | Extended Cost | Curr           | 1 |
|-----------|----------------|---------------|--------------------------------------------------------------------------------|-----------|----------|--------------|---------------|---------------|----------------|---|
|           | <br> AV100<br> | <br> GL  <br> | AV 100 Fuel PHRASE CODE #1                                                     |           |          |              |               | 119.00        | USD            |   |
|           |                |               | Deliver to:Roger<br>Vendor ID: AVFUEL<br>Ship to: HYANNIS WAREHOUSE            | 2/20/1998 | 50.0000  | <br> <br> GL | 1.190000      | 59.50         | <br> <br>) USD |   |
|           |                |               | HYANNIS, MA 02601<br>  Ship to: LOUISVILLE WAREHOUSE<br>  4350 BROWNSBORO ROAD | 2/20/1998 | 50.0000  | <br> <br> GL | 1.190000      | 59.50         | )<br>USD       |   |
|           |                |               | SUITE 200<br>LOUISVILLE, KY 40207<br>Acct Code: INF-000-000-1015               |           |          |              |               |               | i<br>I<br>I    |   |
|           |                |               |                                                                                |           |          |              |               |               |                |   |
|           |                |               |                                                                                |           |          |              |               |               |                |   |
|           |                |               |                                                                                |           |          |              |               |               |                |   |
|           |                |               |                                                                                |           |          | İ<br>İ       |               |               | İ              | İ |
| <br> <br> |                |               |                                                                                |           |          | <br> <br>    |               |               | <br> <br>      |   |
|           |                |               |                                                                                |           |          |              |               |               |                |   |

Total

Approval \_\_\_\_\_

119.00 USD

Requester \_\_\_\_\_

KIT PARTS FOR AIRFRAMES

1

Page

## **Printing Quotation Requests**

Use the *Print quotation requests* option to print quotation requests for vendors and non-PL vendors.

Use the menu path below.

- Quotation Requests
  - Print quotation requests [PQR]

| ype options, press E<br>1=0te Headen 2=0te C | nter<br>etail 6=Pnint |      |              |     |         |
|----------------------------------------------|-----------------------|------|--------------|-----|---------|
|                                              |                       |      |              |     |         |
| Locate:                                      |                       | +    | +            |     | Headen  |
| ot Ote Number                                | Ote Description       | Tupe | Requester TD | STS | Printed |
| TNF-RWI -000040-R                            | Spare tires for kit   | AFM  | RWI          | 00  | No      |
|                                              | Quote for spare part  | AFM  | RWL          | 00  | No      |
|                                              | Quote for new hanger  | AFM  | RWL          | 00  | No      |
| INF-RWL-000023-R                             | Extra tie-downs       | AFM  | RWL          | 00  | No      |
|                                              | Engine rebuild kits   | AFM  | RWL          | 92  | No      |
|                                              | Fuel Tanks            | AFM  | RWL          | 15  | No      |
|                                              | Quote for spare part  | AFM  | RWL          | 92  | No      |
|                                              | Quote for experiment  | AFM  | RWL          | 92  | No      |
| INF-RWL-000016-R                             | Quote for entire kit  | AFM  | RWL          | 00  | No      |
| INF-RWL-000014-R                             | Quote for kit         | rfq  | RWL          | 15  | Yes +   |

Figure 9-2: Print Quotation Requests selection screen

Use this screen to select a quotation request to print.

To print a requisition, type 6 in the *Opt* field and press [Enter].

You cannot print quotation requests that exceed your user requisition restrictions.

A sample quotation request is shown on the next page.

Request for Quotation Originator's Name : Roger Williams Telephone number : (502) 123-4567 Fax number . . . : (502) 123-4568 INFINIUM, INC. 25 COMMUNICATIONS WAY HYANNIS, MA 02601 Quotation number : INF-RWL-000050-R Description . . : Quote for new tie-downs. Issue Date . . : 4/22/1997 Quote deadline .: 6/23/1997 To : Fabrique Aeronautics Address . . . : 1298 West Portland City . . . . . : Seattle State . . . . : WA Postal code . . : 89434 Country . . . : \* \* \* \* \* \* \* \* \* \* \* \* \* THIS IS NOT AN ORDER \* \* \* \* \* \* \* \* \* \* \* \* \* Ship Via . . : \_\_\_\_\_ F.O.B. . . . : \_\_\_\_\_ Freight Terms : \_\_\_\_\_ Payment Terms : \_\_\_\_ Authorizing signature : \_\_\_\_ Request for Quotation Quotation ID : INF-RWL-000050-R Requester ID: RWL Description: Quote for new tie-downs. Requisition Type: AFM

25 COMMUNICATIONS WAY HYANNIS, MA 02601

| Line# | Item Code                   | Rev | Description                                                                                                    | Delivery Required          | Quantity | UOM                      | Cost Per Unit | Extended Cost | Curr | I |
|-------|-----------------------------|-----|----------------------------------------------------------------------------------------------------|----------------------------|----------|--------------------------|---------------|---------------|------|---|
|       |                             |     | This text comes from the<br>phrase code(s) specified<br>at the quotation request<br>header.                                                     |                            |          |                          |               |               |      |   |
|       | AIRPLANE ASSY               |     | Airplane assembly<br>NOTE:This is a detail note.<br>This text comes from the<br>phrase code(s) specified<br>at the quotation request<br>detail. | 6/23/1997                  | 1.0000   | EA  <br>   <br>   <br>   |               |               |      |   |
|       |                             |     | Ship to: HYANNIS WAREHOUSE<br>ONE PARK CENTER<br>HYANNIS, MA 02601                                                                              |                            |          |                          |               |               |      |   |
| 2     | <br> AIRFRAME<br> <br> <br> |     | General airframe components<br>Ship to: HYANNIS WAREHOUSE<br>ONE PARK CENTER<br>HYANNIS, MA 02601                                               | 6/23/1997  <br>       <br> | 1.0000   | EA  <br> EA  <br>   <br> |               |               |      |   |
| Ì     |                             |     |                                                                                                    |                            |          |                          |               | <br>          | İ    | İ |

PAGE 1

## **Printing Purchase Orders**

You can use the Process selected purchase orders option to print purchase orders.

Use the menu path below.

- Purchase Orders
  - Process selected purchase orders [PSPO]

| Company                 | INF + INFINIUM.SOFT        | IARE,.INC   |           |            |                   |
|-------------------------|----------------------------|-------------|-----------|------------|-------------------|
| luma antiana unaca Ente |                            |             |           |            |                   |
| 4=PO Header 5=PO Deta   | ".<br>il 6=Print/Prc 7=Cha | EX Fla      |           |            |                   |
|                         |                            |             |           |            |                   |
| Locate:                 |                            |             |           |            |                   |
| het DO Number           | -<br>PO dagan intian       | Uandan TD   | Burrow TD | - +<br>ото | Header<br>Duintad |
| TNF-00093-R01-P0        | AST for kitrlares          | VEND3       | Blill     | 010        | No                |
| TNF-00092-R01-P0        | Kithlane #105              | VEND2       | BWI       | - AA       | No                |
|                         | Fuel for rentals.          | VEND1       | RWI       | Ň          | No                |
| INF-00090-R0L-P0-000    | 3 Parts                    | VEND1       | RWL       | 01         | No                |
| INF-00090-ROL-PO-002    | 2 Blanket parent for f     | VEND1       | RWL       | 01         | No                |
| INF-00090-R0L-P0-00     | l Blanket parent for f     | VEND1       | R₩L       | 01         | No                |
| INF-00090-ROL-PO        | Blanket parent for f       | VEND1       | R₩L       | 03         | No                |
| INF-00089-ROL-PO        | ₩indshield repair ki       |             | RWL       | 00         | No                |
| INF-00088-ROL-PO        | Avionics spare parts       | VEND1       | RWL       | 01         | No                |
| INF-00087-ROL-PO        | Kitplane #1003             | Lawton      | RWL       | 00         | No +              |
|                         | PA Sont E8=Vendon Sor      | t F2/I=Mony | a kous    |            |                   |
| TO EXIC 14 Hompe 17     |                            | 124 1010    | o kogo    |            |                   |

Figure 9-3: Print/Process Purchase Orders selection screen

The system displays this screen when you type a company in the *Company* field and press [Enter].

To print a non-EX-capable purchase order, type 6 in the Opt field and press [Enter].

The purchase order authority defined for you in the *Work with user profile* option determines which purchase orders you can select with this option.

A sample purchase order is shown on the next page.

| Purchase Order:INF-ROL-53<br>Confirmed to:<br>Description:Request for a<br>Vendor: AVFUEL<br>CRANSTON AVE | 157-PO<br>viation fuel | Print Number: 1                                                                                                    | Payment Terms:<br>  F0: Origin<br>  Ship via: United Parcel<br>  Freight Terms:<br>  Issue Date: 1/12/1998 Revi<br>Bill | Service<br>sion Number: 000 Curr<br>to: Infinium<br>3420 West Loop | ency: USD #1                   | PAGE 1          |
|----------------------------------------------------------------------------------------------------|------------------------|----------------------------------------------------------------------------------------------------|----------------------------------------------------------------------------------------------------|--------------------------------------------------------------------|--------------------------------|-----------------|
| PLYMOUTH, MA                                                                                              | Size Rev               | Description                                                                                                    | Need Date                                                                                                    | Hyannis, MA<br>Ouantity UC                                         | 02356<br>M Unit Cost           | Extended Cost   |
| 1 AV100                                                                                                   | GL                     | AV 100 Fuel<br>PHRASE CODE #1<br>Deliver to:Roger<br>Ship to: HYANNIS WAREHOUSE<br>ONE PARK CENTER<br>HYANNIS, MA 02601<br>Ship to: LOUISVILLE WAREHOUSE<br>4350 BROWNSBORO ROAD<br>SUITE 200<br>LOUISVILLE, KY 40<br>Acct Code: INF-000-000-1015 | 2/20/1998<br>2/20/1998<br>207 USA                                                                                       | 50.0000 GL                                                         | 1.190000                       | 59.50           |
|                                                                                                    |                        |                                                                                                    |                                                                                                    |                                                                    | Tax<br>  Total                 | .00  <br>119.00 |
|                                                                                                    |                        |                                                                                                    |                                                                                                    |                                                                    | <br>  Buyer<br> <br>  Approval | <br>            |

## **Printing Purchasing Document Lists**

Infinium PM enables you to print requisition and purchase order lists. You use the following options to print requisition or purchase order lists:

- Print requisition list
- Process purchase order list

## **Printing Requisition Lists**

This report prints a list of requisitions and/or quotation requests based on the selection criteria you use.

- ▶ Requisitions
  - Print requisition list [PRL]

| -mgnest            |                     |             |                |                 |     |
|--------------------|---------------------|-------------|----------------|-----------------|-----|
| Report             | Format              | S (D=Deta   | il/S=Summary)  |                 |     |
| _ Status           |                     | +           |                |                 |     |
| Compan             | у                   | <u>NF</u> + |                |                 |     |
| L Kequis           | ITION ID            |             | Ŧ              |                 |     |
| _ nequis           | ition iype .        | T           |                | -Tronofan (0-0  | -a1 |
| _ Line i<br>Commod | ype<br>Litter Carda |             | hase/1-1ssue/1 | -Transferyy-yuo | te/ |
| <br>Ttom Γ         | inty bode i i       | ·           |                |                 |     |
| <br>Ttom D         |                     |             |                |                 |     |
| Shin-t             | o Location          | +           |                |                 |     |
| Date_N             | eeded               | to          |                |                 |     |
| Vendon             | TD                  | (0          |                |                 |     |
| Pro lec            | + TD                | +           |                |                 |     |
| _ Depart           | ment TD             | +           |                |                 |     |
| _ Beques           | ter TD              | +           |                |                 |     |

Figure 9-4: Requisition Inquiry List prompt screen

Use this screen to type selection criteria for this report. The system includes an entire requisition in the list if matches any of your selection criteria.

For example, if you select **VEND1** in the Requisition Inquiry List Prompt screen the system lists the entire requisition in the list, even if this vendor is associated with only one detail line.

The system does not include requisitions in the report that exceed your user requisition restrictions. If this occurs, the system displays the following message at the bottom of the report:

#### \*\* List limited by user authority

A sample summary requisition list is shown on the next page.

PMGRQL PAGE PMTRQL 5/01/1997 09:00:00

#### PM/400 REQUISITION LIST

#### SUMMARY

|                  |                                  |            | Detail |              |     |
|------------------|----------------------------------|------------|--------|--------------|-----|
| Requisition ID   | Description                      | Status     | lines  | Total Cost   |     |
| INF-ROL-000067-R | Airfoil kit                      | IN PRO     | 3      | 10,604.20    |     |
| INF-ROL-000090-R | New experimental airframe #200.  | OPEN       | 2      | 89.96        |     |
| INF-ROL-000092-R | New experimental airframe #469.  | AUTO C     | 1      | .42          |     |
| INF-ROL-000095-R | New experimental airframe #3345. | AUTO C     | 2      | 5,400.00     |     |
| INF-ROL-000099-R | Kitplane #105                    | AUTO C     | 1      | 10,995.00    |     |
| INF-ROL-000102-R | Kitplane #1815                   | AUTO C     | 2      | 19.87        |     |
| INF-ROL-000103-R | Kitplane #145                    | AUTO C     | 2      | 3,798.00     |     |
| INF-ROL-000104-R | Kitplane #15                     | AUTO C     | 2      | 23.24        |     |
| INF-ROL-000105-R | Kitplane #133                    | AUTO C     | 3      | 29.49        |     |
| INF-ROL-000106-R | Kitplane #199                    | OPEN       | 2      | 23.24        |     |
| INF-ROL-000109-R | Kitplane #113A                   | OPEN       | 2      | 23.24        |     |
| INF-ROL-000113-R | New experimental airframe #200.  | AUTO C     | 1      | 2,700.00     |     |
| INF-ROL-000115-R | New experimental airframe #222.  | AUTO C     | 1      | 2,700.00     |     |
| INF-ROL-000116-R | New experimental airframe #222.  | OPEN       | 1      | 2,700.00     |     |
| INF-ROL-000131-R | Kitplane #112                    | AUTO C     | 2      | 564.75       |     |
| INF-ROL-000133-R | Kitplane #709                    | APV PE     | 1      | 2,499.00     |     |
| INF-ROL-000134-R | Kitplane #345                    | APV PE     | 1      | 1,279.50     |     |
| INF-ROL-000136-R | Kitplane #653                    | APV PE     | 1      | 12,999.00    |     |
| INF-ROL-000159-R | Experimental                     | AUTO C     | 2      | 138.35       |     |
| INF-ROL-000171-R | Parts for experimental.          | APV PE     | 2      | 249.90       |     |
| INF-RWL-000004-R | Landing gear components          | AUTO C     | 1      | .00          |     |
| INF-RWL-000009-R | Conversion kit                   | ON HOL     | 1      | .00          |     |
| INF-RWL-000010-R | Windshield repair kit            | AUTO C     | 1      | 21.99        |     |
| INF-RWL-000015-R | Entire kit line                  | AUTO C     | 4      | 6,429.00     |     |
| INF-RWL-000018-R | Spare parts for control surfaces | IN PRO     | 1      | .00          |     |
| INF-RWL-000019-R | Parts for kit #33                | OPEN       | 1      | .00          |     |
| INF-RWL-000024-R | Requisition for new electronics  | IN PRO     | 1      | 39,980.00    |     |
| INF-RWL-000029-R | Avionics Housing                 | AUTO C     | 1      | 1,234,350.00 |     |
| INF-SAD-000172-R | Parts                            | OPEN       | 1      | 12,100.00    |     |
| INF-0DM-000166-R | Kitplane #2389                   | IN PRO     | 1      | 100.00       |     |
| INF-00099-ROL-R  | Kitplane #4878                   | OPEN       | 1      | .00          |     |
| INF-00100-ROL-R  | Kitplane #5198                   | IN PRO     | 1      | .00          |     |
| 00INF-0000000001 | Parts for X10 Experimental       | AUTO C     | 3      | .00          |     |
|                  | Number of Req                    | uisitions: | 33     | 1,349,818.15 | USD |

Number of Requisitions:

1,349,818.15 USD \_\_\_\_\_

## Printing Purchase Order Lists

This report prints a list of purchase orders based on the selection criteria you use.

Use the menu path below.

- Purchase Orders
  - Print purchase order list [PPOL]

| Rep<br>Sta<br>Com<br>Pur<br>Pur                      | ort format<br>tus<br>pany<br>chase order ID .<br>chase order type | § (D=Detail/S=Sum<br>01 +<br>INE +<br>+<br>+ | mary)<br>. + |      |
|------------------------------------------------------|-------------------------------------------------------------------|----------------------------------------------|--------------|------|
| Lom<br>Ite<br>Shi<br>Dat<br>Ven<br>Pro<br>Dep<br>Buy | monity code                                                       | +<br>to<br>+<br>+<br>+<br>+                  | +            | <br> |

Figure 9-5: Purchase Order Inquiry List prompt screen

Use this screen to type selection criteria for this report.

The system does not include purchase orders in the report that exceed your user purchase order restrictions. If this occurs, the system displays the following message at the bottom of the report:

#### \*\* List limited by user authority

The sample summary purchase order lists that are shown on the following pages were generated using various selection criteria, as noted on each report.

## Summary List of Open Purchase Orders

#### (Selection criteria: Company INF of PO Type AIR for Item Code AV100 GL)

| PMGPLL PMTPLL    |                                              | P M /  | 4 0 0  | PURCHASE ORDER | LIST |
|------------------|----------------------------------------------|--------|--------|----------------|------|
| 1/01/1998 10:00  | :00                                          |        |        | SUMMARY        |      |
|                  |                                              |        | Detail |                |      |
| Purchase Order   | Description                                  | Status | lines  | Total Cost     |      |
| INF-00065-ROL-PO | Fuel                                         | OPEN   | 1      | 119.00         |      |
| INF-00071-ROL-PO | Fuel                                         | OPEN   | 1      | 18.29          |      |
| INF-00072-ROL-PO | Fuel                                         | OPEN   | 1      | 18.29          |      |
| INF-00073-ROL-PO | Fuel                                         | OPEN   | 1      | 18.29          |      |
| INF-00074-ROL-PO | Test                                         | OPEN   | 2      | 25,146.28      |      |
|                  | Additional Charges                           |        |        | 200.00         |      |
| INF-00119-ROL-PO | Test of ATP.                                 | OPEN   | 1      | 30.50          |      |
| INF-00121-ROL-PO | Parts                                        | OPEN   | 10     | 1,819.75       |      |
|                  | Additional Charges                           |        |        | 591.01         |      |
| INF-00126-ROL-PO | Yes, it will work.                           | OPEN   | 1      | 122.00         |      |
|                  | Additional Charges                           |        |        | 2,351.10       |      |
| INF-00175-ROL-PO | Parts                                        | OPEN   | 1      | 183.00         |      |
|                  | Additional Charges                           |        |        | 9.15           |      |
| INF-00405-ROL-PO | Parts                                        | OPEN   | 2      | 532.48         |      |
|                  | Additional Charges                           |        |        | 26.62          |      |
| INF-00410-ROL-PO | This is a test of VIP retrieval for address. | OPEN   | 1      | 12.59          |      |
|                  | Additional Charges                           |        |        | .63            |      |
| INF-ROL-05556-PO | Fuel requirements.                           | OPEN   | 1      | 149.00         |      |
|                  | Additional Charges                           |        |        | 7.45           |      |
| INF-ROL-00686-PO | Fuel requirement for January.                | OPEN   | 2      | 261.79         |      |
|                  | Additional Charges                           |        |        | 13.00          |      |
| INF-ROL-00558-PO | This is a test of lot tracking.              | OPEN   | 1      | 1.90           |      |
| INF-ROL-08709-PO | This is from my user defaults.               | OPEN   | 2      | 11.70          |      |
|                  | Number of Purchase Orders:                   | 15     |        | 31,643.82 USD  |      |
|                  |                                              |        |        |                |      |

## Summary List of Partially Received Purchase Orders

#### (Selection criteria: Company INF)

| PMGPLL PMTPLL<br>1/01/1998 10:00:0 | 00                | PM/     | 4 0 0  | PURCHASE ORDER I<br>SUMMARY | LIST |
|------------------------------------|-------------------|---------|--------|-----------------------------|------|
|                                    |                   |         | Detail |                             |      |
| Purchase Order                     | Description       | Status  | lines  | Total Cost                  |      |
| INF-00009-ROL-PO                   | AV Fuel           | PARTIAL | 1      | 119.00                      |      |
| INF-00010-ROL-PO                   | AV Fuel           | PARTIAL | 1      | 18.29                       |      |
| INF-00011-ROL-PO                   | AV Fuel           | PARTIAL | 1      | 18.29                       |      |
| INF-00012-ROL-PO                   | Airframe          | PARTIAL | 1      | 18.29                       |      |
| INF-00013-ROL-PO                   | Airplane Assembly | PARTIAL | 2      | 5,046.28                    |      |

Additional Charges 200.00 Number of Purchase Orders: 5 5,420.15 USD

## Summary List of Fully Received Purchase Orders

#### (Selection criteria: Company INF)

| PMGPLL PMTPLL    |                            | PM/400 P     | URCHASE ORDER | LIST |
|------------------|----------------------------|--------------|---------------|------|
| 1/01/1998 10:00  | 0:00                       |              | SUMMARY       |      |
|                  |                            | Detail       |               |      |
| Purchase Order   | Description                | Status lines | Total Cost    |      |
| INF-00089-ROL-PO | AV Fuel                    | FULLY RCV 1  | 119.00        |      |
| INF-00090-ROL-PO | AV Fuel                    | FULLY RCV 1  | 18.29         |      |
| INF-00091-ROL-PO | AV Fuel                    | FULLY RCV 1  | 18.29         |      |
| INF-00092-ROL-PO | Airframe                   | FULLY RCV 1  | 18.29         |      |
| INF-00093-ROL-PO | Airplane Assembly          | FULLY RCV 2  | 1,346.51      |      |
|                  | Additional Charges         |              | 200.00        |      |
| INF-00094-ROL-PO | AV Fuel                    | FULLY RCV 1  | 18.29         |      |
| INF-00095-ROL-PO | Airframe                   | FULLY RCV 1  | 18.29         |      |
| INF-00096-ROL-PO | Airplane Assembly          | FULLY RCV 2  | 2,461.98      |      |
|                  | Additional Charges         |              | 112.00        |      |
|                  |                            |              |               |      |
|                  | Number of Purchase Orders: | 8            | 4,330.94 USD  |      |
|                  |                            | ======       | ============  |      |

## Summary List of Purchase Orders Awaiting Approval

#### (Selection criteria: Company INF)

| PMGPLL PMTPLL<br>1/01/1998 10:00 | :00                | PM /   | 4 0 0  | PURCHASE ORDER<br>SUMMARY | LIST |
|----------------------------------|--------------------|--------|--------|---------------------------|------|
|                                  |                    |        | Detail |                           |      |
| Purchase Order                   | Description        | Status | lines  | Total Cost                |      |
| INF-ROL-00039-PO                 | Kitplane #38.      | APV PE | 2      | 1,999.00                  |      |
|                                  | Additional Charges |        |        | 929.95                    |      |
| INF-ROL-00042-PO                 | Kitplane #100.     | APV PE | 2      | 4,123.00                  |      |
|                                  | Additional Charges |        |        | 1,200.00                  |      |
| INF-ROL-00046-PO                 | Kitplane #33.      | APV PE | 2      | 199.00                    |      |
|                                  | Additional Charges |        |        | 9.95                      |      |
| INF-00052-ROL-PO                 | Kitplane #8.       | APV PE | 1      | 1,001.00                  |      |
|                                  | Additional Charges |        |        | 9.05                      |      |
| INF-00056-ROL-PO                 | Kitplane #345.     | APV PE | 1      | 89.00                     |      |
|                                  | Additional Charges |        |        | 4.05                      |      |

| INF-00066-ROL-PO | kit                        | APV PE | 1 | 1,980.00       |
|------------------|----------------------------|--------|---|----------------|
| INF-00102-ROL-PO | Avionics spare parts       | APV PE | 3 | 14.99          |
|                  | Additional Charges         |        |   | 68.35          |
| INF-00132-ROL-PO | Airfoil kit                | APV PE | 1 | 2,599.80       |
|                  | Additional Charges         |        |   | 129.99         |
| INF-00133-ROL-PO | Parts                      | APV PE | 3 | 148.60         |
|                  | Additional Charges         |        |   | 7.43           |
| INF-00161-ROL-PO | Parts                      | APV PE | 2 | 208.00         |
|                  | Additional Charges         |        |   | 10.40          |
| INF-00148-ROL-PO | AV100 Fuel (100 gallons).  | APV PE | 1 | 121.00         |
|                  | Additional Charges         |        |   | 16.94          |
| INF-ROL-00600-PO | Parts for airplane #5351.  | APV PE | 2 | 56.87          |
|                  | Additional Charges         |        |   | 2.84           |
| INF-ROL-00700-PO | Parts for airplane #4352.  | APV PE | 1 | 33.99          |
|                  | Additional Charges         |        |   | 1.70           |
| INF-ROL-00800-PO | Parts for airplane #4355.  | APV PE | 1 | 33.99          |
|                  | Additional Charges         |        |   | 1.70           |
| INF-ROL-00900-PO | Parts for airplane #4390.  | APV PE | 1 | 33.99          |
|                  | Additional Charges         |        |   | 1.70           |
|                  | Number of Durchase Orders  | 15     |   | 15 036 28 מפוז |
|                  | Number of Fulchase ofders. | 10     |   |                |

## Summary List of Open Purchase Orders

#### (Selection criteria: Company INF with a ship-to location of warehouse INFW1)

| PMGPLL PMTPLL    |                              | P M /  | 4 0 0  | PURCHASE ORDER | LIST |
|------------------|------------------------------|--------|--------|----------------|------|
| 1/01/1998 10:00: | 00                           |        |        | SUMMARY        |      |
|                  |                              |        | Detail |                |      |
| Purchase Order   | Description                  | Status | lines  | Total Cost     |      |
| 0000002548-00INF | Miscellaneous supplies       | OPEN   | 1      | 1,000.00       |      |
| INF-ROL-00018-PO | Clean and re-pave runway 18  | OPEN   | 1      | 9,900.00       |      |
|                  | Additional Charges           |        |        | 495.00         |      |
| INF-ROL-00019-PO | Airplane #100 & #200         | OPEN   | 2      | 49,800.00      |      |
|                  | Additional Charges           |        |        | 2,490.00       |      |
| INF-00058-AKS-PO | Kitplane hardware            | OPEN   | 1      | 590.00         |      |
| INF-00059-AKS-PO | Kitplane #33                 | OPEN   | 1      | 595.00         |      |
| INF-00060-AKS-PO | Kitplane #50                 | OPEN   | 1      | 445.00         |      |
| INF-00061-AKS-PO | Kitplane parts for Rotax 277 | OPEN   | 1      | 284.85         |      |
| INF-00119-ROL-PO | Kitplane #43                 | OPEN   | 1      | 30.50          |      |
| INF-00149-ROL-PO | Fuel needed                  | OPEN   | 1      | 60.50          |      |
|                  | Additional Charges           |        |        | 3.03           |      |
| INF-ROL-08709-PO | Kitplane #1312               | OPEN   | 2      | 11.70          |      |
| INF-00183-ROL-PO | Kitplane #133                | OPEN   | 2      | 2.20           |      |
| INF-00184-ROL-PO | Kitplane #1455               | OPEN   | 2      | 2.20           |      |
| INF-00185-ROL-PO | Kitplane #12                 | OPEN   | 2      | 2.20           |      |
|                  | Number of Purchase Orders:   | 13     |        | 65,712.18 USD  |      |

## Printing Receiving/Invoicing Reports

Infinium PM provides several receiving and invoicing reports to keep you informed of these purchasing and other accounting activities. These include the following reports:

- Receiver
- Received Not Invoiced
- Invoiced Not Received
- General Ledger Reconciliation
- Purchase Price Variance
- On Order
- Requisition Allocation

## Printing the Receiver Report

You can use the *Print receipt list* option to print a list of receipts processed through Infinium PM.

The Receiver report prints the receipt number, purchase order number, item and item description, warehouse and storage index information, date received, quantity received and receiving unit of measure. The report also includes any associated header or detail notes.

- Receiving
  - Print receipt list [PRL]

| Co         | mpany            | INE + |       |  |
|------------|------------------|-------|-------|--|
| _ Re       | ceiving 10       |       | - +   |  |
| – PU<br>Tt | em Code          |       | - * + |  |
| _ It       | em Description   |       |       |  |
| \$F        | nip-to/Warehouse | +     |       |  |
| _ W/       | H location       |       |       |  |
| Ke         | eceived date     | to    |       |  |
| _ Ve       | endor Item Code  |       |       |  |
| \$h        | nip Via          | +     |       |  |
| _ Re       | eceiver ID       | +     |       |  |
| _ Pa       | icking ölip #    |       | _     |  |
|            |                  |       |       |  |

Figure 9-6: Receiving Inquiry List prompt screen

Use this screen to type selection criteria for this report.

The sample Receiver reports that are shown on the following pages were generated using various selection criteria, as noted on each report.

## Receiver Report by Company and Warehouse

| PMGPRL PMTPRL    | 1/01/1998 10:00    | :00       |            | PM/40 | 0 RECEIVER REPO             | RТ      |        |         | PAGE 1      |
|------------------|--------------------|-----------|------------|-------|-----------------------------|---------|--------|---------|-------------|
| Receipt_Number   | P.ONumber          | Seq_#     | Item       |       | Item_Description            | Warehou | seLoc1 | Loc2    | Loc3D       |
| Vendor ID        | Trace Number       | Packing S | lip number |       | Bill of Lading              | Receive | r ID   | Deliver | to          |
| INF-AKS-00013-RV | INF-00057-AKS-PO   | 1         | AIRFRAME   |       | General airframe components | INFW2   |        |         |             |
| VEND2            |                    |           |            |       |                             | AKS     |        |         |             |
| INF-AKS-00014-RV | INF-00058-AKS-PO   | 1         | AIRFRAME   |       | General airframe components | INFW2   |        |         |             |
| VEND2            |                    |           |            |       |                             | AKS     |        |         |             |
|                  | INF-00058-AKS-PO   | 1         | AIRFRAME   |       | General airframe components | INFW2   |        |         |             |
| VEND2            |                    |           |            |       |                             | AKS     |        |         |             |
| INF-AKS-00015-RV | INF-00059-AKS-PO   | 1         | AIRFRAME   |       | General airframe components | INFW2   |        |         | 0000000015  |
| VEND2            |                    |           |            |       |                             | AKS     |        |         |             |
|                  | INF-00059-AKS-PO   | 1         | AIRFRAME   |       | General airframe components | INFW2   |        |         | 00000000016 |
| VEND2            |                    |           |            |       | *                           | AKS     |        |         |             |
| INF-AKS-00016-RV | INF-00060-AKS-PO   | 1         | AIRFRAME   |       | General airframe components | INFW2   |        |         | 00000000016 |
| VEND1            |                    |           |            |       | *                           | AKS     |        |         |             |
| INF-RWL-00040-RV | INF-00175-ROL-PO   | 1         | AV100      | GL    | AV 100 Fuel                 | INFW2   | TANK   |         | 100861      |
| VNDR 33          |                    |           |            |       |                             | RWL     |        | Roger   |             |
| INF-RWL-00056-RV | INF-ROL-00686-PO   | 1         | AV100      | GL    | AV 100 Fuel                 | TNFW2   | TANK   |         | 00000000028 |
| CAVEND1          |                    |           |            |       |                             | RWT.    |        | Ron     |             |
| TNF-RWL-00066-RV | TNF-ROL-08709-PO   | 2         | AV100      | GI.   | AV 100 Fuel                 | TNFW2   | TANK   |         |             |
| VNDR 33          | 1111 1101 00709 10 | -         | 111200     | 22    | 110 100 1401                | RWI     |        | Ron     |             |
| 0000000849-00TNF | 0000002548-00TNF   | 1         | APPLES     | LB    | Apples by the Pound         | TNFW2   |        | 1:011   |             |
| TONI1            | 00000010 001MF     | ±         |            | 60    | hppico of che round         | RWL     |        |         |             |

Number of Receipts: 8

\*\*\*\* E N D O F R E P O R T \*\*\*\*

## Receiver Report by Item, Company, and Warehouse

| PMGPRL PMTPRL    | 1/01/1998 10:00  | :00            | PM/400 F   | RECEIVER REPORT |             |       |         | PAGE 1     |
|------------------|------------------|----------------|------------|-----------------|-------------|-------|---------|------------|
| Receipt_Number   | P.ONumber        | Seq_#Item      | Item_      | Description     | _Warehouse  | _Loc1 | _Loc2   | _Loc3D     |
| Vendor ID        | Trace Number     | Packing Slip n | mber Bill  | of Lading       | Receiver II | 1     | Deliver | to         |
| INF-RWL-00040-RV | INF-00175-ROL-PO | 1 AV10         | ) GL AV 1( | JO Fuel         | INFW2       | TANK  |         | 100861     |
| VNDR 33          |                  |                |            |                 | RWL         |       | Roger   |            |
| INF-RWL-00056-RV | INF-ROL-00686-PO | 1 AV10         | ) GL AV 10 | )0 Fuel         | INFW2       | TANK  |         | 0000000028 |
| CAVEND1          |                  |                |            |                 | RWL         |       | Ron     |            |
| INF-RWL-00066-RV | INF-ROL-08709-PO | 2 AV10         | ) GL AV 10 | )0 Fuel         | INFW2       | TANK  |         |            |
| VNDR 33          |                  |                |            |                 | RWL         |       | Ron     |            |
| 0000000849-00INF | 0000002548-00INF | 1 APPL         | S LB Apple | es by the Pound | INFW2       |       |         |            |
| TONI1            |                  |                |            |                 | RWL         |       |         |            |

Number of Receipts: 3

\*\*\*\* E N D O F R E P O R T \*\*\*\*
## Receiver Report by Receiver ID, Company and Warehouse

| PMGPRL PMTPRL<br>Receipt_Number | 1/01/1998 10:00<br>P.ONumber | :00<br>Seq_#Item    | PM/400 RECEIVER REPO<br>Item_Description | R T<br>WarehouseLoc1 | PAGE 1<br>Loc2Loc3D |
|---------------------------------|------------------------------|---------------------|------------------------------------------|----------------------|---------------------|
| Vendor ID                       | Trace Number                 | Packing Slip number | Bill of Lading                           | Receiver ID          | Deliver to          |
| INF-RWL-00040-RV                | INF-00175-ROL-PO             | 1 AV100             | GL AV 100 Fuel                           | INFW2 TANK           | 100861              |
| VNDR 33                         |                              |                     |                                          | RWL                  | Roger               |
| INF-RWL-00056-RV                | INF-ROL-00686-PO             | 1 AV100             | GL AV 100 Fuel                           | INFW2 TANK           | 000000028           |
| CAVEND1                         |                              |                     |                                          | RWL                  | Ron                 |
| INF-RWL-00066-RV                | INF-ROL-08709-PO             | 2 AV100             | GL AV 100 Fuel                           | INFW2 TANK           |                     |
| VNDR 33                         |                              |                     |                                          | RWL                  | Ron                 |
| 0000000849-00INF                | 0000002548-00INF             | 1 APPLES            | LB Apples by the Pound                   | INFW2                |                     |
| TONI1                           |                              |                     |                                          | RWL                  |                     |

Number of Receipts: 4

\*\*\*\* E N D O F R E P O R T \*\*\*\*

#### Printing the Received Not Invoiced Report

This report displays purchase orders that have been received but not invoiced.

Use the menu path below.

- Purchase Orders
  - Print RNI report [PRNIR]

|                                                                  |                     |           |                                    | •                         |      |
|------------------------------------------------------------------|---------------------|-----------|------------------------------------|---------------------------|------|
| Payables co<br>Purchasing<br>Vendor<br>Account num<br>Date Range | npany               | · · · · · | <u></u>                            | 00000                     | +    |
| Include only                                                     | y non item items.   |           | 0 (1-Yes, 0-No)                    |                           |      |
| Summary or  <br>Sort report                                      | Detail Report<br>by |           | D (S-Summary, D<br>C (C-Company, A | -Detail)<br>⊢Account Numl | oer) |
|                                                                  |                     |           |                                    |                           |      |

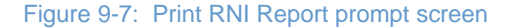

You can sort the information by company or account number and display the information in summary or detail format.

Infinium Software recommends that you run this report and the Invoiced Not Received report in detail format. Then run the Reconciliation report in summary format.

Press [F17] for more selection criteria.

You can run the Received Not Invoiced, Invoiced Not Received, Purchase Price Variance, and the Reconciliation reports at the end of the month when you close. When you do this, you can compare the information on each report to the information in your general ledger system.

| Type information               | tion, pres       | s Enter.     |            |           | Page    | 2 of 2 |
|--------------------------------|------------------|--------------|------------|-----------|---------|--------|
| Item<br>Ttem decenieu          | <br>tion         | · ·          |            | +         |         |        |
| Commodity co<br>Storage Inde   | de<br>ĸ          | · · ·        | +          |           | +       |        |
| Ship-to                        |                  |              | +          |           |         |        |
| Purchase orde<br>Receipt numbe | er number.<br>er | · · ·        |            | +<br>+    |         |        |
|                                |                  |              |            |           |         |        |
|                                |                  |              |            |           |         |        |
|                                |                  |              |            |           |         |        |
| E3=Evit E4=E                   | Prompt F10       | )=QuikAccess | F12=Cancel | F18=Messa | ae line |        |

Figure 9-8: Print RNI Report information screen

The system displays this screen when you press [F17] from the previous screen.

A sample Received Not Invoiced report is shown on the next page.

| PMGATR PMTATR<br>5/01/1997 09:00:00 |         | Re                 | ceived not Invoice | ed Report                | Page 1        |
|-------------------------------------|---------|--------------------|--------------------|--------------------------|---------------|
| Purchase Order Number               | Seq#    | Receipt Number     | Date Received      | RNI Account Number       | Amount        |
|                                     | ======= |                    |                    |                          |               |
| Payables Company INF                |         |                    |                    |                          |               |
| Purchasing Company<br>Vendor VEND1  | 01      |                    |                    |                          |               |
| CONTROL-001                         | 00001   | 00001-RAT-000032-R | 4/26/1997          | INF-000-000-0010         | 50.00         |
| RAT-00001-000007-P                  | 00001   | 00001-RAT-000026-R | 4/26/1997          | INF-000-000-0020         | 350.00        |
| RAT-00001-000008-P                  | 00001   | 00001-RAT-000027-R | 4/26/1997          | INF-000-000-0020         | 350.00        |
| RAT-00001-000009-P                  | 00001   | 00001-RAT-000028-R | 4/26/1997          | INF-000-000-0030         | 365.00        |
| RAT-00001-000010-P                  | 00002   | 00001-RAT-000029-R | 4/26/1997          | INF-000-000-0040         | 355.55        |
| RAT-00001-000011-P                  | 00001   | 00001-RAT-000030-R | 4/26/1997          | INF-000-000-0080         | 500.00        |
| RAT-00001-000115-P                  | 00001   | 00001-RAT-000025-R | 4/25/1997          | INF-000-000-0070         | 125.00        |
|                                     |         |                    |                    | Vendor Total             | 2095.55 **    |
|                                     |         |                    |                    | Purchasing Company Total | 2095.55 ***   |
| Purchasing Company<br>Vendor VEND1  | INF     |                    |                    |                          |               |
| INF-00102-ROL-PO                    | 00001   | INF-RWL-00030-RV   | 4/08/1997          | INF-000-000-0040         | 321.00        |
| INF-00130-ROL-PO-002                | 00002   | INF-RWL-00033-RV   | 4/12/1997          | INF-000-000-0035         | 976.00        |
| INF-00137-ROL-PO                    | 00001   | INF-RWL-00032-RV   | 4/12/1997          | INF-000-000-0980         | 119.00        |
| INF-00175-ROL-PO                    | 00001   | INF-RWL-00038-RV   | 4/12/1997          | INF-000-000-0770         | 183.00        |
| INF-00180-ROL-PO                    | 00001   | INF-RWL-00034-RV   | 4/12/1997          | INF-000-000-0340         | 1199.85       |
| INF-00190-ROL-PO                    | 00001   | INF-RWL-00035-RV   | 4/12/1997          | INF-000-000-0550         | 3999.50       |
| INF-00195-ROL-PO                    | 00001   | INF-RWL-00036-RV   | 4/12/1997          | INF-000-000-0700         | 3443.58       |
|                                     |         |                    |                    | Vendor Total             | 10241.93 **   |
|                                     |         |                    |                    | Purchasing Company Total | 10241.93 ***  |
|                                     |         |                    |                    | Payables Company Total   | 12337.48 **** |
|                                     |         |                    |                    |                          |               |

\*\*\*\*\* END OF REPORT \*\*\*\*\*

9-22

#### Printing the Invoiced Not Received Report

This report displays purchase orders that have been invoiced but not received.

Use the menu path below.

- Purchase Orders
  - Print INR report [PINRR]

| Payables cor                | npany               |                                        |                             |      |
|-----------------------------|---------------------|----------------------------------------|-----------------------------|------|
| Vendor                      | ompany              | <br>+                                  |                             |      |
| Account num!<br>Date Range  | per                 | <br>00000000 to 000                    | 00000                       | +    |
| Summary or [<br>Sort report | Detail Report<br>by | <br>D (S-Summary, I<br>C (C-Company, f | )-Detail)<br>1-Account Numl | per) |
|                             |                     |                                        |                             |      |

Figure 9-9: Print INR Report prompt screen

You can sort the information by company or account number and display the information in summary or detail format.

Infinium Software recommends that you run this report and the Received Not Invoiced report in detail format. Then run the Reconciliation report in summary format.

Press [F17] for more selection criteria.

You can run the Received Not Invoiced, Invoiced Not Received, Purchase Price Variance and the Reconciliation reports at the end of the month when you close. When you do this, you can compare the information on each report to the information in your general ledger system.

| Type informa                  | tion, pre       | ss Enter.     |            |           | Page    | 2 of 2 |
|-------------------------------|-----------------|---------------|------------|-----------|---------|--------|
| Item<br>Item descrip          |                 |               |            | +         |         |        |
| Commodity co<br>Storage Inde: | de<br>x         | · · · ·       | +          |           | +       |        |
| Ship-to                       |                 |               | +          |           |         |        |
| Purchase ord<br>Receipt numb  | er number<br>er | · · · ·       |            | +<br>+    |         |        |
|                               |                 |               |            |           |         |        |
|                               |                 |               |            |           |         |        |
|                               |                 |               |            |           |         |        |
| E2-Ev:+ E4-I                  | Promot F        | 10=QuikAccess | F12=Cancel | F18=Messa | ae line |        |

Figure 9-10: Print INR Report information screen

The system displays this screen when you press [F17] from the previous screen.

A sample Invoiced Not Received report is shown on the next page.

| PMGATR PMTATR<br>5/01/1997 09:00:00 |       |                  | Invoiced not Receiv | red Report               | Page 1        |
|-------------------------------------|-------|------------------|---------------------|--------------------------|---------------|
| Purchase Order Number               | Seq#  | Invoice Number   | Date                | INR Account Number       | Amount        |
| Payables Company INF                |       |                  |                     |                          |               |
| Purchasing Company<br>Vendor VEND1  | 01    |                  |                     |                          |               |
| CONTROL-001                         | 00001 | 001-RAT-00032-R  | 4/26/1997           | INF-000-000-0010         | 50.00         |
| RAT-00001-000007-P                  | 00001 | 001-RAT-00026-R  | 4/26/1997           | INF-000-000-0020         | 350.00        |
| RAT-00001-000008-P                  | 00001 | 001-RAT-00027-R  | 4/26/1997           | INF-000-000-0020         | 350.00        |
| RAT-00001-000009-P                  | 00001 | 001-RAT-00028-R  | 4/26/1997           | INF-000-000-0030         | 365.00        |
| RAT-00001-000010-P                  | 00002 | 001-RAT-00029-R  | 4/26/1997           | INF-000-000-0040         | 355.55        |
| RAT-00001-000011-P                  | 00001 | 001-RAT-00030-R  | 4/26/1997           | INF-000-000-0080         | 500.00        |
| RAT-00001-000115-P                  | 00001 | 001-RAT-00025-R  | 4/25/1997           | INF-000-000-0070         | 125.00        |
|                                     |       |                  |                     | Vendor Total             | 2095.55 **    |
|                                     |       |                  |                     | Purchasing Company Total | 2095.55 ***   |
| Purchasing Company<br>Vendor VEND1  | INF   |                  |                     |                          |               |
| INF-00102-ROL-PO                    | 00001 | INF-RWL-00030-RV | 4/08/1997           | INF-000-000-0040         | 321.00        |
| INF-00130-ROL-PO-002                | 00002 | INF-RWL-00033-RV | 4/12/1997           | INF-000-000-0035         | 976.00        |
| INF-00137-ROL-PO                    | 00001 | INF-RWL-00032-RV | 4/12/1997           | INF-000-000-0980         | 119.00        |
| INF-00175-ROL-PO                    | 00001 | INF-RWL-00038-RV | 4/12/1997           | INF-000-000-0770         | 183.00        |
| INF-00180-ROL-PO                    | 00001 | INF-RWL-00034-RV | 4/12/1997           | INF-000-000-0340         | 1199.85       |
| INF-00190-ROL-PO                    | 00001 | INF-RWL-00035-RV | 4/12/1997           | INF-000-000-0550         | 3999.50       |
| INF-00195-ROL-PO                    | 00001 | INF-RWL-00036-RV | 4/12/1997           | INF-000-000-0700         | 3443.58       |
|                                     |       |                  |                     | Vendor Total             | 10241.93 **   |
|                                     |       |                  |                     | Purchasing Company Total | 10241.93 ***  |
|                                     |       |                  |                     | Payables Company Total   | 12337.48 **** |
|                                     |       |                  |                     | Report Total             | 12337.48 **** |
|                                     |       |                  |                     |                          |               |

\*\*\*\*\* END OF REPORT \*\*\*\*\*

#### Printing the General Ledger Reconciliation Report

This report displays the data from both the Received Not Invoiced and Invoiced Not Received reports.

Use the menu path below.

- Purchase Orders
  - Print reconciliation report [PRR]

| . SP 5                                                             | actori, pi                    | ress Litter.      |                    |          |                        | Page 1 | of Z |
|--------------------------------------------------------------------|-------------------------------|-------------------|--------------------|----------|------------------------|--------|------|
| Payables co<br>Purchasing<br>Vendor .<br>Account num<br>Date Range | mpany .<br>company<br><br>ber | · · · · · · · · · | · · · ·<br>· · · · | NE +<br> | +<br>to <u>0000000</u> | 10     |      |
|                                                                    |                               |                   |                    |          |                        |        |      |
| Include only                                                       | y non ite                     | em items          |                    | 0 (1-Yes | , 0-No)                |        |      |
| Include only                                                       | y non ite                     | em items          |                    | 0 (1-Yes | , 0-No)                |        |      |
| Include only                                                       | y non ite                     | em items          |                    | 0 (1-Yes | , 0-No)                |        |      |
| Include only                                                       | y non ita                     | em items          |                    | 0 (1-Yes | , 0-No}                |        |      |
| Include only                                                       | y non ita                     | em items          |                    | 0 (1-Yes | , 0-No)                |        |      |

Figure 9-11: Print Reconciliation Report selection screen

You can print this report to view RNI and INR information.

The information displayed on this report is divided into sections. The left side of the report displays RNI. The right side of the report displays INR. The information shown on these reports should display on either side of the reconciliation report. It should not display on both sides of the reconciliation report. If this occurs, accounting errors exist.

Press [F17] for more selection criteria.

| т.                     |        |       |   |            |   |  |
|------------------------|--------|-------|---|------------|---|--|
| ltem<br>Team daganinti |        | · · · |   | +          |   |  |
| Commoditu code         | oniii  | · ·   | + |            |   |  |
| Storage Index.         |        | · ·   |   |            | + |  |
|                        |        |       |   |            |   |  |
| Ship-to                |        | · ·   | + |            |   |  |
|                        |        |       |   |            |   |  |
| Purchase order         | number | · · · |   | — <b>†</b> |   |  |
| Receipt number         |        | · · · |   | — <u>†</u> |   |  |
| TUAOLCe UNINDEL        |        | ••    |   | ·          |   |  |
|                        |        |       |   |            |   |  |
|                        |        |       |   |            |   |  |
|                        |        |       |   |            |   |  |
|                        |        |       |   |            |   |  |
|                        |        |       |   |            |   |  |
|                        |        |       |   |            |   |  |

Figure 9-12: Print Reconciliation Report additional selection screen

The system displays this screen when you press [F17] from the previous screen. A sample of a General Ledger Reconciliation report is shown on the next page.

| PMGATR1 PMTATR1<br>5/01/1997 09:00:00 |                  | Reconc        | ciliation Report | z –            |                  | Page       | 1       |
|---------------------------------------|------------------|---------------|------------------|----------------|------------------|------------|---------|
| Purchase Order Number                 | r Receipt Number | Date Received | Amount           | Invoice Number | Invoice Date     | Amount     |         |
| Payables Company IN                   | <br>NF           |               |                  |                |                  |            |         |
| Purchasing Compa<br>Vendor VEN        | any INF<br>VD1   |               |                  |                |                  |            |         |
| INF-00102-ROL-PO                      | INF-RWL-00030-RV | 4/08/1997     | 121.00           |                |                  |            |         |
|                                       | INF-RWL-00031-RV | 4/08/1997     | 200.00           |                |                  |            |         |
|                                       |                  |               |                  | PURCHASE       | CORDER TOTAL     | 321.00 *   | ł       |
| INF-00130-ROL-PO-002                  | INF-RWL-00033-RV | 4/12/1997     | 976.00           |                |                  |            |         |
|                                       |                  |               |                  | PURCHASE       | CORDER TOTAL     | 976.00 *   | 4       |
| INF-00137-ROL-PO                      | INF-RWL-00032-RV | 4/12/1997     | 59.50            |                |                  |            |         |
|                                       | INF-RWL-00032-RV | 4/12/1997     | 59.50            |                |                  |            |         |
|                                       |                  |               |                  | PURCHASE       | E ORDER TOTAL    | 119.00 *   | ŕ       |
| INF-00175-ROL-PO                      | INF-RWL-00038-RV | 4/12/1997     | 61.00            |                |                  |            |         |
|                                       | INF-RWL-00039-RV | 4/15/1997     | 61.00            |                |                  |            |         |
|                                       | INF-RWL-00040-RV | 4/16/1997     | 61.00            |                |                  |            |         |
|                                       |                  |               |                  | PURCHASE       | E ORDER TOTAL    | 183.00 *   | ł       |
| INF-00180-ROL-PO                      | INF-RWL-00034-RV | 4/12/1997     | 799.90           |                |                  |            |         |
|                                       | INF-RWL-00037-RV | 4/15/1997     | 399.95           |                |                  |            |         |
|                                       |                  |               |                  | PURCHASE       | E ORDER TOTAL    | 1199.85 *  | ŕ       |
| INF-00190-ROL-PO                      | INF-RWL-00035-RV | 4/12/1997     | 3999.50          |                |                  |            |         |
|                                       |                  |               |                  | PURCHASE       | CORDER TOTAL     | 3999.50 *  | 4       |
| INF-00195-ROL-PO                      | INF-RWL-00036-RV | 4/12/1997     | 3443.58          |                |                  |            |         |
|                                       |                  |               |                  | PURCHASE       | CORDER TOTAL     | 3443.58 *  | *       |
|                                       |                  |               |                  | Vendor 7       | Cotal            | 10241.93 * | * *     |
|                                       |                  |               |                  | Purchasi       | ng Company Total | 10241.93 * | * * *   |
|                                       |                  |               |                  | Payables       | s Company Total  | 10241.93 * | * * * * |
|                                       |                  |               |                  |                |                  |            |         |

\*\*\*\*\* END OF REPORT \*\*\*\*\*

#### Printing the Purchase Price Variance Report

You can print a detailed or summary Purchase Price Variance report.

Use the menu path below.

- Purchase Orders
  - Purchase price variance report [PPVR]

| Purchasing c<br>Vendor<br>Account numb | npany<br>company<br> | · · · · · · · · · · · · | <u></u> +<br>+                 |         | + |
|----------------------------------------|----------------------|-------------------------|--------------------------------|---------|---|
| Date Range .                           |                      |                         | <u>00000000</u> to <u>0000</u> | 000     |   |
| Include onlų                           | ynon item            | items                   | 0 (1-Yes, 0-No)                |         |   |
| Summary or E                           | )etail Repo          | rt                      | D (S-Summary, D-1              | )etail) |   |
|                                        |                      |                         |                                |         |   |
|                                        |                      |                         |                                |         |   |

Figure 9-13: Purchase Price Variance Report selection screen

Press [F17] for more selection criteria.

You can run the Received Not Invoiced, Invoiced Not Received, Purchase Price Variance and the Reconciliation reports at the end of the month when you close. When you do this, you can compare the information on each report to the information in your general ledger system.

| Type inform | ation, p | ress Enter.   |              |                | Page    | 2 01 2 |
|-------------|----------|---------------|--------------|----------------|---------|--------|
| Item        |          |               |              |                |         |        |
| ltem descri | ption .  | · · · ·       |              |                |         |        |
| Commodity c | ode      | · · · ·       | +            |                |         |        |
| Storage Ind | ex       | · · · ·       |              |                |         |        |
| Ship-to     |          |               | +            |                |         |        |
| Punchase on | den numb | en            |              | +              |         |        |
| Receipt num | her      |               |              | +              |         |        |
|             |          |               |              |                |         |        |
|             |          |               |              |                |         |        |
|             |          |               |              |                |         |        |
|             |          |               |              |                |         |        |
|             |          |               |              |                |         |        |
|             |          |               |              |                |         |        |
|             |          |               |              |                |         |        |
| E9-E!+ E4   | -D.,     | E10-0         | - E10-0I     | E10-M          |         |        |
| ΓΟ-ΕΧΙΤ Γ4  | -Prompt  | LIN-MAIKHCCes | 5 FIZ-Jancel | F I 0-l'iessag | le line |        |

Figure 9-14: Purchase Price Variance additional selection screen

The system displays this screen when you press [F17] from the previous screen.

A sample Purchase Price Variance report is shown on the next page.

| PMGATR2 PMTATR2<br>5/01/1997 09:00:00            |                                 | Purchas        | Page          | 1                                                                                          |                                                                              |                                                  |                  |
|--------------------------------------------------|---------------------------------|----------------|---------------|--------------------------------------------------------------------------------------------|------------------------------------------------------------------------------|--------------------------------------------------|------------------|
| Purchase Order Numbe                             | er Item                         | Size Quantity  | Standard \$   | P.O. \$                                                                                    | Invoice \$                                                                   | Variance \$                                      |                  |
| Payables Company<br>Purchasing Comp<br>Vendor JU | JD<br>pany DAWNS<br>JDYS        |                |               |                                                                                            |                                                                              |                                                  |                  |
| DAW-000252-JED-P                                 | Z.P.002<br>non-inspect, non-haz | SML<br>product |               | 20.00<br>Variance account<br>Inventory account<br>RNI/INR account<br>AP/PL trade account   | 25.00<br>JD-000-000-1000-300<br>JD-000-000-1000-400<br>JD-000-000-2000-000   | 5.00<br>0<br>2                                   |                  |
|                                                  | Z.R.002<br>inventoried raw mat  |                |               | 2000.00<br>Variance account<br>Inventory account<br>RNI/INR account<br>AP/PL trade account | 1500.00<br>JD-000-000-1000-300<br>JD-000-000-1000-400<br>JD-000-000-2000-002 | 500.00-<br>0<br>2<br>495.00- *                   | ÷                |
| DAW-000253-JED-P                                 | Z.P.002<br>non-inspect, non-haz | SML<br>product |               | 19.50<br>Variance account<br>Inventory account<br>RNI/INR account<br>AP/PL trade account   | 20.00<br>JD-000-000-1000-30(<br>JD-000-000-1000-40(<br>JD-000-000-2000-00)   | .50<br>0<br>2                                    |                  |
|                                                  | Z.R.002<br>inventoried raw mat  |                |               | 2001.00<br>Variance account<br>Inventory account<br>RNI/INR account<br>AP/PL trade account | 2000.00<br>JD-000-000-1000-300<br>JD-000-000-1000-400<br>JD-000-000-2000-002 | 1.00-<br>0<br>2                                  | ÷                |
|                                                  |                                 |                |               | Vendor                                                                                     | Total                                                                        | .50-                                             |                  |
|                                                  |                                 | ***            | * END OF REPO | Purchas<br>Payable<br>Report<br>RT *****                                                   | ing Company Total<br>s Company Total<br>Total                                | 496.00- *<br>496.00- *<br>496.00- *<br>496.00- * | *<br>***<br>**** |

### Printing the On Order Report

This report lists the purchase orders that are open or partially received for a valid company/item code/size code combination. The report includes regular and blanket purchase orders.

This report lists information by purchase order number in chronological order.

Use the menu path below.

- Purchase Orders
  - ▼ *Print on order report* [POOR]

| 5/01/1997  | 9:00:00       | Item On Order Report  | PMGIOR | PMDIOR |
|------------|---------------|-----------------------|--------|--------|
| Type requi | red informati | on and press Enter.   |        |        |
| Company .  |               | <u>INF</u> +          |        |        |
| Item code  |               | AV100 GL_ ·           | +      |        |
|            |               |                       |        |        |
|            |               |                       |        |        |
|            |               |                       |        |        |
|            |               |                       |        |        |
|            |               |                       |        |        |
|            |               |                       |        |        |
| F3=Exit F4 | =Prompt F10=  | QuikAccess F12=Cancel |        |        |
|            | ·             |                       |        |        |
|            |               |                       |        |        |

Figure 9-15: Item On Order Report screen

Use this screen to type selection criteria for this report.

A sample On Order report is shown on the next page.

| PMGIOR1 PMTIOR       |         |                   | Item On-Order Repo  | rt          |            |               | Pa       | ge 1    |
|----------------------|---------|-------------------|---------------------|-------------|------------|---------------|----------|---------|
| 5/01/97 09:00:00     |         |                   |                     |             |            |               |          |         |
| Report for item :    | AV100 G | L Item descriptio | n :AV 100 Fuel      |             | On         | order for com | pany :   | INF     |
| P.O.                 | Unit of | Quantity          | Quantity            | Quantity    | Date       | Vendor        | Ship-to  | Ordered |
| ID                   | Measure | Ordered           | Received            | Remaining   | Needed     | ID            | Location | Ву      |
| INF-00065-ROL-PO     | EA      | 100.0000          |                     | 100.0000    | 6/23/1997  | VEND1         | INFW1    | RWL     |
| INF-00071-ROL-PO     | GL      | 15.0000           |                     | 15.0000     | 6/05/1997  | VEND1         | INFW1    | RWL     |
| INF-00072-ROL-PO     | GL      | 15.0000           |                     | 15.0000     | 6/11/1997  | VEND1         | INFW1    | RWL     |
| INF-00073-ROL-PO     | GL      | 15.0000           |                     | 15.0000     | 12/08/1997 | VEND1         | INFW1    | RWL     |
| INF-00076-ROL-PO     | GL      | 15.0000           |                     | 15.0000     |            | VEND1         | INFW1    | RWL     |
| INF-00076-ROL-PO-002 | GL      | 15.0000           |                     | 15.0000     | 6/23/1997  | VEND1         | INFW1    | RWL     |
| INF-00084-ROL-PO     | GL      | 15.0000           |                     | 15.0000     | 7/31/1997  | VEND1         | INFW1    | RWL     |
| INF-00090-ROL-PO     | GL      | 100.0000          |                     | 100.0000    |            | VEND1         | INFW1    | RWL     |
| INF-00090-ROL-PO     | GL      | 50.0000           |                     | 50.0000     |            | VEND1         | INFW1    | RWL     |
| INF-00090-ROL-PO-001 | GL      | 100.0000          |                     | 100.0000    | 8/11/1997  | VEND1         | INFW1    | RWL     |
| INF-00090-ROL-PO-002 | GL      | 100.0000          |                     | 100.0000    | 8/11/1997  | VEND1         | INFW1    | RWL     |
| INF-00091-ROL-PO     | GL      | 100.0000          |                     | 100.0000    | 8/11/1997  | VEND1         | INFW1    | RWL     |
| INF-00104-ROL-PO     | GL      | 1.0000            |                     | 1.0000      | 8/11/1997  | VEND1         | INFW1    | RWL     |
| INF-00105-ROL-PO     | GL      | 12.0000           |                     | 12.0000     | 8/11/1997  | VEND3         | INFW1    | RWL     |
| INF-00106-ROL-PO     | GL      | 1.0000            |                     | 1.0000      | 8/11/1997  | VEND1         | INFW1    | RWL     |
| INF-00090-ROL-PO-003 | GL      | 5.0000            |                     | 5.0000      | 9/11/1997  | VEND1         | INFW1    | RWL     |
| INF-00112-ROL-PO     | GL      | 100.0000          |                     | 100.0000    | 11/17/1997 | LAWTON        | INFW1    | RWL     |
| INF-00119-ROL-PO     | GL      | 25.0000           |                     | 25.0000     | 9/16/1997  |               | INFW2    | RWL     |
| INF-00121-ROL-PO     | GL      | 100.0000          |                     | 100.0000    | 11/11/1997 | SOUND11       | BACKDOOR | RWL     |
| INF-00129-ROL-PO     | GL      | 100.0000          |                     | 100.0000    |            | SOUND11       | INFW1    | RWL     |
| INF-00130-ROL-PO     | GL      | 100.0000          |                     | 100.0000    |            | SOUND11       | INFW1    | RWL     |
| INF-00130-ROL-PO-001 | GL      | 100.0000          |                     | 100.0000    | 11/11/1997 | SOUND11       | INFW1    | RWL     |
| INF-00130-ROL-PO-002 | GL      | 100.0000          |                     | 100.0000    | 11/11/1997 | SOUND11       | INFW1    | RWL     |
| INF-00130-ROL-PO-002 | GL      | 850.0000          | 800.0000            | 50.0000     | 11/11/1997 | SOUND11       | INFW1    | RWL     |
| INF-00131-ROL-PO     | GL      | 1,100.0000        |                     | 1,100.0000  |            | SOUND11       | INFW1    | RWL     |
| INF-00134-ROL-PO     | GL      | 1.0000            |                     | 1.0000      | 9/11/1997  | SOUND11       | INFW1    | RWL     |
| INF-00121-ROL-PO     | GL      | 100.0000          |                     | 100.0000    | 11/11/1997 | SOUND11       | INFW1    | RWL     |
| INF-00121-ROL-PO     | GL      | 10.0000           |                     | 10.0000     | 11/11/1997 | SOUND11       | INFW1    | RWL     |
| INF-00121-ROL-PO     | GL      | 10.0000           |                     | 10.0000     | 11/11/1997 | SOUND11       | INFW1    | RWL     |
| INF-00121-ROL-PO     | GL      | 10.0000           |                     | 10.0000     | 11/11/1997 | SOUND11       | INFW1    | RWL     |
| INF-00121-ROL-PO     | GL      | 10.0000           |                     | 10.0000     | 11/11/1997 | SOUND11       | INFW1    | RWL     |
| INF-00121-ROL-PO     | GL      | 10.0000           |                     | 10.0000     | 11/11/1997 | SOUND11       | INFW1    | RWL     |
| INF-00121-ROL-PO     | GL      | 15.0000           |                     | 15.0000     | 11/11/1997 | SOUND11       | INFW1    | RWL     |
| INF-00210-ROL-PO     | GL      | 50.0000           |                     | 50.0000     |            | SOUND11       | INFW1    | RWL     |
| INF-00405-ROL-PO     | GL      | 25.0000           |                     | 25.0000     | 11/11/1997 | SOUND11       | INFW1    | RWL     |
| INF-00410-ROL-PO     | GL      | 10.0000           |                     | 10.0000     | 11/11/1997 | NISSAN        | INFW1    | AM2000  |
|                      |         | *                 | ***** END OF REPORT | * * * * * * |            |               |          |         |
|                      |         |                   |                     |             |            |               |          |         |

#### Printing the Requisition Allocation Report

Printing the Requisition Allocation report gives you the ability to view requisition detail lines that are either backorders or future allocations.

This report prints only for issue and transfer requisitions that have a header status of **01**.

Use the menu path below.

- Stock Allocations
  - Print allocations report [PAR]

| ompany          | . <u>INF</u> | +         |                                                                                                    |
|-----------------|--------------|-----------|----------------------------------------------------------------------------------------------------|
| Report wha      | t            | <u>3</u>  | 1. Backorders (Status 06)<br>2. Future allocations (Status 05)<br>3. Both                                                     |
| Report seq      | uence , ,    | 1         | 1. Requisition ID - print full requisition<br>2. Need date - print full requisition<br>3. Need date - print only status 05/06 |
| -<br>3=Exit F4= | Prompt F     | 10=QuikAe | ccess F12=Cancel                                                                                                    |

Figure 9-16: Requisition Alocation Report screen

Regardless of the value you type in the *Report sequence* field, the system does not print any detail lines that have a status of **92**.

If you type **2** in the *Report sequence* field, the system prints requisitions in chronological order by the earliest need date on the entire requisition.

A sample Requisition Allocation report is shown on the next page.

| 05/01/1997 09:00: | 5/01/1997 09:00:00 |               |        |             | Requisition Allocation Status<br>INF INFINIUM SOFTWARE, INC. |        |                 |               |                 |  |  |
|-------------------|--------------------|---------------|--------|-------------|--------------------------------------------------------------|--------|-----------------|---------------|-----------------|--|--|
|                   |                    | Re            | equisi | tion ID Sec | quence                                                       |        |                 |               |                 |  |  |
| Requisition ID    | Req Item Cod       | le Line       | Line   | Ship From   | Full/                                                        | Sales/ | Requisition qty | Completed qty | Date needed     |  |  |
|                   | Seq Item Siz       | ze Code Type  | e Stat |             | Partl                                                        | Other  | In Transit qty  | Allocated qty | Unallocated qty |  |  |
| INF-LDS-000126-R  | 2 AV100            | ISS           | 06     | INFW1       | PARTL                                                        | OTHER  | 1.0000          | .0000         | 12/18/1997      |  |  |
|                   | GL                 |               |        |             |                                                              |        | .0000           | .0000         | 1.0000          |  |  |
| INF-LDS-000127-R  | 1 AV100            | ISS           | 06     | INFW1       | PARTL                                                        | OTHER  | 1.0000          | .0000         | 8/01/1997       |  |  |
|                   | GL                 |               |        |             |                                                              |        | .0000           | .0000         | 1.0000          |  |  |
| INF-LDS-000128-R  | 2 ISOPROPY         | L ALCOHOL ISS | 06     | INFW1       | PARTL                                                        | OTHER  | 12.0000         | .0000         | 8/01/1997       |  |  |
|                   |                    |               |        |             |                                                              |        | .0000           | .0000         | 12.0000         |  |  |
| LDS-02            | 1 AVIONICS         | 5 TRF         | 06     | INFW1       | PARTL                                                        | OTHER  | 1.0000          | .0000         | 12/18/1997      |  |  |
|                   | EA                 |               |        |             |                                                              |        | .0000           | .0000         | 1.0000          |  |  |
| LDS-02            | 2 BOXES            | TRF           | 06     | INFW1       | PARTL                                                        | OTHER  | 2.0000          | .0000         | 12/18/1997      |  |  |
|                   | EA                 |               |        |             |                                                              |        | .0000           | .0000         | 2.0000          |  |  |
| LDS-02            | 3 AIRFRAME         | TRF           | 06     | INFW1       | PARTL                                                        | OTHER  | 1.0000          | .0000         | 10/02/1997      |  |  |
|                   |                    |               |        |             |                                                              |        | .0000           | .0000         | 1.0000          |  |  |
| LDS-03            | 1 INTERMEI         | DIATE TRF     | 06     | INFW1       | PARTL                                                        | OTHER  | 1.0000          | .0000         | 11/26/1997      |  |  |
|                   |                    |               |        |             |                                                              |        | .0000           | .0000         | 1.0000          |  |  |

## **Printing Sourcing Reports**

Infinium PM provides several reports that provide feedback on automatic sourcing. The system generates these reports automatically at the completion of the automatic sourcing batch job. They include the following reports:

• Auto Source Requisition Exception report (if errors exist)

This report identifies requisition detail lines you selected for automatic sourcing that the system cannot automatic source. This report prints a list of vendors that are invalid, vendors to which you are not authorized, and a list of line items that are not automatic source capable.

• Auto Source Detail Listing (always created)

This report verifies the purchase orders created through automatic sourcing. The system generates this report each time you run automatic sourcing. This report contains information such as the purchase order number, vendor item code, commodity code, and so on.

• Auto Source Error Listing (if errors exist)

This report identifies errors that exist on sourced purchase orders. This report prints any purchase order header or detail errors that exist. For example, invalid field entries or entries that are missing for required fields.

Sample Auto Source Requisition Exception, Auto Source Detail Listing, and Auto Source Error Listing reports are shown next.

| PMGSSB2<br>5/01/1997 | PMTSSB2<br>09:00:00 |             | AUTO SOURCE REQUISITION EXCEPTION REPORT PA |           |                          |                      |              |                      |         |  | PAGE | 1 |
|----------------------|---------------------|-------------|---------------------------------------------|-----------|--------------------------|----------------------|--------------|----------------------|---------|--|------|---|
| COMPANY:             | INF                 |             |                                             |           |                          |                      |              |                      |         |  |      |   |
| REQUISITI            | ON ID               | SEQUENCE    | VENDOR                                      | ITEM (    | CODE                     | S                    | ZE           | COMMODITY            | UNIT OF |  |      |   |
|                      |                     | NUMBER      |                                             |           |                          | CC                   | DE           | CODE                 | MEASURE |  |      |   |
| INF-RWL-0            | <br>00009-r         | 00001       |                                             | AIRFRAM   | <br>E                    |                      |              | COMM1                | EA      |  |      |   |
| #                    | This requ           | isition det | ail cannot                                  | be source | d because                | the vendo            | or is        | blank.               |         |  |      |   |
| INF-RWL-0            | 00019-R             | 00001       |                                             | AIRFRAM   | Ε                        |                      |              | COMM1                | EA      |  |      |   |
| #                    | This requ           | isition det | ail cannot                                  | be source | d because<br>E N D     O | the vendo<br>F R E B | or is<br>O R | blank.<br>T ******** | *       |  |      |   |

| PMGS | SB PMTSSB          |          |             | A       | UTO SOURCE DETAIL | LISTIN | 5                 |         |                  | PAGE 1      |
|------|--------------------|----------|-------------|---------|-------------------|--------|-------------------|---------|------------------|-------------|
| 5/01 | /1997 09:00:00     |          |             |         |                   |        |                   |         |                  |             |
| COMP | ANY PURCHASE ORDER | SEQUENCE | VENDOR      | ADDRESS | ITEM CODE         | SIZE   | COMMODITY         | UNIT OF | REQUISITION ID   | REQUISITION |
| NUMB | ER                 |          |             | TYPE    |                   | CODE   | CODE              | MEASURE |                  | SEQUENCE    |
|      |                    |          |             |         |                   |        |                   |         |                  |             |
| INF  | INF-00099-ROL-PO   | 00001    | VEND2       | BOTH    | AIRPLANE ASSY     |        | COMM1             | EA      | INF-RWL-000007-R | 00001       |
| INF  | INF-00100-ROL-PO   | 00001    | VEND1       | BOTH    | AIRPLANE ASSY     |        | COMM1             | EA      | INF-RWL-000008-R | 00001       |
|      |                    |          | * * * * * * | **** E  | ND OF REP         | ORT    | * * * * * * * * * | * *     |                  |             |

| PMGSSB PMTSSB1               |             |          | AUTO SOURCE | ERROR LISTING    |             | PAGE | 1 |
|------------------------------|-------------|----------|-------------|------------------|-------------|------|---|
| 5/01/1997 09:00:00           |             |          |             |                  |             |      |   |
| COMPANY: INF INFINIUM SOFTWA | ARE, INC.   |          |             |                  |             |      |   |
| PURCHASE ORDER VENDOR        | SIZE CC     | OMMODITY | UNIT OF     | REQUISITION ID   | REQUISITION |      |   |
| SEQUENCE ITEM CODE           | CODE        | CODE     | MEASURE     |                  | SEQUENCE    |      |   |
| INF-00099-ROL-PO VEND2       |             |          |             |                  |             |      |   |
| # Freight Terms is required. |             |          |             |                  |             |      |   |
| 00001 AIRPLANE ASSY          | C           | COMM1    | EA          | INF-RWL-000007-R | 00001       |      |   |
| # Cost per unit is required. |             |          |             |                  |             |      |   |
| INF-00100-ROL-PO VEND1       |             |          |             |                  |             |      |   |
| # Freight Terms is required. |             |          |             |                  |             |      |   |
| 00001 AIRPLANE ASSY          | C           | COMM1    | EA          | INF-RWL-000008-R | 00001       |      |   |
| # Cost per unit is required. |             |          |             |                  |             |      |   |
|                              | * * * * * * | **** E   | ND OF       | REPORT ********  |             |      |   |

# **Printing Approval Reports**

Infinium PM provides two reports specific to your approval processing of purchasing documents. They include the following reports:

- Approval Routing Summary
- Approval Audit Trail

#### Printing the Approval Routing Summary Report

The Approval Routing Summary report provides a list of approval routings for the approval type in which you are working.

You can press [F7] from an Approval Routing Maintenance Type Setup screen to print a summary report of the established approval routing.

A sample Approval Routing Summary report is shown on the next page.

| PMGAVR PMTAVR<br>5/01/1997 9:00:00 | Approval Routing Maintenance<br>Summary Report |
|------------------------------------|------------------------------------------------|
| Company : INF                      | INFINIUM SOFTWARE, INC.                        |
| Routing Type : USER AF             | PPROVAL                                        |
| User Restriction                   | Description                                    |
| AKS                                | Andrea Stanford                                |
| AMW                                | Toni Williams                                  |
| DTL                                | Daniel Lawson                                  |
| RWL                                | Roger Williams                                 |
| SRM                                | Susan Meyers                                   |
| SLP                                | Sally Pembroke                                 |
| TMS                                | Theodore Simmons                               |
|                                    |                                                |

\*\*\*\*\* END OF REPORT \*\*\*\*\*

#### Infinium MM Sample Reports

Page : 1 ADMIN

### Printing the Approval Audit Trail Report

You can print the Approval Audit Trail report using on the methods below.

- Press [F7] from the Approval Audit Trail screen. You can access the Approval Audit Trail screen with the *Work with approval cycle* option.
- Type option **8** in the Display Approvals selection screen for the appropriate purchasing document. You can access the Display Approvals selection screen with the *Display approvals* option.

A sample Approval Audit Trail report is shown on the next page.

| PMGAUR<br>5/01/1997 9:00:00<br>Company<br>Document ID | INF INFINIUM<br>INF-00148-ROL-P | A p<br>SOFTWARE, INC<br>O AV100 E                | proval<br>Pur<br>C.<br>Fuel (100 gall        | Audit Trai<br>cchase Order<br>Base Currency .:<br>Lons). | l Report                   | PAGE | ]<br>RWL | - |
|-------------------------------------------------------|---------------------------------|--------------------------------------------------|----------------------------------------------|----------------------------------------------------------|----------------------------|------|----------|---|
| Action                                                | Approved by                     | Date                                             | Time                                         | Total Amount                                             | Total Additional Charges   |      |          |   |
| *Created<br>*Approved<br>*Rerouted<br>*Approved       | RWL<br>RWL                      | 4/22/1997<br>4/22/1997<br>4/28/1997<br>4/29/1997 | 10:01:55<br>10:32:55<br>16:07:42<br>11:22:13 | .00<br>121.00<br>.00<br>121.00                           | .00<br>6.05<br>.00<br>6.05 |      |          |   |

## **Printing Vendor Item Price Reports**

Infinium PM provides three reports specific to your existing vendor item price information and your upload of vendor item price information. They include the following reports:

- Vendor Item Summary
- Vendor Item Price Error Exception
- Vendor Item Price Audit

#### Printing the Vendor Item Summary Report

You can use the *Work with vendor price* option to print a list of all (active and inactive) vendor item price records in Infinium PM. The Vendor Item Summary report prints the company, vendor, item code, vendor item code, unit of measure, and currency information for each vendor item price record.

Use the menu path below.

- Control Files
  - Work with vendor price [WWVP]

| ì  | Companu | Vendon | Ttem Code     | Size | HOM  | Cuppencu | Act |      |
|----|---------|--------|---------------|------|------|----------|-----|------|
| )c | oompang | TONGO  |               | 0120 | oon  | ourronog | not |      |
| _  | INF     | VEND1  | AVIONICS      | EA   | EA   | USD      | 1   |      |
| _  | INF     | VEND1  | PRODUCT1      |      | ream | USD      | 1   |      |
| _  | INF     | VEND1  | PRODUCT2      |      | BX24 | USD      | 1   |      |
| _  | INF     | VEND1  | PRODUCT3      |      | BX24 | USD      | 1   |      |
|    | INF     | VEND1  | PRODUCT4      |      | EA   | USD      | 1   |      |
|    | INF     | VEND2  | AIRFRAME      |      | EA   | USD      | 1   |      |
|    | INF     | VEND2  | AIRPLANE ASSY |      | DZ   | USD      | 1   |      |
|    | INF     | VEND2  | AIRPLANE ASSY |      | EA   | USD      | 1   |      |
| _  | INF     | VEND3  | AIRFRAME      |      | EA   | USD      | 1   |      |
|    | INF     | VEND3  | AIRPLANE ASSY |      | EA   | USD      | 1   |      |
|    | INF     | CDSVND | AIRFRAME      |      | EA   | USD      | 1   |      |
|    | INF     | JUDYSC | AIRPLANE ASSY |      | EA   | USD      | 1   |      |
|    |         |        |               |      |      |          |     | More |
|    |         |        |               |      |      |          |     |      |

Figure 9-17: Vendor Item Price screen

You press [F19] from the Vendor Item Price selection screen to print the Vendor Item Summary report.

A sample Vendor Item Summary report is shown on the next page.

VENDOR ITEM SUMMARY REPORT

|         | 9:00:00   |              |      |             |      |      |          |        | _ |
|---------|-----------|--------------|------|-------------|------|------|----------|--------|---|
| Company | Vendor Id | Item Code    | Size | Vendor Item | Size | UOM  | Currency | Active |   |
| 1       | FOPS      | APPLE JUICE  | GL   |             |      | QT   | CAD      | 1      |   |
| 1       | FOPS      | APPLE JUICE  | GL   |             |      | QT   | USD      | 1      |   |
| 1       | FOPS      | APPLE JUICE  | GL   |             |      | GL   | CAD      | 1      |   |
| 1       | FOPS      | APPLE JUICE  | GL   |             |      | GL   | USD      | 1      |   |
| 01      | FOPS      | APPLE BUTTER |      | APPLB       |      | ML   | CAD      | 1      |   |
| 01      | FOPS      | APPLE BUTTER |      | APPLB       |      | ML   | USD      | 1      |   |
| 01      | FOPS      | APPLE BUTTER |      | APPLB       |      | LITR | CAD      | 1      |   |
| 01      | FOPS      | APPLE BUTTER |      | APPLB       |      | LITR | USD      | 1      |   |
| 01      | FOPS      | BANANAS      | EA   |             |      | EA   | CAD      | 1      |   |
| 01      | FOPS      | BANANAS      | EA   |             |      | EA   | USD      | 1      |   |
| 01      | FOPS      | CELERY       |      |             |      | LB   | CAD      | 1      |   |
| 01      | FOPS      | CELERY       |      |             |      | LB   | USD      | 1      |   |
| 01      | FOPS      | CELERY       |      |             |      | CRT  | USD      | 1      |   |
| 01      | FOPS      | COCONUT      |      |             |      | QT   | USD      | 1      |   |
| 01      | FOPS      | COCONUT      |      |             |      | GL   | USD      | 1      |   |
| 01      | FOPS      | FRENCH FRIES |      |             |      | EA   | USD      | 1      |   |
| 01      | FOPS      | FRENCH FRIES |      |             |      | DZ   | USD      | 1      |   |
| 01      | FOPS      | GARLIC       |      |             |      | BX24 | USD      | 1      |   |
| 01      | FOPS      | GARLIC       |      |             |      | DZ   | USD      | 0      |   |
| 01      | FOPS      | GARLIC       |      |             |      | EA   | USD      | 1      |   |
| 01      | FOPS      | GARLIC JUICE |      |             |      | ML   | USD      | 1      |   |
| 01      | FOPS      | GARLIC JUICE |      |             |      | LITR | USD      | 1      |   |
| 01      | FOPS      | GARLIC JUICE |      |             |      | GL   | USD      | 1      |   |
| 01      | FOPS      | ONIONS       |      |             |      | LB   | CAD      | 1      |   |
| 01      | FOPS      | ONIONS       |      |             |      | LB   | USD      | 1      |   |
| 01      | FOPS      | ONIONS       |      |             |      | CRT  | USD      | 1      |   |
| 01      | FOPS      | POTATOES     |      | PSSM        |      | LB   | USD      | 1      |   |
| 01      | FOPS      | POTATOES     |      | PSSM        |      | LB   | CAD      | 1      |   |
| 01      | FOPS      | POTATOES     |      | PSSM        |      | CRT  | USD      | 1      |   |
| 01      | FOPS      | POTATOES     |      | PSSM        |      | TON  | USD      | 0      |   |
| 01      | FOPS      | TURNIPS      |      |             |      | LB   | CAD      | 1      |   |
| 01      | FOPS      | TURNIPS      |      |             |      | LB   | USD      | 1      |   |
| 01      | FOPS      | TURNIPS      |      |             |      | CRT  | USD      | 1      |   |

\*\*\*\* END OF REPORT \*\*\*\*

1

PAGE

#### Printing the Vendor Item Price Error Exception Reports

The system automatically prints the Vendor Item Price Error Exception reports following an upload of vendor item price information to the vendor item price work files and production files.

#### **VIP Error Exception Report (PMTVPA3)**

The system automatically generates this report when you run the *VIP work file batch update* option and there are errors that prevented the system from updating the vendor item price work files.

#### **VIP Error Exception Report (PMTVPA2)**

The system automatically generates this report when you run the *Vendor item price batch update* option and there are errors that prevented the system from updating the vendor item price production files.

Sample Exception reports are shown next.

| PMGVPA2   | PMTVPA3       |                       | Vendor Ite    | em Price Eri | or Exception  | Report              | PAGE | 1 |
|-----------|---------------|-----------------------|---------------|--------------|---------------|---------------------|------|---|
| 5/01/1997 | 9:00:00       |                       | Errors Pre    | eventing Upo | lates to VIP  | Work Files          |      |   |
|           |               |                       | Data from     | m the AMPTF  | Common Servi  | ces File            |      |   |
| MEMBED    |               |                       |               |              |               |                     |      |   |
|           | PHOUITEDIZ    |                       |               |              |               |                     |      |   |
| TFTR      | GR = VIPERR   |                       |               |              |               |                     |      |   |
|           | ** Invalid Tr | igger Keyword for the | ls operation. | Data was no  | ot processed. |                     |      |   |
| TFTR      | GR = VIPDERR  |                       |               |              |               |                     |      |   |
|           | ** Invalid Tr | igger Keyword for the | s operation.  | Data was no  | ot processed. |                     |      |   |
|           |               | ***                   | ***** E N     | DOFI         | REPORT        | * * * * * * * * * * |      |   |

| MGVPA PMTVPA2<br>8/21/1997 9:01:25                                                                                   |                                          |                                                                                      |                                                            | Vendor Item Price Error Exception Report<br>Header and Detail Work File Errors<br>THESE RECORDS WERE NOT UPDATED TO PRODUCTION |                                                |                                                                                                    |                                                                |                                        |                             |                       |
|----------------------------------------------------------------------------------------------------|------------------------------------------|--------------------------------------------------------------------------------------|------------------------------------------------------------|----------------------------------------------------------------------------------------------------|------------------------------------------------|----------------------------------------------------------------------------------------------------|----------------------------------------------------------------|----------------------------------------|-----------------------------|-----------------------|
| HEADER:<br>Company                                                                                                   | Vendo                                    | r                                                                                    | Item Cod                                                   | e                                                                                                    | Size                                           | Vendor Item                                                                                                    | SIZE                                                           | UOM                                    | Ld Tim                      | Cur                   |
| SOCAL                                                                                                    | V                                        | ENDOR1                                                                               | FINS                                                       | _                                                                                                    | DZ                                             | FINS<br>Vonder Itom Dogg                                                                                                    | ETNC1                                                          | BOX                                    | .0                          | USD                   |
| ## Fa                                                                                                    | tal -                                    | Vendor i                                                                             | s inactiv                                                  | e or invalid.                                                                                                    |                                                | Vendor item Desc.                                                                                                    | . LINDI                                                        |                                        |                             |                       |
| From Da                                                                                                    | ate                                      | End Date                                                                             | 2                                                          | Qty Break                                                                                                    |                                                | Price/Cost                                                                                                    | SIZE                                                           | UOM                                    | Ld Tim                      | Cur                   |
| 1/01/1                                                                                                    | .997                                     | 12/31/19                                                                             | 97                                                         | 150.0000                                                                                                    |                                                | 3.000000                                                                                                    |                                                                |                                        |                             |                       |
| HEADER:                                                                                                    | Vendo                                    | r                                                                                    | Item Cod                                                   | e                                                                                                    | Size                                           | Vendor Item                                                                                                    |                                                                |                                        |                             |                       |
| Company                                                                                                    |                                          |                                                                                      |                                                            |                                                                                                    |                                                |                                                                                                    |                                                                |                                        |                             |                       |
| SOCAL                                                                                                    | RJPVI                                    | -<br>ENDOR                                                                           | FINS                                                       | _                                                                                                    | DZ                                             | FINS<br>Vendor Item Desc                                                                                                    | 2:                                                             |                                        |                             |                       |
| SOCAL                                                                                                    | RJPVI                                    | -<br>ENDOR<br>Header r                                                               | FINS<br>record doe                                         | -<br>s not exist i                                                                                                    | DZ<br>n product                                | FINS<br>Vendor Item Desc<br>ion file. Record no                                                                               | 2:<br>ot updated                                               | 1.                                     |                             |                       |
| SOCAL<br>## Fa<br>DETAIL:<br>From Da                                                                                 | RJPVI<br>atal -                          | -<br>ENDOR<br>Header r<br>End Date                                                   | FINS<br>record doe                                         | -<br>s not exist i<br>Qty Break                                                                                                | DZ<br>n product                                | FINS<br>Vendor Item Desc<br>ion file. Record no<br>Price/Cost                                                                 | ot updated<br>SIZE                                             | l.<br>UOM                              | Ld Tim                      | Cur                   |
| SOCAL<br>## Fa<br>DETAIL:<br>From Da<br><br>7/01/1                                                                   | RJPV1<br>atal -<br>ate<br>               | -<br>ENDOR<br>Header r<br>End Date<br><br>12/31/19                                   | FINS<br>record doe                                         | -<br>s not exist i<br>Qty Break<br><br>10.0000                                                                                 | DZ                                             | FINS<br>Vendor Item Desc<br>ion file. Record no<br>Price/Cost<br>5.000000                                                     | c:<br>ot updated<br>SIZE<br>                                   | UOM<br><br>CS                          | Ld Tim<br><br>5.0           | Cur<br><br>USD        |
| SOCAL<br>## Fa<br>DETAIL:<br>From Da<br><br>7/01/1<br>HEADER:<br>Company                                             | RJPVI<br>ntal -<br>nte<br>.996<br>Vendo: | -<br>ENDOR<br>Header r<br>End Date<br><br>12/31/19<br>r                              | FINS<br>record doe<br>97<br>Item Cod                       | -<br>s not exist i<br>Qty Break<br><br>10.0000<br>e                                                                            | DZ<br>n product<br>Size                        | FINS<br>Vendor Item Desc<br>ion file. Record no<br>Price/Cost<br><br>5.000000<br>Vendor Item                                  | g:<br>ot updated<br>SIZE<br>                                   | UOM<br><br>CS                          | Ld Tim<br><br>5.0           | Cur<br><br>USD        |
| SOCAL<br>## Fa<br>DETAIL:<br>From Da<br><br>7/01/1<br>HEADER:<br>Company<br><br>SOCAL                                | RJPVI<br>atal -<br>ate<br>               | -<br>ENDOR<br>Header r<br>End Date<br><br>12/31/19<br>r<br>-<br>ENDOR                | FINS<br>record doe<br>97<br>Item Cod<br>FINS               | -<br>s not exist i<br>Qty Break<br><br>10.0000<br>e<br>-                                                                       | DZ<br>n product<br>Size<br><br>DZ              | FINS<br>Vendor Item Desc<br>ion file. Record no<br>Price/Cost<br><br>5.000000<br>Vendor Item<br><br>FINS<br>Vendor Item Desc: | s:<br>ot updated<br>SIZE<br><br>FINS2 CS                       | 1.<br>UOM<br><br>CS                    | Ld Tim<br><br>5.0           | Cur<br><br>USD        |
| SOCAL<br>## Fa<br>DETAIL:<br>From Da<br><br>7/01/1<br>HEADER:<br>Company<br><br>SOCAL<br>## Fa                       | RJPVI<br>atal -<br>ate<br>               | -<br>ENDOR<br>Header r<br>End Date<br>12/31/19<br>r<br>ENDOR<br>Header r             | FINS<br>record doe<br>97<br>Item Cod<br>FINS<br>record doe | s not exist i<br>Qty Break<br><br>10.0000<br>e<br>-<br>s not exist i                                                           | DZ<br>n product<br>Size<br><br>DZ<br>n product | FINS<br>Vendor Item Desc<br>ion file. Record no<br>Price/Cost<br>                                                             | s:<br>ot updated<br>SIZE<br><br>FINS2 Cs<br>ot updated         | 1.<br>UOM<br><br>CS<br>5<br>1.         | Ld Tim<br><br>5.0           | Cur<br><br>USD        |
| SOCAL<br>## Fa<br>DETAIL:<br>From Da<br><br>7/01/1<br>HEADER:<br>Company<br><br>SOCAL<br>## Fa<br>DETAIL:<br>From Da | RJPVI<br>atal -<br>ate<br>               | -<br>ENDOR<br>Header r<br>End Date<br>12/31/19<br>r<br>ENDOR<br>Header r<br>End Date | FINS<br>record doe<br>97<br>Item Cod<br>FINS<br>record doe | -<br>s not exist i<br>Qty Break<br><br>10.0000<br>e<br>-<br>s not exist i<br>Qty Break                                         | DZ<br>n product<br>Size<br><br>DZ<br>n product | FINS<br>Vendor Item Desc<br>ion file. Record no<br>Price/Cost<br>                                                             | 2:<br>ot updated<br>SIZE<br><br>FINS2 CS<br>ot updated<br>SIZE | 1.<br>UOM<br><br>CS<br>5.<br>1.<br>UOM | Ld Tim<br><br>5.0<br>Ld Tim | Cur<br><br>USD<br>Cur |

\*\*\*\*\*\* END OF REPORT \*\*\*\*\*\*\*\*

1

### Printing the Vendor Item Price Audit Report

The system automatically prints the Vendor Item Price Audit report when you run the *Vendor item price batch update* option. This report lists all successful updates to the Vendor Item Price Production files.

A sample Vendor Item Price Audit report is shown on the next page.

| PMGVPA<br>8/21/1997 | PMTVPA<br>9:41:53 |           | Vendor Item Price Audit Report<br>Successful Updates to the Production Files |                         |      |     |        |     |     |  |  |
|---------------------|-------------------|-----------|------------------------------------------------------------------------------|-------------------------|------|-----|--------|-----|-----|--|--|
| LIBRARY:<br>HEADER: | PMDBFA070D        |           |                                                                              |                         |      |     |        |     |     |  |  |
| Company             | Vendor            | Item Code | Size                                                                         | Vendor Item             | Size | UOM | Ld Tim | Cur | Act |  |  |
|                     |                   |           |                                                                              |                         |      |     |        |     |     |  |  |
| SOCAL               | RJPVENDOR         | SURFBOARD | EA                                                                           | SURF2                   |      | BOX | 1.0    | USD | 1   |  |  |
|                     |                   |           |                                                                              | Vendor Item Desc: SURF2 |      |     |        |     |     |  |  |
| HEADER:             |                   |           |                                                                              |                         |      |     |        |     |     |  |  |
| Company             | Vendor            | Item Code | Size                                                                         | Vendor Item             | Size | UOM | Ld Tim | Cur | Act |  |  |
|                     |                   |           |                                                                              |                         |      |     |        |     |     |  |  |
| SOCAL               | RJPVENDOR         | SURFBOARD | EA                                                                           | SURF1                   |      | BX  | 2.0    | USD | 1   |  |  |
|                     |                   |           |                                                                              | Vendor Item Desc: SURF1 |      |     |        |     |     |  |  |

\*\*\*\*\*\*\*\*\* END OF REPORT \*\*\*\*\*\*\*\*

1

#### Printing the Vendor Item Price Work File Purge Report

You can use the *Purge VIP work files* option to read the vendor item price work files and purge the data based on your selections. In addition, you can print a report of all purged vendor item price records.

Use the menu path below.

- Supervisor Functions
  - Purge VIP work files [PVIPWF]

| The records                                                                                            | WIII De                                                          |                                                   |                                         |                |              |      |
|----------------------------------------------------------------------------------------------------|------------------------------------------------------------------|---------------------------------------------------|-----------------------------------------|----------------|--------------|------|
| 7rocessing &<br>Company.<br>Vendor II<br>Print rep<br>Default L<br>From file<br>* PMPVIWH<br>* PMPVPWH | ielection:<br><br>wort<br>library: E<br>s:<br>VIP hea<br>VIP det | _INE +<br>MDBFA070_<br>der work fi<br>ail work fi | INFINIUM.SOF<br>(Y=Yes, N=No)<br>e<br>e | FWARE,.I<br>)) | (Blank for a | all) |
|                                                                                                    |                                                                  |                                                   |                                         |                |              |      |

Figure 9-18: Vendor Item Price Work File Purge screen

You use this screen to specify the data to purge from the vendor item price work files (PMPVIWK and PMPVPWK) based on your selections. The system performs the data purge using a batch job.

You use the *Print report* field to specify whether to print the Vendor Item Price Purge report. This report lists all data purged from the vendor item price work files. The system defaults  $\mathbf{Y}$  in the *Print report* field.

After you press [F7] to submit the purge batch job, the system prints the report, if applicable.

A sample Vendor Item Price Purge report is shown on the next page.

PMGVPA4 PMTVPA4

9/17/1997 8:58:51

1

| LIBRARY:<br>HEADER: | PMDBFA070D              |                                        |                  |                    |                   |                    |       |        |     |            |
|---------------------|-------------------------|----------------------------------------|------------------|--------------------|-------------------|--------------------|-------|--------|-----|------------|
| COMPANY             | VENDOR                  | ITEM CODE                              | SIZE             | VENDOR II          | 'EM               | SIZE               | UOM   | LD TIM | CUR | ACT        |
| SOCAL               | 17                      | CA005                                  |                  | VENDOR TT          | VENDOR THEM DECC. |                    | CN    | . 0    |     |            |
| HEADER:             | **                      | 17 VENDOR TOTAL                        |                  | VENDOR II          | EN DESC           | . 1                |       |        |     |            |
| COMPANY             | VENDOR                  | ITEM CODE                              | SIZE             | VENDOR IT          | 'EM               | SIZE               | UOM   | LD TIM | CUR | ACT        |
| SOCAL               | 23                      | CA002                                  |                  | VENDOR IT          | EM DESC           | :                  | BOX   | .0     |     |            |
| ,                   | * *                     | 23 VENDOR TOTAL                        |                  | 12112011 11        | 2.1. 2200         | 1                  |       |        |     |            |
| HEADER:<br>COMPANY  | PMPVIWK<br>VENDOR       | ITEM CODE                              | SIZE             | VENDOR II          | 'EM               | SIZE               | UOM   | LD TIM | CUR | ACT        |
| SOCAL               | BEACH                   | CA004                                  |                  | ca004<br>VENDOR II | ca004             |                    | BG    | .0     |     |            |
| HEADES:             | ** BEA                  | CH VENDOR TOTAL                        |                  | VERDOR 11          |                   | 1                  |       |        |     |            |
| COMPANY             | VENDOR                  | ITEM CODE                              | SIZE             | VENDOR IT          | 'EM               | SIZE               | UOM   | LD TIM | CUR | ACT        |
| SOCAL               | LEAH2                   | BOOGIEBRD                              | EA               | VENDOR IT          | EM DESC           | :                  | CS    | 5.0    |     |            |
| SOCAL               | LEAH2                   | CA011                                  |                  | VENDOR IT          | EM DESC           | :                  | DZ    | .0     |     |            |
| SOCAL               | LEAH2                   | CA012                                  |                  | VENDOR IT          | EM DESC           | :                  | BOX   | .0     |     |            |
| SOCAL               | LEAH2                   | SURFBOARD                              | EA               | surfboard          | l                 | XX                 | BX    | 2.0    |     |            |
|                     | ** LEA                  | H2 VENDOR TOTAL                        |                  |                    |                   | 4                  |       |        |     |            |
| DETAIL<br>COMPANY   | PMPVPWK<br>VENDOR       | ITEM CODE                              | SIZE UOM         | CUR FRO            | M DATE            | END DATE           | QTY B | REAK   |     | PRICE/COST |
| SOCAL               | 17                      | CA005                                  |                  | USD 010            | 21993             | 31121993           |       | 1.0000 |     |            |
| DETAIL              | **<br>PMPVPWK           | 17 VENDOR TOTAL                        |                  |                    |                   | 1                  |       |        |     |            |
| COMPANY             | VENDOR                  | ITEM CODE                              | SIZE UOM         | CUR FRC            | M DATE            | END DATE           | QTY B | REAK   |     | PRICE/COST |
| SOCAL<br>3.000000   | BEACH                   | CA004                                  |                  | USD 010            | 21993             | 01091993           |       | 1.0000 |     |            |
|                     | ** BEA<br>*** TOTAL NUM | CH VENDOR TOTAL<br>BER OF RECORDS PURC | GED<br>***** E N | DOF                | REPO              | 1<br>9<br>RT ***** | * *   |        |     |            |

#### VENDOR ITEM PRICE WORK FILE PURGE REPORT

PURGED WORK FILE RECORDS FOR COMPANY: SOCAL SOUTHERN CALIFORNIA

\_\_\_\_\_

9-53

## Printing the Purchase Audit History

Use to print purchase order audit history information. Infinium PM records audit history information for a purchase order after it has been sent to a vendor (printed or processed).

- Purchase Orders
  - Print Purchase Audit History [PPAH]

No screen is displayed when you select this function.